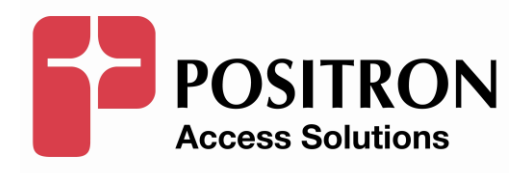

### AK5000 System Installation and User's Guide

#### **Publication Information**

©2015 Positron Inc.

AK5000 System Installation and User's Guide

Publication date: November 2015

Printed in Canada

#### Published By

Positron Inc. 5101 Buchan Street, Suite 220 Montreal, Quebec, Canada H4P 2R9 Telephone US and Canada: 1-888-577-5254 International: +1-514-345-2220

Microsoft Windows is a registered trademark of Microsoft Corporation.

Product names, other than Positron's, mentioned herein may be trademarks and/or registered trademarks their respective companies.

#### **FCC Notification**

The AK5000 System complies with part 15 of the FCC Rules. Operation is subject to the following two conditions (1) This device may not cause harmful interference, and (2) this device must accept any interference received, including interference that may cause undesired operation.

#### **Confidentiality Notice**

The information contained in this document is the property of Positron Inc. Except as specifically authorized in writing by Positron Inc., the holder of this document: 1) shall keep all information contained herein confidential and shall protect same in whole or in part from the disclosure and dissemination to all third parties, and 2) shall use same for operating and maintenance purposes only.

#### **Disclaimer Notice**

Although Positron Inc. has made every effort to ensure the accuracy of the information contained herein, this document is subject to change.

## CONTENTS

| Chapter 1    |                                                           | 5  |
|--------------|-----------------------------------------------------------|----|
| ANDUUU SYS   | iem                                                       | с  |
| 1.1 Inut     |                                                           | 0  |
| 1.2 010      | Chassis Connections                                       | 0  |
| 1.2.1        | Chassis Connections                                       | 11 |
| 1.2.2        | AK500S Flame Ground Connections                           | 11 |
| 1.2.3 /      | AK500S Power Connections                                  | 11 |
| 1.2.4 /      | AK500S Multi-Pair Span Connection                         | 12 |
| 1.2.5 /      | AK500S Alarm Connections                                  | 13 |
| 1.2.0        | AK5005 Card Installation                                  | 13 |
| 1.2.7 /      | AK500 Series Compact Remote Unit Connections              | 21 |
| 1.2.8        | AK600 Series Compact Remote Unit Connections              | 24 |
| 2 1 Intro    | Management Software                                       | 20 |
| 2.1 Inut     | allation                                                  | 29 |
| 2.2 11150    | allalion                                                  | 29 |
| 2.3 Sys      | ogging in to an AK5000 System                             | 29 |
| 2.3.1        | Logging in to an Arsolou System                           | 29 |
| 2.3.2 7      | Rivetam                                                   | 36 |
| 2.3.0        | nventory                                                  | 37 |
| 235          | Provisionina                                              | 30 |
| 236          | lovisioning                                               | 01 |
| 2.3.0 7      | Performance Monitoring (PM)                               | 05 |
| 238          | Tools                                                     | 29 |
| 239 1        | Diagnostics                                               | 34 |
| 2310         | l ironsos                                                 | 38 |
| Chapter 3    | 1                                                         | 40 |
| Technical ar | nd Regulatory Specifications1                             | 40 |
| 3.1 AK5      | 5000 System Technical Specifications1                     | 41 |
| 3.2 AK5      | 500 Series CO Line Card Technical Specifications1         | 43 |
| 3.3 AK6      | 600 Series CO Line Card Technical Specifications1         | 44 |
| 3.4 AK5      | 500 Series Compact Remote Unit Technical Specifications 1 | 45 |
| 3.5 AK6      | 600 Series Compact Remote Unit Technical Specifications 1 | 47 |
| Chapter 4    |                                                           | 49 |
| Maintenance  | 9                                                         | 49 |
| 4.1 Fan      | s1                                                        | 50 |
| 4.2 Filte    | Prs1                                                      | 50 |
| 4.2.1        | 4K500S Chassis1                                           | 50 |
| 4.2.2 (      | Compact Remote Unit1                                      | 50 |
| Chapter 5    | 1<br>Narnings                                             | 51 |
| Chapter 6    | ۲۵۱۱۱۱۱۲۶۵۱<br>۱                                          | 56 |
| Warrantv an  | d Customer Service1                                       | 56 |
| Chapter 7    |                                                           | 58 |
| Positron Pro | oducts1                                                   | 58 |
|              |                                                           |    |

| Appendices                           |  |
|--------------------------------------|--|
| Appendix A:                          |  |
| System Software Upgrade              |  |
| Appendix B:                          |  |
| Alarm Information                    |  |
| Appendix C:                          |  |
| System MSPAN/XSPAN Error Information |  |

# **Chapter 1**

AK5000 System

#### 1.1 Introduction

The Metro Ethernet compliant AK5000 point-to-multipoint system enables the transport of high-quality, high-bandwidth Carrier Ethernet services over bonded copper pairs. The AK5000 system consists of the AK500S Multi-Slot shelf, AK590CC Management/Ethernet Aggregator/Uplink card, FlexStream 100 CO Line Cards and Compact Remote Units (CRU and FlexStream 800 CO Line Cards and Compact Remote Units.

Environmentally hardened for any deployment scenario, this pay as you grow system accommodates any combination of up to 16 AK500 Series or AK600 Series CO Line Cards. When used with AK500 Series or AK600 Series Compact Remote Units, the AK5000 facilitates deployment in remote cabinet locations where space is a premium.

#### FlexStream 100

The FlexStream 100 connection is comprised of an AK500 Series Line Card and an AK500 Series Remote Unit. The FlexStream 100 products bond together 2 to 8 copper pairs capable of delivering up to 60 Mbps of carrier grade services throughout the network (12kft/3.7Km) and beyond. They provide either Symmetric or Asymmetric bandwidth and they support line powering over the same copper pairs that carry data. Along with meeting copper loop standards such as ANSI T1.417, which enables the AK500 Series products to co-exist with other services in a binder, they are compliant with IEEE 802.1/802.3 LAN standards and Metro Ethernet Forum MEF9/MEF14.

The FlexStream 100 products are designed to dynamically compensate for individual copper pair failures. If a copper pair fails, the products will automatically and optimally redistribute the data payload over the remaining pairs. This feature allows any pair to protect all the pairs in a bonded group. The result is reliability that in many cases meets and exceeds fiber Service Level Agreements (SLAs).

#### FlexStream 800

The FlexStream 800 connection is comprised of an AK626 Line Card and AK600 Series Remote Unit. The FlexStream 800 products support ADSL2+ and VDSL2 G.vector and IEEE 802.3ah EFM bonding as well as either Symmetric or Asymmetric.

The FlexStream 800 connection bonds together 2 to 8 copper pairs creating a high bandwidth link capable of delivering 800 Mbps of carrier-grade services throughout the network (12kft/3.7Km) and beyond. If a copper pair fails, the products will automatically and optimally redistribute the data payload over the remaining pairs.

Each AK626 Point to Multipoint Line Card can support up to 4 bonding groups. Each bonding group can support up to 8 copper pairs delivering up to 1Gbps of aggregate bandwidth. The AK626 Line Card can be configured for all VDSL2 profiles up to 17a.

**Note:** Read Chapter 5 Safety and Warnings before proceeding.

#### 1.2 Chassis Installation

#### Mounting the AK500S Shelf

The AK500S Multi-Slot shelf includes screws and flanges for both 19 inch and 23 inch mountings. Mounting holes are provided for a flush or mid-mount. Note that the mid-mount flanges can be mounted forward or backward for either a 5 or 6 inch recess. Figure 1 shows examples of 19 inch flanges attached to the flush position and 23 inch flanges attached to the mid-mount position. It is not necessary for the flange to be bonded with the frame; the AK500S Ground Lug on the back of the AK500S shelf provides proper grounding. An AK500BAF Baffle must be installed under the AK500S shelf, if mounted on the ground or on top of another piece of equipment (as shown in Figure 1). If an AK500S shelf in mounted directly above another AK500S, it is not necessary to install and AK500BAF since the top of the AK500S acts as a baffle.

Install the included filter (see Figure 9)

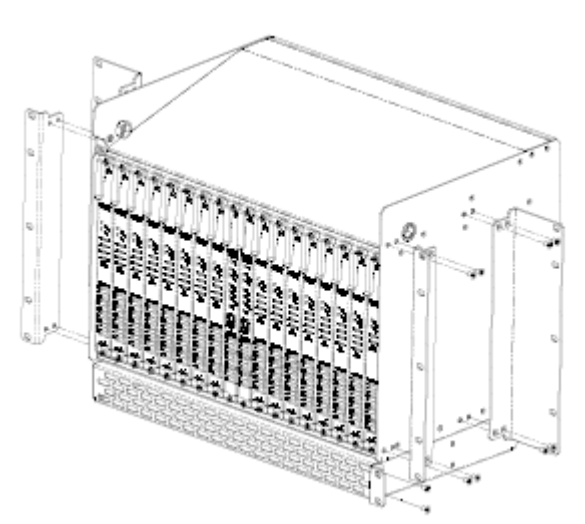

Figure 1 AK5000S Mounting showing AK500BAF Baffle Mounting the Compact Units

#### Mounting the Compact Remote Units

The AK500 CRUs can be mounted with the AKCURB Rack Bracket (see Figure 2), with AKCUF19 or AKCUF23 Rack Flange mounts (see Figure 3), or with the AKCUWB wall mounting bracket (see Figure 4).

**Note:** The fan filter for both the AK500S and Compact Remote Units should be replaced every six months. Care should be taken when replacing filters to ensure collected dust on the filters does not enter into the equipment. Ordering information can be found at the end of this document.

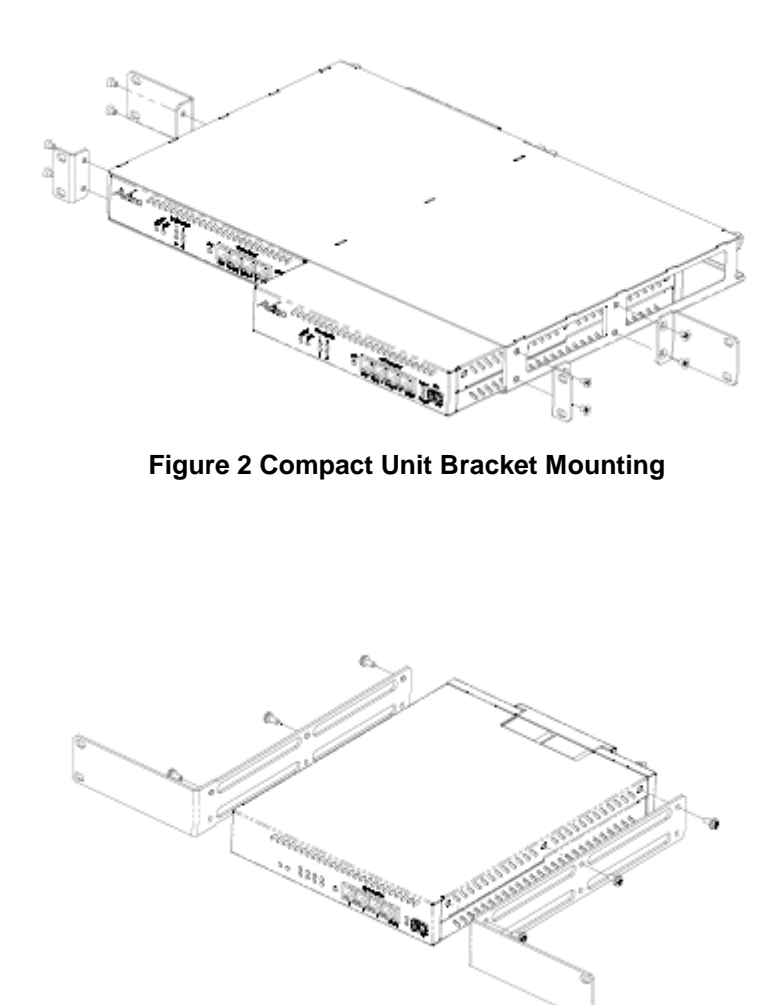

Figure 3 Compact Unit Rack Flange Mounting

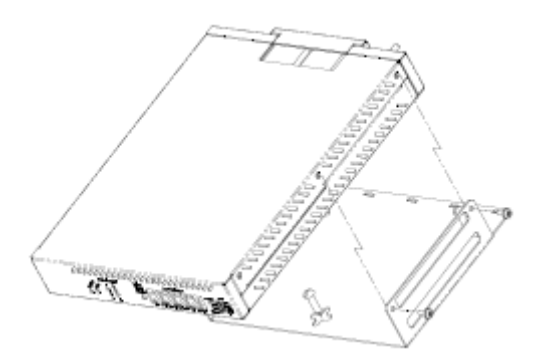

Figure 4 Compact Unit Wall Mounting

#### 1.2.1 Chassis Connections

#### 1.2.2 AK500S Frame Ground Connections

The Ground Lug located on bottom of the back panel can accommodate up to 6 AWG wire. Use a wire gauge for grounding at least as heavy as the power wiring (within 25 feet 8 AWG is recommended, 6 AWG for longer lengths). Attach the grounding wire to the AK500S Ground Lug to a nearby grounding screw on the equipment rack or facility ground (see Figure 8).

**Note that the ground connection is required for proper system operation. Note:** The DC return terminal is not connected to the equipment frame or the grounding means of the equipment (Isolated DC Return).

#### 1.2.3 AK500S Power Connections

A 40A UL listed fuse/circuit breaker must be installed ahead of this unit if the CO Line Cards are providing Line Power. If the CO Line Cards are not providing Line Power only a 20A UL listed fuse is required. Two redundant power buses are provided. The power A and B inputs are identical and can be used for redundant power configurations. Remove the nuts and split lock washers form each pair of 1/4" power studs. Crimp a two-hole compression lug onto the end of the -48V and RTN power wires, install the compression lugs onto the appropriate studs, and reinstall the split lock washers and nuts at each -48V and RTN location. The compression lug must have mounting holes centers spaced at 0.625" (5/8") with holes to accommodate a 1/4" stud. Within 25 feet, 10 AWG is recommended, 8 AWG for longer lengths (see Figure 8).

#### 1.2.4 AK500S Multi-Pair Span Connection

The Multi-Pair Span (MSPAN) connectors are used to connect the CO Line Cards to the outside plant pairs (see Figure 8).

Table 1 specifies the standard female 50 pin AMP connector pin assignments. Each connector supports two CO Line Card slots. The CO MSPAN cable should have a pigtail wire form the cable shield which has a ring lug for a #4 screw to attach to the threaded ground point next to each of the MSPAN connectors. The MSPAN cable is female. Tie wrap points are available in several places on the back panel.

| Odd       | Т  | R  |   | Even      | Т  | R  |
|-----------|----|----|---|-----------|----|----|
| Numbered  | I  | I  |   | Numbered  | I  |    |
| Line Card | Р  | Ν  |   | Line Card | Р  | N  |
| Slot      |    | G  |   | Slot      |    | G  |
| Pair 1    | 26 | 1  | 1 | Pair 1    | 38 | 13 |
| Pair 2    | 27 | 2  | 1 | Pair 2    | 39 | 14 |
| Pair 3    | 28 | 3  |   | Pair 3    | 40 | 15 |
| Pair 4    | 29 | 4  |   | Pair 4    | 41 | 16 |
| Pair 5    | 30 | 5  |   | Pair 5    | 42 | 17 |
| Pair 6    | 31 | 6  |   | Pair 6    | 43 | 18 |
| Pair 7    | 32 | 7  |   | Pair 7    | 44 | 19 |
| Pair 8    | 33 | 8  |   | Pair 8    | 45 | 20 |
| Pair 9    | 34 | 9  |   | Pair 9    | 46 | 21 |
| Pair 10   | 35 | 10 |   | Pair 10   | 47 | 22 |
| Pair 11   | 36 | 11 |   | Pair 11   | 48 | 23 |
| Pair 12   | 37 | 12 |   | Pair 12   | 49 | 24 |
|           |    |    | • |           |    |    |

#### Table 1 MSPAN Connector Pin Assignments

#### 1.2.5 AK500S Alarm Connections

The alarm wire-wrap connections are located under the protective cover on the back panel. Loosen the captive screw of the protective cover, slide it up and lift off. Labels of the wire-wrap connections are silk screened on the protective cover. Each alarm consists of a series of three wire wrap pins (see Figure 5).

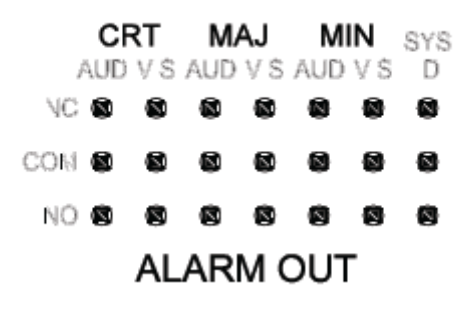

Figure 5 Alarm Wire-wrap Pins

#### 1.2.6 AK500S Card Installation

#### 1.2.6.1 AK590CC Common Control Card

Install the AK590CC Common Control card into slot marked CC A. Attach Ethernet data uplink cables to 10/100/1000BaseT RJ45 plugs marked 1 or 2, or insert an SFP module in the front panel slot of the AK590CC Common Control card. Generally, any 100Base FX or 1000BaseX SFP module is compatible; contact Positron Customer Service with any question regarding SFP compatibility (see Figure 6).

**WARNING:** The intra-building ports of the equipment or subassembly are suitable for connection to intra-building or unexposed wiring or cabling only. The intra-building ports of the equipment or subassembly MUST NOT be metallically connected to interfaces that connect to the OSP or its wiring. These interfaces are designed for use as intra-building interfaces only (Type 2 or Type 4 ports as described in GR-1089-CORE) and require isolation from the exposed OSP cabling. The addition of Primary Protectors is not sufficient protection in order to connect these interfaces metallically to OSP wiring.

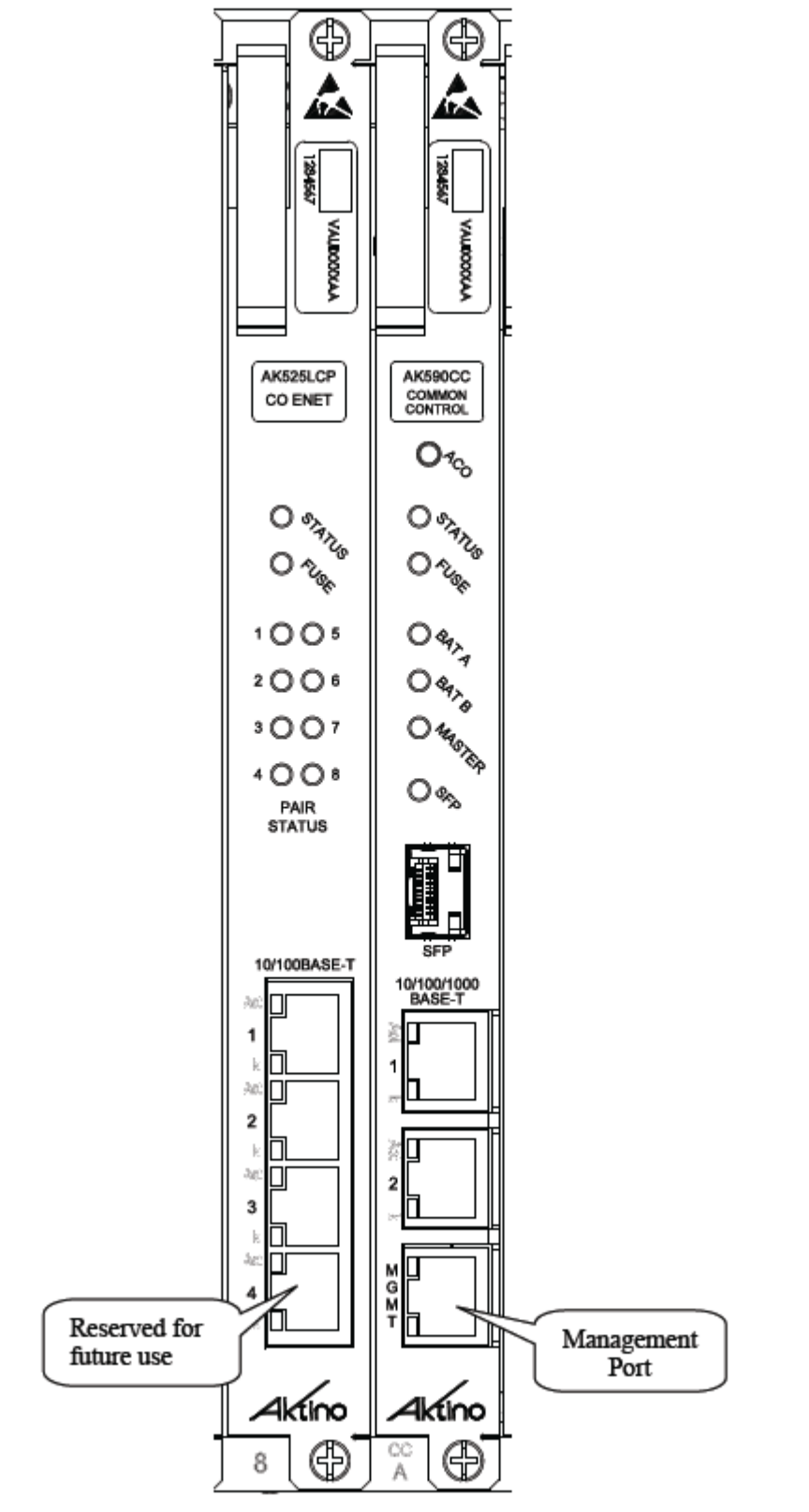

Figure 6 AK525 CO Line Card and AK590CC Common Control Card

| LED                      | Condition                    | Function                                                      |
|--------------------------|------------------------------|---------------------------------------------------------------|
| STATUS                   | Off<br>Green<br>Amber<br>Red | Power Off<br>Normal<br>Minor Alarm<br>Major or Critical Alarm |
| FUSE                     | Off<br>Red                   | Normal<br>Common Control Card Blown Fuse                      |
| BAT A<br>BAT B           | Off<br>Green                 | DC Power is not present<br>DC Power is present                |
| MASTER                   | Green                        | Common Control Card is the Master Controller                  |
| SFP                      | Off<br>Green                 | SFP Link Down<br>SFP Link Up                                  |
| 10/100/1000BASE-T<br>Act | Off<br>Green                 | No Data<br>Data                                               |
| 10/100/1000BASE-T<br>LK  | Off<br>Green                 | Ethernet Link is Down<br>Ethernet Link is Up                  |

Table 2 AK590CC LED Indicators

#### ACO Pushbutton

| Pushbutton | Function                                                                                                    |
|------------|----------------------------------------------------------------------------------------------------|
| 460        | Push Alarm Cut Off pushbutton for at least 1/2<br>second, deactivates audio (not visual) relay for all<br>active alarms. The ALARM LED on the Positron card<br>indicates ACO has been activated by the connection<br>on the back of the unit.    |
|            | To temporarily override the Common Control Card IP<br>Address, push and hold the ACO button until the<br>Status LED turns off. The management IP address of<br>the Common Control Card will revert to<br>192.168.10.1 for a period of 5 minutes. |

#### 1.2.6.2 AK500 Series Line Card

Install Line the CO Cards into any numbered slot. Attach Ethernet data cables to 10/100BaseT RJ45 plugs marked 1, 2, or 3.

| LED          | Condition      | Function                                             |
|--------------|----------------|------------------------------------------------------|
|              | Off            | Power Off                                            |
| STATUS       | Green          | Normal                                               |
| 514105       | Amber          | Minor Alarm                                          |
|              | Red            | Major or Critical Alarm                              |
|              | Off            | Normal                                               |
| FUSE         | Red            | Line Card Blown Fuse                                 |
|              | Off            | Pair Disabled                                        |
|              | Green          | Pair is Up                                           |
| PAIR STATUS  | Blinking Green | Pair is acquiring                                    |
|              | Red            | Pair Loss of Signal / Open Circuit / Short Circuit / |
|              |                | Ground Fault                                         |
| 10/100BASE-T | Off            | No Data                                              |
| Act          | Green          | Data                                                 |
| 10/100BASE-T | Off            | Ethernet Link is Down                                |
| LK           | Green          | Ethernet Link is Up                                  |

#### Table 3 AK525 CO Line Card LED Indicators

#### 1.2.6.3 AK600 Series Line Card

Install Line the CO Cards into any numbered slot.

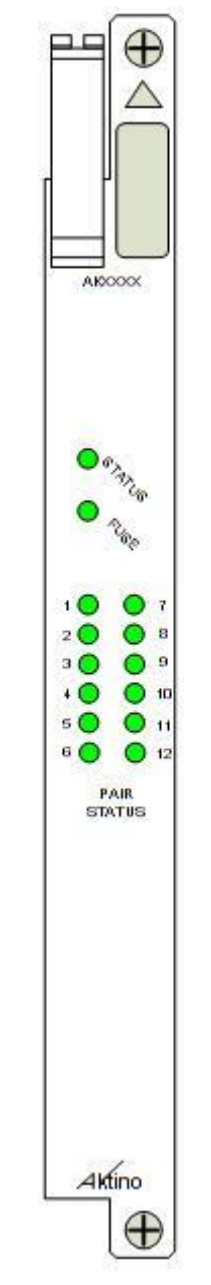

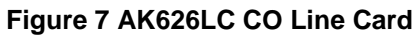

| LED         | Condition      | Function                                       |
|-------------|----------------|------------------------------------------------|
|             | Off            | Power Off                                      |
| CTATUS      | Green          | Normal                                         |
| STATUS      | Amber          | Minor Alarm                                    |
|             | Red            | Major or Critical Alarm                        |
|             | Off            | Normal                                         |
| FUSE        | Red            | Line Card Blown Fuse                           |
|             | Off            | Pair Disabled                                  |
|             | Green          | Pair is Up                                     |
| PAIR STATUS | Blinking Green | Pair is acquiring                              |
|             | Red            | Pair Loss of Signal / Miswired /Open Circuit / |
|             |                | Short Circuit /                                |

#### Table 4 AK626LC LED Indicators

#### 1.2.6.4 Blank Panels

Blank Panels should be installed at any unpopulated slot. This will ensure that populated cards have adequate cooling air flow and will ensure that all air entering the chassis is filtered to remove dust and particles.

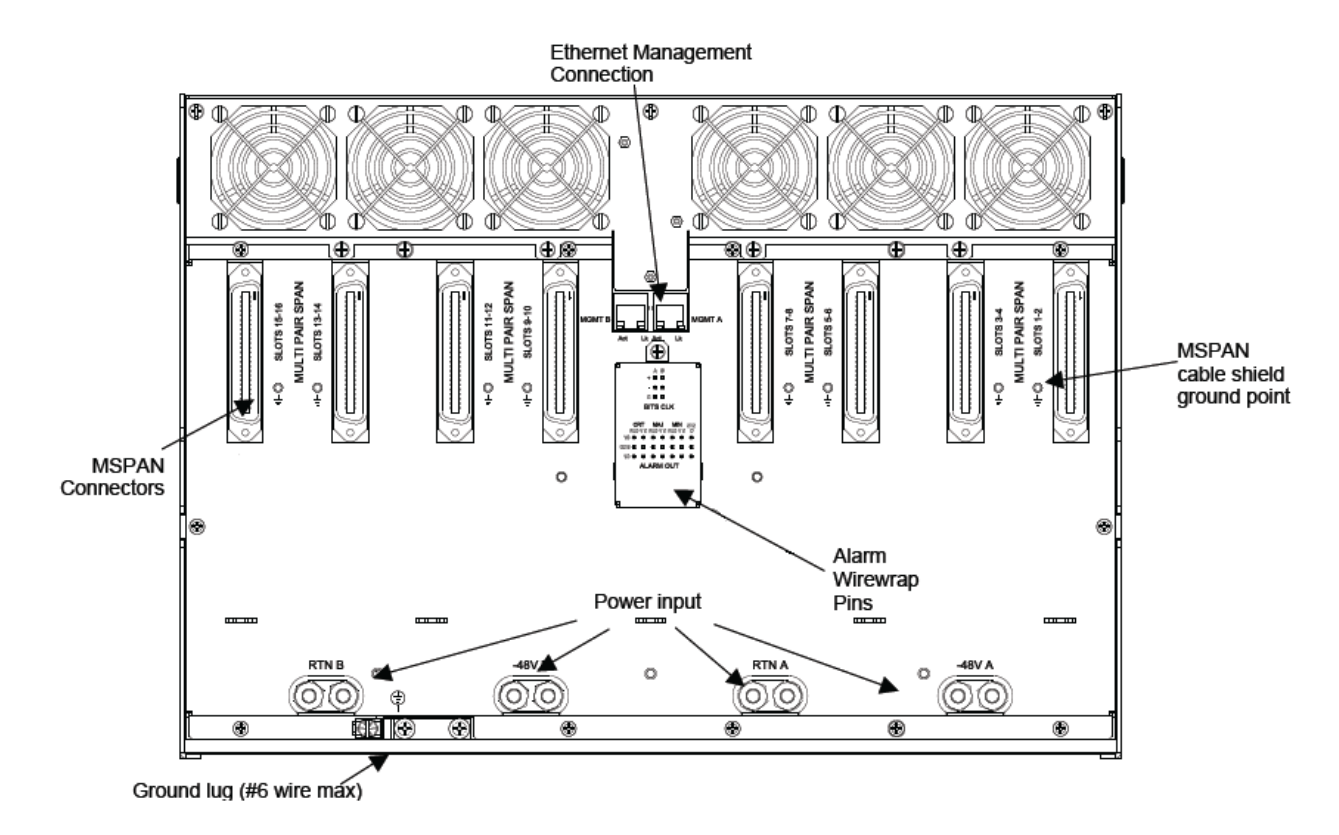

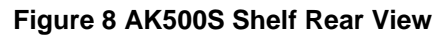

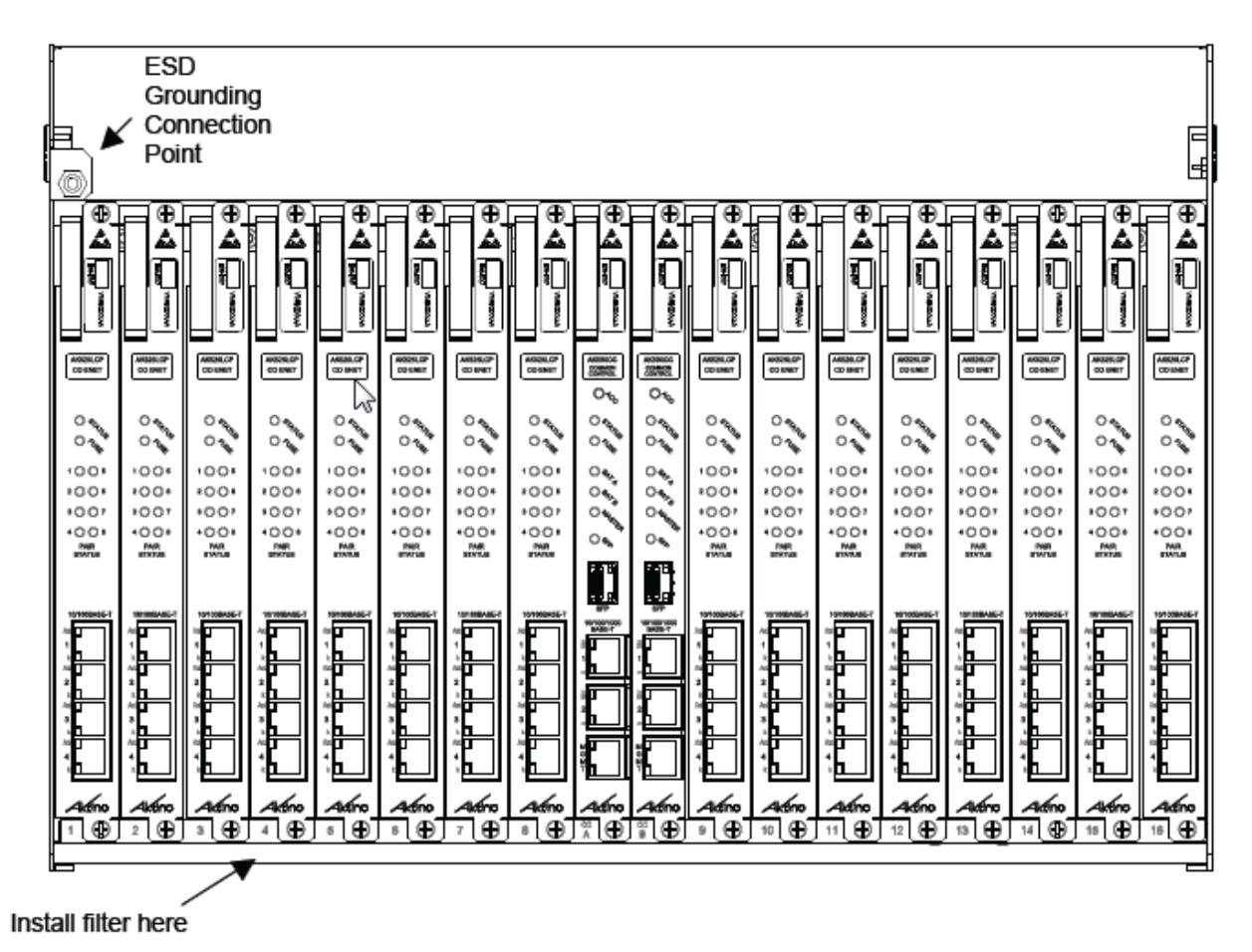

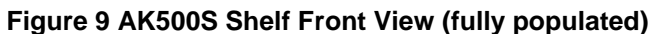

#### 1.2.7 AK500 Series Compact Remote Unit Connections

#### **Compact Remote Unit Power Connection**

The AK500 CRU can either be line powered from the AK500 CO Line Card, or locally powered with the optional AKRUPA AC adapter. For maximum reliability, both line power and local power can be used simultaneously. If locally powering, plug the AKRUPA AC adapter into the power jack on the back of the CRU (see Figure 11).

#### Compact Remote Unit 12Vdc OUT

The CRU can supply 12 Vdc output to power external devices. Do not attach external voltages to these outputs (see Figure 11).

#### Ethernet Data Connections

Attach Ethernet data cables to any of the three 10/100BaseT ports labeled 1 through 3 on the front panel or insert an SFP module in the front panel slot (see Figure 12).

**WARNING:** The intra-building ports of the equipment or subassembly are suitable for connection to intra-building or unexposed wiring or cabling only. The intra-building ports of the equipment or subassembly MUST NOT be metallically connected to interfaces that connect to the OSP or its wiring. These interfaces are designed for use as intra-building interfaces only (Type 2 or Type 4 ports as described in GR-1089-CORE) and require isolation from the exposed OSP cabling. The addition of Primary Protectors is not sufficient protection in order to connect these interfaces metallically to OSP wiring.

#### Multi-Pair Span (MSPAN) Connection

The MSPAN pluggable connector is used to connect the AK500 CRU to the outside plant pairs. The AK512 uses one four pair connector, the AK525 uses two four pair connectors. Insert the tip and rings into the connector as shown in Figure 10. Tighten screws on top of the connector. Insert the connector into the Multi-Pair Span plug on the back of the Compact Unit (see Figure 11).

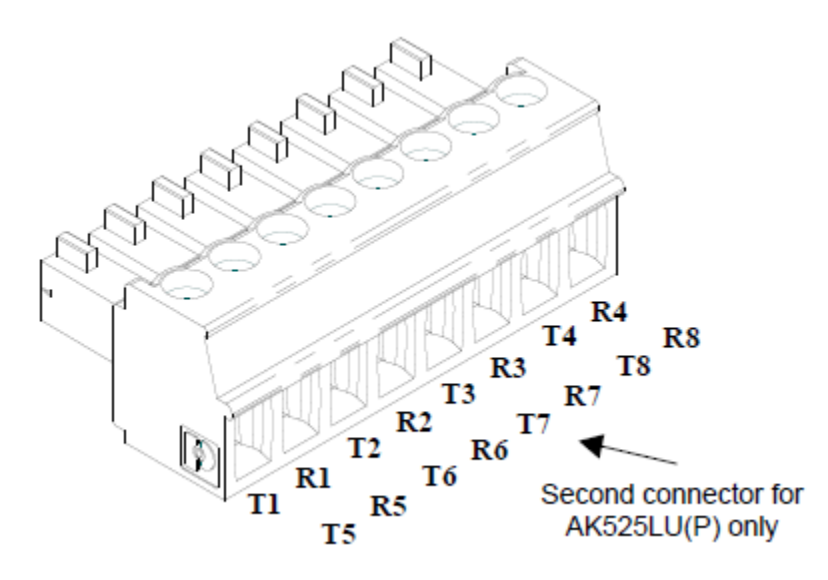

Figure 10 Compact Remote Unit MSPAN/XSPAN Connector

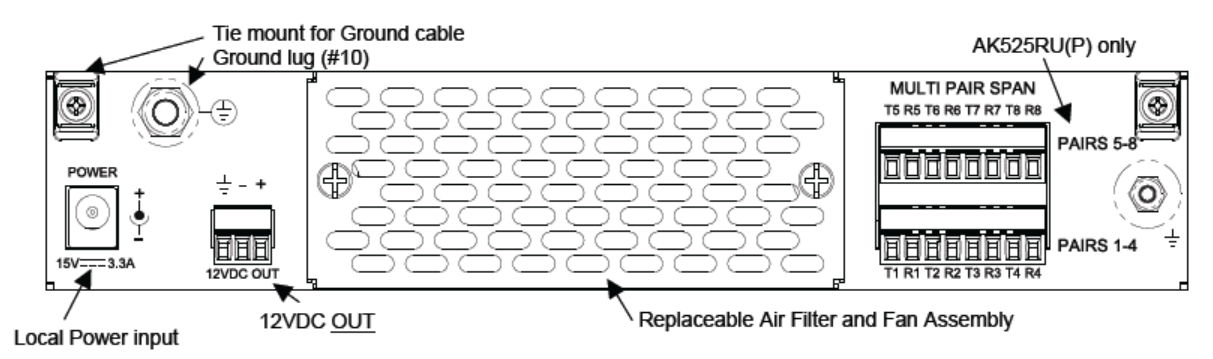

Figure 11 AK525RU Compact Remote Unit Rear View

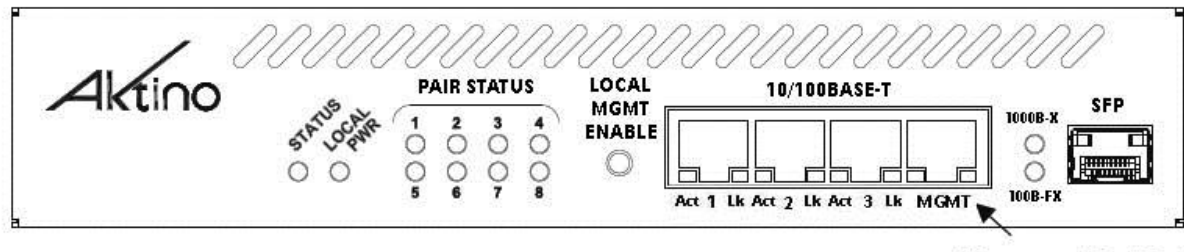

Management Craft Port

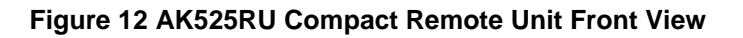

| LED         | Condition                                         | Function                                                                           |
|-------------|---------------------------------------------------|------------------------------------------------------------------------------------|
| Status      | Solid Green<br>Solid Yellow<br>Solid Red          | Normal<br>Minor Alarm Active<br>Critical or Major Alarm Active                     |
| Local Power | Off<br>Solid Green                                | No Local Power<br>Unit Fuse has Blown                                              |
| PAIR STATUS | Off<br>Solid Green<br>Flashing Green<br>Solid Red | Pair Is Disabled<br>Pair is Up<br>Pair is Acquiring<br>Pair LOS/Open Circuit/Short |
| 1000B X     | Green<br>Off                                      | 1000B X Link Active<br>1000B X Link Not Active                                     |
| 100B X      | Green<br>Off                                      | 100B X Link Active<br>100B X Link Not Active                                       |

#### **AK500 Series CRU Front Panel Indicators**

#### **AK500 Front Panel Features**

| Pushbutton              | Function                                                                                                    |
|-------------------------|----------------------------------------------------------------------------------------------------|
| LOCAL<br>MGMT<br>ENABLE | To temporarily override the CRU IP Address,<br>push and hold the LOCAL MGMT ENABLE button<br>until the Status LED turns off. The IP address of the<br>CRU will revert to 192.168.10.2 for a period of 5<br>minutes. |

#### 1.2.8 AK600 Series Compact Remote Unit Connections

#### **Compact Remote Unit Power Connection**

The AK622R and AK624R Compact Remote Units require local -48Vdc power. For a stand-alone power supply, see Chapter 7 for more information.

#### **Ethernet Data Connections**

Attach Ethernet data cables to any of the three 10/100/1000BaseT ports labeled 1 or 2 on the front panel or insert an SFP module in the front panel SFP slot.

**WARNING:** The intra-building ports of the equipment or subassembly are suitable for connection to intra-building or unexposed wiring or cabling only. The intra-building ports of the equipment or subassembly MUST NOT be metallically connected to interfaces that connect to the OSP or its wiring. These interfaces are designed for use as intra-building interfaces only (Type 2 or Type 4 ports as described in GR-1089-CORE) and require isolation from the exposed OSP cabling. The addition of Primary Protectors is not sufficient protection in order to connect these interfaces metallically to OSP wiring.

#### Multi-Pair Span (XSPAN) Connection

The Multi-Pair Span pluggable connector is used to connect the AK600 CRU to the outside plant pairs. The AK622R uses one four pair connector, the AK624R uses two four pair connectors. Insert the tip and rings into the connector as shown in Figure 10. Tighten screws on top of the connector. Insert the connector into the Multi-Pair Span plug on the back of the Compact Remote Unit (see Figure 11).

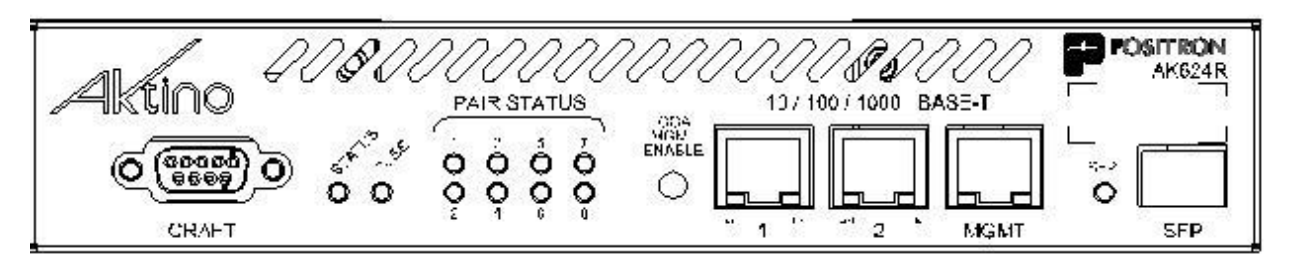

Figure 13 AK624R Compact Remote Unit Front View

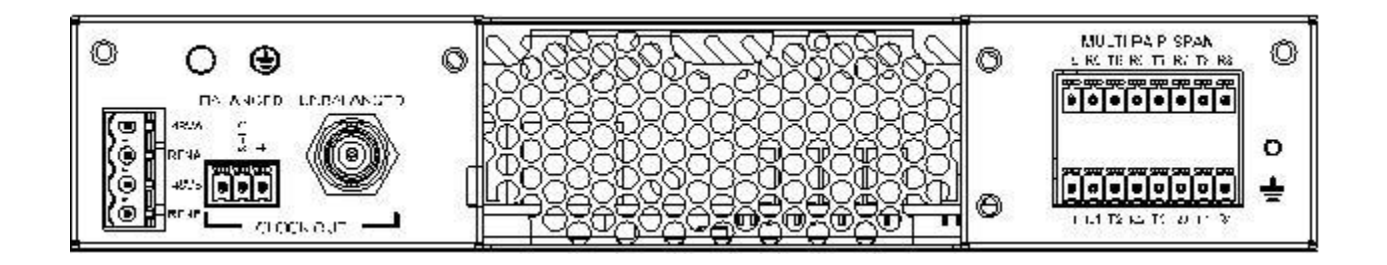

Figure 14 AK624R Compact Remote Unit Rear View

#### **AK600 Series CRU Front Panel Indicators**

| LED               | Condition                                         | Function                                                                           |
|-------------------|---------------------------------------------------|------------------------------------------------------------------------------------|
| Status            | Solid Green<br>Solid Yellow<br>Solid Red          | Normal<br>Minor Alarm Active<br>Critical or Major Alarm Active                     |
| Local Power       | Off<br>Solid Green                                | No Local Power<br>Unit Fuse has Blown                                              |
| PAIR STATUS       | Off<br>Solid Green<br>Flashing Green<br>Solid Red | Pair Is Disabled<br>Pair is Up<br>Pair is Acquiring<br>Pair LOS/Open Circuit/Short |
| 10/100/1000BASE-T | Off                                               | No Data                                                                            |
| Act               | Green                                             | Data                                                                               |
| 10/100/1000BASE-T | Off                                               | Ethernet Link is Down                                                              |
| LK                | Green                                             | Ethernet Link is Up                                                                |
| SED               | Off                                               | SFP Link is Down                                                                   |
| JIT               | Green                                             | SFP Link is Up                                                                     |

#### **AK600 Series CRU Front Panel features**

| Item              | Function                                                                                                    |
|-------------------|----------------------------------------------------------------------------------------------------|
| CRAFT PORT        | Serial DB-9 connector for Command Line Interface access.                                                                                                    |
| LOCAL MGMT ENABLE | Push-Button to temporarily override the CRU IP Address,<br>push and hold the LOCAL MGMT ENABLE button until the<br>Status LED turns off. The IP address of the CRU will<br>revert to 192.168.10.2 for a period of 5 minutes. |

#### AK600 Family CRU Rear Panel features

| ltem             | Function                                                                                                    |
|------------------|----------------------------------------------------------------------------------------------------|
| POWER CONNECTOR  | A four position Phoenix connector provides power to the<br>unit for local powering. The mating connector is capable<br>of supporting 12 to 18 gauge wires. |
| CLOCK OUT        | Balanced and Unbalanced connectors for clock out.                                                                                                    |
| MULTIPAIR SPAN   | One 4-Pair XSPAN connector for the AK622R Compact<br>Remote Units<br>Two 4-Pair XSPAN connectors for the AK624R Compact<br>Remote Units                    |
| EARTH GROUND LUG | Must be directly connected to earth ground to ensure proper operation of the Line Protection circuitry                                                     |
| VDSL2 SHIELD LUG | Provides a return current path for the VDSL2 shield.                                                                                                    |

**WARNING:** The intra-building Clock Out ports of the equipment or subassembly (both balanced and unbalanced) must use shielded intra-building cabling/wiring that is grounded at both ends.

**WARNING:** The intra-building ports of the equipment or subassembly are suitable for connection to intra-building or unexposed wiring or cabling only. The intra-building ports of the equipment or subassembly MUST NOT be metallically connected to interfaces that connect to the OSP or its wiring. These interfaces are designed for use as intra-building interfaces only (Type 2 or Type 4 ports as described in GR-1089-CORE) and require isolation from the exposed OSP cabling. The addition of Primary Protectors is not sufficient protection in order to connect these interfaces metallically to OSP wiring.

# **Chapter 2**

### **AktinoView Management Software**

#### 2.1 Introduction

AktinoView is a Microsoft Windows software package use to manage one or more Aktino AK5000 systems.

#### 2.2 Installation

To install AktinoView proceed through the following:

- Insert the AktinoView CD into the CD ROM drive or download AktinoView from Positron's portal located at <u>http://www.positronaccess.com</u>.
- Open Windows Explorer and click on the CD drive
- Double click on install.exe in the AktinoView folder
- Follow the instructions on the screen

#### 2.3 System Management

#### 2.3.1 Logging in to an AK5000 System

From the Start Menu select **Aktino > AktinoView**, and you will see a dialog box similar to the following:

|                                              |                                            | <b>X</b>     |  |  |  |
|----------------------------------------------|--------------------------------------------|--------------|--|--|--|
| Login with AktinoVi<br>Unauthorized use of t | ew - v4.2.22.0<br>he system is prohibited. | Aktino.      |  |  |  |
| Username:                                    | 1                                          |              |  |  |  |
| Password:                                    |                                            |              |  |  |  |
| Equipment IP Address:                        | 172.16.11.201                              | •            |  |  |  |
| Default Timeout (s)                          | 20                                         |              |  |  |  |
|                                              |                                            | Login Cancel |  |  |  |

Enter a Username and Password appropriate for the AK5000 System. The default Username is "superuser" and the default password is "superuser". Enter the system's IP address in the Equipment IP Address field, and Click **Login**. The default IP address for the CO is 192.168.10.1 and the default IP address for the CRU is 192.168.10.2.

#### 2.3.2 AktinoView Main Window

Once you are logged into the system you will see three menu options:

#### File Menu

The File Menu provides two options:

**Connect to:** Allows you to connect to and manage several Aktino systems simultaneously.

Exit: Exits the AktinoView program.

#### Action Menu

The Action Menu provides four options:

Refresh: Refreshes the system.

**System Backup:** Opens a dialog box enabling you to save your System Configuration in an XML file to your PC so that you may retrieve and restore the configuration at a later date.

**System Restore:** Opens a dialog box to import and apply a previously saved System Configuration file. The process of restoring your system configuration will reboot your system.

**System Software Upgrade:** Opens a dialog box enabling you to upgrade the Aktino System software. (See Appendix A for System Software Upgrade procedures).

**Export:** Provides three options: **Alarm Log, Alarm History**, and **PM** (Performance Monitoring). These options allow you to export the desired information to a .CSV file.

#### Help Menu

The Help Menu provides one option:.

About: Displays the AktinoView software version information.

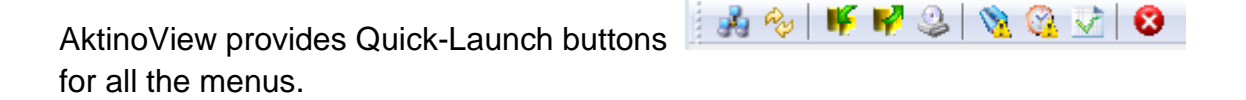

Under the Menus and Quick-Launch buttons, AktinoView displays a tab for all the systems currently being managed. Each tab will display the System Name and IP address of the selected system.

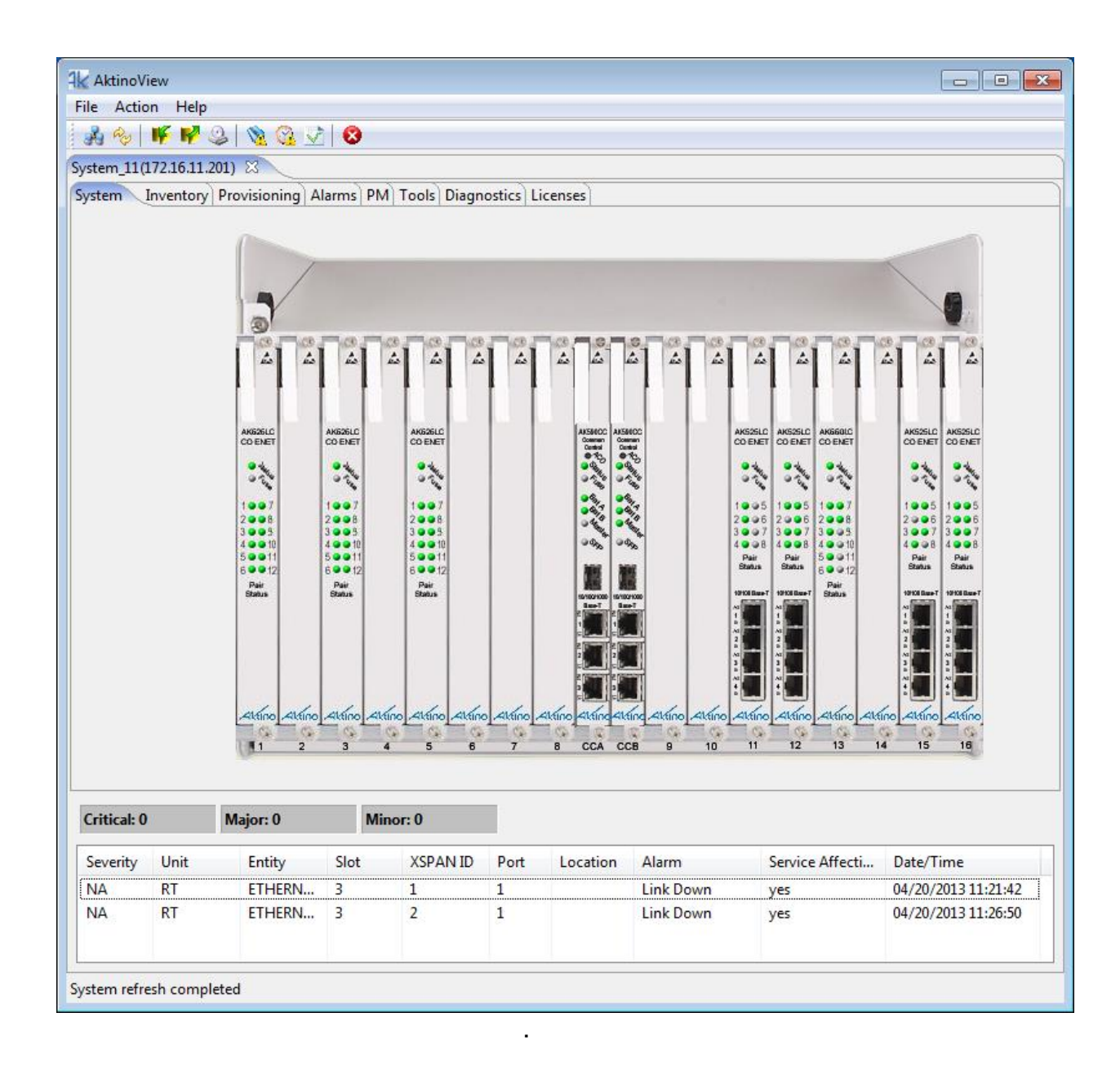

When AktinoView connects to a given system, it will display several additional tabs appropriate for the selected system. In this case, AktinoView displays the following tabs for a AK5000 Chassis System: System, Inventory, Provisioning, Alarms, PM, Tools, Diagnostics, and Licenses.

AktinoView provides Slot specific menu options by right-clicking on the selected slot.

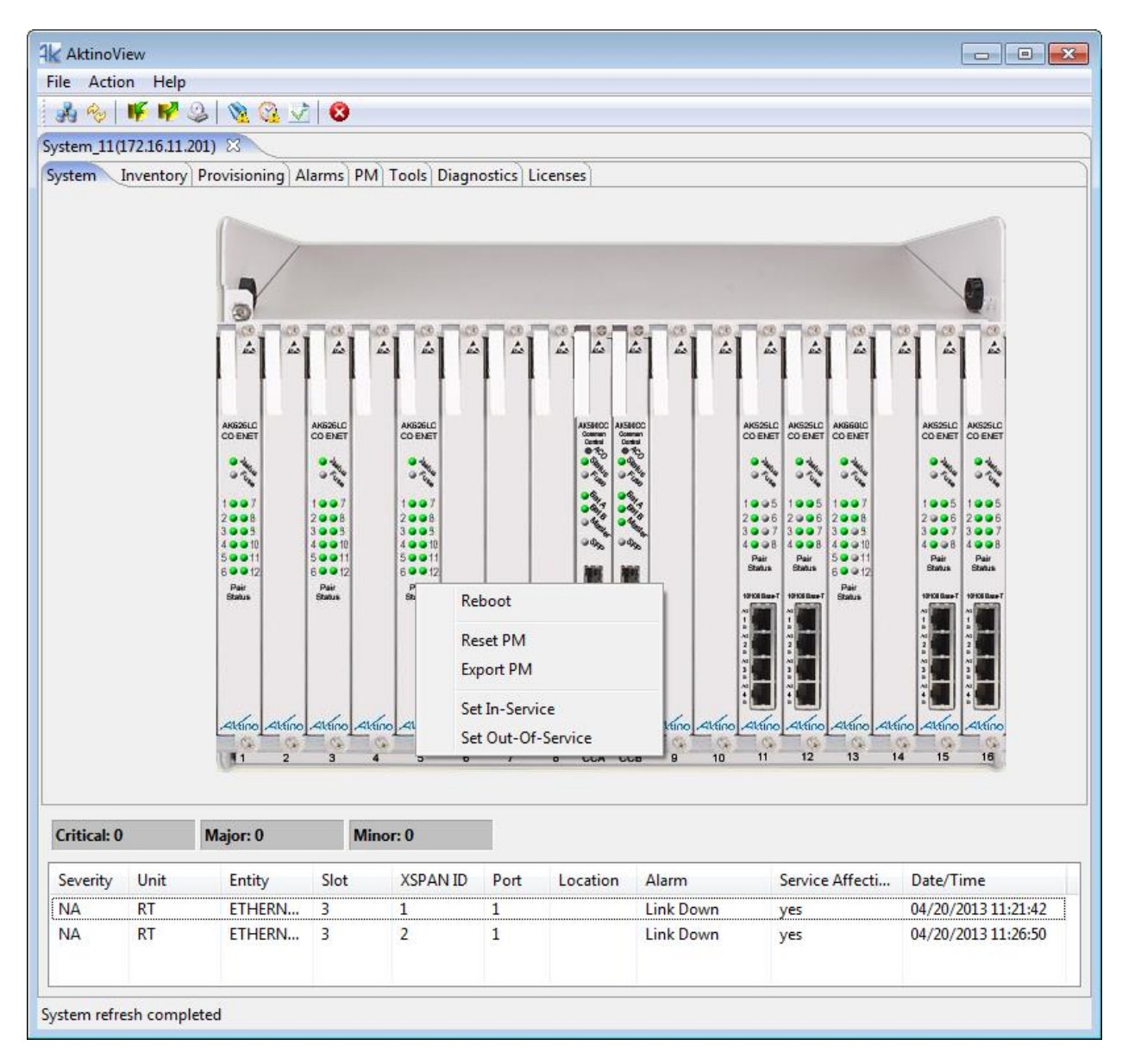

For Line Cards, the following options are available.

| Menu Option        | Function                                                                     |  |  |  |
|--------------------|------------------------------------------------------------------------------|--|--|--|
| Reboot             | Reboots the selected Line Card                                               |  |  |  |
| Reset PM           | Resets the PM for the selected Line Card                                     |  |  |  |
|                    | Opens a dialog box allowing you to export the Slot's PM information to a     |  |  |  |
| Export PM          | CSV file                                                                     |  |  |  |
| Set In-Service     | Sets the Slot In-Service                                                     |  |  |  |
| Set Out-Of-Service | Sets the Slot Out-Of-Service, alarms for the Slot will no longer be reported |  |  |  |

For AK590CC Common Control Cards, the following options are available.

| Menu Option        | Function                                                                                                    |  |  |  |
|--------------------|----------------------------------------------------------------------------------------------------|--|--|--|
| Reboot             | Reboots the Common Control Card                                                                                  |  |  |  |
| Reset PM           | Resets the PM for the Common Control Card                                                                        |  |  |  |
| System Reboot      | Reboots all the CRUs, CO Line Cards, and Common Control Card                                                     |  |  |  |
| System Reset PM    | Resets the PM for the entire system                                                                              |  |  |  |
| System Reset Logs  | Resets the Alarm Logs for the entire system                                                                      |  |  |  |
| Set In-Service     | Sets the Slot In-Service                                                                                         |  |  |  |
|                    | Sets the Slot Out-Of-Service, alarms for the Slot will no longer be                                              |  |  |  |
| Set Out-Of-Service | reported                                                                                                    |  |  |  |
| Switch Mastership  | For a system with Redundant Common Control Cards, this switches<br>Mastership to the Standby Common Control Card |  |  |  |

AktinoView displays detailed connection information by double-clicking on a given slot.

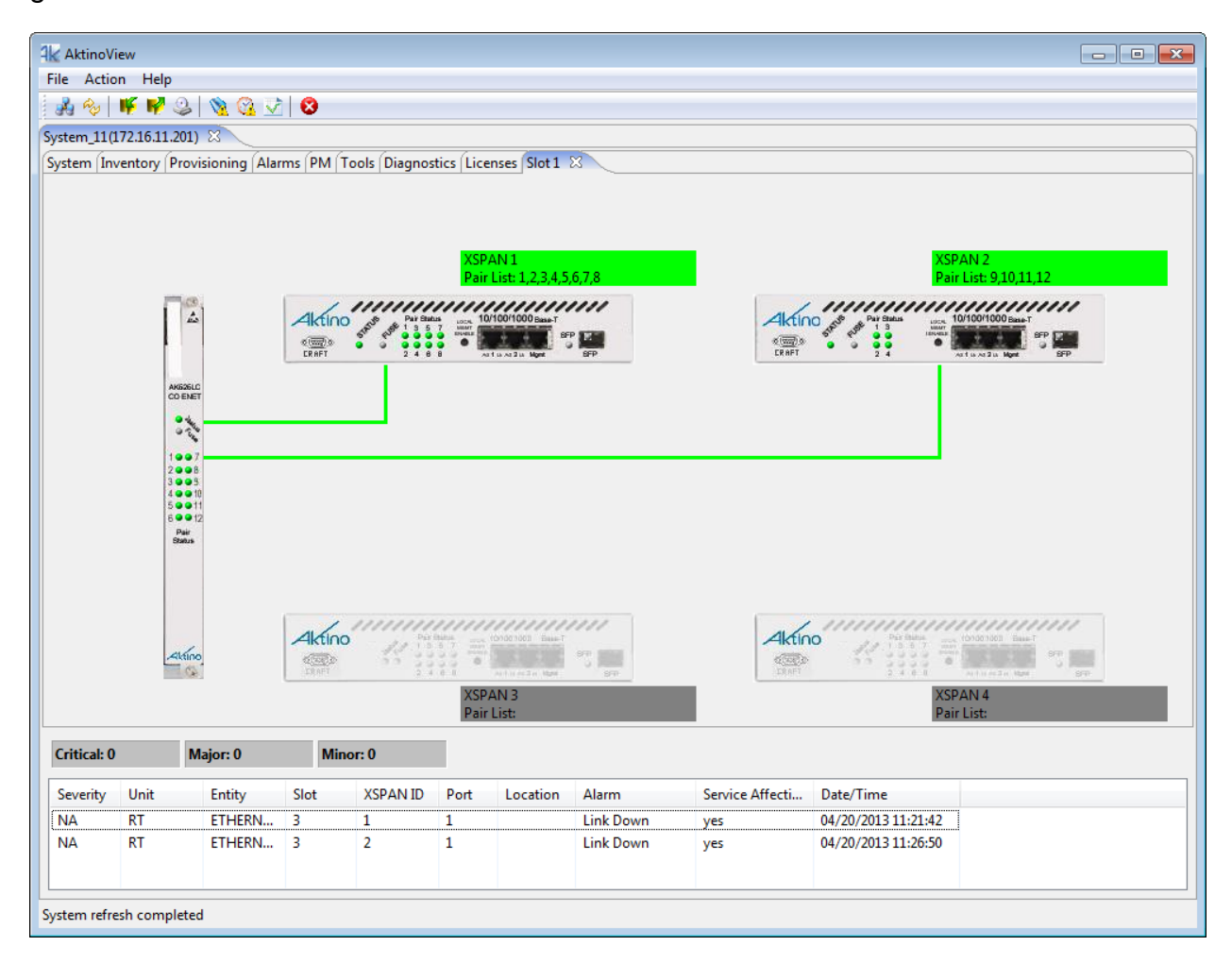

#### Alarm Details

AktinoView displays detailed alarm information for each system at the bottom of the screen. It displays colored counters for the active Critical, Major, and Minor alarms, as well as detailed alarm information for each of the alarms present. The columns can be sorted and resized as desired.

Note: See Appendix B for more Alarm details.

| Critical: 0 |      | Major: 0 | Min  | or: 0    |      |          |           |                 |                     |
|-------------|------|----------|------|----------|------|----------|-----------|-----------------|---------------------|
| Severity    | Unit | Entity   | Slot | XSPAN ID | Port | Location | Alarm     | Service Affecti | Date/Time           |
| NA          | RT   | ETHERN   | 3    | 1        | 1    |          | Link Down | yes             | 04/20/2013 11:21:42 |
| NA          | RT   | ETHERN   | 3    | 2        | 1    |          | Link Down | yes             | 04/20/2013 11:26:50 |

Double clicking on the Alarm entry provides additional information about the alarm.

| Alarm Details        |                                                                         |
|----------------------|-------------------------------------------------------------------------|
| Alarin Details       | Aktino.                                                                 |
| System ID            | Şystem_11                                                               |
| IP Address           | 172.16.11.201                                                           |
| Unit                 | RT                                                                      |
| Entity               | ETHERNET                                                                |
| Alarm                | Link Down                                                               |
|                      | No customer Ethernet equipment detected Check Ethernet cables           |
| Troubleshooting Info | Recommended action:                                                     |
|                      | 1. Check physical Ethernet connections on both Aktino and switch side 💌 |
|                      | Cancel                                                                  |

#### 2.3.3 System

The System tab provides a front panel representation of the AK5000 Chassis system.

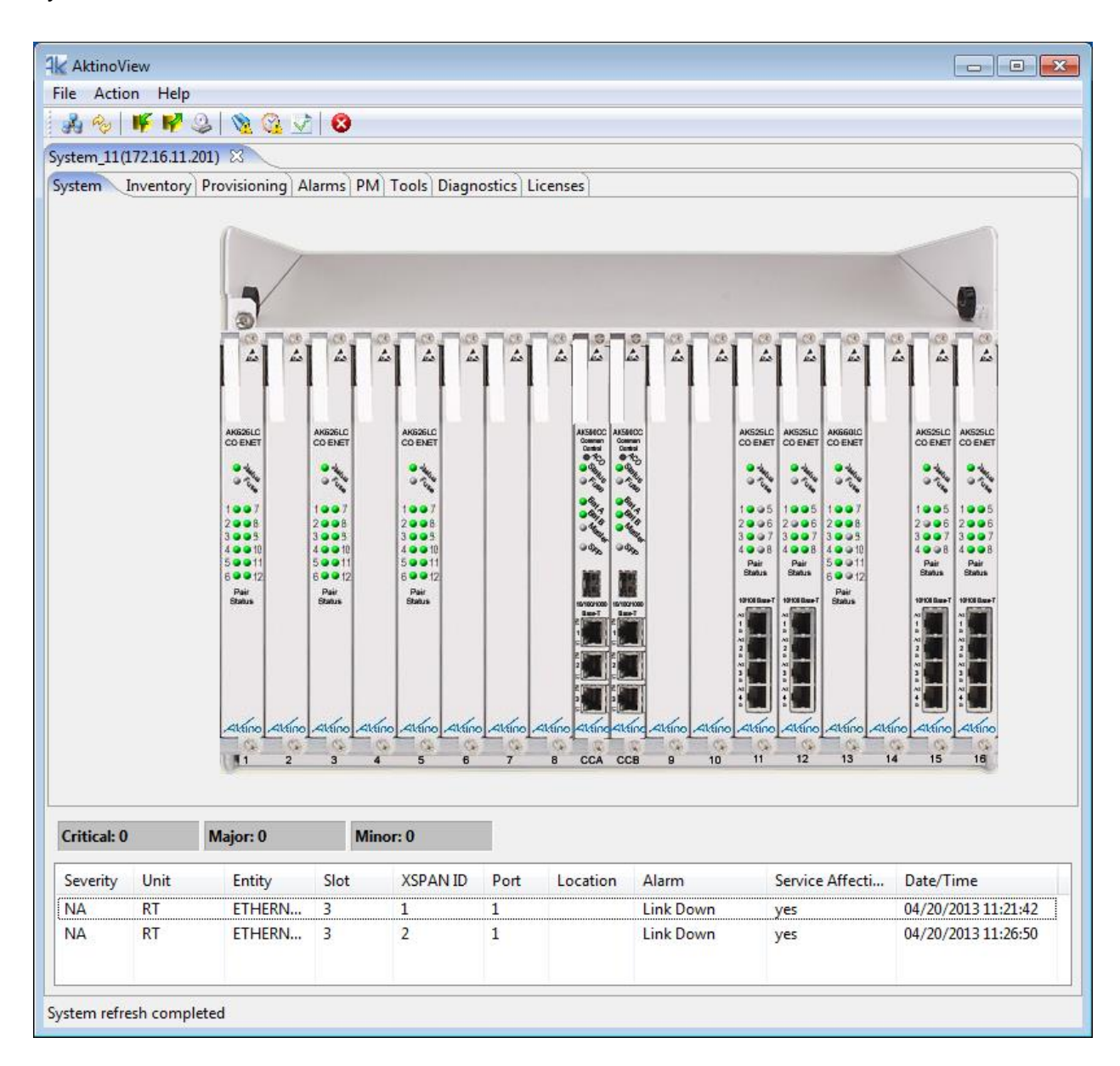
# 2.3.4 Inventory

The Inventory Tab provides a listing of all the CO Line Cards, AK590CC Common Control Cards, and Remote Units comprising the AK5000 System.

| <mark>4k</mark> Aktir | oView      |          |                 |            |                |            |                         |          |             |            |                   |               |               |            |                                          |
|-----------------------|------------|----------|-----------------|------------|----------------|------------|-------------------------|----------|-------------|------------|-------------------|---------------|---------------|------------|------------------------------------------|
| File A                | tion H     | elp      |                 |            |                |            |                         |          |             |            |                   |               |               |            |                                          |
| 1 🔥 🔦                 | - IV II    | 🦉 🥝      | 🛛 🖄 🚱 💟         | 8          |                |            |                         |          |             |            |                   |               |               |            |                                          |
| System_               | 1(172.16.  | .11.201) | ×               |            |                |            |                         |          |             |            |                   |               |               |            |                                          |
| System                | Inventor   | y Pro    | ovisioning Al   | arms PM    | Tools Diagn    | ostics Lie | enses                   |          |             |            |                   |               |               |            |                                          |
| Slot                  | Unit       | XSPA     | A Descript      | ion        |                |            |                         |          | Serial Num. | CLEI Code  | MAC Address       | Hardware Rev. | Software Rev. | Mastership | Options                                  |
| 1                     | CO         |          | AK626L0         | : CO Ether | net Line card, | 12-pairs F | oint-to-Multipoint VD   | SL2/A    | 1064905     |            | 00:0e:d8:00:1a:a2 | E04           | r4.2.6.7      |            |                                          |
| 1                     | RT         | 1        | AK624RU         | J: RT Comp | act Ethernet i | Remote U   | nit, 8-Pairs VDSL2/ADS  | L2+      | 1053804     |            | 00:0e:d8:02:62:94 | E00           | r4.2.6.7      |            |                                          |
| 1                     | RT         | 2        | AK622RI         | J: RT Comp | act Ethernet F | Remote U   | nit, 4-Pairs VDSL2/ADS  | L2+      | 1064029     |            | 00:0e:d8:00:18:ce | E02           | r4.2.6.7      |            |                                          |
| 3                     | со         |          | AK626L0         | : CO Ether | net Line card, | 12-pairs F | oint-to-Multipoint VD   | SL2/A    | 1053817     |            | 00:0e:d8:00:13:1a | E01           | r4.2.6.7      |            |                                          |
| 3                     | RT         | 1        | AK624RI         | J: RT Comp | act Ethernet i | Remote U   | nit, 8-Pairs VDSL2/ADS  | L2+      | 1012361     |            | 00:0e:d8:00:1c:9e | E04           | r4.2.6.7      |            |                                          |
| 3                     | RT         | 2        | AK622RI         | J: RT Comp | act Ethernet F | Remote U   | nit, 4-Pairs VDSL2/ADS  | L2+      | 1064026     |            | 00:0e:d8:00:18:ca | E02           | r4.2.6.7      |            |                                          |
| 5                     | co         |          | AK626LC         | : CO Ethen | net Line card, | 12-pairs F | Point-to-Multipoint VD  | SL2/A    | 1064904     |            | 00:0e:d8:00:1a:a4 | E04           | r4.2.6.7      |            |                                          |
| 5                     | RT         | 3        | AK624RI         | J: RT Comp | act Ethernet F | Remote U   | nit, 8-Pairs VDSL2/ADS  | L2+      | 1053805     |            | 00:0e:d8:02:62:96 | E00           | r4.2.6.7      |            |                                          |
| 5                     | RT         | 4        | AK622RU         | J: RT Comp | act Ethernet f | Remote U   | nit. 4-Pairs VDSL2/ADS  | L2+      | 1012652     |            | 00:0e:d8:00:1d:b6 | E05           | r4.2.6.7      |            |                                          |
| 11                    | со         |          | AK525LC         | P:CO Ether | net Line card  | 25 Mbps    | at CSA, 45 Mbps max,    | line p   | 1012844     | CNUIAW9PAA | 00:0e:d8:00:04:a8 | E00           | r4.2.6.7      |            | Asymmetric, Line Powering                |
| 11                    | RT         |          | AK512RI         | J: RT Comr | act Ethernet F | Remote U   | nit 12 Mbps at CSA 20   | Mbps     | 1017957     | COMUA10F   | 00:0e:d8:02:19:32 | F01           | r4.2.6.7      |            | · -, · · · · · · · · · · · · · · · · · · |
| 12                    | co         |          | AK525L0         | P:CO Ethe  | net Line card  | 25 Mbps    | at CSA. 45 Mbps max.    | line p   | 1012840     | CNUIAW9PAA | 00:0e:d8:00:04:a0 | E00           | r4.2.6.7      |            | Asymmetric, Line Powering                |
| 12                    | RT         |          | AK525RI         | J: RT Comp | act Ethernet F | Remote U   | nit 25 Mbps at CSA 45   | Mbps     | 1041411     | COMUB10ERC | 00:0e:d8:02:54:c0 | E09           | r4.2.6.7      |            | -,,,,-                                   |
| 13                    | co         |          | AK6601 (        | CO Ether   | net Line card  | 12-pairs   | Point-to-Multipoint AD  | SI 2+    | 1012578     |            | 00:0e:d8:00:1c:fe | F04           | r4.2.6.7      |            |                                          |
| 13                    | RT         | 4        | 4K624RI         | I: RT Comr | act Ethernet F | Remote U   | nit 8-Pairs VDSI 2/ADSI | 12+      | 1012367     |            | 00:0e:d8:00:1c:a8 | F04           | r4.2.6.7      |            |                                          |
| 15                    | co         |          | AK525L          | P:CO Ether | met Line card  | 25 Mbps    | at CSA 45 Mbps max      | line p   | 1017905     | CNUIAX0PAA | 00:0e:d8:02:18:e4 | F04           | r4.2.6.7      |            | Asymmetric 2.2 MHz Line Powering         |
| 15                    | RT         |          | AK525RI         | J: RT Comr | act Ethernet F | Remote U   | nit 25 Mbns at CSA 45   | Mhns     | 1008249     | COM9T10FRA | 00:0e:d8:00:03:3c | F01           | r4.2.6.7      |            | · -,                                     |
| 16                    | co         |          | AK5251 (        | P·CO Ethe  | met Line card  | 25 Mhns    | at CSA 45 Mbns max      | line n   | 1012842     |            | 00:0e:d8:00:04:a4 | E00           | r4267         |            | Asymmetric Line Powering                 |
| 16                    | RT         |          | AK525RI         | J: RT Comr | act Ethernet F | Remote U   | nit 25 Mbns at CSA 45   | Mhps     | 1014924     | COM9T10FRA | 00:0e:d8:00:05:4c | E01           | r4.2.6.7      |            | , synnicene, ener onenig                 |
| CC A                  | co         |          | AK590C          | CR: Comm   | on Control Ca  | rd 18 Slot | Chassis                 |          | 1063343     | COUCAD1K   | 00:0e:d8:00:17:f4 | R00           | r4.26.7       | Master     |                                          |
| CCB                   | co         |          | AK590C          | CR: Commo  | on Control Ca  | rd 18 Slot | Chassis                 |          | 1063344     | COUCAD1K   | 00:0e:d8:00:17:ec | ROO           | r4.2.6.7      | Standby    |                                          |
|                       |            |          |                 |            |                |            |                         |          |             |            |                   |               |               | ,          |                                          |
|                       |            |          |                 |            |                |            |                         |          |             |            |                   |               |               |            |                                          |
|                       |            |          |                 |            |                |            |                         |          |             | III        |                   |               |               |            |                                          |
| Critica               | :0         | м        | lajor: 0        | Mino       | or: 0          |            |                         |          |             |            |                   |               |               |            |                                          |
| Severi                | v Unit     |          | Entity          | Slot       | XSPAN ID       | Port       | Location                | Alarm    |             |            | Service Affecti   | Date/Time     |               |            |                                          |
| NA                    | PT         |          | ETHERN          | 2          | 1              | 1          |                         | Link Dou |             |            | 1005              | 04/22/2012 1  | 4-22-17       |            |                                          |
| NA                    | RT         |          | ETHERN          | 3          | 2              | 1          |                         | Link Dow | vn          |            | Ves               | 04/23/2013 1  | 4:33:09       |            |                                          |
|                       | N.         |          | a remaining the | -          | -              | 1          |                         | Link DOW |             |            | <i>y</i> cs       | 04/25/20151   |               |            |                                          |
|                       |            |          |                 |            |                |            |                         |          |             |            |                   |               |               |            |                                          |
| System r              | efresh cor | mpleted  | d               |            |                |            |                         |          |             |            |                   |               |               |            |                                          |
|                       |            |          |                 |            |                |            |                         |          |             |            |                   |               |               |            |                                          |

It also displays a Description for each of the devices, as well as their Serial Number, CLEI Code, Hardware and Software Revision Levels. It also displays any applied feature options.

| Parameter     | Values                                          |  |  |  |  |  |
|---------------|-------------------------------------------------|--|--|--|--|--|
| Slot          | Slot number                                     |  |  |  |  |  |
| Unit          | Location                                        |  |  |  |  |  |
|               | Slot information and Indicates XSPAN group that |  |  |  |  |  |
| Description   | the CRU is connected to.                        |  |  |  |  |  |
| Description   | Detailed description                            |  |  |  |  |  |
| Serial        | Serial Number                                   |  |  |  |  |  |
| CLEI Code     | Telcordia assigned CLEI code                    |  |  |  |  |  |
| MAC Address   | MAC Address for the device                      |  |  |  |  |  |
| Hardware Rev. | Hardware Revision Level                         |  |  |  |  |  |
| Software Rev. | Software Revision Level                         |  |  |  |  |  |
| Mastership    | Master or Standby                               |  |  |  |  |  |
|               | Asymmetric: Support for Asymmetric Mode         |  |  |  |  |  |
| Options       | 2.2 MHz: Support for 2.2 MHz Mode               |  |  |  |  |  |
|               | Line Powering: Support for Line Powering Mode   |  |  |  |  |  |

See the following table for Parameters and Values:

## 2.3.5 Provisioning

Clicking the Provisioning tab displays all the provisioning sub-sections supported by the AK5000 System.

## 2.3.5.1 Equipment

Selecting the Equipment tab under Provisioning allows equipment provisioning of the system.

| 1 | 🖌 AktinoVie                                                           | ew        |            |             |                  |                 |          |         |               |               |             |                 |                     |  |  |
|---|-----------------------------------------------------------------------|-----------|------------|-------------|------------------|-----------------|----------|---------|---------------|---------------|-------------|-----------------|---------------------|--|--|
| F | ile Action                                                            | n Help    |            |             |                  |                 |          |         |               |               |             |                 |                     |  |  |
|   | 🛃 🍫 丨                                                                 | 🌾 📢 :     | 🎱 🚫 🚱      | 📝 😣         |                  |                 |          |         |               |               |             |                 |                     |  |  |
| S | vstem 11(1)                                                           | 72.16.11. | 201) 83    |             |                  |                 |          |         |               |               |             |                 |                     |  |  |
| 6 | System (Inventory Provisioning Alarms) PM Tools) Diagnostics Licenses |           |            |             |                  |                 |          |         |               |               |             |                 |                     |  |  |
|   | Fauinment                                                             | SNM       | D MCDAN) Y | SDAN Ethern | et Craft Access  | ID Route        | TACACS   |         |               |               |             |                 |                     |  |  |
|   | cquipment                                                             | JININ     |            | SPAN Ethen  | let Clart Access | IF ROULE        | TACACST  | 1       |               |               |             |                 |                     |  |  |
|   | Slot                                                                  | Unit      | XSPAN ID   | System ID   | Contact          |                 | Location | Time    |               | IP Address    | Subnet Mask | Gateway Addr    | ess Redundancy      |  |  |
|   | 1                                                                     | CO        |            | CO          | AK626            |                 |          |         |               |               |             |                 |                     |  |  |
|   | 1                                                                     | RT        | 1          | RT          | AK624 CPE or     | n Slot 1 BG1    |          |         |               | 172.16.11.101 | 255.255.0.0 | 172.16.254.254  |                     |  |  |
|   | 1                                                                     | RT        | 2          | RT          | AK622 CPE or     | n Slot 1 BG2    | 2        |         |               | 172.16.11.102 | 255.255.0.0 | 172.16.254.254  |                     |  |  |
|   | 3                                                                     | CO        |            | CO          | AK626            |                 |          |         |               |               |             |                 |                     |  |  |
|   | 3                                                                     | RT        | 1          | RT          | AK622 CPE or     | n Slot 3 BG1    |          |         |               | 172.16.11.103 | 255.255.0.0 | 172.16.254.254  |                     |  |  |
|   | 3                                                                     | RT        | 2          | RT          | AK622 CPE or     | n Slot 3 BG2    | 2        |         |               | 172.16.11.104 | 255.255.0.0 | 172.16.254.254  |                     |  |  |
|   | 5                                                                     | CO        |            | CO          | AK626            |                 |          |         |               |               |             |                 |                     |  |  |
|   | 5                                                                     | RT        | 3          | RT          | AK624 CPE or     | n Slot 5 BG3    | }        |         |               | 172.16.11.105 | 255.255.0.0 | 172.16.254.254  |                     |  |  |
|   | 5                                                                     | KI<br>CO  | 4          | KI<br>CO    | AK624 CPE or     | 1 Slot 5 BG4    | •        |         |               | 172.16.11.106 | 255.255.0.0 | 172.16.254.254  |                     |  |  |
|   | 11                                                                    | 00        |            | CU<br>DT    | AK525CP          |                 |          |         |               | 1701611111    | 255 255 0.0 | 170.16.054.054  |                     |  |  |
|   | 12                                                                    | KI<br>CO  |            | KI<br>CO    | AK325KU          |                 |          |         |               | 1/2.10.11.111 | 255.255.0.0 | 172.10.234.234  |                     |  |  |
|   | 12                                                                    | RT        |            | RT          |                  |                 |          |         |               | 172 16 11 112 | 255 255 0.0 | 172 16 254 254  |                     |  |  |
|   | 13                                                                    | co        |            | co          |                  |                 |          |         |               | 172.10.11.112 | 25512551010 | 172:10:254:254  |                     |  |  |
|   | 13                                                                    | RT        | 4          | RT          |                  |                 |          |         |               | 172.16.11.113 | 255,255,0,0 | 172.16.254.254  |                     |  |  |
|   | 15                                                                    | co        |            | CO          |                  |                 |          |         |               |               |             |                 |                     |  |  |
|   | 15                                                                    | RT        |            | RT          |                  |                 |          |         |               | 172.16.11.115 | 255.255.0.0 | 172.16.254.254  |                     |  |  |
|   | 16                                                                    | со        |            | со          | AK525CP          |                 |          |         |               |               |             |                 |                     |  |  |
|   | 16                                                                    | RT        |            | RT          | AK525RU          |                 |          |         |               | 172.16.11.116 | 255.255.0.0 | 172.16.254.254  |                     |  |  |
|   | CC A                                                                  | CO        |            | System_11   | AK590CC          |                 |          | 04/24/2 | 2013 05:35:07 | 172.16.11.201 | 255.255.0.0 | 172.16.254.254  | Primary             |  |  |
|   | CC B                                                                  | CO        |            |             |                  |                 |          |         |               |               |             |                 | Secondary           |  |  |
| L |                                                                       |           |            |             |                  |                 |          |         |               |               |             |                 |                     |  |  |
|   | Critical: 0                                                           |           | Major: 0   | Mi          | nor: 0           |                 |          |         |               |               |             |                 |                     |  |  |
| [ | Severity                                                              | Unit      | Entity     | Slot        | XSPAN ID         | Port            | Location |         | Alarm         |               |             | Service Affecti | Date/Time           |  |  |
|   | NA                                                                    | DT        | ETLICO     | 3101        | 1                | ASPAINID POR LO |          |         | Link Down     |               |             | ver             | 04/22/2012 14/22/17 |  |  |
|   |                                                                       | RT        | ETHER      | N 3         | 2                | 1               |          |         | Link Down     |               |             | yes             | 04/25/2015 14:53:17 |  |  |
|   | INA                                                                   | N1        | ETHEN      | J           | 2                | -               |          |         | LINK DOWN     |               |             | yes             | 04/23/2013 14:55:05 |  |  |
|   | •                                                                     |           |            |             |                  |                 |          | III     |               |               |             |                 | ۱.                  |  |  |
| S | ystem refres                                                          | sh comp   | leted      |             |                  |                 |          |         |               |               |             |                 |                     |  |  |

Clicking on a unit brings up the Equipment dialog box for the selected item:

| Equipment               | Aktino.                               |
|-------------------------|---------------------------------------|
| Slot                    | 16                                    |
| Unit                    | СО                                    |
| XSPAN ID                | 0                                     |
| System ID               | со                                    |
| Contact                 |                                       |
| Location                |                                       |
| IP Address              |                                       |
| Subnet Mask             |                                       |
| Gateway Address         |                                       |
| Standby IP              |                                       |
| Redundancy              | · · · · · · · · · · · · · · · · · · · |
| Regenerator Type        | None                                  |
| Other Span IP Address   |                                       |
| Span 2 Mgmt. IP Address |                                       |
| Time                    | 04/19/2013 • PC Time                  |
|                         | OK Apply Cancel                       |

**AK525LC Equipment Properties** 

|                         | <b>—</b>                   |
|-------------------------|----------------------------|
| Equipment               | Aktino.                    |
| Slot                    | 16                         |
| Unit                    | RT                         |
| XSPAN ID                | 1                          |
| System ID               | RT ASCII char              |
| Contact                 |                            |
| Location                |                            |
| IP Address              | 172.16.12.116              |
| Subnet Mask             | 255.255.0.0                |
| Gateway Address         | 172.16.254.254             |
| Standby IP              |                            |
| Redundancy              |                            |
| Regenerator Type        | None 👻                     |
| Other Span IP Address   |                            |
| Span 2 Mgmt. IP Address |                            |
| Time                    | 04/19/2013 💌 💌 : 💌 PC Time |
|                         | OK Apply Cancel            |

# **AK525RU Equipment Properties**

|                 | <b>—</b>                                |
|-----------------|-----------------------------------------|
| Equipment       | Aktino.                                 |
| Slot            | CC A                                    |
| Unit            | СО                                      |
| XSPAN ID        | 0                                       |
| System ID       | System_11                               |
| Contact         | AK590CC                                 |
| Location        |                                         |
| IP Address      | 172.16.11.201                           |
| Subnet Mask     | 255.255.0.0                             |
| Gateway Address | 172.16.254.254                          |
| Standby IP      | 0.0.0.0                                 |
| Redundancy      | Primary 🔹                               |
| Time            | 04/26/2013 ▼ 07 ▼ : 05 ▼ : 47 ▼ PC Time |
|                 | OK Apply Cancel                         |

## Master AK590CC Equipment Properties

| Equipment       | Aktino.                                 |
|-----------------|-----------------------------------------|
| Slot            | ССВ                                     |
| Unit            | СО                                      |
| XSPAN ID        | 0                                       |
| System ID       |                                         |
| Contact         |                                         |
| Location        |                                         |
| IP Address      |                                         |
| Subnet Mask     |                                         |
| Gateway Address |                                         |
| Standby IP      | 0.0.0.0                                 |
| Redundancy      | Secondary 👻                             |
| Time            | 04/26/2013 ▼ 07 ▼ : 06 ▼ : 01 ▼ PC Time |
|                 | OK Apply Cancel                         |

Standby AK590CC Equipment Properties

| CO Line Card Equipment<br>Parameters | Values                                                                                                    |
|--------------------------------------|----------------------------------------------------------------------------------------------------|
| System ID                            | User configurable string of up to 20 characters                                                                                          |
| Contact                              | User configurable string of up to 64 characters                                                                                          |
| Location                             | User configurable string of up to 64 characters                                                                                          |
| RT Proxy IP                          | Proxy IP address of the CRU, used to access the CRU through the MSPAN link                                                               |
| Regenerator Type                     | For Regenerator Applications, Line Cards in an AK500S Shelf can only be Span 1                                                           |
| Other Span IP Address                | For Regenerator Applications, indicate the Other Span IP Address<br>(Do not use the same IP Address as the device's management port)     |
| Span 2 Mgmt. IP Address              | For Regenerator Applications, indicate the Span 2 management IP address (Do not use the same IP Address as the device's management port) |

See the following tables for Parameters and Values:

| CRU Equipment Parameters | Values                                            |
|--------------------------|---------------------------------------------------|
| System ID                | User configurable string of up to 20 characters   |
| Contact                  | User configurable string of up to 64 characters   |
| Location                 | User configurable string of up to 64 characters   |
| IP Address               | IP Address of the unit                            |
| Subnet Mask              | Subnet Mask of the unit                           |
| Gateway Address          | IP Address of the Default Gateway                 |
| Allow CPE Management     |                                                   |
| Access                   | Enable or Disable local management access for CRU |

| CC Card Equipment<br>Parameters | Values                                                                                                    |
|---------------------------------|----------------------------------------------------------------------------------------------------|
| System ID                       | User configurable string of up to 20 characters                                                                                                    |
| Contact                         | User configurable string of up to 64 characters                                                                                                    |
| Location                        | User configurable string of up to 64 characters                                                                                                    |
| IP Address                      | IP Address of the unit                                                                                                    |
| Subnet Mask                     | Subnet Mask of the unit                                                                                                    |
| Gateway Address                 | Gateway Address of the unit                                                                                                    |
| Redundancy                      | Simplex: For systems with a single Common Control card or for<br>systems with Redundant Common Control Cards sets Common<br>Control Card A to the Master Common Control Card and disables<br>LACP.<br>Primary: For systems with Redundant Common Control cards selects<br>the Common Control Card to be the Master Common Control Card<br>and enables LACP. |
|                                 | Secondary: For systems with Redundant Common Control cards<br>selects the Common Control Card to be the Standby Common Control<br>Card and enables LACP.                                                                                                    |
| Time                            | Set the System Time                                                                                                    |

See the following tables for Parameters and Values:

#### Scope of Redundancy and Link Aggregation:

In order to provide Redundancy and Link Aggregation, the AK5000 requires two Redundancy-Capable AK590CC Cards. When Redundancy is enabled, both the AK590CC Ethernet Management ports and Ethernet Trunk ports are redundant and these ports will need to be connected to Ethernet Switches supporting LACP. The AK590CC LAG groups are not configurable with CCA.1 and CCB.1 comprising the first LAG group, CCA.2 and CCB.2 comprising the second LAG group, and CCA.SFP and CCB.SFP comprising the third LAG group. These LAG groups cannot be combined or mixed. Once the ports establish their LACP connections, data will be distributed over the two ports and if a cable or card failure occurs, data will be routed to other cable or card as needed.

## 2.3.5.2 SNMP

Selecting the SNMP tab allows setting SNMP receiver parameters.

| AktinoVi                                                          | ew                                                                              |          |          |                                    |         |      |          |           |                 |                     |  |  |  |
|-------------------------------------------------------------------|---------------------------------------------------------------------------------|----------|----------|------------------------------------|---------|------|----------|-----------|-----------------|---------------------|--|--|--|
| File Actio                                                        | n Help                                                                          |          |          |                                    |         |      |          |           |                 |                     |  |  |  |
| A 20                                                              | Å ∻ F F 2 \ <u>%</u> 2 \ <u>%</u> 2 \ S                                         |          |          |                                    |         |      |          |           |                 |                     |  |  |  |
| System_11(1                                                       | ystem_11(172.16.11.201) 🛛                                                       |          |          |                                    |         |      |          |           |                 |                     |  |  |  |
| System Inv                                                        | system (Inventory Provisioning Alarms) PM) Tools) Diagnostics) Licenses) Slot 1 |          |          |                                    |         |      |          |           |                 |                     |  |  |  |
| Equipment SNMP MSPAN XSPAN Ethernet Craft Access IP Route TACACS+ |                                                                                 |          |          |                                    |         |      |          |           |                 |                     |  |  |  |
| System ID System_11                                               |                                                                                 |          |          | Read Community String public Apply |         |      |          |           |                 |                     |  |  |  |
| Contact                                                           | t                                                                               |          |          |                                    |         |      |          |           |                 |                     |  |  |  |
| Locatio                                                           | n                                                                               |          |          |                                    |         |      |          |           |                 |                     |  |  |  |
| SNMP T                                                            | rap Hosts                                                                       |          |          |                                    |         |      |          |           |                 |                     |  |  |  |
| Index                                                             | IP Address                                                                      | s Comm   | unity St | ring                               | Version |      |          |           |                 |                     |  |  |  |
| 1                                                                 | 172.16.2.2                                                                      | public   |          |                                    | v2      | v2   |          |           |                 |                     |  |  |  |
| 2                                                                 |                                                                                 |          |          |                                    |         |      |          |           |                 |                     |  |  |  |
| 3                                                                 |                                                                                 |          |          |                                    |         |      |          |           |                 |                     |  |  |  |
| 4                                                                 |                                                                                 |          |          |                                    |         |      |          |           |                 |                     |  |  |  |
|                                                                   |                                                                                 |          |          |                                    |         |      |          |           |                 |                     |  |  |  |
|                                                                   |                                                                                 |          |          |                                    |         |      |          |           |                 |                     |  |  |  |
|                                                                   |                                                                                 |          |          |                                    |         |      |          |           |                 |                     |  |  |  |
|                                                                   |                                                                                 |          |          |                                    |         |      |          |           |                 |                     |  |  |  |
|                                                                   |                                                                                 |          |          |                                    |         |      |          |           |                 |                     |  |  |  |
| Critical: 0                                                       |                                                                                 | Major: 0 | N        | Ainor: 0                           |         |      |          |           |                 |                     |  |  |  |
| Severity                                                          | Unit                                                                            | Entity   | Slot     | XSPA                               | N ID    | Port | Location | Alarm     | Service Affecti | Date/Time           |  |  |  |
| NA                                                                | RT                                                                              | ETHERN   | 3        | 1                                  |         | 1    |          | Link Down | yes             | 04/20/2013 11:21:42 |  |  |  |
| NA                                                                | RT                                                                              | ETHERN   | 3        | 2                                  |         | 1    |          | Link Down | yes             | 04/20/2013 11:26:50 |  |  |  |
| System refre                                                      | sh comple                                                                       | ted      |          |                                    |         |      |          |           |                 |                     |  |  |  |

Double-clicking on any Index entry brings up the SNMP Trap Receivers dialog box enabling SNMP Trap Receiver provisioning.

|                  |            |    |       |              | ×  |
|------------------|------------|----|-------|--------------|----|
| SNMP Trap Rece   | ivers      |    | /     | <b>Iktin</b> | О, |
| IP Address       | 172.16.2.2 |    |       |              |    |
| Community String | public     |    |       |              |    |
| Version          | v2         |    |       |              | •  |
|                  |            | ОК | Apply | Cancel       |    |

See the following tables for the Parameters and Values for both of these screens:

| SNMP Parameters       | Values                                               |
|-----------------------|------------------------------------------------------|
| System ID             | User configurable string of up to 20 characters      |
| Contact               | User configurable string of up to 64 characters      |
| Location              | User configurable string of up to 64 characters      |
| Read Community String | The SNMP Read Community String for the AK5000 System |

| SNMP Trap Host<br>Parameters | Values                                     |
|------------------------------|--------------------------------------------|
| IP Address                   | IP Address of the SNMP Trap Receiver       |
| Community String             | SNMP Community String of the Trap Receiver |
| Version                      | SNMP Trap Version Number (v1 or v2)        |

## 2.3.5.3 MSPAN

Selecting the MSPAN tab under Provisioning allows MSPAN provisioning for any of the slots in the system.

| Aktnovliew                                                                                                    | ×         |
|----------------------------------------------------------------------------------------------------|-----------|
| File Action Help                                                                                                    |           |
| 20 名   ● ● ● 名 / 27 名 二 ●                                                                                                    |           |
| System 11(17216.11.201) [3]                                                                                                    |           |
| System [Inventory   Provisioning Alarms   PM   Tools   Diagnostics   Licenses   Slot 1                                                                                                    |           |
| Equipment (SNMP (MSPAN XSPAN) Ethernet) Craft Access   IP Route) TACACS+                                                                                                    |           |
| MSPAN Pair                                                                                                    |           |
| General Parameters                                                                                                    |           |
| Slot State Circuit ID Mode Rate Upstream Rate Downstre Line Powering SNR Margin Margin Threshold (d Reserve Pairs PSD Mask 2.2 Mhz                                                                                                    |           |
| 11 UP Symmetric 10048 10048 OFF 5 3 0 AUTO Select                                                                                                    |           |
| 12 UP Symmetric 25000 0FF 5 3 0 AUTO Select                                                                                                    |           |
| 15 UP Symmetric 25000 25000 OFF 5 3 0 AUTO Select AUTO                                                                                                    |           |
| 16 UP Asymmetric 5056 4000 OFF 5 3 0 AUTO Select                                                                                                    |           |
|                                                                                                    |           |
| Advanced Parameters                                                                                                    |           |
| Slot Reed-Solomon Up Reed-Solomon Do Latency Upstream Latency Downstre Impulse Prot. Upst Impulse Prot. Dow Power Back-Off U Power Back-Off U Max SNR Margin ( Rate Alarm Threshold Ups Rate Alarm Threshold Dps                                                                                                    |           |
| 11 5.30 5.30 2 2 50 50 AUTO AUTO 50 10048 10048                                                                                                    |           |
| 12 5.30 5.30 2 2 50 50 AUTO AUTO 50 25000 25000                                                                                                    |           |
| 15 5.30 5.30 2 2 2 50 50 AUTO AUTO 50 25000 25000                                                                                                    |           |
| 16 5.30 5.30 2 2 50 50 AUTO AUTO 50 5056 40000                                                                                                    |           |
|                                                                                                    |           |
| a la construcción de la construcción de la | <u> -</u> |
|                                                                                                    |           |
| Critical: 0 Major: 0 Minor: 0                                                                                                    |           |
| Severity Unit Entity Slot XSPANID Port Location Alarm Service Affecti Date/Time                                                                                                    |           |
| NA RT ETHERN 3 1 1 Link Down yes 04/20/2013 11:21:42                                                                                                    |           |
| NA         RT         ETHERN         3         2         1         Link Down         yes         04/20/2013 11:26:50                                                                                                    |           |
|                                                                                                    |           |
| System refresh completed                                                                                                    |           |

Double-clicking on a line in either the General Parameters area or the Advanced Parameters area provides the MSPAN Parameters dialog box for both General and Advanced Parameters.

| MSPAN                  |                                       |                                        | Aktino.                        |
|------------------------|---------------------------------------|----------------------------------------|--------------------------------|
| General Parameters     |                                       | Advanced Parameters                    |                                |
| Slot                   | 11                                    | Reed-Solomon Upstream                  | 5.30                           |
| Circuit ID             |                                       | Reed-Solomon Downstream                | 5.30                           |
| Mode                   | Symmetric 🔹                           | Latency Upstream                       | 2                              |
| MSPAN Rate (Kbps)      | 10048                                 | Latency Downstream                     | 2                              |
| Rate Upstream (Kbps)   | 10048                                 | Impulse Prot. Upstream (µs)            | 50 💌                           |
| Rate Downstream (Kbps) | 10048                                 | Impulse Prot. Downstream (µs)          | 50 🔹                           |
| Line Powering          | OFF •                                 | Power Back-Off Upstream (dB)           | AUTO                           |
| SNR Margin (dB)        | 5                                     | Power Back-Off Downstream (dB)         | AUTO                           |
| Margin Threshold (dB)  | 3                                     | Max SNR Margin (dB)                    | 50                             |
| Reserve Pairs          | 0                                     | Rate Alarm Threshold (Kbps)            | 10048                          |
| PSD Mask               | AUTO Select 🔹                         | Rate Alarm Threshold Upstream (Kbps)   | 10048                          |
| 2.2 Mhz                | · · · · · · · · · · · · · · · · · · · | Rate Alarm Threshold Downstream (Kbps) | 10048                          |
| State                  | UP 👻                                  |                                        | Configure Rate Alarm Threshold |
|                        |                                       | OK                                     | Apply Cancel                   |

See the following table for Parameters and Values:

| MSPAN General Parameters | Values                                                                                                  |
|--------------------------|----------------------------------------------------------------------------------------------------|
| State                    | Sets the MSPAN State:<br>Up - MSPAN is in service<br>Down - MSPAN is out of service                     |
| Circuit ID               | User configurable string of up to 48 characters                                                         |
| Mode                     | Sets the MSPAN Mode:<br>Symmetric<br>Asymmetric (for AK5000 System versions r3.10 or higher)            |
| MSPAN Rate (kbps)        | Sets the MSPAN Rate in Symmetric Mode                                                                   |
| Rate Upstream            | Sets the Upstream MSPAN Rate in Asymmetric Mode                                                         |
| Rate Downstream          | Sets the Downstream MSPAN Rate in Asymmetric Mode                                                       |
| Line Powering            | Sets Line Powering to: Off, -135v, or -185v                                                             |
| SNR Margin               | Sets the SNR Margin: 0 to 18dB                                                                          |
| Margin Threshold         | Sets the SNR Margin Threshold. If the SNR Margin falls below this threshold, an Alarm will be generated |
| Reserve Pairs            | Sets the number of Reserve Pairs                                                                        |
| PSD Mask                 | Sets the PSD Mask:<br>Auto - Select the PSD Mask automatically<br>Select - M0, M1, M2, M3, M4 or M5     |
| 2.2 Mhz                  | If the 2.2 Mhz feature is enabled:<br>Select - Auto, or No                                              |
| State                    | Sets the MSPAN State:<br>Up - MSPAN is in service<br>Down - MSPAN is out of service                     |

**Note:** PSD Masks attempt to equalize the upstream and downstream MSPAN rates and are optimized for particular loop lengths.

| PSD Mask | Best for Loop Lengths (26 AWG) |
|----------|--------------------------------|
| M1       | 0 to 6500 feet                 |
| M2       | 6500 to 9500 feet              |
| M3       | 9500 to 11500 feet             |
| M4       | 11500 to 13500 feet            |
| M5       | Greater than 13500 feet        |

| PSD Mask | Best for Loop Lengths (24 AWG) |
|----------|--------------------------------|
| M1       | 0 to 8667 feet                 |
| M2       | 8667 to 12667 feet             |
| M3       | 12667 to 15333 feet            |
| M4       | 15333 to 18000 feet            |
| M5       | Greater than 18000 feet        |

See the following table for Advanced Parameters and Values:

| MSPAN Advanced Parameters          | Values                                                                                          |
|------------------------------------|-------------------------------------------------------------------------------------------------|
| Reed-Solomon Upstream              | Calculated Reed-Solomon Overhead percentage Upstream:<br>RS% = 2 * INP / Latency                |
| Reed-Solomon Downstream            | Calculated Reed-Solomon Overhead percentage Downstream:<br>RS% = 2 * INP / Latency              |
| Latency Upstream                   | Sets the Upstream Latency: 0, 1, 2, 4, 8, 12, 16, 20, 32msec                                    |
| Latency Downstream                 | Sets the Downstream Latency: 0, 1, 2, 4, 8, 12, 16, 20, 32msec                                  |
| Impulse Protection Upstream        | Length of Upstream Impulse Noise Protection:<br>50, 125, 250, 500, 750, 1000, 2000, 4000 µsec   |
| Impulse Protection Downstream      | Length of Downstream Impulse Noise Protection:<br>50, 125, 250, 500, 750, 1000, 2000, 4000 µsec |
| Power Back-Off Upstream            | Auto, -3 to 16dB                                                                                |
| Power Back-Off Downstream          | Auto, -3 to 16dB                                                                                |
| Rate Alarm Threshold               | MSPAN Rate Alarm Threshold for Symmetric Mode                                                   |
| Rate Alarm Threshold Upstream      | MSPAN Upstream Rate Alarm Threshold for Asymmetric Mode                                         |
| Rate Alarm Threshold<br>Downstream | MSPAN Downstream Rate Alarm Threshold for Asymmetric<br>Mode                                    |

#### 2.3.5.4 Pair

Selecting the Pair tab under the Provisioning tab allows Pair provisioning of the system.

| File Action Help File Action Help System_I1(T72.16.11.201)  System_I1(T72.16.11.201)  System_Inventory Provisioning Alarms PM Tools Diagnostics Licenses Slot 1 Equipment SNNP MSPAN XSPAN Ethernet Craft Access IP Route TACACS+ MSPAN Pair Slot Pair Circuit ID State II 1 1 UP II 2 UP II 3 UP II 4 UP II 5 DOWN II 6 DOWN II 6 DOWN II 6 DOWN II 7 DOWN II 8 DOWN II 8 DOWN II 8 DOWN II 8 DOWN II 9 UP II 2 1 UP II 2 1 UP II 2 1 UP II 2 1 UP II 2 1 UP II 2 1 UP II 2 1 UP II 2 1 UP II 2 1 UP II 2 1 UP II 2 1 UP II 2 1 UP II 2 1 UP II 2 1 UP II 2 1 UP II 2 1 UP II 2 1 UP II 2 1 UP II 2 1 UP II 2 1 UP II 2 3 UP II 2 1 UP II 2 3 UP II 2 4 UP II 2 5 UP II 2 5 UP II 2 5 UP II 2 5 UP II 2 6 UP II 3 0                                                                                                    |   |
|----------------------------------------------------------------------------------------------------|---|
| Inc.       Pair       Provisioning       Alarms       PM       Tools       Diagnostics       Licenses       Slot         System       Ill (72.16.11.201)       Site       Ill       Illl       Illl       Illl <th></th>                                                |   |
| System 11(172.16.1.201) X<br>System Inventory Provisioning Alarms PM Tools Diagnostics Licenses Slot 1<br>Equipment SNMP MSPAN XSPAN Ethernet Craft Access IP Route TACACS+<br>MSPAN Pair<br>Slot Pair Circuit ID State<br>11 1 UP<br>11 2 UP<br>11 3 UP<br>11 4 UP<br>11 5 DOWN<br>11 6 DOWN<br>11 6 DOWN<br>11 7 DOWN<br>11 8 DOWN<br>12 1 UP<br>12 2 DOWN<br>12 3 UP<br>12 4 UP<br>12 5 UP<br>12 6 UP                                                                                                    | E |
| System [Inventory         Provisioning         Alarms         PMI         Tools         Diagnostics         Licenses         Slot 1           Equipment         SNMP         MSPAN         XSPAN         Ethernet         Crift Access         IP Route         TACACS+           MSPAN         Pair         Circuit ID         State         II         1         I         UP           11         1         UP         UP         II         3         UP           11         4         UP         II         5         DOWN           11         6         DOWN         II         7         DOWN           11         8         DOWN         II         8         DOWN           12         1         UP         II         2         II         II           12         2         DOWN         II         6         UP         II         II         II         III         III         IIII         IIIIIIIIIIIIIIIIIIIIIIIIIIIIIIIIIIII                                                                                                    |   |
| System         Inventory         Provisioning         Alarms         PMI         Tools         Diagnostics         Licenses         Slot 1           Equipment         SNMP         MSPAN         XSPAN         Ethernet         Craft Access         IP Route         TACACS+           MSPAN         Pair         Circuit ID         State                                                                                                    |   |
| Equipment SNMP         MSPAN         XSPAN         Ethernet         Cardt Access         IP Route         TACACS+           MSPAN         Pair         Circuit ID         State         ID         ID< | E |
| Slot         Pair         Circuit ID         State           11         1         UP           11         2         UP           11         3         UP           11         4         UP           11         5         DOWN           11         6         DOWN           11         7         DOWN           11         8         DOWN           12         1         UP           12         3         UP           12         4         UP           12         5         UP           12         6         UP                                                                                                    | E |
| Slot         Pair         Circuit ID         State           11         1         UP           11         2         UP           11         3         UP           11         4         UP           11         5         DOWN           11         6         DOWN           11         7         DOWN           11         8         DOWN           12         1         UP           12         3         UP           12         4         UP           12         5         UP           12         6         UP                                                                                                    | E |
| 11     1     UP       11     2     UP       11     3     UP       11     4     UP       11     5     DOWN       11     6     DOWN       11     7     DOWN       11     8     DOWN       12     1     UP       12     3     UP       12     3     UP       12     5     UP       12     6     UP                                                                                                    | E |
| 11     2     UP       11     3     UP       11     4     UP       11     5     DOWN       11     6     DOWN       11     7     DOWN       11     8     DOWN       12     1     UP       12     2     DOWN       12     3     UP       12     4     UP       12     5     UP       12     6     UP                                                                                                    | E |
| 11     3     UP       11     4     UP       11     5     DOWN       11     6     DOWN       11     7     DOWN       11     8     DOWN       12     1     UP       12     3     UP       12     3     UP       12     6     UP                                                                                                    | Ξ |
| 11     4     UP       11     5     DOWN       11     6     DOWN       11     7     DOWN       11     8     DOWN       12     1     UP       12     2     DOWN       12     3     UP       12     4     UP       12     5     UP       12     6     UP                                                                                                    |   |
| 11     5     DOWN       11     6     DOWN       11     7     DOWN       11     8     DOWN       12     1     UP       12     3     UP       12     5     UP       12     6     UP                                                                                                    |   |
| 11     6     DOWN       11     7     DOWN       11     8     DOWN       12     1     UP       12     3     UP       12     5     UP       12     6     UP                                                                                                    |   |
| 11     7     DOWN       11     8     DOWN       12     1     UP       12     2     DOWN       12     3     UP       12     5     UP       12     6     UP                                                                                                    |   |
| 11     8     DOWN       12     1     UP       12     3     UP       12     4     UP       12     5     UP       12     6     UP                                                                                                    |   |
| 12     1     UP       12     2     DOWN       12     3     UP       12     4     UP       12     5     UP       12     6     UP                                                                                                    |   |
| 12     2     DUWN       12     3     UP       12     4     UP       12     5     UP       12     6     UP                                                                                                    |   |
| 12     3     0P       12     4     UP       12     5     UP       12     6     UP                                                                                                    |   |
| 12     5     UP       12     6     UP                                                                                                    |   |
| 12 6 UP                                                                                                    |   |
|                                                                                                    |   |
| 12 7 UP                                                                                                    | - |
| Slot All                                                                                                    |   |
|                                                                                                    |   |
| Critical: 0 Major: 0 Minor: 0                                                                                                    |   |
| Severity Unit Entity Slot XSPAN ID Port Location Alarm Service Affecti Date/Time                                                                                                    |   |
| NA RT ETHERN 3 1 1 Link Down yes 04/20/201311:21:42                                                                                                    |   |
| NA         RT         ETHERN         3         2         1         Link Down         yes         04/20/2013 11:26:50                                                                                                    |   |
|                                                                                                    |   |

52

Double-clicking on the Pair brings up the Pair configuration dialog box. Note that the AK512 products have a maximum of four pairs and the AK525 products have a maximum of eight pairs.

|            |              | ×   |
|------------|--------------|-----|
| Pair       | Aktir        | 10. |
|            |              |     |
| Slot       | 11           |     |
| <b>.</b>   |              |     |
| Pair       | 1            | ]   |
| Circuit ID |              |     |
|            |              |     |
| State      | UP           | •   |
|            |              |     |
|            | OK Apply Can | cel |
|            |              |     |

See the following table for Pair Provisioning Parameters and Values:

| Pair Parameters | Values                                                                           |
|-----------------|----------------------------------------------------------------------------------|
| Circuit ID      | User configurable string of up to 48 characters                                  |
| State           | Sets the Pair State:<br>Up - Pair is in service<br>Down - Pair is out of service |

## 2.3.5.5 XSPAN

Selecting the XSPAN tab under XSPAN allows XSPAN provisioning for any XPSAN slot in the system.

| AltinoVi            | ~~~          |                |                 |                 |              |             |                      |                     |                |              |             |           |
|---------------------|--------------|----------------|-----------------|-----------------|--------------|-------------|----------------------|---------------------|----------------|--------------|-------------|-----------|
| e Actio             | n Heln       |                |                 |                 |              |             |                      |                     |                |              |             |           |
|                     | II THEIP     | .   🗞 🐼 🕫      | 0               |                 |              |             |                      |                     |                |              |             |           |
| 'd (₽)<br>hann 11/1 | 72 16 11 201 |                | <b>•</b>        |                 |              |             |                      |                     |                |              |             |           |
| tem_11(1            | 72.10.11.201 | .)             |                 | -1-) Diamantin  | 1:           |             |                      |                     |                |              |             |           |
| item   Inv          | Chihan (ha   |                | arms Pivi To    | ois Diagnostics | Licenses Sig | n1<br>c.)   |                      |                     |                |              |             |           |
|                     |              | Venterine) Vit | Ethemet C       | Data)           |              | 3+          |                      |                     |                |              |             |           |
| PAN                 | Pair PBO     | vectoring      | ual Noise Bad   | Pair            |              |             |                      |                     |                |              |             |           |
| General             | and Rate Pa  | rameters       |                 |                 |              |             |                      |                     |                |              |             | 1         |
| Slot                | XSPAN ID     | Circuit ID     | Assigned Pai    | rs Auto US0     | State        | Standard    | Rate Alarm Thre      | shold U Rate Alarm  | Threshold D    | Target SNR   | Upstrea     | Target ^  |
| 1                   | 1            |                | 1,2,3,4,5,6,7,8 | NO NO           | UP           | VDSL2       | 0                    | 0                   |                | 6.0          |             | 6.0       |
| 1                   | 2            |                | 9,10,11,12      | NO              | UP           | VDSL2       | 0                    | 0                   |                | 6.0          |             | 6.0 _     |
| •                   | -            |                |                 |                 |              |             |                      |                     |                |              |             | +         |
|                     |              |                |                 |                 |              |             |                      |                     |                |              |             |           |
| VDSL2 ar            | nd ADSL2+ I  | Parameters     |                 |                 |              |             |                      |                     |                |              |             | 3         |
| Slot                | XSPAN ID     | VDSL2 Band     | . VDSL2 US0     | VDSL2 Lin       | nit M VDS    | L2 Profile  | VDSL2 Max Tx Power   | Do VDSL2 Max Rx Po  | wer Up AD      | SL2+ US0 M   | ADSL2+ N    | Aax Tx Pr |
| 1                   | 1            | Annex_A        | EU_32           | Not_Appl        | icable 17a   |             | 14.5                 | 3.1                 | AN             | INEX_A       | 14.5        |           |
| 1                   | 2            | Annex_A        | EU_32           | Not_Appl        | icable 17a   |             | 14.5                 | 3.1                 | AN             | INEX_A       | 14.5        |           |
| •                   | -            |                |                 |                 |              |             |                      | ••                  |                |              |             | •         |
|                     |              |                |                 |                 |              |             |                      |                     |                |              |             |           |
| Delay Pa            | rameters     |                |                 |                 |              |             |                      |                     |                |              |             | 3         |
| Slot                | XSPAN ID     | Min INP Upst   | ream (*250 us)  | м               | in INP Downs | tream (*250 | us) Max D            | elay Upstream (ms)  | Max Delay D    | ownstream (m | s) Min      | Delay U 🔺 |
| 1                   | 1            | 1.0            |                 | 1.              | n<br>N       |             | 4                    |                     | 4              |              | 0           |           |
| 1                   | 2            | 1.0            |                 | 1.              | 0            |             | 4                    |                     | 4              |              | 0           |           |
|                     | -            |                |                 |                 |              |             |                      |                     |                |              | -           |           |
|                     |              |                |                 |                 |              |             |                      |                     |                |              |             |           |
| INP Para            | meters       |                |                 |                 |              |             |                      |                     |                |              |             | 3         |
| Slot                | XSPAN ID     | State Upstrea  | m State Dov     | wnstre Min I    | NP SHINE Ups | tream (*    | Min INP SHINE Downst | ream Min INP REIN U | lpstream (*25. | Min INP RE   | IN Downstre | am ( 🔺    |
| 1                   | 1            | FORBIDDEN      | FORBIDD         | EN 2            |              |             | 2                    | 0                   |                | 0            |             |           |
| 1                   | 2            | FORBIDDEN      | FORBIDD         | EN 2            |              |             | 2                    | 0                   |                | 0            |             |           |
| •                   | -            |                |                 |                 |              |             |                      |                     |                | -            |             |           |
|                     |              |                |                 |                 |              |             |                      |                     |                |              |             |           |
|                     |              | 7              |                 |                 |              |             |                      |                     |                |              |             |           |
|                     |              |                |                 |                 |              |             |                      |                     |                |              |             |           |
|                     |              |                |                 |                 |              |             |                      |                     |                |              |             |           |
| ritical: 0          |              | Major: 0       | Minor: (        | )               |              |             |                      |                     |                |              |             |           |
|                     | Unit         | Entity         | Slot X          | SPAN ID Port    | t Location   | n Alarm     | Service Affe         | ti Date/Time        |                |              |             |           |
| everity             |              | ETHERN         | 3 1             | 1               |              | Link Do     | own yes              | 04/20/2013 11:21:   | 42             |              |             |           |
| everity<br>A        | RT           |                | -               |                 |              | Link Do     | wn ves               | 04/20/2013 11:26:   | 50             |              |             |           |
| everity<br>A        | RT<br>RT     | ETHERN         | 3 2             | 1               |              | COLUMN DAY  |                      |                     |                |              |             |           |
| everity<br>IA<br>IA | RT<br>RT     | ETHERN         | 3 2             | 1               |              | cink by     | ,                    |                     |                |              |             |           |
| everity<br>IA<br>IA | RT<br>RT     | ETHERN         | 3 2             | 1               |              | Link De     | ,                    |                     |                |              |             |           |
| A                   | RT<br>RT     | ETHERN         | 3 2             | 1               |              | Link De     | ,                    |                     |                |              |             |           |

54

Double clicking on a line in either the General and Rate Parameters, VDSL and ADSL2+ Parameters, Delay Parameters, or INP Parameters provides the a provisioning dialog box for those areas.

| XSPAN - Parameters                                                                                                    |                                        | Aktino              |
|----------------------------------------------------------------------------------------------------|----------------------------------------|---------------------|
| XSPAN PBO Virtual Noise Bad Pair                                                                                              |                                        |                     |
|                                                                                                    |                                        |                     |
| General Parameters VDSL2 Parameters                                                                                           | Delay and INP Parameters               |                     |
| Slot 1 Bandplan Anner, A 🔻                                                                                                    | Enable G.INP                           | Upstream Downstream |
| XSPAN ID 1 US0 Mask EU_32 -                                                                                                   |                                        |                     |
| Circuit ID Limit Mask Not, Applicable v                                                                                       | Min INP Upstream (0,0.5,1-16)*250 µs   | 1.0                 |
| State UP                                                                                                    | Min INP Downstream (0,0.5,1-16)*250 µs | 1.0                 |
| V1 V2 V3                                                                                                    | Max Delay Upstream (0-63) ms           | 4                   |
| Assigned Pairs 24 25 26 Max Tx Power Downstream (0.0-20.5) dBm 14.5                                                           | Max Delay Downstream (0-63) ms         | 4                   |
| 7         7         8         9           10         11         12         Max Rx Power Upstream (-10.0-10.0) dBm         3.1 | Min Delay Upstream (0-63) ms           | 0                   |
|                                                                                                    | Min Delay Downstream (0-63) ms         | 0                   |
| Standard AUSL2+ V VUSL2                                                                                                    |                                        |                     |
| Auto-US0                                                                                                    | Min INP SHINE Upstream (0-63)*250 µs   | 2                   |
| ADSI 2+ Parameters                                                                                                    | Min INP SHINE Downstream (0-63)*250 µs | 2                   |
| Rate and Margin Parameters                                                                                                    | Min INP REIN Upstream (0-7)*250 µs     | 0                   |
| Rate Alarm Threshold Upstream (Kbps)         0                                                                                | Min INP REIN Downstream (0-7)*250 µs   | 0                   |
| Rate Alarm Threshold Downstream (Kbps) 0 Max Tx Power Upstream (0.0-14.5) dBm 14.5                                            | REIN Frequency                         | 100Hz v             |
| Target SNR Upstream (0.0-31.0) dB     6.0   Max Tx Power Downstream (0.0-20.5) dBm 20.5                                       | SHINE Ratio Upstream (0.0-10.0)%       | 0.0                 |
| Target SNR Downstream (0.0-31.0) dB     6.0         Max Rx Power Upstream (-10.0-10.0) dBm                                    | SHINE Ratio Downstream (0.0-10.0)%     | 0.0                 |
| Upshift Delta SNR (1.0-5.0) dB 2.0                                                                                            | LEFTR Threshold Upstream (0-99)%       | 0                   |
| Downshift Delta SNR (1.0-5.0) dB 2.0                                                                                          | LEFTR Threshold Downstream (0-99)%     | 0                   |
|                                                                                                    | . ,                                    |                     |
|                                                                                                    |                                        |                     |
|                                                                                                    |                                        |                     |
|                                                                                                    |                                        |                     |
|                                                                                                    |                                        |                     |
|                                                                                                    |                                        |                     |
|                                                                                                    |                                        |                     |
|                                                                                                    | OK Apply Cancel                        | Save Load           |

**Note:** Tabs for configuring PBO, Virtual Noise, and Bad Pair are accessible through the XSPAN - Parameters screen.

See the following tables for XSPAN Provisioning Parameters and Values:

| General Parameters | Values                                                         |
|--------------------|----------------------------------------------------------------|
| Slot               | Displays the slot to be provisioned                            |
| XSPAN ID           | Displays the XSPAN Group to be provisioned                     |
| Circuit ID         | User configurable string of up to 48 characters                |
|                    | Sets the XSPAN State:                                          |
| State              | Up - XSPAN is in service                                       |
|                    | Down - XSPAN is out of service                                 |
| Assigned Dairs     | If checked, the Pair will be assigned to this XSPAN Group. A   |
| Assigned Pairs     | Pair can be assigned to only a single XSPAN ID.                |
| Standard           | Selects whether the XSPAN Group will support ADSL2+, VDSL2,    |
| Standard           | or both                                                        |
|                    | If selected, the system will automatically select the USO Mask |
| Auto -USO          | based on the loop length up to and including the USO Mask      |
|                    | selected for the Band plan under the VDSL2 Parameters.         |

| Rate and Margin Parameters      | Values                                                     |
|---------------------------------|------------------------------------------------------------|
| Rate Alarm Threshold Upstream   | Configures the Upstream XSPAN Rate Alarm Threshold for the |
| (kbps)                          | XSPAN ID. Disabled = 0                                     |
| Rate Alarm Threshold Downstream | Configures the Downstream XSPAN Rate Alarm Threshold for   |
| (kbps)                          | the XSPAN ID. Disabled = 0                                 |
| Target SNR Lingtream (0.21) dR  | Sets the Upstream SNR Margin the XSPAN Group will attempt  |
| Target SNK Opstream (0-51) UB   | to achieve                                                 |
| Target SNR Downstream (0.21) dR | Sets the Downstream SNR Margin the XSPAN Group will        |
| Target SNR DOWNStream (0-51) dB | attempt to achieve                                         |
| Linchift Dolta SNR (1 E) dR     | The delta between the XSPAN Target Margin and the current  |
| Opshilt Delta SNR (1-5) dB      | actual margin required to trigger a rate upshift           |
| Downshift Folts SNR (1 E) dR    | The delta between the XSPAN Target Margin and the current  |
| DOWNSHITT FEILS SINK (1-5) UB   | actual margin required to trigger a rate downshift         |

| VDSL2 Parameters                          | Values                                                                                |
|-------------------------------------------|---------------------------------------------------------------------------------------|
| Bandplan                                  | Selects the VDSL2 Band plan for the XSPAN Group: Annex_A, Annex_B-997, or Annex_B-998 |
| US0 Mask                                  | Selects the VDSL2 US0 mask for the XSPAN Group (Annex_A only)                         |
| Limit Mask                                | Selects the VDSL2 limit mask for the XSPAN group (annex B only)                       |
| Profile                                   | Selects the range of supported VDSL2 profiles when bringing up the span               |
| Max Tx Power Downstream (0.0-<br>20.5)dBm | Sets the maximum amount of downstream transmit power for the XSPAN Group              |
| Max Rx Power Upstream (-10-<br>10.0)dBm   | Sets the maximum amount of receive transmit power for the XSPAN Group                 |

| ADSL2+ Parameters                         | Values                                                                   |
|-------------------------------------------|--------------------------------------------------------------------------|
| US0 Mask                                  | Selects the ADSL2+ US0 mask for the XSPAN Group                          |
| Max Tx Power Upstream (0.0-<br>14.5)dBm   | Sets the maximum amount of upstream transmit power for the XSPAN Group   |
| Max Tx Power Downstream (0.0-<br>20.5)dBm | Sets the maximum amount of downstream transmit power for the XSPAN Group |
| Max Rx Power Upstream (-10.0-<br>10)dBm   | Sets the maximum amount of receive transmit power for the XSPAN Group    |

| Delay and INP Parameters          | Values                                                                                                    |
|-----------------------------------|----------------------------------------------------------------------------------------------------|
| Enable G.INP                      | Check to enable Upstream/Downstream G.INP noise<br>protection                                                       |
| Min INP Upstream (0,0.5,1-16)*125 | If G.INP is disabled, sets the minimum duration of Upstream                                                         |
| μs                                | Impulse Noise Protection from 0 to 4000 µsec                                                                        |
| Min INP Downstream (0.0.5,1-      | If G.INP is disabled, sets the minimum duration of Downstream                                                       |
| 16)*125 μs                        | Impulse Noise Protection from 0 to 4000 µsec                                                                        |
| Max Delay Upstream (0-63) ms      | Sets the maximum Upstream delay                                                                                     |
| Max Delay Downstream (0-63) ms    | Sets the maximum Downstream delay                                                                                   |
| Min Delay Upstream (0-63) ms      | Sets the minimum Upstream delay                                                                                     |
| Min Delay Downstream (0-63) ms    | Sets the minimum Downstream delay                                                                                   |
| Min INP SHINE Upstream (0-        | If G.INP is enabled, sets the minimum upstream Single High                                                          |
| 63)*250 μs                        | Impulse Noise Event protection duration from 0 to 15750 µs                                                          |
| Min INP SHINE Downstream (0-      | If G.INP is enabled, sets the minimum downstream Single High                                                        |
| 63)*250 μs                        | Impulse Noise Event protection duration from 0 to 15750 $\mu$ s                                                     |
| Min INP REIN Upstream (0-7)*250   | If G.INP is enabled, sets the minimum upstream Repetitive                                                           |
| μs                                | Electrical Impulse Noise event duration from 0 to 1750 $\mu$ s                                                      |
| Min INP REIN Downstream (0-       | If G.INP is enabled, sets the minimum downstream Repetitive                                                         |
| 7)*250 μs                         | Electrical Impulse Noise event duration from 0 to 1750 µs                                                           |
| REIN Frequency                    | Sets the Repetitive Electrical Impulse Noise frequency to either 100Hz or 120Hz                                     |
| SHINE Ratio Upstream (0.0-10.0)%  | A decimal between 0.0 and 10.0, in increments of 0.1<br>The expected % of data rate to be affected by SHINE (Single |
|                                   | A decimal between $0.0$ and $10.0$ in increments of $0.1$                                                           |
| SHINE Ratio Downstream (0.0-      | The expected % of data rate to be affected by SHINE (Single                                                         |
| 10.0)%                            | High Impulse Noise Event)                                                                                           |
|                                   | Sets the upstream LEFTR (Low Error-Free Throughput Rate)                                                            |
|                                   | threshold. If the measured EFTR (Error Free Throughput Rate)                                                        |
| LEFTR Threshold Upstream (0-99)%  | falls below the configured % of the expected through rate, an                                                       |
|                                   | LEFTR defect will not be generated.                                                                                 |
|                                   | Sets the downstream LEFTR (Low Error-Free Throughput Rate)                                                          |
| LEFTR Threshold Downstream (0-    | threshold. If the measured EFTR (Error Free Throughput Rate)                                                        |
| 99)%                              | falls below the configured % of the expected through rate, an                                                       |
|                                   | LEFTR defect will not be generated.                                                                                 |

## 2.3.5.5.1 Pair

Selecting the Pair tab under the XSPAN tab allows Pair provisioning of all the XSPAN Pairs in the system.

| Actio    | iew<br>In Helm |                              |            |                   |            |                  |           |                 |                     |                               |   |
|----------|----------------|------------------------------|------------|-------------------|------------|------------------|-----------|-----------------|---------------------|-------------------------------|---|
| Actio    | n Help         |                              |            |                   | _          |                  |           |                 |                     |                               |   |
|          |                | ×   <u>V2.</u> V <u>4.</u> ⊻ |            |                   |            |                  |           |                 |                     |                               |   |
| em_11()  | 172.16.11.20   | 1) 23                        |            | AT LOS            |            |                  |           |                 |                     |                               |   |
| em   In\ | ventory Pro    | visioning A                  | larms PN   | A   Tools   Diagn | ostics   L | icenses   Slot 1 |           |                 |                     |                               |   |
| Ipment   | E SNMP M       |                              | Etherr     | net   Craft Acces | IP Rou     | ite   TACACS+    |           |                 |                     |                               | _ |
| PAN      | air PBO        | Vectoring Vin                | tual Noise | Bad Pair          |            |                  |           |                 |                     |                               |   |
| lot      | XSP            | AN ID Pai                    | r          | Circuit ID        |            |                  | State     | Target Rat      | e Upstream (Kbps)   | Target Rate Downstream (Kbps) |   |
|          | 1              | 1                            |            |                   |            |                  | UP        | 50000           |                     | 100000                        |   |
|          | 1              | 2                            |            |                   |            |                  | UP        | 50000           |                     | 100000                        |   |
|          | 1              | 3                            |            |                   |            |                  | UP        | 50000           |                     | 100000                        |   |
|          | 1              | 4                            |            |                   |            |                  | UP        | 50000           |                     | 100000                        |   |
|          | 1              | 5                            |            |                   |            |                  | UP        | 50000           |                     | 100000                        |   |
|          | 1              | 6                            |            |                   |            |                  | UP        | 50000           |                     | 100000                        |   |
|          | 1              | 7                            |            |                   |            |                  | UP        | 50000           |                     | 100000                        |   |
|          | 1              | 8                            |            |                   |            |                  | UP        | 50000           |                     | 100000                        |   |
|          | 2              | 9                            |            |                   |            |                  | UP        | 50000           |                     | 100000                        |   |
|          | 2              | 10                           |            |                   |            |                  | UP        | 50000           |                     | 100000                        |   |
|          | 2              | 11                           |            |                   |            |                  | UP        | 50000           |                     | 100000                        |   |
|          | 2              | 12                           |            |                   |            |                  | UP        | 50000           |                     | 100000                        |   |
|          | 1              | 1                            |            |                   |            |                  | UP        | 50000           |                     | 100000                        |   |
|          | 1              | 2                            |            |                   |            |                  | UP        | 50000           |                     | 100000                        |   |
|          | 1              | 3                            |            |                   |            |                  | UP        | 50000           |                     | 100000                        |   |
|          | 1              | 4                            |            |                   |            |                  | UP        | 50000           |                     | 100000                        |   |
|          | 1              | 5                            |            |                   |            |                  | UP        | 50000           |                     | 100000                        |   |
|          | 1              | 6                            |            |                   |            |                  | UP        | 50000           |                     | 100000                        |   |
|          | 1              | 7                            |            |                   |            |                  | UP        | 50000           |                     | 100000                        |   |
|          | 1              | 8                            |            |                   |            |                  | UP        | 50000           |                     | 100000                        |   |
|          | 2              | 9                            |            |                   |            |                  | UP        | 50000           |                     | 100000                        |   |
|          | 2              | 10                           |            |                   |            |                  | UP        | 50000           |                     | 100000                        |   |
|          | 2              | 11                           |            |                   |            |                  | UP        | 50000           |                     | 100000                        |   |
|          | 2              | 12                           |            |                   |            |                  | UP        | 50000           |                     | 100000                        |   |
|          | 3              | 1                            |            |                   |            |                  | 40        | 50000           |                     | 100000                        |   |
|          | 3              | 2                            |            |                   |            |                  | UP        | 50000           |                     | 100000                        |   |
| . [      |                |                              |            |                   |            |                  |           | LINUM           |                     |                               |   |
| ot A     | 1              | •                            |            |                   |            |                  |           |                 |                     |                               |   |
|          |                |                              |            |                   |            |                  |           |                 |                     |                               |   |
| tical: 0 |                | Major: 0                     | M          | inor: 0           |            |                  |           |                 |                     |                               |   |
| /erity   | Unit           | Entity                       | Slot       | XSPAN ID          | Port       | Location         | Alarm     | Service Affecti | Date/Time           |                               |   |
| 4        | RT             | ETHERN                       | 3          | 1                 | 1          |                  | Link Down | yes             | 04/20/2013 11:21:42 |                               |   |
|          | RT             | ETHERN                       | 3          | 2                 | 1          |                  | Link Down | yes             | 04/20/2013 11:26:50 |                               |   |
|          |                |                              |            |                   |            |                  |           |                 |                     |                               |   |
|          |                |                              |            |                   |            |                  |           |                 |                     |                               |   |

| Pair                          | Aktino.         |
|-------------------------------|-----------------|
| Slot                          | 1               |
| XSPAN ID                      | 1               |
| Pair                          | 1               |
| Circuit ID                    |                 |
| State                         | UP 🔹            |
| Target Rate Upstream (Kbps)   | 50000           |
| Target Rate Downstream (Kbps) | 100000          |
|                               | OK Apply Cancel |

Double clicking on a Pair brings up the following Pair provisioning screen:

See the following table for XSPAN Pair provisioning Parameters and Values:

| XSPAN Pair Parameters            | Values                                          |
|----------------------------------|-------------------------------------------------|
| Slot                             | Displays the slot to be provisioned             |
| XSPAN ID                         | Displays the XSPAN Group to be provisioned      |
| Pair                             | Displays the Pair to be provisioned             |
| Circuit ID                       | User configurable string of up to 48 characters |
|                                  | Sets the Pair State:                            |
| State                            | Up - Pair is in service                         |
|                                  | Down -Pair is out of service                    |
| Target Rate Upstream (kbps)      | Configure a rate between 256 and 60000 Kbps.    |
| Target Rate Downstream<br>(kbps) | Configure a rate between 256 and 100000 Kbps.   |

## 2.3.5.5.2 PBO

Selecting the PBO tab under the XSPAN tab allows Power Back-Off provisioning of the system

| 16 | AktinoVi    | iew            |             |                  |              |           |             |               |              |                    |                     |          |                    |             |        |
|----|-------------|----------------|-------------|------------------|--------------|-----------|-------------|---------------|--------------|--------------------|---------------------|----------|--------------------|-------------|--------|
| Fi | le Actio    | n Help         |             |                  |              |           |             |               |              |                    |                     |          |                    |             |        |
|    | L 6.        | <b>IF IP</b> Q | N 🕅         | ⊘ ⊗              |              |           |             |               |              |                    |                     |          |                    |             |        |
| Sv | stem 11(1   | 72.16.11.201   |             |                  |              |           |             |               |              |                    |                     |          |                    |             |        |
| S  | /stem (Inv  | entory Pro     | visioning   | Alarms PM To     | ols Diagno   | stics Lic | enses) Slot | 1             |              |                    |                     |          |                    |             |        |
| E  | auipment    |                |             | N Ethernet       | Craft Access | IP Route  | TACACS      | +)            |              |                    |                     |          |                    |             |        |
| 6  | SPAN P      | air PBO        | Vectoring \ | /irtual Noise Ba | d Pair       |           |             |               |              |                    |                     |          |                    |             |        |
|    |             |                | L 060       |                  |              |           |             |               |              |                    |                     |          |                    |             |        |
|    | Upstream    | n Power Bac    | K-Off Parar | neters           |              |           |             |               |              |                    |                     |          |                    |             | ~      |
|    | Slot        | XSPAN ID       | State       | A US1 (dBm/Hz    | ) A US2 (d   | Bm/Hz)    | A US3 (dl   | Bm/Hz)        | B US1 (dBm/  | /Hz) B US2 (dBn    | n/Hz) B US3 (dBm/   | Hz) KLRE | F1 (dB)            | KLREF2 (dB) | KL 🔺   |
|    | 1           | 1              | Disabled    | 47.3             | 54.0         |           | 54.0        |               | 21.14        | 16.29              | 16.29               | 18.0     |                    | 0.0         | 0.0    |
|    | 1           | 2              | Disabled    | 47.3             | 54.0         |           | 54.0        |               | 21.14        | 16.29              | 16.29               | 0.0      |                    | 0.0         | 0.0    |
|    | 1           | 3              | Disabled    | 47.3             | 54.0         |           | 54.0        |               | 21.14        | 16.29              | 16.29               | 0.0      |                    | 0.0         | 0.0    |
|    | 1           | 4              | Disabled    | 47.3             | 54.0         |           | 54.0        |               | 21.14        | 16.29              | 16.29               | 0.0      |                    | 0.0         | 0.0    |
|    | 2           | 2              | Disabled    | 47.5             | 54.0         |           | 54.0        |               | 21.14        | 16.29              | 16.29               | 0.0      |                    | 0.0         | 0.0    |
|    | 2           | 2              | Disabled    | 47.5             | 54.0         |           | 54.0        |               | 21.14        | 16.29              | 16.29               | 0.0      |                    | 0.0         | 0.0    |
|    | 3           | 4              | Disabled    | 47.5             | 54.0         |           | 54.0        |               | 21.14        | 16.29              | 16.29               | 0.0      |                    | 0.0         | 0.0    |
|    | 5           | 1              | Disabled    | 47.3             | 54.0         |           | 54.0        |               | 21.14        | 16.29              | 16.29               | 0.0      |                    | 0.0         | 0.0    |
|    | -           | -              | Disabled    | 47.5             | 54.0         |           |             |               |              | 10.25              | 10.25               | 0.0      |                    | 0.0         |        |
|    |             |                |             |                  |              |           |             |               |              |                    |                     |          |                    |             |        |
|    | Downstr     | eam Power l    | Back-Off Pa | rameters         |              |           |             |               |              |                    |                     |          |                    |             | *      |
|    |             |                | -           |                  |              |           |             |               |              |                    |                     |          |                    |             |        |
|    | Slot        | XSPAN ID       | State       | ESEL (dB)        | ESCI         | AN        | E           | ESCMB         |              | ESCMC MUS (dBm/Hz) |                     |          | FMIN (*4.3125 kHz) |             | FMAX ^ |
|    | 1           | 1              | Disabled    | 27.0             | 0.421        | .875      | 0           | 0.8125 0.4414 |              | .44140625          | -101.5              |          | 32                 |             | 512    |
|    | 1           | 2              | Disabled    | 27.0             | 0.421        | .875      | 0           | .8125         | 0            | 0.44140625         | -101.5              |          | 32                 |             | 512    |
|    | 1           | 3              | Disabled    | 27.0             | 0.421        | .875      | 0           | .8125         | 0            | 0.44140625         | -101.5              |          | 32                 |             | 512    |
|    | 1           | 4              | Disabled    | 27.0             | 0.421        | 8/5       | 0           | .8125         | 0            | 0.44140625         | 140625 -101.5       |          | 32                 |             | 512    |
|    | 3           | 1              | Disabled    | 27.0             | 0.42         | 8/5       | 0           | 0.8125 0.44   |              | 44140625 -101.5    |                     |          | 32                 |             | 512    |
|    | 3           | 2              | Disabled    | 27.0             | 0.42         | 8/5       | 0           | 0.441         |              | 0.44140625         | 140625 -101.5       |          | 32                 |             | 512    |
|    | 3           | 3              | Disabled    | 27.0             | 0.421        | 8/5       | 0           | .8125         | 125 0.441406 |                    | -101.5              |          | 32                 |             | 512    |
|    | 5           | 4              | Disabled    | 27.0             | 0.421        | .8/5      | 0           | .8125         | 5 0.44140625 |                    | -101.5 32           |          | 32                 | 512         |        |
|    | 3           | 1              | Disabled    | 27.0             | 0.42         | .875      | 0           | .8125         | 0            | 1.44140625         | -101.5              |          | 52                 |             |        |
|    | •           |                |             |                  |              |           |             |               |              |                    |                     |          |                    |             | •      |
|    | _           |                | -           |                  |              |           |             |               |              |                    |                     |          |                    |             |        |
|    | Slot Al     | •              | •           |                  |              |           |             |               |              |                    |                     |          |                    |             |        |
|    |             |                |             |                  |              |           |             |               |              |                    |                     |          |                    |             |        |
| 1  | Critical: 0 | I              | Major: 0    | Minor:           | 0            |           |             |               |              |                    |                     |          |                    |             |        |
| Г  | Severity    | Unit           | Entity      | Slot             | XSPAN ID     | Port      | Location    | Alarr         | n            | Service Affecti    | Date/Time           |          |                    |             |        |
|    | NΔ          | RT             | ETHERN      | 3                |              | 1         |             | Link          | Down         | Vec                | 04/20/2013 11:21:42 | 2        |                    |             |        |
|    | NA          | RT             | ETHERN      |                  | ,            | 1         |             | Link          | Down         | ves                | 04/20/2013 11:21:42 | )        |                    |             |        |
|    |             |                | CTTTER.     |                  | -            | -         |             | 2             |              | ,                  | 01,20,2010 11:20:50 |          |                    |             |        |
|    |             |                |             |                  |              |           |             |               |              |                    |                     |          |                    |             |        |
|    |             |                |             |                  |              |           |             |               |              |                    |                     |          |                    |             |        |
|    |             |                |             |                  |              |           |             |               |              |                    |                     |          |                    |             |        |
| Sy | stem refre  | esh complete   | ed          |                  |              |           |             |               |              |                    |                     |          |                    |             |        |
|    |             |                |             |                  |              |           |             |               |              |                    |                     |          |                    |             |        |

Double clicking on a slot brings up the following Power Back-Off provisioning screen:

| XSPAN - Parameters                      |                           |                  |    |       |        | A    | ktino. |
|-----------------------------------------|---------------------------|------------------|----|-------|--------|------|--------|
| XSPAN PBO Virtual Noise Bad Pair        |                           |                  |    |       |        |      |        |
| Slot 1                                  |                           |                  |    |       |        |      |        |
| XSPAN ID 1                              |                           |                  |    |       |        |      |        |
| Upstream Power Back-Off                 | Downstream Power Back-Off |                  |    |       |        |      |        |
| Enable Power Back-Off                   | Enable Power Back-Off     |                  |    |       |        |      |        |
| US1 US2 US3                             | ESEL (0-255.5) dB         | 27.0             |    |       |        |      |        |
| A (40.00-80.96) dBm/Hz 47.3 54.0 54.0   | ESCMA (-1.0-1.5)          | 0.421875         |    |       |        |      |        |
|                                         | ESCMB (-1.0-1.5)          | 0.8125           |    |       |        |      |        |
| B (0.00-40.96) dBm/Hz 21.14 16.29 16.29 | ESCMC (-1.0-1.5)          | 0.44140625       |    |       |        |      |        |
| KLREF (0, 1.8-63.5) dB 18.0 0.0 0.0     | MUS (-127.5-0.0) dBm/Hz   | -101.5           |    |       |        |      |        |
| KLF KL0_CPE -                           | FMIN (0-2048)*4.3125 kHz  | 32               |    |       |        |      |        |
| KL (0.0-128.0) dB                       | FMAX (32-6956)*4.3125 kHz | 512              |    |       |        |      |        |
|                                         | EPSD                      | ADSL2+ Annex A 🔍 |    |       |        |      |        |
|                                         |                           |                  |    |       |        |      |        |
|                                         |                           |                  | ОК | Apply | Cancel | Save | Load   |

Power Back-Off is used to minimize interference into other systems in the same cable binder. On shorter loops you may not need the full transmit power so you back off to minimize this interference. Power Back-Off is applied in terms of a Mask. A Mask specifies the maximum power system can transmit at a given frequency. Upstream Power Back-Off is applied as described in g.993.2 amendment 2, section 7.2.1.3.

The Upstream Power Back-Off mask is computed according to the formula:

UPBOMASK(f) = -A-(B\*sqrt(f)) + 10\*log(KLREF/KI0\*sqrt(f) + 3.5 dBm/Hz

where A, B, and KLREF are configurable parameters for each of the Upstream bands US1 - US3, f is frequency in MHz, and kl0) is the electrical loop length. The electrical loop length kl0 can be obtained in one of several different methods. Select which method by selecting the appropriate kl0 mode (KLF parameter).

See the following table for the Upstream Power Back-Off provisioning Parameters and Values:

| Power Back-Off Parameters | Values                                                                                                    |
|---------------------------|----------------------------------------------------------------------------------------------------|
| Slot                      | Displays the slot to be provisioned                                                                                                    |
| XSPAN ID                  | Displays the XSPAN Group to be provisioned                                                                                                    |
| Upstream Power Back-Off   | Values                                                                                                    |
| Enable Power Back-Off     | Selecting Enables Upstream Power Back-Off                                                                                                    |
| A (40.00-80.96) dBm/Hz    | A decimal between 40.00 and 80.96, in increments of 0.01                                                                                                    |
| B(0.00-40.96) dBm/Hz      | A decimal between 0.00 and 40.96, in increments of 0.01                                                                                                    |
|                           | 0 or a decimal between 1.8 and 63.5, in increments of 0.1                                                                                                    |
| KLREF (0, 1.8-63.5) dB    | Setting kl0ref to 0 will configure the system to use the<br>Reference PSD UPBO method. Setting kl0ref > = 1.8 will result in<br>the system using the equalized FEXT UPBO method. |
|                           | Select:                                                                                                    |
|                           | MAX_OF(KL0_CO,KL0_CPE). Use the bigger of the kl0 computed by the CO and the one computed by the CPE (CRU).                                                                      |
| KLF                       | MIN_OF (KL0_CO,KL0_CPE). Use the smaller of the kl0 computed by the CO and the one computed by the CPE.                                                                          |
|                           | KL0_CO. Use kl0 computed by CO.                                                                                                    |
|                           | KL0_CPE. Use kl0 computed by CPE (CRU).                                                                                                    |
|                           | PBO KL. Use the user-configured value KL.                                                                                                    |
| KL (0.0-128.0)dB          | A decimal between 0.0 and 128.0                                                                                                    |

Downstream Power Back-Off is applied as described in section 7.3.1.2.13 and Appendix II of g.997.1. Downstream power back off is normally used when the VDSL2 CO is placed a remote cabinet site and can potentially interfere with signals from a CO in the same cable bundle. The downstream Power Back-Off configuration parameters are used to determine a mask to be applied to the system. The exchange PSD (EPSD), e-side cable parameters ESCMA, ESCMB, ESCMC and the electrical length of the exchange side cable ESEL are used to

Positron Access Solutions

create a channel model for the E-side cable. The predicted downstream signal at the cabinet exchange will then be given by:

PEPSD(f) = EPSD(f) - (ESCMA + ESCMB\*sqrt(f) + ESCMC\*f)\*ESEL

Other remaining parameters are then used per the procedure in g.997.1 to come up with the final downstream Power Back-Off mask.

See the following table for the Downstream Power Back-Off provisioning Parameters and Values:

| Downstream Power Back-Off | Values                                                                                                    |
|---------------------------|----------------------------------------------------------------------------------------------------|
| Enable Power Back-Off     | Selecting Enables Downstream Power Back-Off                                                                                 |
| ESEL (0-255.5)dB          | Electrical length of e-side cables. Valid configuration is 0 to 255.5 dB in steps of 0.5 dB.                                |
| ESCMA (-1.0-1.5)          | E-side cable parameter. Valid configuration is -1 to 1.5.                                                                   |
| ESCMB (-1.0-1.5)          | E-side cable parameter. Valid configuration is -1 to 1.5.                                                                   |
| ESCMC (-1.0-1.5)          | E-side cable parameter. Valid configuration is -1 to 1.5.                                                                   |
| MUS (0-127.5)dBm/Hz       | Minimum usable receive PSD. Valid configuration is -127.5 dBm/Hz to 0 in 0.5 dBm.                                           |
| FMIN (0-2048)*4.3125 kHz  | Minimum frequency from which DPBO shall be applied. Valid configuration is 0 to 8832 kHz in 4.3125 kHz increments.          |
| FMAX (32-6956)*4.1325 kHz | Maximum frequency from which DPBO shall be applied. Valid configuration is 138khz to 29997.75 kHz in 4.3125 kHz increments. |
|                           | Exchange PSD. Select one of three masks:                                                                                    |
| EDSD                      | ADSL2+ Annex A                                                                                                    |
|                           | ADSL2 Annex A                                                                                                    |
|                           | ADSL2+ Annex B                                                                                                    |

# 2.3.5.5.3 Vectoring

Selecting the Vectoring tab under the XSPAN tab allows Vectoring provisioning of the system.

| AktinoVie<br>Action<br>& $\sim$<br>em_11(1 | ew<br>h Help<br>🌾 📢 🍕<br>72.16.11.20 | 1) X         | 2 8        |                |          |                |           |                 |                     |  |
|--------------------------------------------|--------------------------------------|--------------|------------|----------------|----------|----------------|-----------|-----------------|---------------------|--|
| tem (Inv                                   | entory Pr                            | ovisioning A | larms PM   | Tools Diagn    | ostics L | icenses Slot 1 | )         |                 |                     |  |
| uipment                                    | SNMP (N                              | ISPAN XSPAN  | Ethern     | et Craft Acces | s IP Rou | te TACACS+     | )         |                 |                     |  |
| PAN Pa                                     | ir PBO V                             | ectoring Vir | tual Noise | Bad Pair       |          |                |           |                 |                     |  |
| Slot                                       | Stat                                 | e            |            |                |          |                |           |                 |                     |  |
| 1                                          | Ena                                  | bled         |            |                |          |                |           |                 |                     |  |
| 3                                          | Ena                                  | bled         |            |                |          |                |           |                 |                     |  |
| 5                                          | Ena                                  | bled         |            |                |          |                |           |                 |                     |  |
|                                            |                                      |              |            |                |          |                |           |                 |                     |  |
|                                            |                                      |              |            |                |          |                |           |                 |                     |  |
|                                            |                                      |              |            |                |          |                |           |                 |                     |  |
|                                            |                                      |              |            |                |          |                |           |                 |                     |  |
|                                            |                                      |              |            |                |          |                |           |                 |                     |  |
|                                            |                                      |              |            |                |          |                |           |                 |                     |  |
|                                            |                                      |              |            |                |          |                |           |                 |                     |  |
|                                            |                                      |              |            |                |          |                |           |                 |                     |  |
|                                            |                                      |              |            |                |          |                |           |                 |                     |  |
|                                            |                                      |              |            |                |          |                |           |                 |                     |  |
|                                            |                                      |              |            |                |          |                |           |                 |                     |  |
|                                            |                                      |              |            |                |          |                |           |                 |                     |  |
|                                            |                                      |              |            |                |          |                |           |                 |                     |  |
|                                            |                                      |              |            |                |          |                |           |                 |                     |  |
|                                            |                                      |              |            |                |          |                |           |                 |                     |  |
|                                            |                                      |              |            |                |          |                |           |                 |                     |  |
|                                            |                                      |              |            |                |          |                |           |                 |                     |  |
|                                            |                                      |              |            |                |          |                |           |                 |                     |  |
|                                            |                                      |              |            |                |          |                |           |                 |                     |  |
|                                            |                                      |              |            |                |          |                |           |                 |                     |  |
|                                            |                                      |              |            |                |          |                |           |                 |                     |  |
|                                            |                                      |              |            |                |          |                |           |                 |                     |  |
|                                            |                                      |              |            |                |          |                |           |                 |                     |  |
| itical: 0                                  |                                      | Major: 0     | Mir        | nor: 0         |          |                |           |                 |                     |  |
| verity                                     | Unit                                 | Entity       | Slot       | XSPAN ID       | Port     | Location       | Alarm     | Service Affecti | Date/Time           |  |
| 4                                          | RT                                   | ETHERN       | 3          | 1              | 1        |                | Link Down | yes             | 04/20/2013 11:21:42 |  |
| A                                          | RT                                   | ETHERN       | 3          | 2              | 1        |                | Link Down | yes             | 04/20/2013 11:26:50 |  |
|                                            |                                      |              |            |                |          |                |           |                 |                     |  |
|                                            |                                      |              |            |                |          |                |           |                 |                     |  |

Double clicking on a slot brings up the following Vectoring State provisioning screen:

| Vectoring State | Aktino.         |
|-----------------|-----------------|
| Slot 1          |                 |
| State Enable    | •               |
|                 |                 |
|                 | OK Apply Cancel |

See the following table for Vectoring State provisioning Parameters and Values:

| Vectoring State Parameters | Values                                     |
|----------------------------|--------------------------------------------|
| Slot                       | Displays the slot to be provisioned        |
| State                      | Allows the State to be Disabled or Enabled |

**Note:** Changing the Vectoring configuration will result in the Line Card rebooting to apply the new configuration. Vectoring can only be enabled for FlexStream 800 Line Cards when the VDSL2 Standard is the only Standard configured for all of the Bonding Groups (the ADSL2+ Standard must be unchecked on each Bonding Groups).

## 2.3.5.5.4 Virtual Noise

Selecting the Virtual Noise tab under the XSPAN tab allows Virtual Noise provisioning of the system.

| 1K /       | AktinoVi      | ew           |                |               |           |            |            |       |         |       |         |         |        |          |       |       |      |       |      |       | • <b>X</b> |
|------------|---------------|--------------|----------------|---------------|-----------|------------|------------|-------|---------|-------|---------|---------|--------|----------|-------|-------|------|-------|------|-------|------------|
| File       | Actio         | n Help       |                |               |           |            |            |       |         |       |         |         |        |          |       |       |      |       |      |       |            |
| 1          | 4 Po          | ¥ 🖬 🔍        | 🔌 🙆 🗸          | 8             |           |            |            |       |         |       |         |         |        |          |       |       |      |       |      |       |            |
| Syst       | em 11(1       | 72.16.11.201 |                |               |           |            |            |       |         |       |         |         |        |          |       |       |      |       |      |       |            |
| Svs        | tem Inv       | entory Pro   | visioning A    | larms PM Too  | ols) Diag | nostics Li | censes) Sl | ot 1  |         |       |         |         |        |          |       |       |      |       |      |       |            |
| Fa         | uipment       | SNMP (MS     | SPAN XSPAN     | Ethernet C    | aft Acce  | ss IP Rout | te TACAC   | S+)   |         |       |         |         |        |          |       |       |      |       |      |       |            |
| X          | PAN P         | air PBO Ve   | ctoring Virtuz | al Noise Bad  | Pair      |            |            |       |         |       |         |         |        |          |       |       |      |       |      |       |            |
|            |               |              |                |               |           |            |            |       |         |       |         |         |        |          |       |       |      |       |      |       |            |
|            | Upstrear      | n virtual No | ise Parameters | 5             |           |            |            |       |         |       |         |         |        |          |       |       |      |       |      |       | ~          |
|            | Slot          | XSPAN ID     | Mode           | Breakpoir     | nts T1    | N1         | T2 N       | 12    | T3      | N3    | Т4      | N4      | T5     | N5       | Т6    | N6    | T7   | N7    | T8   | N8    | <u>^</u>   |
|            | 1             | 1            | None           | 8             | 32        | -114.0     | 64 -       | 110.0 | 128     | -110. | ) 256   | -110.0  | 512    | -95.0    | 1024  | -85.0 | 2048 | -80.0 | 4095 | -75.0 |            |
|            | 1             | 2            | None           | 8             | 32        | -114.0     | 64 -       | 110.0 | 128     | -110. | ) 256   | -110.0  | 512    | -95.0    | 1024  | -85.0 | 2048 | -80.0 | 4095 | -75.0 |            |
|            | 1             | 3            | None           | 8             | 32        | -114.0     | 64 -       | 110.0 | 128     | -110. | 0 256   | -110.0  | 512    | -95.0    | 1024  | -85.0 | 2048 | -80.0 | 4095 | -75.0 |            |
|            | 1             | 4            | None           | 8             | 32        | -114.0     | 64 -       | 110.0 | 128     | -110. | 0 256   | -110.0  | 512    | -95.0    | 1024  | -85.0 | 2048 | -80.0 | 4095 | -75.0 | -          |
|            | •             |              | None           | ×             |           | -114.0     | h4 -       |       | 178     | -1101 | 1 756   | -110.0  | 517    | -9511    | 1074  | -85.0 | max  | -80.0 | 2045 | -750  | •          |
|            |               |              |                |               |           |            |            |       |         |       |         |         |        |          |       |       |      |       |      |       |            |
|            | Downstr       | eam Virtual  | Noise Parame   | ters          |           |            |            |       |         |       |         |         |        |          |       |       |      |       |      |       | *          |
|            | Slot          | XSPAN ID     | Mode           | Breakpoir     | nts T1    | N1         | T2 N       | 12    | Т3      | N3    | Т4      | N4      | T5     | N5       | Т6    | N6    | T7   | N7    | T8   | N8    | *          |
|            | 1             | 1            | None           | 8             | 32        | -114.0     | 64 -       | 110.0 | 128     | -110. | 256     | -110.0  | 512    | -95.0    | 1024  | -85.0 | 2048 | -80.0 | 4095 | -75.0 | =          |
|            | 1             | 2            | None           | 8             | 32        | -114.0     | 64 -       | 110.0 | 128     | -110. | 256     | -110.0  | 512    | -95.0    | 1024  | -85.0 | 2048 | -80.0 | 4095 | -75.0 |            |
|            | 1             | 3            | None           | 8             | 32        | -114.0     | 64 -       | 110.0 | 128     | -110. | 256     | -110.0  | 512    | -95.0    | 1024  | -85.0 | 2048 | -80.0 | 4095 | -75.0 |            |
|            | 1             | 4            | None           | 8             | 32        | -114.0     | 64 -       | 110.0 | 128     | -110. | 256     | -110.0  | 512    | -95.0    | 1024  | -85.0 | 2048 | -80.0 | 4095 | -75.0 | -          |
|            | <b>२</b><br>∢ | 1            | None           | 8             | 32        | -114 0     | 64 -       | 110.0 | 128     | -110  | 1 256   | -110.0  | 512    | -95 0    | 1024  | -85.0 | 2048 | -80.0 | 4095 | -75.0 | F I        |
| "          |               |              |                |               |           |            |            |       |         |       |         |         |        |          |       |       |      |       |      |       |            |
|            | Downstr       | eam Virtual  | Noise Parame   | ters (Contd.) |           |            |            |       |         |       |         |         |        |          |       |       |      |       |      |       | *          |
|            | Slot          | XSPAN ID     | Mode           | Breakpoir     | nts T1    | 7 N17      | T18        | N18   |         | T19   | N19     | T20     | N20    | T21      | N21   | T22   | N22  | Т2    | 3 N2 | 3 1   | T24 ^      |
|            | 1             | 1            | None           | 8             |           |            |            |       |         |       |         |         |        |          |       |       |      |       |      |       | E          |
|            | 1             | 2            | None           | 8             |           |            |            |       |         |       |         |         |        |          |       |       |      |       |      |       |            |
|            | 1             | 3            | None           | 8             |           |            |            |       |         |       |         |         |        |          |       |       |      |       |      |       |            |
|            | 1             | 4            | None           | 8             |           |            |            |       |         |       |         |         |        |          |       |       |      |       |      |       |            |
|            | २<br>∢        | 1            | None           | 8             |           |            |            |       |         |       |         |         |        |          |       |       |      |       |      |       | F I        |
| "          |               |              |                |               |           |            |            |       |         |       |         |         |        |          |       |       |      |       |      |       |            |
|            | Slot Al       |              | -              |               |           |            |            |       |         |       |         |         |        |          |       |       |      |       |      |       |            |
|            |               |              |                |               |           |            |            |       |         |       |         |         |        |          |       |       |      |       |      |       |            |
| <i>c</i> . | iticali O     |              | Vision 0       | Minor         |           |            |            |       |         |       |         |         |        |          |       |       |      |       |      |       |            |
| G          | ntical: U     |              | viajor: 0      | winor: u      |           |            |            |       |         |       |         |         |        |          |       |       |      |       |      |       |            |
| Se         | everity       | Unit         | Entity         | Slot X        | SPAN ID   | Port       | Locatio    | n Ala | arm     |       | Service | Affecti | Date/1 | ïme      |       |       |      |       |      |       |            |
| N          | A             | RT           | ETHERN         | 3 1           |           | 1          |            | Lin   | ık Down |       | yes     |         | 04/20/ | 2013 11: | 21:42 |       |      |       |      |       |            |
| N          | A             | RT           | ETHERN         | 3 2           |           | 1          |            | Lin   | ık Down |       | yes     |         | 04/20/ | 2013 11: | 26:50 |       |      |       |      |       |            |
|            |               |              |                |               |           |            |            |       |         |       |         |         |        |          |       |       |      |       |      |       |            |
|            |               |              |                |               |           |            |            |       |         |       |         |         |        |          |       |       |      |       |      |       |            |
|            |               |              |                |               |           |            |            |       |         |       |         |         |        |          |       |       |      |       |      |       |            |
|            |               |              |                |               |           |            |            |       |         |       |         |         |        |          |       |       |      |       |      |       |            |
| Syst       | em refre      | sh complete  | ed             |               |           |            |            |       |         |       |         |         |        |          |       |       |      |       |      |       |            |

Double clicking on a slot brings up the following Virtual Noise provisioning screen:

| XSPAN - | Paramet    | ters                      |      |               |                       |             |                                  |    |       |        | _    |      |
|---------|------------|---------------------------|------|---------------|-----------------------|-------------|----------------------------------|----|-------|--------|------|------|
| (SPAN P | BO Virtua  | I Noise Bad Pair          |      |               |                       |             |                                  |    |       |        |      |      |
|         |            |                           |      |               |                       |             |                                  |    |       |        |      |      |
| Slot    | 1          |                           |      |               |                       |             |                                  |    |       |        |      |      |
| XSPAN   | ID 1       |                           |      |               |                       |             |                                  |    |       |        |      |      |
| Upstr   | eam Virtua | I Noise                   | Dow  | nstream Virtu | al Noise              |             |                                  |    |       |        |      |      |
| Ċ       |            |                           |      |               |                       | -           |                                  |    |       |        |      |      |
| Mod     | e          | ADSL2+ VDSL2              | Mo   | de            |                       | ADSL2+      | VDSL2                            |    |       |        |      |      |
| Break   | kpoints    | 8                         | Brea | akpoints      |                       | 8           |                                  |    |       |        |      |      |
| Inde    | < Tone Nu  | mber Noise Level (dBm/Hz) | Inde | ex Tone Num   | iber Noise Level (dBm | n/Hz) Index | Tone Number Noise Level (dBm/Hz) |    |       |        |      |      |
| 1       | 32         | -114.0                    | 1    | 32            | -114.0                | 17          |                                  |    |       |        |      |      |
| 2       | 64         | -110.0                    | 2    | 64            | -110.0                | 18          |                                  |    |       |        |      |      |
| 3       | 128        | -110.0                    | 3    | 128           | -110.0                | 19          |                                  |    |       |        |      |      |
| 4       | 256        | -110.0                    | 4    | 256           | -110.0                | 20          |                                  |    |       |        |      |      |
| 5       | 512        | -95.0                     | 5    | 512           | -95.0                 | 21          |                                  |    |       |        |      |      |
| 6       | 1024       | -85.0                     | 6    | 1024          | -85.0                 | 22          |                                  |    |       |        |      |      |
| 7       | 2048       | -80.0                     | 7    | 2048          | -80.0                 | 23          |                                  |    |       |        |      |      |
| 8       | 4095       | -75.0                     | 8    | 4095          | -75.0                 | 24          |                                  |    |       |        |      |      |
| 9       |            |                           | 9    |               |                       | 25          |                                  |    |       |        |      |      |
| 10      |            |                           | 10   |               |                       | 26          |                                  |    |       |        |      |      |
| 11      |            |                           | 11   |               |                       | 27          |                                  |    |       |        |      |      |
| 12      |            |                           | 12   |               |                       | 28          |                                  |    |       |        |      |      |
| 13      |            |                           | 13   |               |                       | 29          |                                  |    |       |        |      |      |
| 14      |            |                           | 14   |               |                       | 30          |                                  |    |       |        |      |      |
| 15      |            |                           | 15   |               |                       | 31          |                                  |    |       |        |      |      |
| 16      |            |                           | 16   |               |                       | 32          |                                  |    |       |        |      |      |
|         |            |                           |      |               |                       |             |                                  |    |       |        |      |      |
|         |            |                           |      |               |                       |             |                                  | OK | Apply | Cancel | Save |      |
|         |            |                           |      |               |                       |             |                                  |    | мрріу | Cancel | Jave | Load |

DSL systems are prone to retrains due to disturbances in the copper loop plant. A retrain causes the link to be down for tens of seconds and therefore can be quite disruptive to the service. Virtual noise is a technique sometimes used to stabilize DSL systems, at the expense of lower data rates. This technique adds "virtual" noise to the system, lowering the SNR (signal to noise ratio) and resulting in a more conservative bit loading and data rate in the system.

Virtual noise can be enabled independently in the upstream or downstream, and can be enabled when the system is in ADSL2+, VDSL2, or both.

68

When enabled, virtual noise is specified by a set of breakpoints. Each breakpoint consists of a tone number (ti) and a noise PSD (PSDi) expressed in dBm/Hz. The virtual noise profile is a set of breakpoints represented by: [(t1, PSD1), (t2, PSD2), ... (tn, PSDn)]. The breakpoints shall be defined so that the tones are monotonically increasing, that is, ti < t(i+1). The PSDs are allowed a range from -40 dBm/Hz to -140 dBm/Hz. In VDSL2 mode, the maximum number of breakpoints allowed is 32 in the downstream and 16 in the upstream. In ADSL2 mode, the max number allowed is 16 for both upstream and downstream.

See the following table for Virtual Noise provisioning Parameters and Values:

| Virtual Noise Parameters | Values                                                                                                    |  |  |  |
|--------------------------|----------------------------------------------------------------------------------------------------|--|--|--|
| Slot                     | Displays the slot to be provisioned                                                                                                    |  |  |  |
| XSPAN ID                 | Displays the XSPAN Group to be provisioned                                                                                             |  |  |  |
| Upstream Virtual Noise   | Values                                                                                                    |  |  |  |
| Mode                     | Enable Virtual Noise going Upstream when checking ADSL2+ and/or VDSL2                                                                  |  |  |  |
|                          | Number of breakpoints (an integer between 0 and 16).                                                                                   |  |  |  |
| Breakpoints              | This field only accepts characters from 0 to 9 and the backspace character. The entered value must always be less than or equal to 16. |  |  |  |
| Index                    | Index number of the specific Tone Number and Noise Level going Upstream.                                                               |  |  |  |
| Tone Number              | An integer between 0 and 4095                                                                                                    |  |  |  |
| Noise Level (dBm/Hz)     | A decimal between -140.0 and -40.0, in increments of 0.5                                                                               |  |  |  |
| Downstream Virtual Noise | Values                                                                                                    |  |  |  |
| Mode                     | Enable Virtual Noise going Downstream when checking ADSL2+ and/or VDSL2                                                                |  |  |  |
|                          | Number of breakpoints (an integer between 0 and 32)                                                                                    |  |  |  |
| Breakpoints              | This field only accepts characters from 0 to 9 and the backspace character. The entered value must always be less than or equal to 32. |  |  |  |
| Index                    | Index number of the specific Tone Number and Noise Level going Downstream.                                                             |  |  |  |
| Tone Number              | An integer between 0 and 4095                                                                                                    |  |  |  |
| Noise Level (dBm/Hz)     | A decimal between -140.0 and -40.0, in increments of 0.5                                                                               |  |  |  |

#### 2.3.5.5.5 Bad Pair

Selecting the Bad Pair tab under the XSPAN tab allows Bad Pair provisioning of the system.

| AktinoV    | iew                    |                                |          |                 |                   |                                |                |                                            |                  |  |
|------------|------------------------|--------------------------------|----------|-----------------|-------------------|--------------------------------|----------------|--------------------------------------------|------------------|--|
| le Actio   | on Help                |                                |          |                 |                   |                                |                |                                            |                  |  |
| ži 🖗       | 🖷 🖌 🖇                  | 3 🕺 🖉 📝                        | 8        |                 |                   |                                |                |                                            |                  |  |
| stem_11(1  | 172.16.11.20           | )1) 🛛                          |          |                 |                   |                                |                |                                            |                  |  |
| /stem In   | ventory Pr             | ovisioning Ala                 | arms PM  | Tools Diagnos   | tics Licenses     |                                |                |                                            |                  |  |
| quipment   | t (SNMP (N             | ISPAN XSPAN                    | Ethernet | Craft Access    | IP Route TACACS+  |                                |                |                                            |                  |  |
| (SPAN P    | air (PBO (V            | ectoring Virtual               | Noise Ba | d Pair          |                   |                                |                |                                            |                  |  |
| Slot       | XSPAN ID               | Bad Pair Limit                 | LOS M    | lonitoring Inte | ES/SES Monitoring | LOS Threshold (%)              | ) ES Threshold | (%) SES Threshold (%)                      | Pair Restore Tim |  |
| 1          | 1                      | 0                              | 15       |                 | 5                 | 1                              | 1              | 1                                          | 5                |  |
| 1          | 2                      | 0                              | 15       |                 | 5                 | 0                              | 0              | 0                                          | 0                |  |
| 1          | 3                      | 0                              | 15       |                 | 5                 | 0                              | 0              | 0                                          | 0<br>0<br>0      |  |
| 1          | 4                      | 0                              | 15       |                 | 5                 | 0                              | 0              | 0                                          |                  |  |
| 3          | 1                      | 0                              | 15       |                 | 5                 | 0                              | 0              | 0                                          |                  |  |
| 3          | 2                      | 0                              | 15       |                 | 5                 | 0                              | 0              | 0                                          | 0                |  |
| 3          | 3                      | 0                              | 15       |                 | 5                 | 0                              | 0              | 0                                          | 0                |  |
| 3          | 4                      | 0                              | 15       |                 | 5                 | 0 0                            |                | 0                                          | 0                |  |
| 5          | 1                      | 0                              | 15       |                 | 5                 | 0                              | 0              | 0                                          | 0                |  |
| 5          | 2                      | 0                              | 15       |                 | 5                 | 0                              | 0              | 0                                          | 0                |  |
| 5          | 3                      | 0                              | 15       |                 | 5                 | 0                              | 0              | 0                                          | 0                |  |
| 5          | 4                      | 0                              | 15       |                 | 5                 | 0                              | 0              | 0                                          |                  |  |
| 13         | 1                      | 0                              | 15       |                 | 5                 | 0                              | 0              | 0                                          | 0                |  |
| 13         | 2                      | 0                              | 15       |                 | 5                 | 0                              | 0              | 0                                          | 0                |  |
| 13         | 3                      | 0                              | 15       |                 | 5                 | 0                              | 0              | 0                                          | 0                |  |
| 13         | 4                      | 0                              | 15       |                 | 5                 | 0                              | 0              | 0                                          | 0                |  |
| •          |                        |                                |          |                 | 1                 | "                              |                |                                            |                  |  |
| Slot A     |                        | •                              |          |                 |                   |                                |                |                                            |                  |  |
|            |                        |                                |          |                 |                   |                                |                |                                            |                  |  |
| ritical: 0 | )                      | Major: 0                       | Mino     | or: 0           |                   |                                |                |                                            |                  |  |
| everity    | Unit                   | Entity Slot XSPAN ID Port Loca |          | Port Location   | Alarm             | Service Affecti                | Date/Time      |                                            |                  |  |
| IA<br>IA   | RT ETHERN<br>RT ETHERN |                                | 3<br>3   | 1<br>2          | 1                 | Link Down yes<br>Link Down yes |                | 04/24/2013 14:44:10<br>04/24/2013 13:33:18 |                  |  |
|            |                        |                                |          |                 |                   |                                |                |                                            |                  |  |

#### Scope of Bad Pair Handling:

A bad pair is defined here as one that is experiencing severe impairments and as a result is causing significant XSPAN degradation in terms of errors & downtime. It should be noted that a large percentage of these bad pair situations can be prevented by performing the appropriate loop qualification testing before installation. The implementation of any measures to mitigate the effects of a bad pair does not obviate the need to pre-qualify pairs before deployment of the service.

#### Pair Removal Criteria

During monitoring mode, pair CRC's of each pair can be monitored and a high pair CRC count, both absolute and relative to the other pairs, can be used to identify and remove a problem pair or pairs. It is important to apply the proper relative criteria to prevent indiscriminate removal of pairs when the problem is not a bad pair problem but a bad XSPAN link problem. Other criteria can also be used that may indicate a problem pair, including low pair capacity relative to the other pairs. Monitoring can be performed for a configurable time interval during which the system will not fast retrain. The system will remove the problem pairs, up to the limit configured by the user. This monitoring can be performed while the system IS already in data mode passing data traffic, albeit at a lower rate. After the monitoring is complete and the problem pairs possibly removed, the system can turn MIMO ON and rate-shift to the appropriate rate.

Criteria for Pair Removal:

1) Errored Frames %.

Pairs are candidates for removal only if the % of (vdsl) frames that are Errored (that is, has a CRC) within the monitoring period exceeds the configured %.

2) Pair SES or UAS %.

Pairs that have SES or UAS exceeding this threshold during the monitoring period shall be candidates for removal.

72

Pairs that exceed either criterion, up to a maximum configurable number, will be removed from service. Pairs with the highest number of Errored frames or SES/UAS shall be removed first.
|                                  |     |  |          |                 | ×   |
|----------------------------------|-----|--|----------|-----------------|-----|
| XSPAN - Parameters               |     |  |          |                 | 10  |
| ( ( (                            |     |  |          | 2 11((1)        | 10, |
| XSPAN PBO Virtual Noise Bad Pi   | air |  |          |                 |     |
| Slot                             | 1   |  |          |                 |     |
| XSPAN ID                         | 4   |  |          |                 |     |
| Bad Pair Limit                   | 0   |  |          |                 |     |
| LOS Monitoring Interval (min)    | 15  |  |          |                 |     |
| ES/SES Monitoring Interval (min) | 5   |  |          |                 |     |
| LOS Threshold (%)                | 0   |  |          |                 |     |
| ES Threshold (%)                 | 0   |  |          |                 |     |
| SEC Threshold (%)                |     |  |          |                 |     |
| SES Threshold (%)                |     |  |          |                 |     |
| Pair Restore Timer (min)         | 0   |  |          |                 |     |
|                                  |     |  |          |                 |     |
|                                  |     |  |          |                 |     |
|                                  |     |  |          |                 |     |
|                                  |     |  |          |                 |     |
|                                  |     |  |          |                 |     |
|                                  |     |  |          |                 |     |
|                                  |     |  |          |                 |     |
|                                  |     |  |          |                 |     |
|                                  |     |  |          |                 |     |
|                                  |     |  |          |                 |     |
|                                  |     |  |          |                 |     |
|                                  |     |  |          |                 |     |
|                                  |     |  |          |                 |     |
|                                  |     |  |          |                 |     |
|                                  |     |  | OK Apply | Cancel Save Loa | d   |

Double clicking on a slot brings up the following Bad Pair provisioning screen:

### See the following table for Bad Pair provisioning Parameters and Values:

| Parameters                       | Values                                                                                          |
|----------------------------------|-------------------------------------------------------------------------------------------------|
| Slot                             | Displays the selected Slot                                                                      |
| XSPAN ID                         | Displays the selected XSPAN ID                                                                  |
| Bad Pair Limit                   | The maximum number of bad pairs that can be removed at any one time.                            |
| LOS Monitoring Interval (min)    | Time interval to count LOS (Unavailable Seconds)                                                |
| ES/SES Monitoring Interval (min) | Time interval to count Errored Seconds / Severely Errored Seconds                               |
| LOS Threshold (%)                | The percent of Unavailable Seconds required marking this pair as a candidate from removal.      |
| ES Threshold (%)                 | The percent of Errored Seconds required marking this pair as a candidate from removal.          |
| SES Threshold (%)                | The percent of Severely Errored Seconds required marking this Pair as a candidate from removal. |
| Pair Restore Timer (min)         | Length of time before removed pairs are put back into service.                                  |

#### 2.3.5.6 Ethernet

# 2.3.5.6.1 Type of Service

Selecting the Ethernet Type of Services tab allows type of service provisioning for each of the slots in the system.

| AktinoV     | 'iew        |                   |         |               |             |             |                     |                 |                     | - • × |
|-------------|-------------|-------------------|---------|---------------|-------------|-------------|---------------------|-----------------|---------------------|-------|
| File Actio  | on Help     |                   |         |               |             |             |                     |                 |                     |       |
| 🛃 🍫         | 🌾 📢 🄇       | 2 🔌 🖉             | 8       |               |             |             |                     |                 |                     |       |
| System_11(  | 172.16.11.2 | 01) 🛛             |         |               |             |             |                     |                 |                     |       |
| System In   | ventory P   | rovisioning A     | larms P | M Tools Diag  | nostics Lie | censes Slot | 1                   |                 |                     |       |
| Equipmen    | t SNMP (I   | MSPAN XSPAN       | Ethern  | et Craft Acce | ess IP Rout | e TACACS    | •]                  |                 |                     |       |
| Type of S   | ervice Q    | uality of Service | Ports   | VLAN VLAN A   | dministrati | on Rate Lin | niter               |                 |                     |       |
| Slot        | Service     |                   | CO QoS  | Mode          | RT QoS Mo   | de          | Tail Drop Threshold |                 |                     |       |
| 1           | Tunne       | led VLAN          | QOS     |               | QOS         |             | 96                  |                 |                     |       |
| 3           | Tunne       | led VLAN          | QOS     |               | QOS         |             | 96                  |                 |                     |       |
| 5           | Tunne       | led VLAN          | QOS     |               | QOS         |             | 96                  |                 |                     |       |
| 11          | Tunne       | led VLAN          | QOS     |               | QOS         |             | 96                  |                 |                     |       |
| 12          | Tunne       | led VLAN          | oos     |               | oos         |             | 96                  |                 |                     |       |
| 13          | Tunne       | led VLAN          | oos     |               | 005         |             | 96                  |                 |                     |       |
| 15          | Tunne       | led VLAN          | oos     |               | oos         |             | 96                  |                 |                     |       |
| 16          | Tunne       | led VLAN          | QOS     |               | QOS         |             | 96                  |                 |                     |       |
|             |             |                   |         |               |             |             |                     |                 |                     |       |
|             |             |                   |         |               |             |             |                     |                 |                     |       |
|             |             |                   |         |               |             |             |                     |                 |                     |       |
|             |             |                   |         |               |             |             |                     |                 |                     |       |
|             |             |                   |         |               |             |             |                     |                 |                     |       |
|             |             |                   |         |               |             |             |                     |                 |                     |       |
|             |             |                   |         |               |             |             |                     |                 |                     |       |
|             |             |                   |         |               |             |             |                     |                 |                     |       |
| L           |             |                   |         |               |             |             |                     |                 |                     |       |
| Critical: 0 | )           | Major: 0          | N       | linor: 0      |             |             |                     |                 |                     |       |
| Severity    | Unit        | Entity            | Slot    | XSPAN ID      | Port        | Location    | Alarm               | Service Affecti | Date/Time           |       |
| NA          | RT          | ETHERN            | 3       | 1             | 1           |             | Link Down           | yes             | 04/20/2013 11:21:42 |       |
| NA          | RT          | ETHERN            | 3       | 2             | 1           |             | Link Down           | yes             | 04/20/2013 11:26:50 |       |
|             |             | 1                 |         | 1             |             |             |                     |                 |                     |       |
| System refr | esh comple  | eted              |         |               |             |             |                     |                 |                     |       |

| Ethernet Service    | <b>∠kti∩o</b> . |
|---------------------|-----------------|
| Slot                | þ               |
| Service             | Tunneled VLAN 👻 |
| CO QoS Mode         | QOS 👻           |
| RT QoS Mode         | QOS 🔹           |
| Tail Drop Threshold | 96              |
|                     | OK Apply Cancel |

Double-clicking on a slot brings up the Ethernet Service provisioning dialog box:

See the following table for Ethernet Type of Service Parameters and Values:

| Type of Service<br>Parameters | Values                                                                                                    |
|-------------------------------|----------------------------------------------------------------------------------------------------|
|                               | Transparent Switch - The CO and RT units behave as a 6-port switch<br>(three ports on each end). Frames may go from any port to any other<br>port. Frames are transported transparently.                                                                                                    |
| Service                       | Transparent Port - CO/RT 1000BaseT Port-1 is connected to Port-1,<br>Port-2 to Port-2, and Port-3 to Port-3 Data between each port is not<br>mixed. SFP module cannot be used in this mode.                                                                                                    |
|                               | Tunneled VLAN - VLAN IDs are assigned to each port. The VLAN IDs determine which packets go to which ports.                                                                                                    |
| Co QoS Mode                   | QoS - Port, VLAN, and DiffServ priorities are used as the flow control mechanism. Pause frames are not sent for flow control                                                                                                    |
|                               | Lossless - Pause frames are used as the flow control mechanism. The Port, VLAN, and DiffServ priorities are also active                                                                                                    |
| RT QoS Mode                   | QoS - Port, VLAN, and DiffServ priorities are used as the flow control mechanism. Pause frames are not sent for flow control                                                                                                    |
|                               | Lossless - Pause frames are used as the flow control mechanism. The Port, VLAN, and DiffServ priorities are also active                                                                                                    |
| Tail Drop Threshold           | The Tail Drop Threshold is the number of 256-Byte buffers each Line<br>Card reserves for its priority queues. Since downstream traffic can<br>arrive at gigabit speed, each Line Card buffers Ethernet frames as they<br>wait to be sent over the MSPAN. Each Line Card provides 384 buffers<br>which are shared by all its priority queues. The default Tail Drop<br>configuration provides the four busiest priority queues with 96 buffers<br>each. If only two priority queues are used, increasing the Tail Drop<br>threshold to 192 provides better throughput. |

# 2.3.5.6.2 Quality of Service

Selecting the Quality of Service tab allows for the Quality of Service provisioning of the system.

| ktinoVi  | ew          |                 |                 |             |             |               |              |           |                |      |                      |        |                 | F        | -           |
|----------|-------------|-----------------|-----------------|-------------|-------------|---------------|--------------|-----------|----------------|------|----------------------|--------|-----------------|----------|-------------|
| Actio    | n Help      |                 |                 |             |             |               |              |           |                |      |                      |        |                 | _        |             |
| Post 1   | • • • •     |                 | V 8             |             |             |               |              |           |                |      |                      |        |                 |          |             |
| am 11/1  | 72 16 11 20 | 11.52           |                 |             |             |               |              |           |                |      |                      |        |                 |          |             |
| em_11(1  | 72.10.11.20 |                 | Alarma) DM      | T           |             |               | •            |           |                |      |                      |        |                 |          |             |
| em inv   | entory Pro  |                 | Alarms PM       | Tools Diagr | TO D D      | enses Slot    | 1            |           |                |      |                      |        |                 |          |             |
| upment   | SNMP N      | ISPAN XSP       | AN Ethernet     | Craft Acces | ss IP Rout  |               | +            |           |                |      |                      |        |                 |          |             |
| pe of Se | rvice Qua   | lity of Service | e Ports VL      | AN VLAN Ad  | Iministrati | on   Rate Lin | niter        |           |                |      |                      |        |                 |          |             |
| /LAN Pri | iority Map  |                 |                 |             |             |               |              |           |                |      |                      |        |                 |          |             |
| Slot     | Unit        | XSPAN ID        | Scheduling      | Гуре        | MAC Add     | ress Se       | ervice Ether | Туре      | VLAN PCP Q     | ueue | VLAN PCP Queue       | VLAN   | PCP Queue \     | /LAN PCP | Queue 2     |
| 1        | CO          |                 | Weighted Fa     | ir Queuei   |             |               |              |           | 01             |      | 12                   | 23     | 3               | 34       |             |
| 1        | RT          | 1               | Strict Priority | ,           |             |               |              |           | 01             |      | 12                   | 23     | 3               | 34       |             |
| 1        | RT          | 2               | Strict Priority | ,           |             |               |              |           | 01             |      | 12                   | 23     | 3               | 34       |             |
| 3        | со          |                 | Strict Priority | ,           |             |               |              |           | 01             |      | 12                   | 23     | 3               | 34       |             |
| 2        |             |                 |                 |             |             |               |              |           | ~ ~            |      |                      | ~ ~    |                 |          |             |
| ·        |             |                 |                 |             |             |               |              |           |                |      |                      | -      |                 |          |             |
| P DSCP   | Priority Ma | ар              |                 |             |             |               |              |           |                |      |                      |        |                 |          |             |
| Slot     | Unit        | XSPAN ID        | DSCP In (0-7    | ) Queue     | DSCP Ir     | (8-15) Qu     | ueue D       | SCP In (1 | 6-23) Queue    | DSC  | P In (24-31) Queue   | DSCP I | n (32-39) Queue | DSCP In  | n (40-47) . |
| 1        | CO          |                 | 01              |             | 82          |               | 1            | 63        |                | 244  |                      | 325    |                 | 406      | L           |
| 1        | co          |                 | 11              |             | 92          |               | 1            | 7.3       |                | 254  |                      | 335    |                 | 416      |             |
| 1        | со          |                 | 21              |             | 102         |               | 1            | 83        |                | 264  |                      | 345    |                 | 426      |             |
| 1        | со          |                 | 31              |             | 112         |               | 1            | 93        |                | 274  |                      | 355    |                 | 436      |             |
|          | ~~          |                 |                 |             |             |               |              | • •       |                |      |                      |        |                 |          |             |
| Queue C  | onfiguratio | ons             | r               |             |             |               |              |           |                |      |                      |        |                 |          |             |
| Slot     | Unit        | XSPAN ID        | Scheduling .    | . Weight VL | Sched       | luling Wei    | ight VL      | Schedi    | uling Weight   | VL   | Scheduling Weight    | VL     | Scheduling We   | ight VL  | Schedu      |
| 1        | CO          |                 | WFQ 8 0         |             | WFQ         | 10 1          |              | WFQ       | . 12 2         |      | WFQ 14 3             |        | WFQ 16 4        |          | WFQ         |
| 1        | RT          | 1               | Strict NA       | 0           | Strict      | NA 1          |              | Strict .  | . NA 2         |      | Strict NA 3          |        | Strict NA 4     |          | Strict      |
| 1        | RT          | 2               | Strict NA       | 0           | Strict      | NA 1          |              | Strict .  | . NA 2         |      | Strict NA 3          |        | Strict NA 4     |          | Strict      |
| 3        | CO          |                 | Strict NA       | 0           | Strict      | NA 1          |              | Strict .  | . NA 2         |      | Strict NA 3          |        | Strict NA 4     |          | Strict      |
| ٠        |             |                 |                 | ·           |             |               |              |           |                |      |                      |        |                 |          | 4           |
| lot All  | I           | ▼<br>Maior: 0   | Min             | or: 0       |             |               |              |           |                |      |                      |        |                 |          |             |
| varity   | Unit        | Entity          | Slot            | VEDANI ID   | Port        | Location      | Alarea       |           | Service Affect |      | ate/Time             |        |                 |          |             |
| .venty   | DT          | CTUEDN          | 3101            | 1           | 1           | Location      | Alarm        |           | Service Artect | L    | A (20 (2012 11-21-42 |        |                 |          |             |
| 4        | KI<br>DT    | ETHERN          | 3               | 1           | 1           |               | Link Do      | wn        | yes            | 0    | 4/20/2013 11:21:42   |        |                 |          |             |
| 4        | KI          | ETHERN          | 3               | 2           | 1           |               | LINK Do      | wn        | yes            | 0    | 4/20/2013 11:20:50   |        |                 |          |             |
|          |             |                 |                 |             |             |               |              |           |                |      |                      |        |                 |          |             |
|          |             |                 |                 |             |             |               |              |           |                |      |                      |        |                 |          |             |

Double-clicking on the VLAN Priority, IP Differential Service Priority, or Queue Scheduling entry brings up the Ethernet Quality of Service provisioning dialog box:

|                                 |                                        |                           | ×                 |
|---------------------------------|----------------------------------------|---------------------------|-------------------|
| Ethernet Quality of Service     |                                        |                           | Altion            |
|                                 |                                        |                           |                   |
|                                 |                                        |                           |                   |
| Slot                            | 1                                      |                           |                   |
| Unit                            | RT                                     |                           |                   |
| XSPAN ID                        | 2                                      |                           |                   |
| Scheduling Type                 | Strict Priority                        |                           | •                 |
| MAC Address Aging Timeout (sec) |                                        |                           |                   |
| Service Ether Type              | 8100                                   |                           |                   |
| VLAN Priority Map               | IP DSCP Priority Map                   | Queue Configurations      |                   |
| VLAN PCP Queue                  | IP DSCP values assigned to each Queue  | Scheduling                | Weight % VLAN PCP |
| 0 1 .                           | Queue 1 0, 1, 2, 3, 4, 5, 6, 7         | Queue 1 Strict Priority   | 0 •               |
| 1 2 -                           | Queue 2 8, 9, 10, 11, 12, 13, 14, 15   | Queue 2 Strict Priority   | 1 •               |
| 2 3 🗸                           | Queue 3 16, 17, 18, 19, 20, 21, 22, 23 | Queue 3 Strict Priority - | 2 •               |
|                                 | Queue 4 24, 25, 26, 27, 28, 29, 30, 31 | Ourse d Christ Drivity    |                   |
| 5                               | Queue 5 32, 33, 34, 35, 36, 37, 38, 39 | Queue 4 Strict Phoney *   | <b>5</b> •        |
| 4 5 -                           | Queue 6 40, 41, 42, 43, 44, 45, 46, 47 | Queue 5 Strict Priority   | 4                 |
| 5 6 🗸                           | Queue 7 48, 49, 50, 51, 52, 53, 54, 55 | Queue 6 Strict Priority * | 5 •               |
| 6 7 🗸                           | Queue 8 56, 57, 58, 59, 60, 61, 62, 63 | Queue 7 Strict Priority - | 6 •               |
| 7 8 -                           | Default Queue 1                        | Queue 8 Strict Priority v | 7 •               |
|                                 |                                        |                           |                   |
|                                 | ОК                                     | Apply Cancel              | Save Load         |

See the following table for Quality of Service Parameters and Values:

| QoS Parameters                      | Values                                                                                                    |
|-------------------------------------|----------------------------------------------------------------------------------------------------|
| Scheduling Type                     | Weighted Fair Queuing<br>Strict Priority                                                                                                    |
|                                     | Strict Priority & Weighted Fair Queuing                                                                                                    |
| MAC Address Aging<br>Timeout        | Time in seconds after which MAC Addresses are removed from the MAC Address table.                                                                                                    |
| Service Ether Type                  | Value for Ether Type Field that is used when adding a service VLAN tag.                                                                                                    |
| VLAN Priority Map                   | Allows for the mapping of 802.1p p-bits for each of the AK5000<br>System's eight priority queues.                                                                                                    |
| IP Differential Service<br>Priority | Allows for the mapping of IP DiffServ ranges for each of the AK5000's eight system priority queues. The priorities range in values are from 0 to 63. If any values are left out, the system automatically adds the values to the Default Queue. The system needs to have all 64 DSCP priorities assigned to one of the 8 system queues.                                                                                                    |
| Queue Scheduling                    | <ul> <li><u>Scheduling</u>: Allows configuration of each of the AK5000's eight priority queues to either Weighted Fair Queuing or Strict Priority.</li> <li><u>Weight</u>: Allows for a numeric value of 1 to 100%. The total of all queues must add to 100%.</li> <li><u>VLAN PCP</u>: Assigns the VLAN P-Bit (Priority) to each of the system's 8 different queues. Allows for a numeric value from 0 to 7 for each of the queues.</li> </ul> |
| Save and Load                       | Allows the user to Save a configuration to a file so that they can be<br>Loaded at a later time.                                                                                                    |

#### 2.3.5.6.3 Ports

The Ports screen displays the provisioning for the Ethernet ports in the system. Double-clicking on any Port enables the provisioning of that Port.

| 4 AktinoVi   | ew             |               |        |          |              |            |         |        |          |        |        |              |                     |               |                    |        | ×    |
|--------------|----------------|---------------|--------|----------|--------------|------------|---------|--------|----------|--------|--------|--------------|---------------------|---------------|--------------------|--------|------|
| File Actio   | n Help         |               |        |          |              |            |         |        |          |        |        |              |                     |               | _                  |        |      |
|              | <b>IF IF</b> ( | 2 📎 🔇         | 1      | 8        |              |            |         |        |          |        |        |              |                     |               |                    |        |      |
| System_11(1  | 72.16.11.2     | 01) 🔀         |        |          |              |            |         |        |          |        |        |              |                     |               |                    |        |      |
| System Inv   | entory P       | rovisioning   | Ala    | rms PM   | Tools Diagn  | ostics Li  | censes  | Slot 1 |          |        |        |              |                     |               |                    |        |      |
| Equipment    | SNMP (         | MSPAN XS      | PAN I  | Ethernet | Craft Access | IP Rout    | e TACA  | CS+    |          |        |        |              |                     |               |                    |        |      |
| Type of Se   | rvice Qu       | ality of Serv | ice Po | rts VLA  | N VLAN Adr   | ninistrati | on Rate | Limit  | ter      |        |        |              |                     |               |                    |        |      |
| Slot         | Unit           | XSPAN         | Port   | State    | Circuit ID   |            |         | Spe    | ed       | Duplex |        | Flow Control | Priority Precedence | Port Priority | Ingress Rate Limit | VLAN 1 | Tr 🔺 |
| 1            | RT             | 1             | 1      | DOWN     | Testing      |            |         | AUT    | 0        | AUTO   |        |              | VLAN, Port          | 1 (Low)       |                    | YES    |      |
| 1            | RT             | 1             | 2      | UP       | Testing      |            |         | AUT    | o        | AUTO   |        |              | VLAN, Port          | 1 (Low)       |                    | YES    |      |
| 1            | RT             | 1             | SFP    | DOWN     |              |            |         | 1000   | )        | AUTO   |        |              | VLAN, Port          | 1 (Low)       |                    | NO     |      |
| 1            | RT             | 2             | 1      | UP       | Testing      |            |         | AUT    | ю        | AUTO   |        |              | VLAN, Port          | 1 (Low)       |                    | YES    |      |
| 1            | RT             | 2             | 2      | DOWN     |              |            |         | AUT    | ю        | AUTO   |        |              | VLAN, Port          | 1 (Low)       |                    | YES    |      |
| 1            | RT             | 2             | SFP    | DOWN     |              |            |         | 100    |          | AUTO   |        |              | VLAN, Port          | 1 (Low)       |                    | YES    | =    |
| 3            | RT             | 1             | 1      | UP       | Testing      |            |         | ΔUT    | 0        | Δυτο   |        |              | VIAN Port           | 1 (Low)       |                    | VES    |      |
| 3            | RT             | 1             | 2      | LIP      | resting      |            |         |        | 0        |        |        |              | VLAN Port           | 1 (Low)       |                    | VES    |      |
|              | PT             | 1             | CED 2  | DOWN     |              |            |         | 1000   | ,<br>,   | AUTO   |        |              | VLAN, Port          | 1 (Low)       |                    | VES    |      |
| 2            | DT             | 1             | 1      | UD       | Testing      |            |         | 1000   | ,        | AUTO   |        |              | VLAN, POR           | 1 (LOW)       |                    | YES    |      |
| 2            | KI<br>DT       | 2             | 1      | DOWN     | resting      |            |         | AUT    |          | AUTO   |        |              | VLAN, Port          | 1 (LOW)       |                    | YES    |      |
| 3            | KI<br>DT       | 2             | 2      | DOWN     |              |            |         | AUI    | 0        | AUTO   |        |              | VLAN, Port          | 1 (LOW)       |                    | YES    |      |
| 3            | KI             | 2             | SEP    | DOWN     |              |            |         | 1000   | )        | AUTO   |        |              | VLAN, Port          | I (Low)       |                    | YES    |      |
| 5            | RT             | 3             | 1      | UP       | Testing 1    |            |         | AUT    | 0        | AUTO   |        |              | VLAN, Port          | 1 (Low)       |                    | YES    |      |
| 5            | RT             | 3             | 2      | DOWN     | Testing 2    |            |         | AUT    | 0        | AUTO   |        |              | VLAN, Port          | 1 (Low)       |                    | YES    |      |
| 5            | RT             | 3             | SFP    | UP       | 123456789    | 01234567   | 8901    | 1000   | )        | AUTO   |        |              | VLAN, Port          | 1 (Low)       |                    | YES    |      |
| 5            | RT             | 4             | 1      | UP       |              |            |         | AUT    | 0        | AUTO   |        |              | VLAN, Port          | 1 (Low)       |                    | YES    |      |
| 5            | RT             | 4             | 2      | DOWN     |              |            |         | AUT    | 0        | AUTO   |        |              | VLAN, Port          | 1 (Low)       |                    | YES    |      |
| 5            | RT             | 4             | SFP    | DOWN     |              |            |         | 100    |          | AUTO   |        |              | VLAN, Port          | 1 (Low)       |                    | YES    |      |
| 11           | CO             |               | 1      | DOWN     |              |            |         | AUT    | 0        | AUTO   |        |              | VLAN, Port          | 1 (Low)       |                    |        |      |
| 11           | со             |               | 2      | DOWN     |              |            |         | AUT    | ю        | AUTO   |        |              | VLAN, Port          | 1 (Low)       |                    |        |      |
| 11           | co             |               | 3      | DOWN     |              |            |         | AUT    | 0        | AUTO   |        |              | VLAN, Port          | 1 (Low)       |                    |        |      |
| 11           | RT             |               | 1      | DOWN     |              |            |         | AUT    | 0        | AUTO   |        |              | VLAN, Port          | 1 (Low)       |                    | YES    |      |
| 11           | RT             |               | 2      | DOWN     |              |            |         | AUT    | 0        | AUTO   |        |              | VIAN Port           | 1 (Low)       |                    | YES    |      |
| 11           | RT             |               | 3      | DOWN     |              |            |         |        | 0        |        |        |              | VLAN Port           | 1 (Low)       |                    | VES    |      |
| 11           | пт             |               | CED.   | DOWN     |              |            |         | 100    | <u> </u> | AUTO   |        |              |                     | 1 (1)         |                    | NO     | -    |
| •            |                |               |        |          |              |            |         | _      |          |        |        |              |                     |               |                    |        | •    |
| Slot A       | I              | •             |        |          |              |            |         |        |          |        |        |              |                     |               |                    |        |      |
|              |                |               |        |          | _            |            |         |        |          |        |        |              |                     |               |                    |        |      |
| Critical: 0  |                | Major: 0      |        | Mino     | r: 0         | <u> </u>   |         |        |          |        |        |              |                     |               |                    |        |      |
| Severity     | Unit           | Entity        |        | Slot     | XSPAN ID     | Port       | Locati  | on     | Alarm    |        | Servic | e Affecti    | Date/Time           |               |                    |        |      |
| NA           | RT             | ETHER         | RN     | 3        | 1            | 1          |         |        | Link Dow | /n     | yes    |              | 04/20/2013 11:21:42 |               |                    |        |      |
| NA           | RT             | ETHER         | RN     | 3        | 2            | 1          |         |        | Link Dow | /n     | yes    |              | 04/20/2013 11:26:50 |               |                    |        |      |
|              |                |               |        |          |              |            |         |        |          |        |        |              |                     |               |                    |        |      |
|              |                |               |        |          |              |            |         |        |          |        |        |              |                     |               |                    |        |      |
|              |                |               |        |          |              |            |         |        |          |        |        |              |                     |               |                    |        |      |
|              |                |               |        |          |              |            |         |        |          |        |        |              |                     |               |                    |        |      |
| System refre | sh compl       | eted          |        |          |              |            |         |        |          |        |        |              |                     |               |                    |        |      |
|              |                |               |        |          |              |            |         |        |          |        |        |              |                     |               |                    | _      |      |

|                          |            | <b>—</b>     |
|--------------------------|------------|--------------|
| Ethernet                 |            | Aktino.      |
| Slot                     | 1          |              |
| Unit                     | RT         |              |
| XSPAN ID                 | 1          |              |
| Port                     | 1          |              |
| Circuit ID               | Testing    |              |
| Speed                    | AUTO       | •            |
| Duplex                   | AUTO       | •            |
| Flow Control             |            |              |
| Priority Precedence      | VLAN, Port | •            |
| Port Priority            | 1 (Low)    | •            |
| Ingress Rate Limit (Mbps | )          |              |
| VLAN Trust Mode          | YES        | •            |
| Untagged VLAN ID         | 0          |              |
| Loopback Enabled         |            |              |
| State                    | DOWN       | •            |
| Frame Type               | ALL        | •            |
|                          | ОК         | Apply Cancel |

See the following table for the Parameters and Values:

| Ethernet Parameters       | Values                                                                                                    |
|---------------------------|----------------------------------------------------------------------------------------------------|
| Circuit ID                | User configurable string of up to 48 characters                                                                                                    |
| Speed                     | Sets the Ethernet Speed for the selected port                                                                                                    |
| Duplex                    | Sets the Ethernet Duplex for the selected port                                                                                                    |
| Priority Precedence       | Sets the order in which the priority level is determined:<br>VLAN DiffServ, Port<br>VLAN, Port<br>DiffServ, Port<br>Port Only                                                                                                    |
| Port Priority             | Sets the default port priority level                                                                                                    |
| Ingress Rate Limit (Mbps) | Sets an ingress Rate Limit for the Ethernet data, where "0" means no Ingress Rate Limit is set                                                                                                    |
| VLAN Trust Mode           | For CRUs in Tunneled VLAN mode only:<br>YES - CRU Ingress packets which have a VLAN ID matching a<br>provisioned VLAN ID will be passed through transparently,<br>otherwise the packet is dropped. CRU Egress packets are passed<br>through transparently.<br>NO - CRU Ingress packets have the VLAN ID assigned to the port<br>added to the packet (the outer VLAN ID if a VLAN ID is already<br>present). CRU Egress packets have the outer VLAN ID stripped. |
| Untagged VLAN ID          | For CRUs in Tunneled VLAN mode only:<br>For ingress frames that are untagged, the VLAN ID entered will be<br>added to CRU Ingress untagged packets, then checked for VLAN<br>membership. If set to "0", untagged CRU ingress frames will be<br>dropped.                                                                                                    |
| Loopback Enabled          | Yes - Ethernet Loopback enabled<br>No - Ethernet Loopback disabled                                                                                                    |
| State                     | Up - Ethernet Port is in service<br>Down - Ethernet Port is out of service                                                                                                    |
| Frame Type                | <ul> <li>All – Allows both tagged and untagged frames</li> <li>Tagged – Allows only tagged frames. Untagged frames will be discarded.</li> <li>Untagged – Allows untagged frames only. Tagged frames will be discarded.</li> </ul>                                                                                                    |

# 2.3.5.6.4 VLAN

Selecting the VLAN tab allows the VLAN provisioning of the system. Note that this menu is available when at least one Slot in the System is provisioned for Tunneled VLAN service.

| AktinoVi   | iew         |                   |          |             |            |                |           |                 |                     |  |
|------------|-------------|-------------------|----------|-------------|------------|----------------|-----------|-----------------|---------------------|--|
| e Actio    | n Help      |                   |          |             |            |                |           |                 |                     |  |
| Å 🍫        | 🌾 📢 🌾       | 3 🕅 🖉 🖉           | 8        |             |            |                |           |                 |                     |  |
| tem_11(J   | 172.16.11.2 | )1) 🔀             |          |             |            |                |           |                 |                     |  |
| stem (Inv  | ventory Pr  | ovisioning A      | larms PN | Tools Diagn | ostics Li  | icenses Slot : | Ĵ         |                 |                     |  |
| quipment   | t SNMP (N   | ASPAN XSPAN       | Ethernet | Craft Acces | s IP Rou   | te TACACS+     | )         |                 |                     |  |
| ype of Se  | ervice Qua  | lity of Service F | orts VLA | N VLAN Ad   | ministrati | ion Rate Lim   | iter      |                 |                     |  |
| VLAN IC    | ) VLA       | AN Name           | Uplin    | Port        | RT Port    | t(s)           |           |                 |                     |  |
| 2          | 2           |                   | CC.2     |             | 1.1.2      |                |           |                 |                     |  |
| 3          | 3           |                   | CC.2     |             | 3.1.2      |                |           |                 |                     |  |
| 4          | 4           |                   | CC.2     |             | 5.3.SFP    | )              |           |                 |                     |  |
| 5          | 5           |                   | CC.2     |             | 12.1       |                |           |                 |                     |  |
| 6          | 6           |                   | CC.2     |             | 13.4.1     |                |           |                 |                     |  |
|            |             |                   |          |             |            |                |           |                 |                     |  |
|            |             |                   |          |             |            |                |           |                 |                     |  |
|            |             |                   |          |             |            |                |           |                 |                     |  |
|            |             |                   |          |             |            |                |           |                 |                     |  |
|            |             |                   |          |             |            |                |           |                 |                     |  |
|            |             |                   |          |             |            |                |           |                 |                     |  |
|            |             |                   |          |             |            |                |           |                 |                     |  |
|            |             |                   |          |             |            |                |           |                 |                     |  |
|            |             |                   |          |             |            |                |           |                 |                     |  |
|            |             |                   |          |             |            |                |           |                 |                     |  |
|            |             |                   |          |             |            |                |           |                 |                     |  |
| Create V   | LAN         |                   |          |             |            |                |           |                 |                     |  |
|            |             |                   |          |             |            |                |           |                 |                     |  |
| ritical: 0 |             | Major: 0          | Mi       | nor: 0      |            |                |           |                 |                     |  |
| Severity   | Unit        | Entity            | Slot     | XSPAN ID    | Port       | Location       | Alarm     | Service Affecti | Date/Time           |  |
| NA         | RT          | ETHERN            | 3        | 1           | 1          |                | Link Down | yes             | 04/20/2013 11:21:42 |  |
|            | RT          | ETHERN            | 3        | 2           | 1          |                | Link Down | yes             | 04/20/2013 11:26:50 |  |
| A          |             |                   |          |             |            |                |           |                 |                     |  |

Click the **Create VLAN** button to add a VLAN to the system.

|             |         |            |          |    |          | <b>×</b> |
|-------------|---------|------------|----------|----|----------|----------|
| Create VL/  | AN      |            |          |    |          | 1 tion   |
|             |         |            |          |    |          |          |
| VLAN ID     |         |            |          |    |          |          |
| VLAN Name   | •       |            |          |    |          |          |
| Uplink Port | 1       | 2 SFP      |          |    |          |          |
|             |         |            |          |    |          |          |
|             | Slot 1  | XSPAN ID 1 | 1        | 2  |          | SFP      |
|             | Slot 1  | XSPAN ID 2 | <b>1</b> | 2  |          | SFP      |
|             | Slot 1  | XSPAN ID 3 | <b>1</b> | 2  |          | SFP      |
|             | Slot 1  | XSPAN ID 4 | 1        | 2  |          | SFP      |
|             | Slot 3  | XSPAN ID 1 | 1        | 2  |          | SFP      |
|             | Slot 3  | XSPAN ID 2 | <b>1</b> | 2  |          | SFP      |
|             | Slot 3  | XSPAN ID 3 | 1        | 2  |          | SFP      |
|             | Slot 3  | XSPAN ID 4 | <b>1</b> | 2  |          | SFP      |
|             | Slot 5  | XSPAN ID 1 | <b>1</b> | 2  |          | SFP      |
|             | Slot 5  | XSPAN ID 2 | <b>1</b> | 2  |          | SFP      |
| RT Port(s)  | Slot 5  | XSPAN ID 3 | <b>1</b> | 2  |          | SFP      |
|             | Slot 5  | XSPAN ID 4 | <b>1</b> | 2  |          | SFP      |
|             | Slot 11 | MSPAN ID 1 | <b>1</b> | 2  | <b>3</b> | SFP      |
|             | Slot 12 | MSPAN ID 1 | 1        | 2  | <b>3</b> | SFP      |
|             | Slot 13 | XSPAN ID 1 | <b>1</b> | 2  |          | SFP      |
|             | Slot 13 | XSPAN ID 2 | 1        | 2  |          | SFP      |
|             | Slot 13 | XSPAN ID 3 | 1        | 2  |          | SFP      |
|             | Slot 13 | XSPAN ID 4 | 1        | 2  | _        | SFP      |
|             | Slot 15 | MSPAN ID 1 | 1        | 2  | 3        | SFP      |
|             | Slot 16 | MSPAN ID 1 | 1        | 2  | 3        | SFP      |
|             |         |            |          |    |          |          |
|             |         |            |          |    |          |          |
|             |         |            |          | ОК | Apply    | Cancel   |
|             |         |            |          |    |          |          |

See the following table for the VLAN Parameters and Values:

| VLAN Parameters | Values                                                                         |
|-----------------|--------------------------------------------------------------------------------|
| VLAN ID         | Enter a VLAN ID from 1 to 4092                                                 |
| VLAN Name       | User configurable string of up to 31 characters                                |
| Uplink Port     | Specify the Uplink Port on the Common Control Card this VLAN ID is assigned to |
| RT Port(s)      | Specify the CRU Port(s) this VLAN ID is assigned to                            |

Once a VLAN ID is created, double-click on the VLAN ID to bring up the Modify VLAN dialog box. **Note:** If multiple VLANs are required through a CRU Ethernet Port, the port must be set to "VLAN Trust Mode" = Yes.

|             |         |            |          |          |       | ×       |
|-------------|---------|------------|----------|----------|-------|---------|
| Modify VL   | AN      |            |          |          | 1     | Iktino. |
| VLAN ID     | þ       |            |          |          |       |         |
| VLAN Name   | 2       |            |          |          |       |         |
| Uplink Port | 1       | 2 🔲 SFP    |          |          |       |         |
|             | Slot 1  | XSPAN ID 1 | 1        | <b>2</b> |       | SFP     |
|             | Slot 1  | XSPAN ID 2 | <b>1</b> | 2        |       | SFP     |
|             | Slot 1  | XSPAN ID 3 | 1        | 2        |       | SFP     |
|             | Slot 1  | XSPAN ID 4 | <b>1</b> | 2        |       | SFP     |
|             | Slot 3  | XSPAN ID 1 | 1        | 2        |       | SFP     |
|             | Slot 3  | XSPAN ID 2 | <b>1</b> | 2        |       | SFP     |
|             | Slot 3  | XSPAN ID 3 | 1        | 2        |       | SFP     |
|             | Slot 3  | XSPAN ID 4 | <b>1</b> | 2        |       | SFP     |
|             | Slot 5  | XSPAN ID 1 | <b>1</b> | 2        |       | SFP     |
|             | Slot 5  | XSPAN ID 2 | 1        | 2        |       | SFP     |
| RT Port(s)  | Slot 5  | XSPAN ID 3 | 1        | 2        |       | SFP     |
|             | Slot 5  | XSPAN ID 4 | 1        | 2        |       | SFP     |
|             | Slot 11 | MSPAN ID 1 | 1        | 2        | 3     | SFP     |
|             | Slot 12 | MSPAN ID 1 |          | 2        | 3     | SFP     |
|             | Slot 13 | XSPAN ID 1 | 1        | 2        |       | SFP     |
|             | Slot 13 | XSPAN ID 2 | 1        | 2        |       | SFP     |
|             | Slot 13 | XSPAN ID 3 | 1        | 2        |       | SFP     |
|             | Slot 13 | XSPAN ID 4 |          | 2        |       | SFP     |
|             | Slot 15 | MSPAN ID 1 | 1        | 2        | 3     | SFP     |
|             | Slot 16 | MSPAN ID 1 | 1        | 2        | 3     | SFP     |
|             |         |            |          |          |       |         |
|             |         |            |          | ОК       | Apply | Cancel  |

#### 2.3.5.6.5 VLAN Administration

Selecting the VLAN Administration tab allows you to provision a management VLAN. The VLAN can be transparently passed through to RT ports to allow other equipment to use the same management VLAN.

| Akti     | noView                                                                         |              |      |               |      |              |         |             |                 |                     |  |  |
|----------|--------------------------------------------------------------------------------|--------------|------|---------------|------|--------------|---------|-------------|-----------------|---------------------|--|--|
| File A   | ile Action Help                                                                |              |      |               |      |              |         |             |                 |                     |  |  |
| <b>.</b> | 💑 🚸 🗰 🖬 🕹 🕲 🕱 😨 🔁 🛇                                                            |              |      |               |      |              |         |             |                 |                     |  |  |
| System   | ystem_11(172.16.11.201) 🕱                                                      |              |      |               |      |              |         |             |                 |                     |  |  |
| System   | System (Inventory Provisioning Alarms PM) Tools Diagnostics Licenses Slot 1    |              |      |               |      |              |         |             |                 |                     |  |  |
| Equip    | Equipment SNMP MSPAN XSPAN Ethernet Craft Access IP Route TACACS+              |              |      |               |      |              |         |             |                 |                     |  |  |
| Туре     | Type of Service Quality of Service Ports VLAN VLAN Administration Rate Limiter |              |      |               |      |              |         |             |                 |                     |  |  |
| VLA      | AN ID                                                                          | IP Address   |      | Subnet Mask   |      | Default Gate | way     | Uplink Port |                 | RT Ports            |  |  |
| 112      |                                                                                | 192.168.10.1 | 11   | 255.255.255.0 |      | 172.16.254.2 | 54      | CC.1        |                 | 16.5FP              |  |  |
| VLA      | VLAN Admin Critical: 0 Major: 0 Minor: 0                                       |              |      |               |      |              |         |             |                 |                     |  |  |
| Sever    | rity Unit                                                                      | Entity       | Slot | XSPAN ID      | Port | Location     | Alarm   | :           | Service Affecti | Date/Time           |  |  |
| NA       | RT                                                                             | ETHERN       | 3    | 1             | 1    |              | Link Do | wn          | yes             | 04/20/2013 11:21:42 |  |  |
| NA       | RT                                                                             | ETHERN       | 3    | 2             | 1    |              | Link Do | wn          | yes             | 04/20/2013 11:26:50 |  |  |
| System   | refresh compl                                                                  | eted         |      |               |      |              |         |             |                 |                     |  |  |

|                 |             |               |   |    |     |        | ×       |  |  |  |  |
|-----------------|-------------|---------------|---|----|-----|--------|---------|--|--|--|--|
| VLAN Adminis    | stration    |               |   |    |     |        | ILTIOO  |  |  |  |  |
|                 |             |               |   |    |     |        |         |  |  |  |  |
| VLAN ID         | 112         |               |   |    |     |        |         |  |  |  |  |
| IP Address      | 192.168.10. | 11            |   |    |     |        |         |  |  |  |  |
| Subnet Mask     | 255.255.255 | 255.255.255.0 |   |    |     |        |         |  |  |  |  |
| Default Gateway | 172.16.254. | 254           |   |    |     |        |         |  |  |  |  |
|                 | ▼1          |               | 2 |    |     | SFP    |         |  |  |  |  |
| Uplink Port     | -           |               |   |    |     |        |         |  |  |  |  |
|                 |             |               |   |    |     |        |         |  |  |  |  |
|                 | Slot 1      | XSPAN ID 1    |   | 1  | 2   |        | SFP     |  |  |  |  |
|                 | Slot 1      | XSPAN ID 2    |   | 1  | 2   |        | SFP     |  |  |  |  |
|                 | Slot 1      | XSPAN ID 3    |   | 1  | 2   |        | SFP     |  |  |  |  |
|                 | Slot 1      | XSPAN ID 4    |   | 1  | 2   |        | SFP     |  |  |  |  |
|                 | Slot 3      | XSPAN ID 1    |   | 1  | 2   |        | SFP     |  |  |  |  |
|                 | Slot 3      | XSPAN ID 2    |   | 1  | 2   |        | SFP     |  |  |  |  |
|                 | Slot 3      | XSPAN ID 3    |   | 1  | 2   |        | SFP     |  |  |  |  |
|                 | Slot 3      | XSPAN ID 4    |   | 1  | 2   |        | SFP     |  |  |  |  |
|                 | Slot 5      | XSPAN ID 1    |   | 1  | 2   |        | SFP     |  |  |  |  |
| <b>DT D</b> (1) | Slot 5      | XSPAN ID 2    |   | 1  | 2   |        | SFP     |  |  |  |  |
| RT Port(s)      | Slot 5      | XSPAN ID 3    |   | 1  | 2   |        | SFP     |  |  |  |  |
|                 | Slot 5      | XSPAN ID 4    |   | 1  | 2   |        | SFP     |  |  |  |  |
|                 | Slot 11     | MSPAN ID 1    |   | 1  | 2   | 3      | SFP     |  |  |  |  |
|                 | Slot 12     | MSPAN ID 1    |   | _1 | 2   | 3      | SFP     |  |  |  |  |
|                 | Slot 13     | XSPAN ID 1    |   | 1  | 2   |        | SFP     |  |  |  |  |
|                 | Slot 13     | XSPAN ID 2    |   | 1  |     |        |         |  |  |  |  |
|                 | Slot 13     | XSPAN ID 3    |   |    |     |        |         |  |  |  |  |
|                 | Slot 15     | ASPAN ID 4    | L |    |     |        |         |  |  |  |  |
|                 | Slot 15     | MSPAN ID 1    |   | 1  | 2   | 3<br>2 |         |  |  |  |  |
|                 | 5101 10     | MOPAN ID I    | L |    | Ξ Ζ | c 🛄    | JEP SEP |  |  |  |  |
|                 |             |               |   |    |     |        |         |  |  |  |  |
|                 |             |               |   |    | ОК  | Apply  | Cancel  |  |  |  |  |

Click the **VLAN Admin** button to bring up the following dialog box:

See the following table for the VLAN Administration Parameters and Values:

| VLAN Administration<br>Parameters | Values                                                                         |
|-----------------------------------|--------------------------------------------------------------------------------|
| VLAN ID                           | Enter a VLAN ID from 1 to 4092, a value of 0 disables the<br>Management VLAN   |
| IP Address                        | The IP Address for the Management VLAN                                         |
| Subnet Mask                       | The Subnet Mask for the Management VLAN                                        |
| Default Gateway                   | The Default Gateway for the Management VLAN                                    |
| Uplink Port                       | Specify the Uplink Port on the Common Control Card this VLAN ID is assigned to |
| RT Ports                          | Specify the CRU Port(s) this VLAN ID is assigned to                            |

# 2.3.5.6.6 Rate Limiter

Selecting the Rate Limiter tab allows you to provision Ethernet Rate Limiters for the selected Ethernet Port.

| AktinoVi    | iew           |                  |           |              |              |               |           |                 |        |               |             |            |             |
|-------------|---------------|------------------|-----------|--------------|--------------|---------------|-----------|-----------------|--------|---------------|-------------|------------|-------------|
| e Actio     | n Help        |                  |           |              |              |               |           |                 |        |               |             |            |             |
| Å 🍫 🛛       | 🌾 📢 🥥         | 🔌 🙆 📝            | 8         |              |              |               |           |                 |        |               |             |            |             |
| stem 11(1   | 72.16.11.201) | X                |           |              |              |               |           |                 |        |               |             |            |             |
| stem (Inv   | entory Prov   | isioning Alar    | ms) PN    | A Tools Diag | nostics Li   | censes Slot 1 |           |                 |        |               |             |            |             |
| minment     |               |                  | thernet   | Craft Acce   | IP Rout      |               | )         |                 |        |               |             |            |             |
| ivne of Se  | vice Quality  | v of Service (Po | rts (VI A |              | ninistration | Rate Limite   |           |                 |        |               |             |            |             |
|             |               | T                |           |              | 1-2          | VCDANUE       | Dent.     | MANID           | c.05   |               | CDC (D. t)  |            | DDC (D. t)  |
| Name        |               | Туре             | SI        | lot (        | Unit         | XSPAN IL      | Port      | VLAN ID         | COS    | CIR (Mbps)    | CBS (Bytes) | PIR (Mbps) | PBS (Bytes) |
| Downsti     | ream VLAN2    | Port VLAN        | 1         | 0            | 0            |               | ICC       | 2               |        | 1             | 22222       | 1          | 22222       |
| Downsti     | ream VLAN3    | Port VLAN        | 3         | 0            | CO           |               | ICC       | 3               |        | 2             | 22222       | 2          | 22222       |
| Downsti     | ream VLAN4    | Port VLAN        | 5         | (            | 0            |               | ICC       | 4               |        | 3             | 22222       | 3          | 22222       |
| Downsti     | ream VLAN5    | Port VLAN        | 12        | 2 0          | 0            |               | ICC       | 5               |        | 4             | 22222       |            |             |
| Downsti     | ream VLAN6    | Port VLAN        | 13        | 3 (          | 0            |               | ICC       | 6               |        | 5             | 22222       | 5          | 22222       |
| Upstrea     | m Port 12.1   | Port             | 12        | 2 F          | RT           |               | 1         |                 |        | 10            | 22222       |            |             |
| Upstrea     | m Port 5.3    | Port             | 5         | F            | RT           | 3             | SFP       |                 |        | 25            | 22222       | 25         | 22222       |
| Upstrea     | m VLAN2       | Port VLAN        | 1         | F            | RT           | 1             | 2         | 2               |        | 10            | 22222       | 10         | 22222       |
| Upstream    | m VLAN3 C     | Port VLAN Co     | S 3       | F            | RT           | 1             | 2         | 3               | 3      | 10            | 22222       | 10         | 22222       |
| Upstrea     | m VLAN6       | Port VLAN        | 15        | 5 1          | KI .         | 4             | 1         | б               |        | 5             | 22222       | 5          | 22222       |
|             |               |                  |           |              |              |               |           |                 |        |               |             |            |             |
|             |               |                  |           |              |              |               |           |                 |        |               |             |            |             |
| Create R    | ate Limiter   |                  |           |              |              |               |           |                 |        |               |             |            |             |
| Critical: 0 | N             | lajor: 0         | Mi        | inor: 0      |              |               |           |                 |        |               |             |            |             |
| Severity    | Unit          | Entity           | Slot      | XSPAN ID     | Port         | Location      | Alarm     | Service Affecti | Date/1 | lime          |             |            |             |
| NA          | RT            | ETHERN           | 3         | 1            | 1            |               | Link Down | yes             | 04/20/ | 2013 11:21:42 |             |            |             |
| A           | RT            | ETHERN           | 3         | 2            | 1            |               | Link Down | yes             | 04/20/ | 2013 11:26:50 |             |            |             |
| stem refre  | esh complete  | d                |           |              |              |               |           |                 |        |               |             |            |             |

| Rate Limi   | ter  |    | Ak    |        |
|-------------|------|----|-------|--------|
| News        |      |    |       |        |
| Name        |      |    |       |        |
| Slot        | 1    |    |       | •      |
| Unit        | RT   |    |       | •      |
| XSPAN ID    | 1    |    |       | •      |
| Port        | 1    |    |       | •      |
| Туре        | Port |    |       | -      |
| VLAN ID     |      |    |       |        |
| cos         | 0    |    |       | -      |
| CIR (Mbps)  |      |    |       |        |
| CBS (Bytes) |      |    |       |        |
| PIR (Mbps)  |      |    |       |        |
| PBS (Bytes) |      |    |       |        |
|             |      | ОК | Apply | Cancel |

Click the **Create Rate Limiter** button to display the following dialog box:

See the following table for the Rate Limiter Parameters and Values:

| Rate Limiter Parameters | Values                                                                                                    |
|-------------------------|----------------------------------------------------------------------------------------------------|
| Name                    | The Name for the Rate Limiter                                                                                                    |
| Slot                    | Select the Slot                                                                                                    |
| Unit                    | Select CO or RT                                                                                                    |
| XSPAN ID                | For FlexStream 200 and FlexStream 800 products only:<br>Used in conjunction with the Slot entry to select the<br>desired CRU (1 to 4)                                                                                                    |
| Port                    | Select the Port                                                                                                    |
| Туре                    | Port - The Rate Limiter is for the selected Ethernet Port<br>Port VLAN - The Rate Limiter is for the selected VLAN<br>Port VLAN CoS - The Rate Limiter is for the selected Class<br>of Service on the selected VLAN ID on the selected Port |
| VLAN ID                 | Specifies the VLAN ID and Port for the Rate Limiter (for<br>Port VLAN and Port VLAN CoS modes only)                                                                                                    |
| CoS                     | Select the Class of Service (for Port VLAN CoS mode only)                                                                                                    |
| CiR (Mbps)              | Committed Information Rate in Mbps (1 to 1024)                                                                                                    |
| CBS (Bytes)             | Committed Burst Size in bytes (16384 to 1048576)                                                                                                    |
| PIR (Mbps)              | For FlexStream 200 and FlexStream 800 products only:<br>Peak Information Rate in Mbps (1 to 1024)                                                                                                    |
| PBS (Bytes)             | For FlexStream 200 and FlexStream 800 products only:<br>Peak Burst Size in bytes (16384 to 1048576)                                                                                                    |

# 2.3.5.7 Craft Access

Selecting the Craft Access tab under Provisioning allows management administration.

| File Actio   | ew<br>n Heln                                                                           |          |      |          |      |          |           |                 |                     |   |  |
|--------------|----------------------------------------------------------------------------------------|----------|------|----------|------|----------|-----------|-----------------|---------------------|---|--|
|              |                                                                                        |          |      |          |      |          |           |                 |                     |   |  |
| Surtem 11/1  | artem 11(1721611 201) S                                                                |          |      |          |      |          |           |                 |                     |   |  |
| System_11(1  | system (autoration) as (autoration) Diamantica Diamantica Diamantica Diamantica Stat 1 |          |      |          |      |          |           |                 |                     |   |  |
| Equipment    | system inventory provisioning Alarms PWI Tools Diagnostics Licenses Social             |          |      |          |      |          |           |                 |                     |   |  |
| Equipment    |                                                                                        |          |      |          |      |          |           |                 |                     |   |  |
| Index        | Login Nam                                                                              | ne       |      |          |      |          |           |                 |                     |   |  |
| 1            | superuser                                                                              |          |      |          |      |          |           |                 |                     |   |  |
| 2            | Ken                                                                                    |          |      |          |      |          |           |                 |                     |   |  |
|              |                                                                                        |          |      |          |      |          |           |                 |                     |   |  |
|              |                                                                                        |          |      |          |      |          |           |                 |                     |   |  |
|              |                                                                                        |          |      |          |      |          |           |                 |                     |   |  |
|              |                                                                                        |          |      |          |      |          |           |                 |                     |   |  |
|              |                                                                                        |          |      |          |      |          |           |                 |                     |   |  |
|              |                                                                                        |          |      |          |      |          |           |                 |                     |   |  |
|              |                                                                                        |          |      |          |      |          |           |                 |                     |   |  |
|              |                                                                                        |          |      |          |      |          |           |                 |                     |   |  |
|              |                                                                                        |          |      |          |      |          |           |                 |                     |   |  |
|              |                                                                                        |          |      |          |      |          |           |                 |                     |   |  |
|              |                                                                                        |          |      |          |      |          |           |                 |                     |   |  |
|              |                                                                                        |          |      |          |      |          |           |                 |                     |   |  |
|              |                                                                                        |          |      |          |      |          |           |                 |                     |   |  |
| Create       |                                                                                        |          |      |          |      |          |           |                 |                     |   |  |
|              |                                                                                        |          |      |          |      |          |           |                 |                     | ] |  |
| Critical: 0  | м                                                                                      | lajor: 0 | Mine | or: 0    |      |          |           |                 |                     |   |  |
| Severity     | Unit                                                                                   | Entity   | Slot | XSPAN ID | Port | Location | Alarm     | Service Affecti | Date/Time           |   |  |
| NA           | RT                                                                                     | ETHERN   | 3    | 1        | 1    |          | Link Down | yes             | 04/20/2013 11:21:42 |   |  |
| NA           | RT                                                                                     | ETHERN   | 3    | 2        | 1    |          | Link Down | yes             | 04/20/2013 11:26:50 |   |  |
|              |                                                                                        |          |      |          |      |          |           |                 |                     |   |  |
| System refre | sh completed                                                                           | d        |      |          |      |          |           |                 |                     |   |  |
|              |                                                                                        |          |      |          |      |          |           |                 |                     |   |  |

| Craft Access     | Aktino          |
|------------------|-----------------|
|                  |                 |
| Login Name       |                 |
| Password         |                 |
| Confirm Password |                 |
|                  |                 |
|                  | OK Apply Cancel |

Click the **Create** button to bring up the following Craft Access dialog box:

The Craft Access dialog box provides fields where the Login Name and Password is created for the new Craft Access user

94

## 2.3.5.8 IP Route

The IP Route tab allows you to provision static routes for the AK590CC Common Control card.

| 1 AktinoV   | iew                                                                                    |            |       |          |      |              |         |    |                 |                     |  |
|-------------|----------------------------------------------------------------------------------------|------------|-------|----------|------|--------------|---------|----|-----------------|---------------------|--|
| File Activ  | le Action Help                                                                         |            |       |          |      |              |         |    |                 |                     |  |
|             |                                                                                        |            |       |          |      |              |         |    |                 |                     |  |
| : 00 ¢      |                                                                                        |            |       |          |      |              |         |    |                 |                     |  |
| System_II(  | ystem_II(I/2.10.II.201) &                                                              |            |       |          |      |              |         |    |                 |                     |  |
| System In   | System   Inventory   Provisioning Alarms   PW  100is   Diagnostics   Licenses   Siot 1 |            |       |          |      |              |         |    |                 |                     |  |
| Equipmen    |                                                                                        |            |       |          |      |              |         |    |                 |                     |  |
| Index       | Network De                                                                             | estination | Netwo | rk Mask  | Gat  | eway Address |         |    |                 |                     |  |
|             |                                                                                        |            |       |          |      |              |         |    |                 |                     |  |
|             |                                                                                        |            |       |          |      |              |         |    |                 |                     |  |
|             |                                                                                        |            |       |          |      |              |         |    |                 |                     |  |
|             |                                                                                        |            |       |          |      |              |         |    |                 |                     |  |
|             |                                                                                        |            |       |          |      |              |         |    |                 |                     |  |
|             |                                                                                        |            |       |          |      |              |         |    |                 |                     |  |
|             |                                                                                        |            |       |          |      |              |         |    |                 |                     |  |
|             |                                                                                        |            |       |          |      |              |         |    |                 |                     |  |
|             |                                                                                        |            |       |          |      |              |         |    |                 |                     |  |
|             |                                                                                        |            |       |          |      |              |         |    |                 |                     |  |
|             |                                                                                        |            |       |          |      |              |         |    |                 |                     |  |
|             |                                                                                        |            |       |          |      |              |         |    |                 |                     |  |
|             |                                                                                        |            |       |          |      |              |         |    |                 |                     |  |
|             |                                                                                        |            |       |          |      |              |         |    |                 |                     |  |
|             |                                                                                        |            |       |          |      |              |         |    |                 |                     |  |
| Create      |                                                                                        |            |       |          |      |              |         |    |                 |                     |  |
|             |                                                                                        |            |       |          |      |              |         |    |                 |                     |  |
| Critical: 0 | ) Ma                                                                                   | ajor: 0    | Mir   | nor: 0   |      |              |         |    |                 |                     |  |
| Severity    | Unit                                                                                   | Entity     | Slot  | XSPAN ID | Port | Location     | Alarm   |    | Service Affecti | Date/Time           |  |
| NA          | RT                                                                                     | ETHERN     | 3     | 1        | 1    |              | Link Do | wn | yes             | 04/20/2013 11:21:42 |  |
| NA          | RT                                                                                     | ETHERN     | 3     | 2        | 1    |              | Link Do | wn | yes             | 04/20/2013 11:26:50 |  |
|             |                                                                                        |            |       |          |      |              |         |    |                 |                     |  |
| System refr | esh completed                                                                          |            |       |          |      |              |         |    |                 |                     |  |

Click the **Create** button to display the following dialog box:

| IP Route            | Aktino.         |
|---------------------|-----------------|
| Network Destination |                 |
| Network Mask        |                 |
| Gateway Address     |                 |
|                     |                 |
|                     | OK Apply Cancel |

See the following table for the IP Route Parameters and Values:

| IP Route Parameters | Values                      |
|---------------------|-----------------------------|
| Network Destination | Destination Network Address |
| Network Mask        | Network Mask                |
| Gateway Address     | Gateway Address             |

#### 2.3.5.9 TACACS+

Clicking the TACACS+ tab displays all the TACACS+ configuration sub-sections supported by the AK5000 System.

### 2.3.5.9.1 TACACS+ > Access Method

Selecting the Access Method tab allows you to provision which Authentication Method is selected for the various Access Methods.

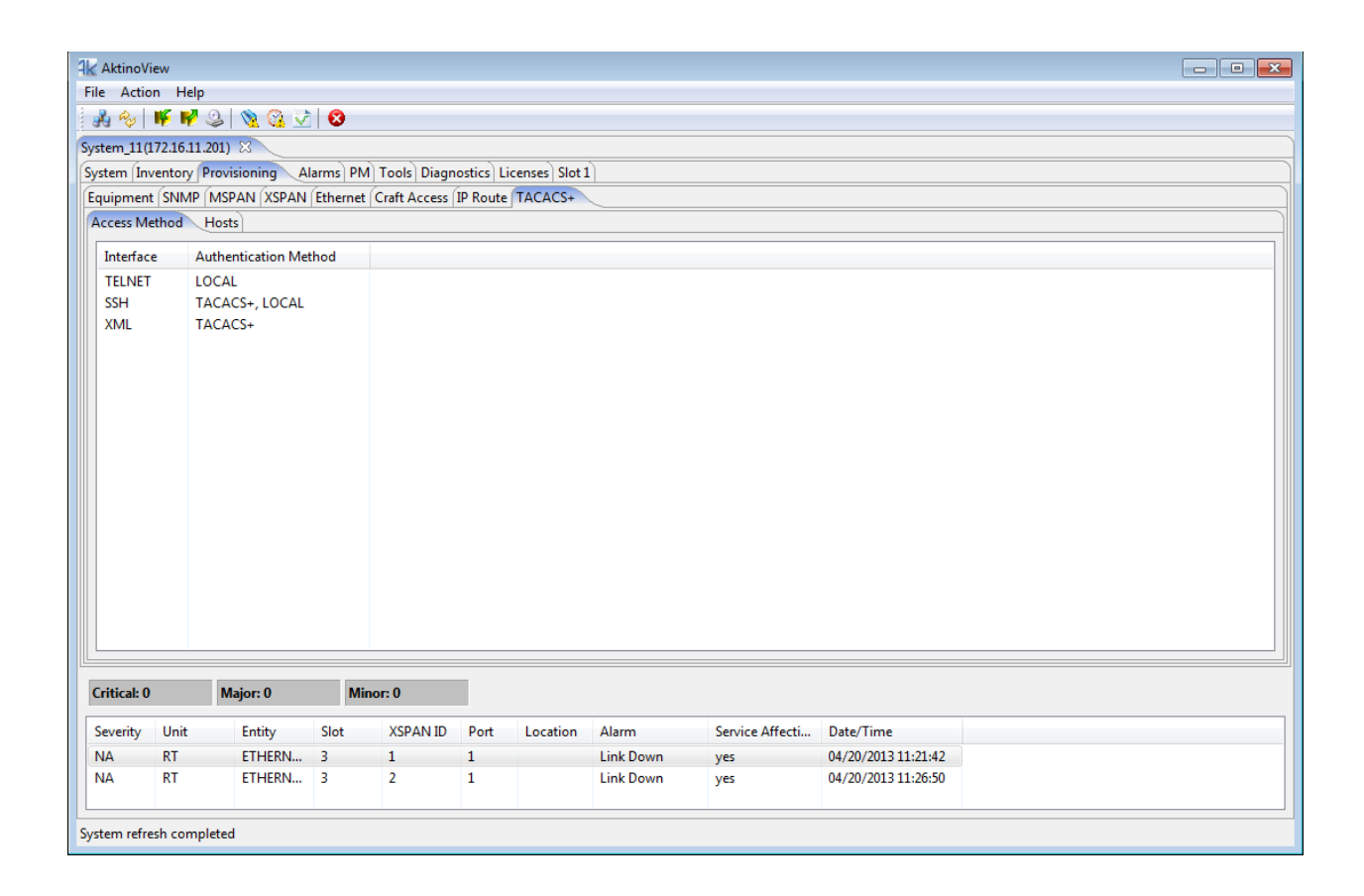

Double click on the desired Interface to display its configuration options

|                       |                  |    |       |     | <b>—</b> |
|-----------------------|------------------|----|-------|-----|----------|
| TACACS+ Interface     |                  |    | /     | ∕⊐k | tino.    |
| Interface             | ķмl              |    |       |     |          |
| Authentication Method | COCAL<br>TACACS+ |    |       |     |          |
|                       |                  | ОК | Apply |     | Cancel   |

See the following table for the Interface and Authentication Parameters and Values:

| Access Method            | Values                                                        |
|--------------------------|---------------------------------------------------------------|
|                          | TELNET: For Telnet connections to the system                  |
| Interface                | SSH: For SSH connections to the system.                       |
|                          | XML: For AktinoView or Aktino EMS connections to the system   |
|                          | Local: Use the system's locally stored user database for user |
| Authentication<br>Method | authentication                                                |
|                          | TACACS+: Use a TACACS+ Server for user authentication         |

**Note:** In order to enable SSH connections, the SSH Server host keys need to be generated via the CLI.

98

# 2.3.5.9.2 TACACS+ > Hosts

Selecting the Hosts tab allows you to provision the settings for the TACACS+ Host Servers on the network.

| 🖌 AktinoV  | ïew      |                     |            |                  |          |                |           |                 |                     | - • • |
|------------|----------|---------------------|------------|------------------|----------|----------------|-----------|-----------------|---------------------|-------|
| File Actio | on He    | elp                 |            |                  |          |                |           |                 |                     |       |
| A 🗞        | W N      | / 🥝 🔌 🦉             | <u>V</u> 8 |                  |          |                |           |                 |                     |       |
| ystem_11(  | 172.16.1 | 11.201) 🛛           |            |                  |          |                |           |                 |                     |       |
| System In  | ventory  | Provisioning        | Alarms     | PM Tools Diagn   | ostics L | icenses Slot : | l)        |                 |                     |       |
| Equipmen   | t (SNM   | P MSPAN XSP         | AN Ethe    | met Craft Access | IP Route | TACACS+        |           |                 |                     |       |
| Access M   | ethod    | Hosts               |            |                  |          |                |           |                 |                     |       |
| IP Addr    | ess      | Port                | Timeout    | Priority         |          |                |           |                 |                     |       |
| 172.16.2   | 20.16    | 49 :                | 20         | 10               |          |                |           |                 |                     |       |
|            |          |                     |            |                  |          |                |           |                 |                     |       |
| Create 1   | FACACS   | S+ Host<br>Major: 0 |            | Minor: 0         |          |                |           |                 |                     |       |
| Severity   | Unit     | Entity              | Slot       | VSDANID          | Port     | Location       | Alarm     | Service Affecti | Date/Time           |       |
| NA         | RT       | ETHERN              | 3100       | 1                | 1        | Location       | Link Down | vec             | 04/20/2013 11:21:42 |       |
| NA         | RT       | ETHERN              | I 3        | 2                | 1        |                | Link Down | yes             | 04/20/2013 11:26:50 |       |
| ystem refr | esh con  | npleted             |            |                  |          | 1              |           |                 |                     |       |

Double click on the desired Interface to display its configuration options or click the Create TACACS+ Host button to add a TACACS+ Host Server

| TACACS+    | Host         | Aktino.   |
|------------|--------------|-----------|
| IP Address | 172.16.20.16 |           |
| Port       | 49           |           |
| Кеу        | •••••        |           |
| Timeout    | 20           |           |
| Priority   | 10           |           |
|            |              | OK Cancel |

See the following table for the TACACS+ Host Configuration and Values:

| Host Options | Values                                                                                                    |
|--------------|----------------------------------------------------------------------------------------------------|
| IP Address   | The IP Address of the TACACS+ Server                                                                                                    |
| Port         | The TCP Port number to use when communicating with the TACACS+ Server                                                                                                    |
| Кеу          | The TACACS+ Server Host Key string                                                                                                    |
| Timeout      | The timeout to wait for a response from the TACACS+ Server before querying the next TACACS+ Server in the network                                                                                                    |
| Priority     | For applications requiring multiple TACSACS+ Servers, an<br>integer value giving the selected TACACS+ Server a priority,<br>where the system queries the TACACS+ Servers starting with<br>the lowest Priority value configured amongst the TACACS+<br>Servers |

100

#### 2.3.6 Alarms

## 2.3.6.1 Alarm Log > CO

The Alarm Log CO tab displays a list of all the alarms observed on the CO side of the system including time-stamp information as to when the alarm was triggered or cleared.

Note: See Appendix B for more Alarm details.

| 1  | 🖌 AktinoVi   | ew         |                  |       |              |           |              |           |                 |                     |                 |        |         |
|----|--------------|------------|------------------|-------|--------------|-----------|--------------|-----------|-----------------|---------------------|-----------------|--------|---------|
| F  | ile Actio    | n Help     |                  |       |              |           |              |           |                 |                     |                 |        |         |
|    | A 🗞          | 🌾 📢 (      | 2   🗞 🚱 💆        | 8     |              |           |              |           |                 |                     |                 |        |         |
| S  | ystem_11(1   | 72.16.11.2 | 01) 🛛            |       |              |           |              |           |                 |                     |                 |        |         |
| S  | ystem Inv    | entory P   | rovisioning Alar | ms PM | Tools Diagno | stics Lic | enses Slot 1 | )         |                 |                     |                 |        |         |
|    | Alarm Log    | Alarm      | History          |       |              |           |              |           |                 |                     |                 |        |         |
|    | CO RT        |            |                  |       |              |           |              |           |                 |                     |                 |        |         |
|    | Last retrie  | ved time:  | 04/21/2013 16:45 | :14   |              |           |              |           |                 |                     |                 |        |         |
|    | Severity     | Unit       | Entity           | Slot  | XSPAN ID     | Port      | Location     | A         | larm            |                     | Service Affecti | Active | Date ^  |
|    | CR           | со         | XSPAN            | 3     | 2            |           |              | Lo        | oss of Signal   |                     | yes             | -      | 04/21 = |
|    | MN           | CO         | PAIR             | 1     |              | 12        |              | Lo        | oss of Signal   |                     | -               | -      | 04/2    |
|    | MN           | CO         | PAIR             | 1     |              | 10        |              | Lo        | oss of Signal   |                     | -               | -      | 04/2    |
|    | MN           | CO         | PAIR             | 1     |              | 9         |              | Lo        | oss of Signal   |                     | -               | -      | 04/2    |
|    | CR           | CO         | XSPAN            | 3     | 2            |           |              | Lo        | oss of Signal   |                     | yes             | yes    | 04/2    |
|    | CR           | CO         | XSPAN            | 1     | 1            |           |              | Lo        | oss of Signal   |                     | yes             | -      | 04/2    |
|    | CR           | CO         | XSPAN            | 1     | 2            |           |              | Lo        | oss of Signal   |                     | yes             | -      | 04/2    |
|    | NA           | CO         | EQPT             | CC B  |              |           |              | C         | lock Change     |                     | -               | yes    | 04/2    |
|    | MN           | CO         | PAIR             | 1     |              | 10        |              | Lo        | oss of Signal   |                     | -               | yes    | 04/2    |
|    | MN           | CO         | PAIR             | 1     |              | 12        |              | Lo        | oss of Signal   |                     | -               | yes    | 04/2    |
|    | MN           | co         | PAIR             | 1     |              | 9         |              | Lo        | oss of Signal   |                     | -               | yes    | 04/2    |
|    | CR           | CO         | XSPAN            | 3     | 1            |           |              | Lo        | oss of Signal   |                     | yes             | -      | 04/2    |
|    | CR           | CO         | MSPAN            | 16    |              |           |              | Lo        | oss of Frame    |                     | yes             | -      | 04/2    |
|    | CR           | CO         | MSPAN            | 15    |              |           |              | Lo        | oss of Frame    |                     | yes             | -      | 04/2    |
|    | -            | ~~         | FORT             | -     |              |           |              |           | e sa re s a     |                     |                 |        |         |
|    |              |            |                  |       |              |           |              |           |                 |                     |                 |        |         |
|    | Refresh      |            |                  |       |              |           |              |           |                 |                     |                 |        |         |
|    |              |            |                  |       |              | _         |              |           |                 |                     |                 |        |         |
|    | Critical: 0  |            | Major: 0         | Min   | or: 0        |           |              |           |                 |                     |                 |        |         |
|    | Severity     | Unit       | Entity           | Slot  | XSPAN ID     | Port      | Location     | Alarm     | Service Affecti | Date/Time           |                 |        |         |
|    | NA           | RT         | ETHERN           | 3     | 1            | 1         |              | Link Down | yes             | 04/20/2013 11:21:42 |                 |        |         |
|    | NA           | RT         | ETHERN           | 3     | 2            | 1         |              | Link Down | yes             | 04/20/2013 11:26:50 |                 |        |         |
|    |              |            |                  |       |              |           |              |           |                 |                     |                 |        |         |
| L. | utam rafea   | sh compl   | atad             |       |              |           |              |           |                 |                     |                 |        |         |
| 2) | ystern refre | sn compi   | eleu             |       |              |           |              |           |                 |                     |                 |        |         |

101

# 2.3.6.2 Alarm Log > RT

The Alarm Log RT tab displays a list of all the alarms observed on the RT side of the system including time-stamp information as to when the alarm was triggered or cleared.

Note: See Appendix B for more Alarm details.

| AktinoVi     | iew          |                 |       |              |           |              |           |                 |                     |                 |        |         |
|--------------|--------------|-----------------|-------|--------------|-----------|--------------|-----------|-----------------|---------------------|-----------------|--------|---------|
| File Actio   | n Help       |                 |       |              |           |              |           |                 |                     |                 |        |         |
| - 3 ng       | 🌾 📢 🥥        | s   🗞 🚱 🛂       | 8     |              |           |              |           |                 |                     |                 |        |         |
| System_11(1  | 172.16.11.20 | 1) 🛛            |       |              |           |              |           |                 |                     |                 |        |         |
| System In    | entory Pro   | visioning Alar  | ms PM | Tools Diagno | stics Lic | enses Slot 1 |           |                 |                     |                 |        |         |
| Alarm Log    | Alarm H      | listory         |       |              |           |              |           |                 |                     |                 |        |         |
| CORT         |              |                 |       |              |           |              |           |                 |                     |                 |        |         |
| Last retrie  | eved time: 0 | 4/21/2013 16:45 | :35   |              |           |              |           |                 |                     |                 |        |         |
| Severity     | Unit         | Entity          | Slot  | XSPAN ID     | Port      | Location     |           | Alarm           |                     | Service Affecti | Active | Date 🔺  |
| CR           | RT           | XSPAN           | 3     | 1            |           |              | 1         | Loss of Signal  |                     | yes             | -      | 12/0    |
| NA           | RT           | ETHERN          | 3     | 1            | 1         |              | 1         | Link Down       |                     | yes             | yes    | 12/0. 😑 |
| CR           | RT           | XSPAN           | 3     | 1            |           |              | 1         | Loss of Signal  |                     | yes             | yes    | 12/0.   |
| NA           | RT           | ETHERN          | 3     | 2            | 1         |              | 1         | Link Down       |                     | yes             | yes    | 04/2    |
| CR           | RT           | XSPAN           | 1     | 2            |           | RT2          | 1         | Loss of Signal  |                     | yes             | -      | 04/2    |
| CR           | RT           | XSPAN           | 1     | 1            |           |              | 1         | Loss of Signal  |                     | yes             | -      | 04/2    |
| NA           | RT           | ETHERN          | 15    |              | 1         |              | 1         | Link Down       |                     | yes             | -      | 04/2    |
| NA           | RT           | ETHERN          | 15    |              | 2         |              | 1         | Link Down       |                     | yes             | -      | 04/2    |
| NA           | RT           | ETHERN          | 15    |              | 3         |              | 1         | Link Down       |                     | yes             | -      | 04/2    |
| NA           | RT           | ETHERN          | 15    |              | SFP       |              | 1         | Link Down       |                     | yes             | -      | 04/2    |
| NA           | RT           | ETHERN          | 12    |              | 2         |              | 1         | Link Down       |                     | yes             | -      | 04/2    |
| NA           | RT           | ETHERN          | 12    |              | 3         |              | 1         | Link Down       |                     | yes             | -      | 04/2    |
| NA           | RT           | ETHERN          | 12    |              | SFP       |              | 1         | Link Down       |                     | yes             | -      | 04/2    |
| NA           | RT           | ETHERN          | 11    |              | 1         |              | 1         | Link Down       |                     | yes             | -      | 04/2    |
| ×            | DT.          | CTUEDAI         |       |              | 1         |              |           |                 |                     |                 |        | *       |
| [            |              |                 |       |              |           |              |           |                 |                     |                 |        |         |
| Refresh      |              |                 |       |              |           |              |           |                 |                     |                 |        |         |
| Critical: 0  |              | Major: 0        | Mie   | hor 0        |           |              |           |                 |                     |                 |        |         |
| critical. U  |              | Major. 0        | IVIII | 101.0        |           |              |           |                 |                     |                 |        |         |
| Severity     | Unit         | Entity          | Slot  | XSPAN ID     | Port      | Location     | Alarm     | Service Affecti | Date/Time           |                 |        |         |
| NA           | RT           | ETHERN          | 3     | 1            | 1         |              | Link Down | yes             | 04/20/2013 11:21:42 |                 |        |         |
| NA           | RT           | ETHERN          | 3     | 2            | 1         |              | Link Down | yes             | 04/20/2013 11:26:50 |                 |        |         |
| Carton of    |              |                 |       |              |           |              |           |                 |                     |                 |        |         |
| system refre | esh complet  | ea              |       |              |           |              |           |                 |                     |                 |        |         |

## 2.3.6.3 Alarm History > CO

The Alarm History CO tab displays the alarms that have been observed by the CO side of the system, and how many times each of the alarms has been observed, as well as the first and last times the alarm has been observed.

Note: See Appendix B for more Alarm details.

| AktinoVi    | ew          |                  |           |              |           |              |           |                 |                     |                 |                     | ,      |
|-------------|-------------|------------------|-----------|--------------|-----------|--------------|-----------|-----------------|---------------------|-----------------|---------------------|--------|
| ile Actio   | n Help      |                  |           |              |           |              |           |                 |                     |                 |                     |        |
| Å %         | 🌾 📢 🍕       | 2 🚫 🖉            | 8         |              |           |              |           |                 |                     |                 |                     |        |
| /stem 11(1  | 72.16.11.2  | 01) 🛛            |           |              |           |              |           |                 |                     |                 |                     |        |
| vstem (Inv  | entory Pr   | ovisioning Alar  | ms PM     | Tools Diagno | stics Lie | enses Slot 1 | 0         |                 |                     |                 |                     |        |
| Alarm Log   | Alarm Hi    | story            |           |              |           |              | -         |                 |                     |                 |                     |        |
|             |             |                  |           |              |           |              |           |                 |                     |                 |                     |        |
| Lact retrie | ved time: ( | 04/21/2013 16:49 | 5-50      |              |           |              |           |                 |                     |                 |                     |        |
| Caucito     | Unit        | Catity           | Slat      | VEDANID      | Deat      | Location     |           | \]              |                     | Consist Affecti | First Time          | Last 6 |
| seventy     |             | Entity           | 5101      | ASPANID      | Pon       | Location     |           | Alarm           |                     | Service Affecti | Prist Time          |        |
| NA          |             | ASPAN<br>FORT    | 5<br>CC P | 2            |           |              | L         | loss of Signal  |                     | yes             | 04/18/2013 09:33:44 | 04/2   |
| MN          | 0           | PAIR             | 1         |              | 10        |              |           | oss of Signal   |                     |                 | 04/20/2013 11:25:26 | 04/2   |
| MN          | co          | PAIR             | 1         |              | 12        |              |           | oss of Signal   |                     | -               | 04/20/2013 11:25:26 | 04/2   |
| MN          | co          | PAIR             | 1         |              | 9         |              | 1         | oss of Signal   |                     | -               | 04/20/2013 11:25:26 | 04/2   |
| CR          | co          | MSPAN            | 16        |              | -         |              | L         | .oss of Frame   |                     | ves             | 04/18/2013 09:54:56 | 04/2   |
| CR          | со          | XSPAN            | 1         | 2            |           |              | L         | oss of Signal   |                     | yes             | 04/18/2013 09:53:50 | 04/2   |
| CR          | со          | MSPAN            | 15        |              |           |              | L         | oss of Frame    |                     | yes             | 04/18/2013 09:54:36 | 04/2   |
| CR          | со          | EQPT             | CC A      |              |           |              | I         | mproper Removal |                     | yes             | 04/19/2013 17:03:43 | 04/2   |
| CR          | со          | XSPAN            | 1         | 1            |           |              | L         | oss of Signal   |                     | yes             | 04/18/2013 09:53:50 | 04/2   |
| MN          | со          | PAIR             | 16        |              | 1         |              | L         | oss of Signal   |                     | -               | 04/20/2013 11:23:28 | 04/2   |
| MN          | со          | PAIR             | 16        |              | 2         |              | L         | oss of Signal   |                     | -               | 04/20/2013 11:23:28 | 04/2   |
| MN          | со          | PAIR             | 16        |              | 3         |              | L         | oss of Signal   |                     | -               | 04/20/2013 11:23:28 | 04/2   |
| MN          | со          | PAIR             | 16        |              | 4         |              | L         | oss of Signal   |                     | -               | 04/20/2013 11:23:28 | 04/2   |
| ₹           |             | 0.410            | 17        |              | · ·       |              |           | 10° 1           |                     |                 | 01/00/001011 00 00  | 4      |
| Refresh     |             |                  |           |              |           |              |           |                 |                     |                 |                     |        |
|             |             |                  |           |              |           |              |           |                 |                     |                 |                     |        |
| Critical: 0 |             | Major: 0         | Min       | or: 0        |           |              |           |                 |                     |                 |                     |        |
| Severity    | Unit        | Entity           | Slot      | XSPAN ID     | Port      | Location     | Alarm     | Service Affecti | Date/Time           |                 |                     |        |
| NA          | RT          | ETHERN           | 3         | 1            | 1         |              | Link Down | yes             | 04/20/2013 11:21:42 |                 |                     |        |
| NA          | RT          | ETHERN           | 3         | 2            | 1         |              | Link Down | yes             | 04/20/2013 11:26:50 |                 |                     |        |
|             |             |                  |           |              |           |              |           |                 |                     |                 |                     |        |
| stem refre  | sh comple   | ted              |           |              |           |              |           |                 |                     |                 |                     |        |

## 2.3.6.4 Alarm History > RT

The Alarm History RT tab displays the alarms that have been observed by the RT side of the system, and how many times each of the alarms has been observed, as well as the first and last times the alarm has been observed.

Note: See Appendix B for more Alarm details.

| 4 AktinoVi   | iew           |                 |       |              |           |              |           |                      |                     |                 |                     | - • •  |
|--------------|---------------|-----------------|-------|--------------|-----------|--------------|-----------|----------------------|---------------------|-----------------|---------------------|--------|
| File Actio   | on Help       |                 |       |              |           |              |           |                      |                     |                 |                     |        |
| 1 🖧 🍫        | 🌾 📢 🥹         | s   🔌 🚱 💆       | 8     |              |           |              |           |                      |                     |                 |                     |        |
| System_11(1  | 172.16.11.20  | 1) 🛛            |       |              |           |              |           |                      |                     |                 |                     |        |
| System In    | ventory Pro   | visioning Alar  | ms PM | Tools Diagno | stics Lic | enses Slot 1 |           |                      |                     |                 |                     |        |
| Alarm Log    | Alarm Hist    | tory            |       |              |           |              |           |                      |                     |                 |                     |        |
| CORT         |               |                 |       |              |           |              |           |                      |                     |                 |                     |        |
| Last retrie  | eved time: 04 | 4/21/2013 16:46 | :02   |              |           |              |           |                      |                     |                 |                     |        |
| Severity     | Unit          | Entity          | Slot  | XSPAN ID     | Port      | Location     |           | Alarm                |                     | Service Affecti | First Time          | Last ^ |
| CR           | RT            | XSPAN           | 3     | 1            |           |              |           | oss of Signal        |                     | ves             | 12/03/2036 17:26:59 | 12/0   |
| NA           | RT            | ETHERN          | 3     | 2            | 1         |              | 1         | Link Down            |                     | yes             | 04/18/2013 09:53:31 | 04/2   |
| CR           | RT            | XSPAN           | 1     | 2            |           | RT2          | 1         | Loss of Signal       |                     | yes             | 04/19/2013 17:06:19 | 04/2 ≡ |
| CR           | RT            | XSPAN           | 1     | 1            |           |              | 1         | Loss of Signal       |                     | yes             | 04/19/2013 09:56:53 | 04/2   |
| NA           | RT            | ETHERN          | 3     | 1            | 1         |              | 1         | link Down            |                     | yes             | 12/03/2036 17:27:00 | 04/2   |
| CR           | RT            | EQPT            | 3     | 2            |           |              | 1         | Mismatched Equipment |                     | yes             | 04/20/2013 11:20:30 | 04/2   |
| NA           | RT            | ETHERN          | 15    | 1            | 1         |              | 1         | Link Down            |                     | yes             | 04/18/2013 09:54:05 | 04/2   |
| NA           | RT            | ETHERN          | 15    | 1            | 2         |              | 1         | Link Down            |                     | yes             | 04/18/2013 09:54:05 | 04/2   |
| NA           | RT            | ETHERN          | 15    | 1            | 3         |              | 1         | Link Down            |                     | yes             | 04/18/2013 09:54:05 | 04/2   |
| NA           | RT            | ETHERN          | 15    | 1            | SFP       |              | 1         | Link Down            |                     | yes             | 04/18/2013 09:54:05 | 04/2   |
| NA           | RT            | ETHERN          | 12    | 1            | 2         |              | 1         | Link Down            |                     | yes             | 04/18/2013 09:54:07 | 04/2   |
| NA           | RT            | ETHERN          | 12    | 1            | 3         |              | 1         | Link Down            |                     | yes             | 04/18/2013 09:54:07 | 04/2   |
| NA           | RT            | ETHERN          | 12    | 1            | SFP       |              | 1         | Link Down            |                     | yes             | 04/18/2013 09:54:07 | 04/2   |
| NA           | RT            | ETHERN          | 11    | 1            | 1         |              | I         | Link Down            |                     | yes             | 04/18/2013 09:54:09 | 04/2   |
| -            | DT            | CTUEDAI         | 44    | 4            | 2         |              |           |                      |                     |                 | 04/10/2012 00 54:00 | •      |
|              |               |                 |       |              |           |              |           |                      |                     |                 |                     |        |
| Refresh      |               |                 |       |              |           |              |           |                      |                     |                 |                     |        |
| C-Wb 0       |               | Mala - 0        |       | 0            |           |              |           |                      |                     |                 |                     |        |
| Critical: 0  |               | wajor: U        | Min   | 01:0         |           |              |           |                      |                     |                 |                     |        |
| Severity     | Unit          | Entity          | Slot  | XSPAN ID     | Port      | Location     | Alarm     | Service Affecti      | Date/Time           |                 |                     |        |
| NA           | RT            | ETHERN          | 3     | 1            | 1         |              | Link Down | yes                  | 04/20/2013 11:21:42 |                 |                     |        |
| NA           | RT            | ETHERN          | 3     | 2            | 1         |              | Link Down | yes                  | 04/20/2013 11:26:50 |                 |                     |        |
| L            |               |                 |       |              |           |              |           |                      |                     |                 |                     |        |
| System refre | esh complet   | ed              |       |              |           |              |           |                      |                     |                 |                     |        |

### 2.3.7 Performance Monitoring (PM)

The PM tab allows you to display detailed Performance related information for the AK5000 System's Ethernet Ports, MSPAN, and XSPAN interfaces, and individual MSPAN and XSPAN Pairs. This PM data is provided for both the CO and RT sides of the system

Note: See Appendix C for more details.

#### 2.3.7.1 Ethernet > CO > Summary

The Ethernet CO Summary tab displays Ethernet Link information and counters for the selected Ethernet Slot. The page can be provisioned to refresh automatically, select the desired slot, and time-stamp information is displayed for each of the entries.

| ktinoVie | ew            |              |        |          |          |             |           |         |           |                  |        |        |          |         |           |  |
|----------|---------------|--------------|--------|----------|----------|-------------|-----------|---------|-----------|------------------|--------|--------|----------|---------|-----------|--|
| Action   | n Help        |              |        |          |          |             |           |         |           |                  |        |        |          |         |           |  |
| Reg      | 🌾 📢 🥥         | 🔌 🙆 🗸        | 8      |          |          |             |           |         |           |                  |        |        |          |         |           |  |
| em_11(1  | 72.16.11.201) | ×            |        |          |          |             |           |         |           |                  |        |        |          |         |           |  |
| em Inv   | entory Provi  | sioning Alar | rms PM | Too      | ls Diagn | ostics Lice | nses Slot | 1       |           |                  |        |        |          |         |           |  |
| ernet    | MSPAN XS      | PAN          |        |          |          |             |           |         |           |                  |        |        |          |         |           |  |
| RT       |               |              |        |          |          |             |           |         |           |                  |        |        |          |         |           |  |
| mmary    | Detail M      | AC Addresses | s      |          |          |             |           |         |           |                  |        |        |          |         |           |  |
| Time     |               | Slot         | Unit   | Port     | State    | Resolved    | Speed     | Duplex  | In Frames | Out Frame        | s In E | rrors  | Discarde | ed Pkts |           |  |
| 14/21/20 | 013 16:43:12  | 11           | co     | 1        | DO       | NO          | 10        | HALF    | 0         | 0                | 0      |        | 0        |         |           |  |
| )4/21/20 | 013 16:43:12  | 11           | CO     | 2        | DO       | NO          | 10        | HALF    | 0         | 0                | 0      |        | 0        |         |           |  |
| 04/21/20 | 013 16:43:13  | 11           | CO     | 3        | DO       | NO          | 10        | HALF    | 0         | 0                | 0      |        | 0        |         |           |  |
|          |               |              |        |          |          |             |           |         |           |                  |        |        |          |         |           |  |
|          |               |              |        |          |          |             |           |         |           |                  |        |        |          |         |           |  |
|          |               | <b>C</b> L 1 |        |          | 1.0.1    |             | 0         |         |           |                  |        | AP     | r        |         | 0.001     |  |
| ime      | 012164212     | Slot         | Unit   | Port     | In Octe  | ts Bad      | Octets    | Undersi | ze Over   | size Fragi       | ments  | Aligi  | n Errors | Jabber  | Collision |  |
| 4/21/20  | 013 10:43:12  | 11           | 0      | 2        | 0        | 0           |           | 0       | 0         | 0                |        | 0      |          | 0       | 0         |  |
| )4/21/20 | 013 16:43:12  | 11           | co     | 3        | 0        | 0           |           | 0       | o         | 0                |        | 0      |          | 0       | 0         |  |
|          |               |              |        |          |          |             |           |         |           |                  |        |        |          |         |           |  |
|          |               |              |        |          |          |             |           |         |           |                  |        |        |          |         |           |  |
|          |               |              |        |          |          |             |           |         |           |                  |        |        |          |         |           |  |
|          |               |              |        | _        |          | _           |           |         |           |                  |        |        |          |         |           |  |
| Refresh  | n n           | ow           | ▼ Slo  | ot 11    |          | •           |           |         |           |                  |        |        |          |         |           |  |
|          |               |              |        |          |          |             |           |         |           |                  |        |        |          |         |           |  |
| tical: 0 | м             | ajor: 0      | N      | linor: 0 |          |             |           |         |           |                  |        |        |          |         |           |  |
| /erity   | Unit          | Entity       | Slot   | XS       | PAN ID   | Port        | ocation   | Alarm   |           | Service Affecti. | . Date | /Time  |          |         |           |  |
| 1        | RT            | ETHERN       | 3      | 1        |          | 1           |           | Link Do | own       | ves              | 04/2   | 0/2013 | 11:21:42 |         |           |  |
|          | RT            | ETHERN       | 3      | 2        |          | 1           |           | Link Do | own       | yes              | 04/2   | 0/2013 | 11:26:50 |         |           |  |
|          |               |              |        |          |          |             |           |         |           |                  |        |        |          |         |           |  |
|          |               |              | _      |          |          |             |           |         |           |                  |        |        |          |         |           |  |
| m refre  | sh completed  | 1            |        |          |          |             |           |         |           |                  |        |        |          |         |           |  |

| Refresh | now | • | Slot | 11 | • |
|---------|-----|---|------|----|---|
|         |     |   |      |    |   |

## 2.3.7.2 Ethernet > CO > Detail

The Ethernet CO Detail tab displays detailed Ethernet counters for the selected Ethernet Slot. The page can be provisioned to refresh automatically, and time-stamp information is displayed for each of the entries.

| AktinoVi    | ew             |             |       |             |             |                  |            |           |         |                     |            |            |            |     |
|-------------|----------------|-------------|-------|-------------|-------------|------------------|------------|-----------|---------|---------------------|------------|------------|------------|-----|
| e Actio     | n Help         |             |       |             |             |                  |            |           |         |                     |            |            |            |     |
| 2 0         | ¥ 🖬 🔍          | 🗞 🙆 🗸       | 8     |             |             |                  | -          |           |         |                     |            |            |            |     |
| tem 11/1    | 72 16 11 201)  | 8           | -     |             |             |                  |            |           |         |                     |            |            |            |     |
| stem (In    | enton (Provi   |             | ms PM | Tools Diagr | ostics 1    | icenses Slot 1   |            |           |         |                     |            |            |            |     |
| hernet      | MSDAN) XSE     |             |       | Tools Diagi | iostics   t | licenses   sides | •          |           |         |                     |            |            |            |     |
| O RT        |                |             |       |             |             |                  |            |           |         |                     |            |            |            |     |
| Summary     | Detail M4      | C Addresses |       |             |             |                  |            |           |         |                     |            |            |            |     |
| - In Dara   | meters         |             | 1     |             |             |                  |            |           |         |                     |            |            |            |     |
| Time        | incicia        | Slot        | Unit  | Port Unic   | act Dicto   | Broadcasts       | Multicaste | Dauce     | Octet   | r 64 Octetr         | 127 Octets | 255 Octets | 511 Octets | 102 |
| 04/21       | /2013 16:43:55 | 11          | 0     | 1 0         | 351 P Kt3   | 0                | 0          | 0         | 0       | 0                   | 0          | 0          | 0          | 0   |
| 04/21       | /2013 16:43:56 | 11          | co    | 2 0         |             | 0                | 0          | 0         | õ       | 0                   | 0          | 0          | 0          | õ   |
| 04/21       | /2013 16:43:56 | 11          | со    | 3 0         |             | 0                | 0          | 0         | 0       | 0                   | 0          | 0          | 0          | 0   |
|             |                |             |       |             |             |                  |            |           |         |                     |            |            |            |     |
| •           |                |             |       |             |             |                  |            |           |         |                     |            |            |            | •   |
| Out Pa      | rameters       |             |       |             |             |                  |            |           |         |                     |            |            |            |     |
| Time        |                | Slot        | Unit  | Port Unic   | ast Pkts    | Broadcasts       | Multicasts | Pause     | Octet   | s 64 Octets         | 127 Octets | 255 Octets | 511 Octets | 102 |
| 04/21       | /2013 16:43:55 | 11          | со    | 1 0         |             | 0                | 0          | 0         | 0       | 0                   | 0          | 0          | 0          | 0   |
| 04/21       | /2013 16:43:56 | 11          | CO    | 2 0         |             | 0                | 0          | 0         | 0       | 0                   | 0          | 0          | 0          | 0   |
| 04/21/      | /2013 16:43:56 | 11          | со    | 3 0         |             | 0                | 0          | 0         | 0       | 0                   | 0          | 0          | 0          | 0   |
|             |                |             |       |             |             |                  |            |           |         |                     |            |            |            | •   |
|             |                |             |       |             |             |                  |            |           |         |                     |            |            |            |     |
| Refrec      | h              | DIA/        | ▼ Slo | 11          | •           |                  |            |           |         |                     |            |            |            |     |
| Refres      |                |             |       |             |             |                  |            |           |         |                     |            |            |            |     |
|             |                |             |       |             |             |                  |            |           |         |                     |            |            |            |     |
| critical: 0 | M              | ajor: 0     | Mi    | nor: 0      |             |                  |            |           |         |                     |            |            |            |     |
| Severity    | Unit           | Entity      | Slot  | XSPAN ID    | Port        | Location         | Alarm      | Service A | Affecti | Date/Time           |            |            |            |     |
| NA          | RT             | ETHERN      | 3     | 1           | 1           |                  | Link Down  | yes       |         | 04/20/2013 11:21:42 |            |            |            |     |
|             | RT             | ETHERN      | 3     | 2           | 1           |                  | Link Down  | yes       |         | 04/20/2013 11:26:50 |            |            |            |     |
| A           |                |             |       |             |             |                  |            | -         |         |                     |            |            |            |     |

# 2.3.7.3 Ethernet > CO > MAC Addresses

The Ethernet CO MAC Addresses tab displays the Ethernet MAC Addresses learned by the selected slot.

| A                                      | /iew                  |                                        |                              |                                        |                   |               |                                                  |                                              |                                                         |      |
|----------------------------------------|-----------------------|----------------------------------------|------------------------------|----------------------------------------|-------------------|---------------|--------------------------------------------------|----------------------------------------------|---------------------------------------------------------|------|
| e Act                                  | on Help               |                                        |                              |                                        |                   |               |                                                  |                                              |                                                         |      |
| Å 🍫                                    | - 🌿 📢 🄇               | 3 🔌 🖗 💆                                | 8                            |                                        |                   |               |                                                  |                                              |                                                         |      |
| tem_11                                 | (172.16.11.2          | 01) 🛛                                  |                              |                                        |                   |               |                                                  |                                              |                                                         |      |
| stem [li                               | nventory P            | rovisioning Alar                       | ms PM                        | Tools Diagn                            | ostics Li         | censes Slot 1 | )                                                |                                              |                                                         |      |
| hernet                                 | MSPAN                 | XSPAN                                  |                              |                                        |                   |               |                                                  |                                              |                                                         |      |
| O R                                    | r)                    |                                        |                              |                                        |                   |               |                                                  |                                              |                                                         |      |
| umma                                   | y Detail N            | AC Addresses                           |                              |                                        |                   |               |                                                  |                                              |                                                         |      |
| Last re                                | trieved time          | e: 04/21/2013 16:                      | 44:08, MA                    | C Addresses Fo                         | ound: 0           |               |                                                  |                                              |                                                         |      |
| Slot                                   |                       | Port                                   | MAC                          | Address                                |                   |               |                                                  |                                              |                                                         |      |
|                                        |                       |                                        |                              |                                        |                   |               |                                                  |                                              |                                                         |      |
|                                        |                       |                                        |                              |                                        |                   |               |                                                  |                                              |                                                         |      |
|                                        |                       |                                        |                              |                                        |                   |               |                                                  |                                              |                                                         |      |
|                                        |                       |                                        |                              |                                        |                   |               |                                                  |                                              |                                                         |      |
|                                        |                       |                                        |                              |                                        |                   |               |                                                  |                                              |                                                         |      |
|                                        |                       |                                        |                              |                                        |                   |               |                                                  |                                              |                                                         |      |
|                                        |                       |                                        |                              |                                        |                   |               |                                                  |                                              |                                                         |      |
|                                        |                       |                                        |                              |                                        |                   |               |                                                  |                                              |                                                         |      |
|                                        |                       |                                        |                              |                                        |                   |               |                                                  |                                              |                                                         |      |
|                                        |                       |                                        |                              |                                        |                   |               |                                                  |                                              |                                                         |      |
|                                        |                       |                                        |                              |                                        |                   |               |                                                  |                                              |                                                         |      |
|                                        |                       |                                        |                              |                                        |                   |               |                                                  |                                              |                                                         |      |
|                                        |                       |                                        |                              |                                        |                   |               |                                                  |                                              |                                                         |      |
|                                        |                       |                                        |                              |                                        |                   |               |                                                  |                                              |                                                         |      |
| Refres                                 | ;h                    |                                        | Slot                         | 11 .                                   | Port              | 1             | Previous 1                                       | 100 Next 100                                 |                                                         |      |
| Refree                                 | :h                    |                                        | Slot                         | 11                                     | Port              | 1             | Previous 1                                       | 100 Next 100                                 |                                                         |      |
| Refree                                 | :h                    | Major: 0                               | Slot                         | 11 ••••••••••••••••••••••••••••••••••• | Port              | 1             | Previous 1                                       | 100 Next 100                                 |                                                         | <br> |
| Refree<br>ritical:<br>everity          | ih<br>0<br>Unit       | Major: 0<br>Entity                     | Slot<br>Mi<br>Slot           | nor: 0                                 | • Port<br>Port    | 1<br>Location | Previous 1                                       | 00 Next 100                                  | Date/Time                                               |      |
| Refree<br>itical:<br>everity<br>A      | ih<br>0<br>Unit<br>RT | Major: 0<br>Entity<br>ETHERN           | Slot<br>Mi<br>Slot<br>3      | nor: 0<br>XSPAN ID<br>1                | Port<br>Port<br>1 | 1<br>Location | Previous 1     Alarm     Link Down               | 00 Next 100<br>Service Affecti<br>yes        | Date/Time<br>04/20/2013 11:21:42                        |      |
| Refres<br>itical:<br>:verity<br>A<br>A | 0<br>Unit<br>RT<br>RT | Major: 0<br>Entity<br>ETHERN<br>ETHERN | Slot<br>Mi<br>Slot<br>3<br>3 | 11                                     | Port<br>Port<br>1 | 1<br>Location | Previous 1     Alarm     Link Down     Link Down | 00 Next 100<br>Service Affecti<br>yes<br>yes | Date/Time<br>04/20/2013 11:21:42<br>04/20/2013 11:26:50 |      |

The page can be provisioned to refresh automatically, select the Slot and Port, and scroll between the discovered MAC Addresses.

| Refresh | Slot | 11 | • | Port | 1 • | Previous 100 | Next 100 |
|---------|------|----|---|------|-----|--------------|----------|
|         |      |    |   |      |     |              |          |

### 2.3.7.4 Ethernet > RT > Summary

The Ethernet RT Summary tab displays Ethernet Link information and counters for the selected CRU.

| Actio            | on Help        | <u>%</u> @ 7 |          |             |          |          |           | _           |         |              |                     |           |           |         |           |
|------------------|----------------|--------------|----------|-------------|----------|----------|-----------|-------------|---------|--------------|---------------------|-----------|-----------|---------|-----------|
| em 11(           | 172.16.11.201) | X            | •        |             |          |          |           |             |         |              |                     |           |           |         |           |
| em (In           | ventory Provi  | sioning Alar | rms PM   | Tools Diagr | nostics  | Licenses | Slot 1    |             |         |              |                     |           |           |         |           |
| ernet            |                |              |          |             |          |          |           |             |         |              |                     |           |           |         |           |
| RT               |                |              |          |             |          |          |           |             |         |              |                     |           |           |         |           |
| mmar             | Detail Cir     | cuit MAC A   | ddresses |             |          |          |           |             |         |              |                     |           |           |         |           |
| Time             |                | Slot         | Unit     | XSPAN ID    | Port     | State    | Resolved  | Speed       | Duplex  | In Frames    | Out Frames          | In Errors | Discard   | ed Pkts |           |
| )4/21/           | 2013 16:44:23  | 1            | RT       | 1           | 1        | DO       | NO        | 1000        | FULL    | 0            | 0                   | 0         | 0         |         |           |
| 04/21/           | 2013 16:44:23  | 1            | RT       | 1           | 2        | UP       | YES       | 1000        | FULL    | 2582806945   | 13194593            | 2         | 0         |         |           |
| )4/21/           | 2013 16:44:24  | 1            | RT       | 1           | SFP      | DO       | NO        | 1000        | FULL    | 0            | 0                   | 0         | 0         |         |           |
|                  |                |              |          |             |          |          |           |             |         |              |                     |           |           |         |           |
|                  |                |              |          |             |          |          |           |             |         |              |                     |           |           |         |           |
|                  |                |              |          |             |          |          |           |             |         |              |                     |           |           |         |           |
| Time             |                | Slot         | Unit     | XSPAN ID    | Port     | In Octe  | ts Bad    | Octets      | Undersi | ze Oversiz   | e Fragme            | nts Alig  | In Errors | Jabber  | Collision |
| 04/21/           | 2013 16:44:23  | 1            | RT       | 1           | 1        | 0        | 0         |             | 0       | 0            | 0                   | 0         |           | 0       | 0         |
| )4/21/<br>)4/21/ | 2013 16:44:23  | 1            | KI<br>PT | 1           | 2<br>CED | 3389314  | 048 972   |             | 0       | 0            | 0                   | 0         |           | 0       | 0         |
| /4/21/           | 2013 10.44.24  | 1            | N1       | 1           | JIF      | •        | v         |             | 0       | 0            | 0                   | v         |           | 0       | 0         |
|                  |                |              |          |             |          |          |           |             |         |              |                     |           |           |         |           |
|                  |                |              |          |             |          |          |           |             |         |              |                     |           |           |         |           |
|                  |                |              |          |             |          |          |           |             |         |              |                     |           |           |         |           |
| Refre            | sh n           | DW           | ▼ Slo    | t [1        | ▼ X      | SPAN ID  | 1         | •           |         |              |                     |           |           |         |           |
|                  |                |              |          |             |          |          |           |             |         |              |                     |           |           |         |           |
| tical: (         | M              | aior: 0      | N        | linor: 0    |          |          |           |             |         |              |                     |           |           |         |           |
|                  |                |              |          |             |          |          |           |             |         |              | <b>D</b> . <b>T</b> |           |           |         |           |
| verity           | Unit           | Entity       | Slot     | XSPAN ID    | Port     | Loca     | ation Ala | irm<br>I- D | Sei     | vice Affecti | Date/ Time          | .21.42    |           |         |           |
| •                | KI<br>PT       | ETHERN       | 3        | 2           | 1        |          | Lin       | k Down      | yes     |              | 04/20/2013 11       | :21:42    |           |         |           |
| <b>A</b> .       | IV1            | ETTERN       | 2        | 2           | -        |          | LI        | K DOWN      | ye      | ,            | 04/20/2015 11       | .20.30    |           |         |           |

The page can be provisioned to refresh automatically, select the desired Slot and XSPAN ID, and time-stamp information is displayed for each of the entries.

| Refresh | now | <ul> <li>Slot</li> </ul> | 1 - | XSPAN ID | 1 • |
|---------|-----|--------------------------|-----|----------|-----|
|         |     |                          |     | ,        |     |
### 2.3.7.5 Ethernet > RT > Detail

The Ethernet RT Detail tab displays detailed Ethernet counters for the selected CRU. The page can be provisioned to refresh automatically, and time-stamp information is displayed for each of the entries.

| ilite Action Help         Weining Altarms PM Tools Diagnostic Licenses Stort         Summary Detail Circuit MAC Addresses         Summary Detail Circuit MAC Addresses         Ime Slot Unit XSPAN ID Port Unicast Pits Broadcasts Multicasts Pause Octets 64 Octets 127 Octets 255 Octets 511<br>04/21/2013 16:44:35 1 RT 1 1 0 0 0 0 0 0 0 0 0 0 0 0 0 0 0 0 0                                                                                                    | 🖉 AktinoView    |                    |             |         |             |        |                |            |            |        |                     |           |            |            | •   |
|----------------------------------------------------------------------------------------------------|-----------------|--------------------|-------------|---------|-------------|--------|----------------|------------|------------|--------|---------------------|-----------|------------|------------|-----|
| Image: Solution of Control of Control of Contro of Contro of Contro of Control of Control of Control of Control          | ile Action H    | lelp               |             |         |             |        |                |            |            |        |                     |           |            |            |     |
| system 11(172.16.11.20) X3         WSPAN YSPAN         Colspan="6">Signostics Licenses Stot 1         Stemmet MSPAN XSPAN         Colspan="6">Colspan="6">Stemmet MSPAN XSPAN         Sommary Detail Circuit MAC Addresses         In Parameters         Time Slot Unit XSPAN ID Port Unicat Pkts Broadcats Multicats Pause Octets 64 Octets 127 Octets 255 Octets 511         OL/21/2013.16.44:35 1 RT 1 2 2 258.3096087 0 0 0 0 0 0 0 0 0 0 0 0 0 0 0 0 0 0                                                                                                    | 💑 🍫   🌾 F       | 🥐 🥝 🕴              | 🗴 🐼 💆       | 8       |             |        |                |            |            |        |                     |           |            |            |     |
| yotem Inventory Provisioning Alarms PM Tools Diagnostics Licenses Slot 1<br>Ethermet MSPANI XSPAN<br>CO RT<br>Summary Detai Circuit MAC Addresses<br>In Parameters<br>04/21/2013 16:44:35 1 RT 1 1 0 0 0 0 0 0 0 0 0 0 0 0 0 0 0 0 0                                                                                                    | ystem_11(172.16 | . <b>11.201)</b> 8 | 3           |         |             |        |                |            |            |        |                     |           |            |            |     |
| Ethemet       MSPAN (SPAN)         CO       RT         Summary Detail       Circuit       MAC Addresses         In Parameters       In Parameters         Time       Slot       Unit       XSPAN ID       Pot       Unicast Pkts       Broadcasts       Multicasts       Pause       Octets       64 Octets       127 Octets       255 Octets       511         04/21/2013 16:44:35       1       RT       1       2       25309607       0       0       0       0       0       0       0       0       0       0       0       0       0       0       0       0       0       0       0       0       0       0       0       0       0       0       0       0       0       0       0       0       0       0       0       0       0       0       0       0       0       0       0       0       0       0       0       0       0       0       0       0       0       0       0       0       0       0       0       0       0       0       0       0       0       0       0       0       0       0       0       0       0       0<                                                                                                    | ystem Inventor  | ry Provisio        | oning Aları | ms PM   | Tools Diagn | ostics | icenses Slot 1 |            |            |        |                     |           |            |            |     |
| Sommary Detail Circuit MAC Addresses         In Parameters         Time       Slot       Unit       XSPAN ID       Port       Unicast Pkts       Broadcasts       Multicasts       Pause       Octets       64 Octets       127 Octets       255 Octets       511         04/21/2013 16:44:35       1       RT       1       2       2583096087       0       0       0       0       0       0       0       0       0       0       0       0       0       0       0       0       0       0       0       0       0       0       0       0       0       0       0       0       0       0       0       0       0       0       0       0       0       0       0       0       0       0       0       0       0       0       0       0       0       0       0       0       0       0       0       0       0       0       0       0       0       0       0       0       0       0       0       0       0       0       0       0       0       0       0       0       0       0       0       0       0       0       0                                                                                                    | Ethernet MSP    | AN XSPA            | N           |         |             |        |                |            |            |        |                     |           |            |            |     |
| Summary Detail Circuit MAC Addresses           Intrameters           Intrameters           Od/21/2013 16:44:35         1         RT         1         1         0         0         0         0         0         0         0         0         0         0         0         0         0         0         0         0         0         0         0         0         0         0         0         0         0         0         0         0         0         0         0         0         0         0         0         0         0         0         0         0         0         0         0         0         0         0         0         0         0         0         0         0         0         0         0         0         0         0         0         0         0         0         0         0         0         0         0         0         0         0         0         0         0         0         0         0         0         0         0         0         0         0         0         0         0         0         0         0         0         0                                                                                                    | CORT            |                    |             |         |             |        |                |            |            |        |                     |           |            |            |     |
| In Parameters         Time       Slot       Unit       XSPAN ID       Port       Unicast Pkts       Broadcasts       Multicasts       Pause       Octets       64 Octets       127 Octets       255 Octets       \$11         0       0       0       0       0       0       0       0       0       0       0       0       0       0       0       0       0       0       0       0       0       0       0       0       0       0       0       0       0       0       0       0       0       0       0       0       0       0       0       0       0       0       0       0       0       0       0       0       0       0                                                                                                    | Summary Deta    | ail Circu          | uit MAC Ac  | dresses |             |        |                |            |            |        |                     |           |            |            |     |
| Time         Slot         Unit         XSPAN ID         Port         Unicast Pkts         Broadcasts         Multicasts         Pause         Octets         64 Octets         127 Octets         255 Octets         511           04/21/2013 16:44:35         1         RT         1         0         0         0         0         0         0         0         0         0         0         0         0         0         0         0         0         0         0         0         0         0         0         0         0         0         0         0         0         0         0         0         0         0         0         0         0         0         0         0         0         0         0         0         0         0         0         0         0         0         0         0         0         0         0         0         0         0         0         0         0         0         0         0         0         0         0         0         0         0         0         0         0         0         0         0         0         0         0         0         0         0         0                                                                                                    | In Parameter    | s                  |             |         |             |        |                |            |            |        |                     |           |            |            |     |
| 04/21/2013 16:44:35       1       RT       1       0       0       0       0       0       0       0       0       0       0       0       0       0       0       0       0       0       0       0       0       0       0       0       0       0       0       0       0       0       0       0       0       0       0       0       0       0       0       0       0       0       0       0       0       0       0       0       0       0       0       0       0       0       0       0       0       0       0       0       0       0       0       0       0       0       0       0       0       0       0       0       0       0       0       0       0       0       0       0       0       0       0       0       0       0       0       0       0       0       0       0       0       0       0       0       0       0       0       0       0       0       0       0       0       0       0       0       0       0       0       0       0       0       0                                                                                                    | Time            |                    | Slot        | Unit    | XSPAN ID    | Port   | Unicast Pkts   | Broadcasts | Multicasts | Pause  | e Octets            | 64 Octets | 127 Octets | 255 Octets | 511 |
| 04/21/2013 16:44:35       1       RT       1       2       2583096087       0       0       0       0       0       0       0       0       0       0       0       0       0       0       0       0       0       0       0       0       0       0       0       0       0       0       0       0       0       0       0       0       0       0       0       0       0       0       0       0       0       0       0       0       0       0       0       0       0       0       0       0       0       0       0       0       0       0       0       0       0       0       0       0       0       0       0       0       0       0       0       0       0       0       0       0       0       0       0       0       0       0       0       0       0       0       0       0       0       0       0       0       0       0       0       0       0       0       0       0       0       0       0       0       0       0       0       0       0       0       0 <t< td=""><td>04/21/2013</td><td>16:44:35</td><td>1</td><td>RT</td><td>1</td><td>1</td><td>0</td><td>0</td><td>0</td><td>0</td><td>0</td><td>0</td><td>0</td><td>0</td><td>0</td></t<>                                                                                                    | 04/21/2013      | 16:44:35           | 1           | RT      | 1           | 1      | 0              | 0          | 0          | 0      | 0                   | 0         | 0          | 0          | 0   |
| 04/21/2013 16:44:36       1       RT       1       SFP       0       0       0       0       0       0       0       0       0       0       0       0       0       0       0       0       0       0       0       0       0       0       0       0       0       0       0       0       0       0       0       0       0       0       0       0       0       0       0       0       0       0       0       0       0       0       0       0       0       0       0       0       0       0       0       0       0       0       0       0       0       0       0       0       0       0       0       0       0       0       0       0       0       0       0       0       0       0       0       0       0       0       0       0       0       0       0       0       0       0       0       0       0       0       0       0       0       0       0       0       0       0       0       0       0       0       0       0       0       0       0       0       0 <td>04/21/2013</td> <td>16:44:35</td> <td>1</td> <td>RT</td> <td>1</td> <td>2</td> <td>2583096087</td> <td>0</td> <td>0</td> <td>0</td> <td>3685056512</td> <td>0</td> <td>0</td> <td>1</td> <td>0</td>                                                                                                    | 04/21/2013      | 16:44:35           | 1           | RT      | 1           | 2      | 2583096087     | 0          | 0          | 0      | 3685056512          | 0         | 0          | 1          | 0   |
| III       III         Out Parameters         Out 2010 101 XSPAN ID       Port       Unicast Pkts       Broadcasts       Multicasts       Pause       Octets       64 Octets       127 Octets       255 Octets       511         OL Unit       XSPAN ID       Port       Unicast Pkts       Broadcasts       Multicasts       Pause       Octets       64 Octets       127 Octets       255 Octets       511         OL/21/2013 16:44:35       1       RT       1       0       0       0       0       0       0       0       0       0       0       0       0       0       0       0       0       0       0       0       0       0       0       0       0       0       0       0       0       0                                                                                                    | 04/21/2013      | 16:44:36           | 1           | RT      | 1           | SFP    | 0              | 0          | 0          | 0      | 0                   | 0         | 0          | 0          | 0   |
| Major: 0       Minor: 0         Critical: 0       Major: 0       Minor: 0         Service Affecti       Date/Time         Value       Octets       64 Octets       127 Octets       255 Octets       511         04/21/2013 16:44:35       1       RT       1       0       0       0       0       0       0       0       0       0       0       0       0       0       0       0       0       0       0       0       0       0       0       0       0       0       0       0       0       0       0       0       0       0       0       0       0       0       0       0       0       0       0       0       0       0       0       0       0       0       0       0       0       0       0       0       0       0       0       0       0       0       0       0       0       0       0       0       0       0       0       0       0       0       0       0       0       0       0       0       0       0 <t< td=""><td></td><td></td><td></td><td></td><td></td><td></td><td></td><td></td><td></td><td></td><td></td><td></td><td></td><td></td><td></td></t<>                                                                                                    |                 |                    |             |         |             |        |                |            |            |        |                     |           |            |            |     |
| Out Parameters         Slot         Unit         XSPAN ID         Port         Unicast Pkts         Broadcasts         Multicasts         Pause         Octets         64 Octets         127 Octets         255 Octets         511           04/21/2013 16:44:35         1         RT         1         0         0         0         0         0         0         0         0         0         0         0         0         0         0         0         0         0         0         0         0         0         0         0         0         0         0         0         0         0         0         0         0         0         0         0         0         0         0         0         0         0         0         0         0         0         0         0         0         0         0         0         0         0         0         0         0         0         0         0         0         0         0         0         0         0         0         0         0         0         0         0         0         0         0         0         0         0         0         0         0         0         0                                                                                                    |                 |                    |             |         |             |        |                |            |            |        |                     |           |            |            | -   |
| Time       Slot       Unit       XSPAN ID       Port       Unicast Pkts       Broadcasts       Multicasts       Pause       Octets       64 Octets       127 Octets       255 Octets       511         04/21/2013 16:44:35       1       RT       1       0       0       0       0       0       0       0       0       0       0       0       0       0       0       0       0       0       0       0       0       0       0       0       0       0       0       0       0       0       0       0       0       0       0       0       0       0       0       0       0       0       0       0       0       0       0       0       0       0       0       0       0       0       0       0       0       0       0       0       0       0       0       0       0       0       0       0       0       0       0       0       0       0       0       0       0       0       0       0       0       0       0       0       0       0       0       0       0       0       0       0       0       0       0 <td>Out Paramet</td> <td>ers</td> <td></td> <td></td> <td></td> <td></td> <td></td> <td></td> <td></td> <td></td> <td></td> <td></td> <td></td> <td></td> <td></td>                                                                                                    | Out Paramet     | ers                |             |         |             |        |                |            |            |        |                     |           |            |            |     |
| 04/21/2013 16:44:35       1       RT       1       0       0       0       0       0       0       0       0       0       0       0       0       0       0       0       0       0       0       0       0       0       0       0       0       0       0       0       0       0       0       0       0       0       0       0       0       0       0       0       0       0       0       0       0       0       0       0       0       0       0       0       0       0       0       0       0       0       0       0       0       0       0       0       0       0       0       0       0       0       0       0       0       0       0       0       0       0       0       0       0       0       0       0       0       0       0       0       0       0       0       0       0       0       0       0       0       0       0       0       0       0       0       0       0       0       0       0       0       0       0       0       0       0       0                                                                                                    | Time            |                    | Slot        | Unit    | XSPAN ID    | Port   | Unicast Pkts   | Broadcasts | Multicasts | Pause  | e Octets            | 64 Octets | 127 Octets | 255 Octets | 511 |
| 04/21/2013 16:44:35       1       RT       1       2       13196073       0       0       0       258406056       0       0       0       0       0       0       0       0       0       0       0       0       0       0       0       0       0       0       0       0       0       0       0       0       0       0       0       0       0       0       0       0       0       0       0       0       0       0       0       0       0       0       0       0       0       0       0       0       0       0       0       0       0       0       0       0       0       0       0       0       0       0       0       0       0       0       0       0       0       0       0       0       0       0       0       0       0       0       0       0       0       0       0       0       0       0       0       0       0       0       0       0       0       0       0       0       0       0       0       0       0       0       0       0       0       0       0                                                                                                    | 04/21/2013      | 16:44:35           | 1           | RT      | 1           | 1      | 0              | 0          | 0          | 0      | 0                   | 0         | 0          | 0          | 0   |
| 04/21/2013 16:44:36       1       RT       1       SFP       0       0       0       0       0       0       0       0       0       0       0       0       0       0       0       0       0       0       0       0       0       0       0       0       0       0       0       0       0       0       0       0       0       0       0       0       0       0       0       0       0       0       0       0       0       0       0       0       0       0       0       0       0       0       0       0       0       0       0       0       0       0       0       0       0       0       0       0       0       0       0       0       0       0       0       0       0       0       0       0       0       0       0       0       0       0       0       0       0       0       0       0       0       0       0       0       0       0       0       0       0       0       0       0       0       0       0       0       0       0       0       0       0 <td>04/21/2013</td> <td>16:44:35</td> <td>1</td> <td>RT</td> <td>1</td> <td>2</td> <td>13196073</td> <td>0</td> <td>0</td> <td>0</td> <td>258406056</td> <td>0</td> <td>0</td> <td>0</td> <td>0</td>                                                                                                    | 04/21/2013      | 16:44:35           | 1           | RT      | 1           | 2      | 13196073       | 0          | 0          | 0      | 258406056           | 0         | 0          | 0          | 0   |
| Image: Now and the second second se | 04/21/2013      | 16:44:36           | 1           | RT      | 1           | SFP    | 0              | 0          | 0          | 0      | 0                   | 0         | 0          | 0          | 0   |
| Refresh       now       Slot       1       XSPAN ID       1         Critical: 0       Major: 0       Minor: 0         Severity       Unit       Entity       Slot       XSPAN ID       Alarm       Service Affecti       Date/Time         NA       RT       ETHERN       3       1       1       Link Down       yes       04/20/2013 11:21:42         NA       RT       ETHERN       3       2       1       Link Down       yes       04/20/2013 11:26:50                                                                                                    | •               |                    |             |         |             |        |                |            |            |        |                     |           |            |            | •   |
| Refresh     now     Slot     1     XSPAN ID       Critical: 0     Major: 0     Minor: 0       Severity     Unit     Entity     Slot     XSPAN ID     Port     Location     Alarm     Service Affecti     Date/Time       NA     RT     ETHERN     3     1     1     Link Down     yes     04/20/2013 11:21:42       NA     RT     ETHERN     3     2     1     Link Down     yes     04/20/2013 11:26:50                                                                                                    |                 |                    |             |         |             |        |                |            |            |        |                     |           |            |            |     |
| Critical:     Major:     Minor:       Severity     Unit     Entity     Slot     XSPAN ID     Port     Location     Alarm     Service Affecti     Date/Time       NA     RT     ETHERN     3     1     1     Link Down     yes     04/20/2013 11:21:42       NA     RT     ETHERN     3     2     1     Link Down     yes     04/20/2013 11:26:50                                                                                                    | Refresh         | nov                | N           | •       | Slo         | t 1    | - ×            | SPAN ID    | •          |        |                     |           |            |            |     |
| Critical: 0         Major: 0         Minor: 0           Severity         Unit         Entity         Slot         XSPAN ID         Port         Location         Alarm         Service Affecti         Date/Time           NA         RT         ETHERN         3         1         1         Link Down         yes         04/20/2013 11:21:42           NA         RT         ETHERN         3         2         1         Link Down         yes         04/20/2013 11:26:50                                                                                                    | Incircair       |                    |             |         | 0.0         |        |                |            |            |        |                     |           |            |            |     |
| Critical: 0         Major: 0         Minor: 0           Severity         Unit         Entity         Slot         XSPAN ID         Port         Location         Alarm         Service Affecti         Date/Time           NA         RT         ETHERN         3         1         1         Link Down         yes         04/20/2013 11:21:42           NA         RT         ETHERN         3         2         1         Link Down         yes         04/20/2013 11:26:50                                                                                                    |                 |                    |             |         |             |        |                |            |            |        |                     |           |            |            |     |
| Severity         Unit         Entity         Slot         XSPAN ID         Port         Location         Alarm         Service Affecti         Date/Time           NA         RT         ETHERN         3         1         1         Link Down         yes         04/20/2013 11:21:42           NA         RT         ETHERN         3         2         1         Link Down         yes         04/20/2013 11:26:50                                                                                                    | Critical: 0     | Maj                | or: 0       | Mi      | nor: 0      |        |                |            |            |        |                     |           |            |            |     |
| NA         RT         ETHERN         3         1         1         Link Down         yes         04/20/2013 11:21:42           NA         RT         ETHERN         3         2         1         Link Down         yes         04/20/2013 11:26:50                                                                                                    | Severity Unit   | t l                | Entity      | Slot    | XSPAN ID    | Port   | Location       | Alarm      | Service A  | ffecti | Date/Time           |           |            |            |     |
| NA RT ETHERN 3 2 1 Link Down yes 04/20/2013 11:26:50                                                                                                    | NA RT           | 6                  | ETHERN      | 3       | 1           | 1      |                | Link Down  | yes        |        | 04/20/2013 11:21:42 |           |            |            |     |
|                                                                                                    | NA RT           | E                  | ETHERN      | 3       | 2           | 1      |                | Link Down  | yes        |        | 04/20/2013 11:26:50 |           |            |            |     |
|                                                                                                    |                 |                    |             |         |             |        |                |            |            |        |                     |           |            |            |     |

### 2.3.7.6 Ethernet > RT > Circuit

The Ethernet RT Circuit tab shows performance monitoring traffic from the RT port to the Common Control Card.

| 1  | AktinoVi    | ew            |              |          |             |                          |            |             |              |               |                                 |                |
|----|-------------|---------------|--------------|----------|-------------|--------------------------|------------|-------------|--------------|---------------|---------------------------------|----------------|
| F  | File Action | n Help        |              |          |             |                          |            |             |              |               |                                 |                |
|    | 🛃 🍫         | 🌾 📢 🥝         | 🔌 🖗 🗸        | 8        |             |                          |            |             |              |               |                                 |                |
| S  | ystem_11(1  | 72.16.11.201) | ×            |          |             |                          |            |             |              |               |                                 |                |
| 19 | System Inv  | entory Provi  | sioning Alar | ms PM    | Tools Diagn | ostics Lic               | enses      |             |              |               |                                 |                |
|    | Ethernet    | MSPAN XSF     | AN           |          |             |                          |            |             |              |               |                                 |                |
|    | CO RT       |               |              |          |             |                          |            |             |              |               |                                 |                |
|    | Summary     | Detail Circu  | iit MAC A    | ddresses |             |                          |            |             |              |               |                                 |                |
|    | Time        |               | Slot         | Entity   | XSPAN ID    | Port                     | In Frames  | Out Frames  | Discarded Pk | ts Filtered P | kts Paused                      | Tail Drop Fram |
|    | 04/27/2     | 013 10:53:08  | 12           | RT       |             | 1                        | 775791118  | 491942802   | 0            | 0             | 0                               |                |
|    | 04/27/2     | 013 10:53:09  | 12           | CO       |             | ICCA                     | 1248404382 | 3076060694  | 0            | 0             | 0                               |                |
|    | 04/27/2     | 013 10:53:09  | 12           | CO       |             | IMS1                     | 3170040322 | 491957611   | 0            | 0             | 0                               | 0              |
|    | 04/27/2     | 013 10:53:09  | CC A         | CC A     |             | ISL12                    | 3076050614 | 1248161646  | 0            | 0             | 0                               |                |
|    | 04/2//2     | 013 10:53:09  | CC A         | CC A     |             | 2                        | 2155075019 | /930/3582   | 0            | 0             | 0                               |                |
|    |             |               |              |          |             |                          |            |             |              |               |                                 |                |
|    |             |               |              |          |             |                          |            |             |              |               |                                 |                |
|    |             |               |              |          |             |                          |            |             |              |               |                                 |                |
|    | Refrest     | h n           | ow           | ▼ Slot   | 12          | <ul> <li>Port</li> </ul> | 1 •        |             |              |               |                                 |                |
|    |             |               |              |          |             |                          |            |             |              |               |                                 |                |
|    | Critical: 0 | M             | ajor: 0      | Mine     | or: 0       |                          |            |             |              |               |                                 |                |
| 1  | Severity    | Unit          | Entity       | Slot     | YSDAN ID    | Port                     | Location   | Alarm       | C.           | nvice Affecti | Date/Time                       |                |
|    | NA          | DT            | ETHERN       | 2        | 1           | 1                        | Location   | Link Down   | 36           | r Allecti     | 04/24/2012 14:44                | 1.10           |
|    | NA          | RT            | ETHERN       | 3        | 2           | 1                        |            | Link Down   | ye           | 5<br>5        | 04/24/2013 14:44                | 0.18           |
|    |             |               | e mennin     | -        | -           | -                        |            | Ellik Dowli | ye           | -             | 0-1/2 <del>-</del> 1/2015 15:55 |                |
|    |             |               |              |          |             |                          |            |             |              |               |                                 |                |
| L  |             |               |              |          |             |                          |            |             |              |               |                                 |                |
| S  | ystem refre | sh completed  |              |          |             |                          |            |             |              |               |                                 |                |

The page can be provisioned to refresh automatically, select the CRU Port to monitor, and time-stamp information is displayed for each of the entries.

| Refresh now Slot 1 | 1 v Port | 1 • |
|--------------------|----------|-----|
|--------------------|----------|-----|

### 2.3.7.7 Ethernet > RT > MAC Addresses

The Ethernet RT MAC Addresses tab displays the Ethernet MAC Addresses learned by the selected CRU port.

| <b>1</b> AktinoVi | ew            |                            |            |              |            |          |         |        |                 |                     |
|-------------------|---------------|----------------------------|------------|--------------|------------|----------|---------|--------|-----------------|---------------------|
| File Actio        | n Help        |                            |            |              |            |          |         |        |                 |                     |
| - <b>3</b> 1      | 🖷 🌾 🍣         | <u>N</u> <u>N</u> <u>V</u> | ♥          |              |            |          |         |        |                 |                     |
| System_11(1       | 72.16.11.201  | ) ¤                        |            |              |            |          |         |        |                 |                     |
| System Inv        | entory Prov   | /isioning Ala              | ms PM      | Tools Diagn  | ostics Li  | censes   |         |        |                 |                     |
| Ethernet          | MSPAN         | SPAN                       |            |              |            |          |         |        |                 |                     |
| CORT              |               |                            |            |              |            |          |         |        |                 |                     |
| Summary           | Detail Circ   | uit MAC Add                | dresses    |              |            |          |         |        |                 |                     |
| Last retr         | ieved time: ( | 04/27/2013 10:             | 56:19, MAC | Addresses Fo | und: 5     |          |         |        |                 |                     |
| Slot              | >             | (SPAN ID                   | Port       | MAC          | Address    |          |         |        |                 |                     |
| 1                 | 1             |                            | 2          | 00:00        | :00:01:01: | 02       |         |        |                 |                     |
| 1                 | 1             |                            | 2          | 00:00        | :00:01:01: | 03       |         |        |                 |                     |
| 1                 | 1             |                            | 2          | 00:00        | :00:01:01: | 05       |         |        |                 |                     |
| 1                 | 1             |                            | 2          | 00:00        | :00:01:01: | 06       |         |        |                 |                     |
| Ĩ                 | 1             |                            | 2          | 00.00        | .00.DE.4E  |          |         |        |                 |                     |
| Refresh           |               |                            | Slot 1     | •            | XSP/       | AN ID 1  | •       | Port 2 | ▼ Pre           | vious 100 Next 100  |
| Critical: 0       | N             | Aajor: 0                   | Mine       | or: 0        |            |          |         |        |                 |                     |
| Severity          | Unit          | Entity                     | Slot       | XSPAN ID     | Port       | Location | Alarm   |        | Service Affecti | Date/Time           |
| NA                | RT            | ETHERN                     | 3          | 1            | 1          |          | Link Do | own    | yes             | 04/24/2013 14:44:10 |
| NA                | RT            | ETHERN                     | 3          | 2            | 1          |          | Link Do | own    | yes             | 04/24/2013 13:33:18 |
| System refre      | sh complete   | d                          |            |              |            |          |         |        |                 |                     |

The page can be provisioned to refresh automatically, select the desired Slot, XSPAN ID, CRU Port, and scroll between the discovered MAC Addresses.

### 2.3.7.8 *MSPAN* > CO > *MSPAN*

The MSPAN CO MSPAN tab displays the upstream PM information for the selected MSPAN. This PM data is separated into three sections:

- 1 The heading section provides summary information for the MSPAN including upstream MSPAN Capacity, Rate, and SNR Margin values.
- 2 The 15-Minutes section provides PM data for 15-Minute intervals for the last 24-hours.

| Actio     | n Help         |                  |        |             |        |                   |                        |                  |                                        |            |         | _            |            |
|-----------|----------------|------------------|--------|-------------|--------|-------------------|------------------------|------------------|----------------------------------------|------------|---------|--------------|------------|
| 6 %       | ¥ 📢 Q.         | 🔌 🙆 🗸            | 8      |             |        |                   |                        |                  |                                        |            |         |              |            |
| tem 11(   | 172.16.11.201) | ×                |        |             |        |                   |                        |                  |                                        |            |         |              |            |
| tem In    | ventory Provis | sioning Alar     | ms PM  | Tools Diagr | ostics | Licenses          |                        |                  |                                        |            |         |              |            |
| nernet (  | MSPAN XSP      | AN               |        | 2           |        |                   |                        |                  |                                        |            |         |              |            |
| RT        |                |                  |        |             |        |                   |                        |                  |                                        |            |         |              |            |
| ISPAN     | Pair           |                  |        |             |        |                   |                        |                  |                                        |            |         |              |            |
| Capaci    | ity (Kbps):    | 40               | 0432   | Rate (Kbps  | s):    | 250               | 24 Margin (d           | IB):             | 18.94 S                                | tate:      | DATA    |              |            |
| PSD N     | lask:          | м                | 1      | TX Utilizat | ion (% | i): 16.2          | 8 RX Utiliza           | ation (%):       | 42.47 2                                | .2 MHz:    | NO      |              |            |
| 15 Min    | utes           |                  |        |             |        |                   |                        |                  |                                        |            |         |              |            |
| Endin     | g Time Period  | CRC              | ES     | SES U/      | AS I   | Min Capacity (Kbp | s) Max Capacit         | Min Rate (Kbps)  | Max Rate (Kbps)                        | Min Mar    | Max Mar | TX Util (%)  | RX Util (! |
| 04/27     | /2013 10:59    | 0                | 0      | 0           | 0      | 4040              | 8 40476                | 25024            | 25024                                  | 18.92      | 18.97   | 16.28        | 42.3       |
| 04/27     | /2013 10:45    | 0                | 0      | 0           | 0      | 4040              | 0 40468                | 25024            | 25024                                  | 18.92      | 18.97   | 16.28        | 42.3       |
| 04/27     | /2013 10:30    | 0                | 0      | 0           | 0      | 4039              | 6 40464                | 25024            | 25024                                  | 18.92      | 18.97   | 16.28        | 42.3 ,     |
| •         |                |                  |        |             |        |                   | III                    |                  |                                        |            |         |              | F.         |
| 24 Hou    | irs            |                  |        |             |        |                   |                        |                  |                                        |            |         |              |            |
| Endin     | ig Time Period | CRC              | ES     | SES U/      | AS N   | Min Capacity (K   | Max Capacity (Kbps     | ) Min Rate (Kbps | ) Max Rate (Kbps                       | ) Min Mar. | Max Mar | . TX Util (% | ) RX Ut    |
| 04/27     | /2013          | 0                | 0      | 0           | 0      | 40392             | 40484                  | 25024            | 25024                                  | 18.9       | 2 18.98 | 16.28        | 4 5        |
| 04/26     | /2013          | 0                | 0      | 0           | 0      | 40388             | 40480                  | 25024            | 25024                                  | 18.9       | 1 18.98 | 16.28        | 4          |
| 04/25     | /2013          | 0                | 0      | 0           | 0      | 40392             | 40492                  | 2 25024          | 25024                                  | 18.9       | 1 18.98 | 16.28        | 4 -        |
| •         |                |                  |        |             |        |                   | III                    |                  |                                        |            |         |              | F.         |
|           |                |                  |        | (           | _      |                   |                        |                  |                                        |            |         |              |            |
| Refres    | ih n           | DW               | ▼ Slot | 12          | •      |                   |                        |                  |                                        |            |         |              |            |
|           |                | -i               |        |             |        |                   |                        |                  |                                        |            |         |              |            |
| itical: U | IVI            | ajor: u          | IVIII  | 101: 0      |        |                   |                        |                  |                                        |            |         |              |            |
| verity    | Unit           | Entity           | Slot   | XSPAN ID    | Por    | t Location        | Alarm                  | Service Affecti  | Date/Time                              |            |         |              |            |
| 4<br>4    | RT<br>RT       | ETHERN<br>ETHERN | 3<br>3 | 1<br>2      | 1<br>1 |                   | Link Down<br>Link Down | yes<br>yes       | 04/24/2013 14:44:<br>04/24/2013 13:33: | 10<br>18   |         |              |            |
|           |                |                  |        |             |        |                   |                        |                  |                                        |            |         |              |            |

3 The 24-Hours section provides PM data for the previous 7 days.

The page can be provisioned to refresh automatically, select the desired Slot, and time-stamp information is displayed for each of the entries.

Refresh now - Slot 12 -

### 2.3.7.9 MSPAN > CO > Pair > Summary

The MSPAN CO Pair Summary tab displays the upstream Pair Summary information for all the Pairs supported by the selected MSPAN. The page can be provisioned to refresh automatically, and time-stamp information is displayed for each of the entries.

| 4 AktinoView                  |           |           |               |              |           |          |             |                     |                  |
|-------------------------------|-----------|-----------|---------------|--------------|-----------|----------|-------------|---------------------|------------------|
| File Action Help              |           |           |               |              |           |          |             |                     |                  |
| 🗄 🖧 🤣   🌾 🐶 🥝   🗞 🚱           | 📝 🖉       | •         |               |              |           |          |             |                     |                  |
| System_11(172.16.11.201) 🛛    |           |           |               |              |           |          |             |                     |                  |
| System Inventory Provisioning | Alarms    | PM To     | ols Diagnosti | cs Licenses  |           |          |             |                     |                  |
| Ethernet MSPAN XSPAN          |           |           |               |              |           |          |             |                     |                  |
| CO RT                         |           |           |               |              |           |          |             |                     |                  |
| MSPAN Pair                    |           |           |               |              |           |          |             |                     |                  |
| Summary Current 15 Minut      | es Curren | it 24 Hou | rs History    |              |           |          |             |                     |                  |
| Time Period SI                | ot Unit   | Pair      | Remote Pair   | Capacity (Kb | Rate (Kb  | Margin ( | Voltage (v) | Line Current (mA)   | Ground Current ( |
| 04/27/2013 10:59:50 12        | co        | 1         | 1             | 5812         | 3820      | 18.97    | 50.59       | 7.00                | 0.00             |
| 04/27/2013 10:59:50 12        | co co     | 2         | NONE          | 0            | 0         | 0.00     | 0.00        | 2.00                | 0.00             |
| 04/27/2013 10:59:50 12        | CO CO     | 3         | 3             | 5760         | 3780      | 18.89    | 50.59       | 7.40                | 0.00             |
| 04/27/2013 10:59:51 12        | co co     | 4         | 4             | 5712         | 3724      | 18.92    | 50.59       | 7.40                | 0.00             |
| 04/27/2013 10:59:51 12        | co        | 5         | 5             | 5696         | 3704      | 18.94    | 50.59       | 7.40                | 0.00             |
| 04/27/2013 10:59:51 12        | co        | 6         | 6             | 5784         | 3800      | 18.92    | 50.59       | 7.20                | 0.00             |
| 04/27/2013 10:59:51 12        | co        | 7         | 7             | 5856         | 3868      | 18.98    | 50.59       | 7.40                | 0.00             |
| 04/27/2013 10:59:53 12        | co        | 8         | 8             | 5824         | 3832      | 18.94    | 50.59       | 7.20                | 0.00             |
|                               |           |           |               |              |           |          |             |                     |                  |
|                               |           |           |               |              |           |          |             |                     |                  |
| Refresh                       | •         | Slot [    | 2 🗸           | ]            |           |          |             |                     |                  |
|                               |           |           |               |              |           |          |             |                     |                  |
| Critical: 0 Major: 0          |           | Minor     | 0             |              |           |          |             |                     |                  |
| critical o major. o           |           | Willion.  | •             |              |           |          |             |                     |                  |
| Severity Unit Entity          | Slo       | t )       | (SPAN ID P    | ort Location | Alarm     | Servi    | ce Affecti  | Date/Time           |                  |
| NA RT ETHER                   | N 3       | 1         | . 1           |              | Link Down | yes      |             | 04/24/2013 14:44:10 |                  |
| NA RT ETHER                   | N 3       | 2         | 2 1           |              | Link Down | yes      |             | 04/24/2013 13:33:18 |                  |
| System refresh completed      |           |           |               |              |           |          |             |                     |                  |

### 2.3.7.10 MSPAN > CO > Pair > Current 15 Minutes

The MSPAN CO Pair Current 15 Minutes tab displays the upstream Pair PM information for all the Pairs supported by the selected MSPAN for the last 15-minute interval. The page can be provisioned to refresh automatically, and time-stamp is displayed for each of the entries.

| 4 AktinoView                                                   |                        |                                             |                    |
|----------------------------------------------------------------|------------------------|---------------------------------------------|--------------------|
| File Action Help                                               |                        |                                             |                    |
| 🛃 🚸   🌾 🐶 🤐   🔌 🥸 🥸                                            |                        |                                             |                    |
| System_11(172.16.11.201) 🛛                                     |                        |                                             |                    |
| System Inventory Provisioning Alarms PM Tools Diagn            | ostics Licenses        |                                             |                    |
| Ethernet MSPAN XSPAN                                           |                        |                                             |                    |
| CO RT                                                          |                        |                                             |                    |
| MSPAN Pair                                                     |                        |                                             |                    |
| Summary Current 15 Minutes Current 24 Hours History            |                        |                                             |                    |
| Time Desired Class Units Data CC                               | TC CTC UAC Min Consult |                                             |                    |
| Time Period Slot Unit Pair CS                                  | ES SES UAS Min Capacit | Max Capacity (K Min Rate (Kb Max Rate (Kb M | 10.02 10.00 10.00  |
|                                                                | 0 0 0 5804             | 3816 3820 3820                              | 18.92 19.00 100.00 |
| 04/27/2013 11:00:20 12 CO 2 0<br>04/27/2013 11:00:21 12 CO 3 0 | 0 0 0 5752             | 5764 3776 3780                              | 18.88 18.94 100.00 |
| 04/27/2013 11:00:22 12 CO 4 0                                  | 0 0 0 5704             | 5716 3724 3724                              | 18.92 18.98 100.00 |
| 04/27/2013 11:00:22 12 CO 5 0                                  | 0 0 0 5688             | 5704 3704 3708                              | 18.88 18.92 100.00 |
| 04/27/2013 11:00:22 12 CO 6 0                                  | 0 0 0 5776             | 5788 3800 3800                              | 18.92 18.95 100.00 |
| 04/27/2013 11:00:23 12 CO 7 0                                  | 0 0 0 5848             | 5864 3868 3868                              | 18.95 19.00 100.00 |
| 04/27/2013 11:00:24 12 CO 8 0                                  | 0 0 0 5808             | 5824 3832 3832                              | 18.91 18.95 100.00 |
|                                                                |                        |                                             |                    |
|                                                                |                        |                                             |                    |
|                                                                |                        |                                             |                    |
| Refresh now Slot 12                                            | •                      |                                             |                    |
|                                                                |                        |                                             |                    |
|                                                                |                        |                                             |                    |
| Critical: 0 Major: 0 Minor: 0                                  |                        |                                             |                    |
| Severity Unit Entity Slot XSPAN ID                             | Port Location Alarm    | Service Affecti Date/Time                   |                    |
| NA RT ETHERN 3 1                                               | 1 Link Down            | yes 04/24/2013 14:44:10                     |                    |
| NA RT ETHERN 3 2                                               | 1 Link Down            | yes 04/24/2013 13:33:18                     |                    |
|                                                                |                        |                                             |                    |
| System refresh completed                                       |                        |                                             |                    |

### 2.3.7.11 MSPAN > CO > Pair > Current 24 Hours

The MSPAN CO Pair Current 24 Hours tab displays the upstream Pair PM information for all the Pairs supported by the selected MSPAN for the last 24 hours. The page can be provisioned to refresh automatically, and time-stamp information is displayed for each of the entries.

| k AktinoView     |               |         |         |        |             |         |        |        |       |            |                 |                  |              |              |         |
|------------------|---------------|---------|---------|--------|-------------|---------|--------|--------|-------|------------|-----------------|------------------|--------------|--------------|---------|
| File Action      | Help          |         |         |        |             |         |        |        |       |            |                 |                  |              |              |         |
| 🛃 🍫 🐺            | 📝 🥥   📎       | ( 🔍 🗸   | 1 8     |        |             |         |        |        |       |            |                 |                  |              |              |         |
| System_11(172.1  | 16.11.201) 🔀  |         |         |        |             |         |        |        |       |            |                 |                  |              |              |         |
| System Invent    | ory Provision | ing Ala | rms P   | T M    | Fools Diagr | nostics | Licens | es     |       |            |                 |                  |              |              |         |
| Ethernet MSP.    | AN XSPAN      |         |         |        |             |         |        |        |       |            |                 |                  |              |              |         |
| CO RT            |               |         |         |        |             |         |        |        |       |            |                 |                  |              |              |         |
| MSPAN Pair       |               |         |         |        |             |         |        |        |       |            |                 |                  |              |              |         |
| Summary C        | urrent 15 Min | utes Cu | rrent 2 | 4 Hour | rs History  | ì       |        |        |       |            |                 |                  |              |              |         |
| Time Perio       | d             | Slot    | Unit    | Pair   | CS          | ES      | SES    | UAS    | Min C | Max Capaci | Min Rate (K     | Max Rate (Kbps)  | Min Margin ( | Max Margin ( | EFS (%) |
| 04/27/2013       | 3 11:00:50    | 12      | CO      | 1      | 0           | 0       | 0      | 0      | 5796  | 5828       | 3816            | 3824             | 18.88        | 19.05        | 100.00  |
| 04/27/2013       | 3 11:00:51    | 12      | CO      | 2      | 0           | 0       | 0      | 0      | 0     | 0          | 0               | 0                | 0.00         | 0.00         | 100.00  |
| 04/27/2013       | 3 11:00:51    | 12      | CO      | 3      | 0           | 0       | 0      | 0      | 5744  | 5776       | 3772            | 3784             | 18.83        | 19.00        | 100.00  |
| 04/27/2013       | 3 11:00:53    | 12      | CO      | 4      | 0           | 0       | 0      | 0      | 5696  | 5728       | 3720            | 3732             | 18.84        | 19.03        | 100.00  |
| 04/27/2013       | 3 11:00:53    | 12      | CO      | 5      | 0           | 0       | 0      | 0      | 5680  | 5712       | 3696            | 3708             | 18.84        | 19.02        | 100.00  |
| 04/27/2013       | 3 11:00:53    | 12      | CO      | 6      | 0           | 0       | 0      | 0      | 5764  | 5800       | 3796            | 3804             | 18.83        | 19.03        | 100.00  |
| 04/27/2013       | 3 11:00:54    | 12      | CO      | 7      | 0           | 0       | 0      | 0      | 5840  | 5876       | 3864            | 3868             | 18.89        | 19.06        | 100.00  |
| 04/2//2013       | 11:00:54      | 12      | co      | 8      | 0           | 0       | 0      | 0      | 5800  | 5836       | 3828            | 3836             | 18.84        | 19.03        | 100.00  |
| Refresh          | now           |         | •       | Slot   | 12          | •       |        |        |       |            |                 |                  |              |              |         |
| Critical: 0      | Major         | :0      |         | Minor  | r: 0        |         |        |        |       |            |                 |                  |              |              |         |
| Severity Ur      | nit En        | tity    | Slot    |        | XSPAN ID    | Port    | Lo     | cation | Alarr | n          | Service Affecti | Date/Time        |              |              |         |
| NA R1            | r et          | HERN    | 3       |        | 1           | 1       |        |        | Link  | Down       | yes             | 04/24/2013 14:44 | 10           |              |         |
| NA RI            | r et          | HERN    | 3       |        | 2           | 1       |        |        | Link  | Down       | yes             | 04/24/2013 13:33 | 18           |              |         |
| System refresh o | ompleted      |         |         |        |             |         |        |        |       |            |                 |                  |              |              |         |

### 2.3.7.12 MSPAN > CO > Pair > History

The MSPAN CO Pair History tab displays the upstream PM information for the Pairs supported by the selected MSPAN. This PM data is separated into three sections and the PM can be displayed for each of the Pairs of the MSPAN.

- 1 The heading section provides summary information for the MSPAN including upstream Pair Capacity, Rate, and SNR Margin values.
- 2 The 15-Minutes section provides PM data for 15-Minute intervals for the last 24-hours.

| Action Help<br>Mention Help<br>Men | 🚱 📝             | ns PM      | Tools Dia  | anosti  |                 |          |              |               |                    |            |         |   |
|----------------------------------------------------------------------------------------------------|-----------------|------------|------------|---------|-----------------|----------|--------------|---------------|--------------------|------------|---------|---|
| em_11(172.16.11.201)<br>tem [Inventory Provisionir<br>ernet [MSPAN XSPAN]<br>RT<br>SPAN [Pair                                                                                                    | 🚱 💆<br>ng Alarn | ns PM      | Tools Dia  | anosti  |                 |          |              |               |                    |            |         |   |
| em_11(172.16.11.201)<br>tem [Inventory Provisionir<br>ernet [MSPAN XSPAN]<br>RT]<br>SPAN [Pair                                                                                                    | ng Alarn        | ns PM      | Tools Dia  | anosti  |                 |          |              |               |                    |            |         |   |
| tem Inventory Provisionir<br>ernet MSPAN XSPAN<br>RT<br>ISPAN Pair                                                                                                    | Alarn           | ns PM      | Tools Dia  | anosti  |                 |          |              |               |                    |            |         |   |
| ernet MSPAN XSPAN<br>RT<br>SPAN Pair                                                                                                    |                 |            |            | .g      | cs Licenses     |          |              |               |                    |            |         |   |
| RT<br>SPAN Pair                                                                                                    |                 |            |            |         |                 |          |              |               |                    |            |         |   |
| SPAN Pair                                                                                                    |                 |            |            |         |                 |          |              |               |                    |            |         |   |
|                                                                                                    |                 |            |            |         |                 |          |              |               |                    |            |         |   |
| ummary Current 15 Minut                                                                                                    | es Curr         | ent 24 Hou | urs Histor | y       |                 |          |              |               |                    |            |         |   |
| Capacity (Kbps):                                                                                                    | 58              | 12         | Rate (K    | bps):   |                 | 3820     | Margin (dB): |               | 18.95              |            |         |   |
| Line Voltage (V):                                                                                                    | 50              | .59        | Current    | t (mAn  | <del>יי):</del> | 7.0      | Ground Curr  | ent (mAmp):   | 0.0                |            |         |   |
| State:                                                                                                    | AC              | TIVE       | Remote     | e Pair: |                 | 1        |              |               |                    |            |         |   |
| 15 Minutes                                                                                                    |                 |            |            |         |                 |          |              |               |                    |            |         |   |
| Ending Time Period                                                                                                    | CS              | ES         | SES        | UAS     | Min Capa        | Max Ca   | Min Rate (Kb | Max Rate (Kb  | Min Margin (       | Max Margin | EFS (%) | 4 |
| 04/27/2013 11:01                                                                                                    | 0               | 0          | 0          | 0       | 5800            | 5820     | 3820         | 3820          | 18.92              | 19.02      | 100.00  | 1 |
| 04/27/2013 11:00                                                                                                    | 0               | 0          | 0          | 0       | 5800            | 5824     | 3820         | 3820          | 18.92              | 19.02      | 100.00  |   |
| 04/27/2013 10:45                                                                                                    | 0               | 0          | 0          | 0       | 5800            | 5820     | 3820         | 3820          | 18.91              | 19.02      | 100.00  |   |
| 04/27/2013 10:30                                                                                                    | 0               | 0          | 0          | 0       | 5800            | 5820     | 3816         | 3820          | 18.91              | 19.03      | 100.00  | - |
| 24 Hours                                                                                                    |                 |            |            |         |                 |          |              | 1             |                    |            |         |   |
| Ending Time Period                                                                                                    | CS              | ES         | SES        | UAS     | Min Capa        | Max Capa | Min Rate (Kb | Max Rate (Kb. | Min Margin (       | Max Margin | EFS (%) |   |
| 04/27/2013                                                                                                    | 0               | 0          | 0          | 0       | 5796            | 5828     | 3816         | 382           | 4 18.88            | 19.05      | 100.00  |   |
| 04/26/2013                                                                                                    | 0               | 0          | 0          | 0       | 5/92            | 5824     | 3816         | 382           | 10.80              | 19.06      | 100.00  |   |
| 04/24/2013                                                                                                    | 0               | 0          | 0          | 134     | 0               | 5828     | 0            | 383           | 2 0.00             | 19.06      | 99.64   |   |
|                                                                                                    |                 | _          |            |         |                 |          |              |               |                    |            |         |   |
| Refresh                                                                                                    |                 | ▼ Slot     | 12         | •       | Pair 1          | •        |              |               |                    |            |         |   |
| itical: 0 Major: 0                                                                                                    | D               | Mine       | or: 0      |         |                 |          |              |               |                    |            |         |   |
| verity Unit Enti                                                                                                    | ty              | Slot       | XSPAN I    | D P     | ort Locati      | on Alar  | m Se         | rvice Affecti | Date/Time          |            |         |   |
| A RT ETH                                                                                                    | ERN             | 3          | 1          | 1       |                 | Link     | Down ye      | s             | 04/24/2013 14:44:1 | 0          |         |   |
| A RT ETH                                                                                                    | ERN             | 3          | 2          | 1       |                 | Link     | Down ye      | s             | 04/24/2013 13:33:1 | 8          |         |   |
|                                                                                                    |                 |            |            |         |                 |          |              |               |                    |            |         |   |
|                                                                                                    |                 |            |            |         |                 |          |              |               |                    |            |         | _ |

3 The 24-Hours section provides PM data for the previous 7 days.

The page can be provisioned to refresh automatically, select the Slot and Pair, and time-stamp information is displayed for each of the entries.

| Refresh | now | • | Slot | 12 • | • | Pair | 1 • |
|---------|-----|---|------|------|---|------|-----|
|         |     |   |      |      |   |      |     |

### 2.3.7.13 MSPAN > RT > MSPAN

The MSPAN RT MSPAN tab displays the downstream PM information for the selected MSPAN. This PM data is separated into three sections:

- 1 The heading section provides summary information for the MSPAN including upstream MSPAN Capacity, Rate, and SNR Margin values.
- 2 The 15-Minutes section provides PM data for 15-Minute intervals for the last 24-hours.

| Actio    | ew<br>Help      |              |        |             |              |             |             |                 |                 |          |         |             |             |         |
|----------|-----------------|--------------|--------|-------------|--------------|-------------|-------------|-----------------|-----------------|----------|---------|-------------|-------------|---------|
| Action   | r nep<br>∎⊄∎Z⊡. | s 🔿 🖘        |        |             |              |             |             |                 |                 |          |         |             |             |         |
| 1 10     | <b>n</b> n 🌾 🥪  | <u>w w v</u> |        |             |              |             |             |                 |                 |          |         |             |             |         |
| em_11(1  | 72.16.11.201)   |              |        |             |              |             |             |                 |                 |          |         |             |             |         |
| em   Inv | entory Provis   | oning Alar   | ms PM  | Tools Diagn | ostics   Lie | censes      |             |                 |                 |          |         |             |             |         |
| ernet N  | ISPAN XSP       | AN           |        |             |              |             |             |                 |                 |          |         |             |             |         |
| RT       |                 |              |        |             |              |             |             |                 |                 |          |         |             |             |         |
| SPAN     | Pair            |              |        |             |              |             |             |                 |                 |          |         |             |             |         |
| Capacit  | y (Kbps):       | 53           | 184    | Rate (Kbps  | ):           | 250         | 24 Marg     | in (dB):        | 27.62           | State:   | DATA    |             |             |         |
| PSD M    | ask:            | M            | 1      | TX Utilizat | on (%):      | 42.         | 17 RX U     | tilization (%): | 16.27           | 2.2 MHz: | NO      |             |             |         |
| 15 Minu  | ites            |              |        |             |              |             |             |                 |                 |          |         |             |             |         |
| Ending   | g Time Period   | CRC          | ES     | SES UA      | S Min        | Capacity (K | Max Capacit | Min Rate (Kbps) | Max Rate (Kbps) | Min Mar  | Max Mar | TX Util (%) | RX Util (%) | EFS (%) |
| 04/27/   | 2013 11:02      | 0            | 0      | 0           | 0            | 53128       | 53200       | 25024           | 25024           | 27.55    | 27.66   | 42.35       | 16.29       | 100.00  |
| 04/27/   | 2013 11:00      | 0            | 0      | 0           | 0            | 53124       | 53208       | 25024           | 25024           | 27.52    | 27.67   | 42.32       | 16.28       | 100.00  |
| 04/27/   | 2013 10:45      | 0            | 0      | 0           | 0            | 53120       | 53208       | 25024           | 25024           | 27.50    | 27.66   | 42.32       | 16.28       | 100.00  |
| •        |                 |              |        |             |              |             |             | III             |                 |          |         |             |             | •       |
| 24 Hou   | s               |              |        |             |              |             |             |                 |                 |          |         |             |             |         |
| Ending   | g Time Period   | CRC          | ES     | SES UA      | S Min        | Capacity (K | Max Capacit | Min Rate (Kbps) | Max Rate (Kbps) | Min Mar  | Max Mar | TX Util (%) | RX Util (%) | EFS (%) |
| 04/27/   | 2013            | 0            | 0      | 0           | 0            | 53104       | 53228       | 25024           | 25024           | 27.50    | 27.70   | 42.32       | 16.28       | 100.00  |
| 04/26/   | 2013            | 0            | 0      | 0           | 0            | 53072       | 53228       | 25024           | 25024           | 27.47    | 27.72   | 42.32       | 16.28       | 100.00  |
| 04/25/   | 2013            | 0            | 0      | 0           | 0            | 53080       | 53220       | 25024           | 25024           | 27.53    | 27.77   | 42.32       | 16.28       | 100.00  |
| 04/24/   | 2013            | 6            | 1      | 0 16        | 2            | 0           | 53300       | 0               | 25024           | 0.00     | 27.84   | 46.96       | 14.75       | 99.57   |
|          |                 |              |        | [12         |              |             |             |                 |                 |          |         |             |             |         |
| Refresi  |                 | w            | ▼ Slot | 12          | •            |             |             |                 |                 |          |         |             |             |         |
| tical: 0 | Ma              | jor: 0       | Min    | ior: 0      |              |             |             |                 |                 |          |         |             |             |         |
| verity   | Unit            | Entity       | Slot   | XSPAN ID    | Port         | Location    | Alarm       | Service Affect  | Date/Time       |          |         |             |             |         |
| 1        | RT              | ETHERN       | 3      | 1           | 1            |             | Link Down   | ves             | 04/24/201314    | :44:10   |         |             |             |         |
|          | RT              | ETHERN       | 3      | 2           | 1            |             | Link Down   | yes             | 04/24/2013 13   | 3:33:18  |         |             |             |         |
|          |                 |              |        |             |              |             |             |                 |                 |          |         |             |             |         |

3 The 24-Hours section provides PM data for the previous 7 days.

The page can be provisioned to refresh automatically, select the desired Slot, and time-stamp information is displayed for each of the entries.

| Refresh now  Slot 12 | Refresh | now | • | Slot | 12 | • |
|----------------------|---------|-----|---|------|----|---|
|----------------------|---------|-----|---|------|----|---|

### 2.3.7.14 MSPAN > RT > Pair > Summary

The MSPAN RT Pair Summary tab displays the downstream Pair Summary information for all the Pairs supported by the selected MSPAN. The page can be provisioned to refresh automatically, and time-stamp information is displayed for each of the entries.

| <b>4</b> AktinoView |              |            |        |        |            |        |              |           |          |             |                     |                  |
|---------------------|--------------|------------|--------|--------|------------|--------|--------------|-----------|----------|-------------|---------------------|------------------|
| File Action         | Help         |            |        |        |            |        |              |           |          |             |                     |                  |
| 💑 🍫 📭               | 🦻 🥥 📔        | 📎 🙆 🔽      | 8      |        |            |        |              |           |          |             |                     |                  |
| System_11(172.      | .16.11.201)  | ×          |        |        |            |        |              |           |          |             |                     |                  |
| System Invent       | tory Provisi | ioning Ala | rms Pl | M To   | ols Diagno | ostics | Licenses     |           |          |             |                     |                  |
| Ethernet MSP        | AN XSP       | AN)        |        |        |            |        |              |           |          |             |                     |                  |
| CORT                |              |            |        |        |            |        |              |           |          |             |                     |                  |
| MSPAN Pair          | r            |            |        |        |            |        |              |           |          |             |                     |                  |
| Summary             | Current 15   | Minutes C  | urrent | 24 Hou | rs History |        |              |           |          |             |                     |                  |
| Time Perio          | od           | Slot       | Unit   | Pair   | Remote     | Pair   | Capacity (Kb | Rate (Kb  | Margin ( | Voltage (v) | Line Current (mA)   | Ground Current ( |
| 04/27/201           | 3 11:03:41   | 12         | RT     | 1      | 1          |        | 7508         | 3644      | 27.63    |             |                     |                  |
| 04/27/201           | 3 11:03:41   | 12         | RT     | 2      | NONE       |        | 0            | 0         | 0.00     |             |                     |                  |
| 04/27/201           | 3 11:03:42   | 12         | RT     | 3      | 3          |        | 7596         | 3912      | 27.61    |             |                     |                  |
| 04/27/201           | 3 11:03:42   | 12         | RT     | 4      | 4          |        | 7580         | 3852      | 27.66    |             |                     |                  |
| 04/27/201           | 3 11:03:43   | 12         | RT     | 5      | 5          |        | 7652         | 3772      | 27.63    |             |                     |                  |
| 04/27/201           | 3 11:03:43   | 12         | RT     | 6      | 6          |        | 7656         | 3952      | 27.63    |             |                     |                  |
| 04/27/201           | 3 11:03:44   | 12         | RT     | 7      | 7          |        | 7600         | 3808      | 27.59    |             |                     |                  |
| 04/27/201           | 3 11:03:44   | 12         | RT     | 8      | 8          |        | 7588         | 3592      | 27.59    |             |                     |                  |
|                     |              |            |        |        |            |        |              |           |          |             |                     |                  |
|                     |              |            |        |        |            |        |              |           |          |             |                     |                  |
| Refresh             | n            | w          | -      | Slot 1 | 2)         | •      |              |           |          |             |                     |                  |
|                     |              |            |        |        |            |        |              |           |          |             |                     |                  |
|                     |              |            |        |        |            | _      |              |           |          |             |                     |                  |
| Critical: 0         | Ma           | jor: 0     |        | Minor: | 0          |        |              |           |          |             |                     |                  |
| Severity U          | nit          | Entity     | Slot   | ×      | SPAN ID    | Port   | Location     | Alarm     | Servi    | ce Affecti  | Date/Time           |                  |
| NA R                | т            | ETHERN     | 3      | 1      |            | 1      |              | Link Down | yes      |             | 04/24/2013 14:44:10 |                  |
| NA R                | т            | ETHERN     | 3      | 2      |            | 1      |              | Link Down | yes      |             | 04/24/2013 13:33:18 |                  |
| System refresh      | completed    |            |        |        |            |        |              |           |          |             |                     |                  |

### 2.3.7.15 MSPAN > RT > Pair >Current 15 Minutes

The MSPAN RT Pair Current 15 Minutes tab displays the downstream Pair PM information for all the Pairs supported by the selected MSPAN for the last 15-minute interval. The page can be provisioned to refresh automatically, and time-stamp is displayed for each of the entries.

| AktinoVie     | 9147          |              |         |         |             |        |        |        |         |         |                |                   |              |              |         |
|---------------|---------------|--------------|---------|---------|-------------|--------|--------|--------|---------|---------|----------------|-------------------|--------------|--------------|---------|
| File Action   | n Help        |              |         |         |             |        |        |        |         |         |                |                   |              | L            |         |
|               | r 📝 🧕         | N 🐼 🗸        | 8       |         |             |        |        |        |         |         |                |                   |              |              |         |
| System 11/17  | 72 16 11 201) |              |         |         |             |        |        |        |         |         |                |                   |              |              |         |
| System Inve   | entony (Provi | isioning Ala | rme (DI | Т       | oole) Diago | ortice | Licens |        |         |         |                |                   |              |              |         |
| Ethernet M    |               |              |         |         | oois plagi  | ostics | creens |        |         |         |                |                   |              |              |         |
| CORT          |               |              |         |         |             |        |        |        |         |         |                |                   |              |              |         |
| MSPAN P       | air           |              |         |         |             |        |        |        |         |         |                |                   |              |              |         |
| Summary       | Current 15    | Minutes 0    | Current | 24 Hou  | urs History | )      |        |        |         |         |                |                   |              |              |         |
| Time Pe       | eriod         | Slot         | Unit    | Pair    | CS          | ES     | SES    | UAS    | Min Cap | Max Cap | Min Rate (Kb   | Max Rate (Kb      | Min Margin ( | Max Margin ( | EFS (%) |
| 04/27/2       | 013 11:04:06  | 12           | RT      | 1       | 0           | 0      | 0      | 0      | 7496    | 7516    | 3640           | 3652              | 27.50        | 27.67        | 100.00  |
| 04/27/2       | 013 11:04:07  | 12           | RT      | 2       | 0           | 0      | 0      | 247    | 0       | 0       | 0              | 0                 | 0.00         | 0.00         | 0.00    |
| 04/27/2       | 013 11:04:07  | 12           | RT      | 3       | 0           | 0      | 0      | 0      | 7576    | 7604    | 3892           | 3916              | 27.48        | 27.78        | 100.00  |
| 04/27/2       | 013 11:04:08  | 12           | RT      | 4       | 0           | 0      | 0      | 0      | 7560    | 7580    | 3844           | 3856              | 27.53        | 27.78        | 100.00  |
| 04/27/2       | 013 11:04:08  | 12           | RT      | 5       | 0           | 0      | 0      | 0      | 7632    | 7660    | 3768           | 3788              | 27.50        | 27.70        | 100.00  |
| 04/27/2       | 013 11:04:08  | 12           | RT      | 6       | 0           | 0      | 0      | 0      | 7644    | 7664    | 3952           | 3968              | 27.45        | 27.72        | 100.00  |
| 04/27/2       | 013 11:04:08  | 12           | RT      | 7       | 0           | 0      | 0      | 0      | 7592    | 7616    | 3792           | 3812              | 27.52        | 27.75        | 100.00  |
| 04/27/20      | 013 11:04:08  | 12           | ĸı      | 0       | 0           | U      | U      | U      | 7304    | 7604    | 3370           | 2290              | 27.46        | 27.78        | 100.00  |
| Refrest       | h I           | now          | •       | Slot [] | 12          | •      |        |        |         |         |                |                   |              |              |         |
| Critical: 0   | M             | lajor: 0     |         | Minor:  | 0           |        |        |        |         |         |                |                   |              |              |         |
| Severity      | Unit          | Entity       | Slot    |         | XSPAN ID    | Port   | Lo     | cation | Alarm   | S       | ervice Affecti | Date/Time         |              |              |         |
| NA            | RT            | ETHERN       | 3       |         | 1           | 1      |        |        | Link Do | wn y    | es             | 04/24/2013 14:44: | 10           |              |         |
| NA            | RT            | ETHERN       | 3       |         | 2           | 1      |        |        | Link Do | wn y    | es             | 04/24/2013 13:33: | 18           |              |         |
| System refres | h completed   | d            |         |         |             |        |        |        |         |         |                |                   |              |              |         |

### 2.3.7.16 MSPAN > RT > Pair > Current 24 Hours

The MSPAN RT Pair Current 24 Hours tab displays the downstream Pair PM information for all the Pairs supported by the selected MSPAN for the last 24 hours. The page can be provisioned to refresh automatically, and time-stamp information is displayed for each of the entries.

| AktinoView        |               |              |          |        |            |        |        |        |           |            |          |       |               |              |              |         |
|-------------------|---------------|--------------|----------|--------|------------|--------|--------|--------|-----------|------------|----------|-------|---------------|--------------|--------------|---------|
| File Action H     | Help          |              |          |        |            |        |        |        |           |            |          |       |               |              |              |         |
| 🔥 🤣 🖷             | 🛃 🥝 😽         | <u>a 🕼 🖂</u> | 0        |        |            |        |        |        |           |            |          |       |               |              |              |         |
| System_11(172.16  | 5.11.201) 🖾   |              |          |        |            |        |        |        |           |            |          |       |               |              |              |         |
| System Invento    | ry Provision  | ning Alar    | ms PN    | T N    | ools Diagn | ostics | Licens | es     |           |            |          |       |               |              |              |         |
| Ethernet MSPA     | N XSPAN       | J I          |          |        |            |        |        |        |           |            |          |       |               |              |              |         |
| CO RT             |               |              |          |        |            |        |        |        |           |            |          |       |               |              |              |         |
| MSPAN Pair        |               |              |          |        |            |        |        |        |           |            |          |       |               |              |              |         |
| Summary Cu        | irrent 15 Min | utes Cur     | rent 24  | Hour   | s History  | )      |        |        |           |            |          |       |               |              |              |         |
| Time Period       | ł             | Slot         | Unit     | Pair   | CS         | ES     | SES    | UAS    | Min Capa  | Max Capaci | Min Rate | (Kb   | Max Rate      | Min Margin ( | Max Margin ( | EFS (%) |
| 04/27/2013        | 11:04:33      | 12           | RT       | 1      | 0          | 0      | 0      | 0      | 7476      | 7524       |          | 3620  | 3656          | 27.41        | 27.83        | 100.00  |
| 04/27/2013        | 11:04:33      | 12           | RT       | 2      | 0          | 0      | 0      | 39872  | 0         | 0          |          | 0     | 0             | 0.00         | 0.00         | 0.00    |
| 04/27/2013        | 11:04:34      | 12           | RT       | 3      | 0          | 0      | 0      | 0      | 7568      | 7612       |          | 3892  | 3928          | 27.36        | 27.88        | 100.00  |
| 04/27/2013        | 11:04:34      | 12           | RT       | 4      | 0          | 0      | 0      | 0      | 7544      | 7588       |          | 3828  | 3876          | 27.34        | 27.84        | 100.00  |
| 04/27/2013        | 11:04:35      | 12           | RT       | 5      | 0          | 0      | 0      | 0      | 7628      | 7664       |          | 3740  | 3788          | 27.36        | 27.81        | 100.00  |
| 04/27/2013        | 11:04:35      | 12           | RI       | 6      | 0          | 0      | 0      | 0      | /632      | /668       |          | 3936  | 3980          | 27.31        | 27.86        | 100.00  |
| 04/27/2013        | 11:04:30      | 12           | кі<br>рт | 2      | 0          | 0      | 0      | 0      | 7552      | 7620       |          | 3788  | 3630          | 27.27        | 27.80        | 100.00  |
| 04/21/2013        | 11.04.50      | 12           | N1       | 0      | v          | 0      | Ŭ      | v      | 1352      | 7000       |          | 5570  | 5000          | 27.42        | 27.01        | 100.00  |
|                   |               |              |          |        |            |        |        |        |           |            |          |       |               |              |              |         |
| Refresh           | now           | /            | •        | Slot ( | 12         | •      |        |        |           |            |          |       |               |              |              |         |
|                   |               |              |          |        |            |        |        |        |           |            |          |       |               |              |              |         |
| Critical: 0       | Majo          | r: 0         |          | Minor  | :0         |        |        |        |           |            |          |       |               |              |              |         |
| Severity Uni      | it Er         | ntity        | Slot     |        | XSPAN ID   | Port   | Lo     | cation | Alarm     | Service    | Affecti  | Date/ | Time          |              |              |         |
| NA RT             | ET            | THERN        | 3        |        | 1          | 1      |        |        | Link Down | yes        |          | 04/24 | /2013 14:44:1 | 0            |              |         |
| NA RT             | ET            | THERN        | 3        |        | 2          | 1      |        |        | Link Down | yes        |          | 04/24 | /2013 13:33:1 | 8            |              |         |
| System refresh co | ompleted      |              |          |        |            |        |        |        |           |            |          |       |               |              |              |         |

### 2.3.7.17 MSPAN > RT > Pair > History

The MSPAN RT Pair History tab displays the downstream PM information for the Pairs supported by the selected MSPAN. This PM data is separated into three sections and the PM can be displayed for each of the Pairs of the MSPAN.

- 1 The heading section provides summary information for the MSPAN including upstream Pair Capacity, Rate, and SNR Margin values.
- 2 The 15-Minutes section provides PM data for 15-Minute intervals for the last 24-hours.
- 3 The 24-Hours section provides PM data for the previous 7 days.

| \begin{split} AktinoVie | ew            |              |             |             |            |             |                 |                 |                 |              |            |         | • <b>×</b> |
|-------------------------|---------------|--------------|-------------|-------------|------------|-------------|-----------------|-----------------|-----------------|--------------|------------|---------|------------|
| File Action             | n Help        |              |             |             |            |             |                 |                 |                 |              |            |         |            |
| A 🗞                     | 🌾 📢 🥝         | 🔌 🖗 📝        | 8           |             |            |             |                 |                 |                 |              |            |         |            |
| System_11(1             | 72.16.11.201) | ×            |             |             |            |             |                 |                 |                 |              |            |         |            |
| System Inv              | entory Provi  | sioning Alar | ms PM       | Tools Diagr | ostics Lic | enses       |                 |                 |                 |              |            |         |            |
| Ethernet N              | ASPAN XSF     | PAN          |             |             |            |             |                 |                 |                 |              |            |         |            |
| CO RT                   |               |              |             |             |            |             |                 |                 |                 |              |            |         |            |
| MSPAN P                 | Pair          |              |             |             |            |             |                 |                 |                 |              |            |         |            |
| Summary                 | Current 15    | Minutes Cur  | rent 24 Hou | urs History |            |             |                 |                 |                 |              |            |         |            |
| Capaci                  | ity (Kbps):   | 7            | 504         | Rate (Kbp   | s):        | 364         | 4 Margin (      | dB):            | 27.63           |              |            |         |            |
| State:                  |               | A            | CTIVE       | Remote P    | air:       | 1           |                 |                 |                 |              |            |         |            |
| -15 Min                 | utes          |              |             |             |            |             |                 |                 |                 |              |            |         |            |
| Endin                   | ig Time Perio | d CS         | ES          | SES U       | AS Min     | Capacity (K | Max Capacity (K | Min Rate (Kb    | Max Rate (Kb    | Min Margin ( | Max Margin | EFS (%) | *          |
| 04/27/                  | /2013 11:04   | 0            | 0           | 0           | 0          | 7496        | 7516            | 3640            | 3652            | 27.50        | 27.67      | 100.00  |            |
| 04/27/                  | /2013 11:00   | 0            | 0           | 0           | 0          | 7492        | 7516            | 3636            | 3652            | 27.50        | 27.67      | 100.00  |            |
| 04/27/                  | /2013 10:45   | 0            | 0           | 0           | 0          | 7492        | 7520            | 3640            | 3656            | 27.41        | 27.67      | 100.00  | -          |
| 24 Hou                  | irs           |              |             |             |            |             |                 |                 |                 |              |            |         |            |
| Endin                   | ig Time Perio | d CS         | ES          | SES U       | AS Min     | Capacity (K | Max Capacity (K | Min Rate (Kb    | Max Rate (Kb    | Min Margin ( | Max Margin | EFS (%) | <b>A</b>   |
| 04/27/                  | /2013         | 0            | 0           | 0           | 0          | 7476        | 7524            | 3620            | 3656            | 27.41        | 27.83      | 100.00  | E          |
| 04/26/                  | /2013         | 0            | 0           | 0           | 0          | 7480        | 7524            | 3616            | 3652            | 27.42        | 27.83      | 100.00  |            |
| 04/25/                  | /2013         | 0            | 0           | 0           | 0          | 7472        | 7524            | 3616            | 3656            | 27.41        | 27.94      | 100.00  | -          |
| Refres                  | ;h r          | IOW          | ▼ Slot      | 12          | ] ▼ Pa     | ir 1        | •               |                 |                 |              |            |         |            |
| Critical: 0             | м             | ajor: 0      | Mine        | or: O       |            |             |                 |                 |                 |              |            |         |            |
| Severity                | Unit          | Entity       | Slot        | XSPAN ID    | Port       | Location    | Alarm           | Service Affecti | Date/Time       |              |            |         |            |
| NA                      | RT            | ETHERN       | 3           | 1           | 1          |             | Link Down       | yes             | 04/24/2013 14:4 | 4:10         |            |         |            |
| NA                      | RT            | ETHERN       | 3           | 2           | 1          |             | Link Down       | yes             | 04/24/2013 13:  | 3:18         |            |         |            |
| ystem refre             | sh completed  | l            | <u> </u>    |             |            |             |                 |                 |                 |              |            |         |            |

The page can be provisioned to refresh automatically, select the Slot and Pair, and time-stamp information is displayed for each of the entries.

| Refresh | now | • | Slot | 12 | • | Pair | 1 • |
|---------|-----|---|------|----|---|------|-----|
|         |     |   |      |    |   |      |     |

### 2.3.7.18 XSPAN > Summary

The XSPAN Summary tab displays XSPAN and Pair status information for the selected XSPAN ID.

| AKLINUVI    | iew                   |              |               |               |                        |             |          |                    |             |               |             |                |
|-------------|-----------------------|--------------|---------------|---------------|------------------------|-------------|----------|--------------------|-------------|---------------|-------------|----------------|
| e Actio     | n Help                |              |               |               |                        |             |          |                    |             |               |             |                |
| 3. 6.       | <b>III I I III</b> () | I 🗞 🔿 🗉      | 2 🔿           |               |                        |             |          |                    |             |               |             |                |
| NJ 100      | ••••                  |              | 4   🕶         |               |                        |             |          |                    |             |               |             |                |
| stem_11(1   | 172.16.11.201)        | 8            |               |               |                        |             |          |                    |             |               |             |                |
| stem [Inv   | entory Prov           | isioning Ala | arms PM 1     | ools Diagno   | stics   Licenses   Slo | 1           |          |                    |             |               |             |                |
| thernet (N  | MSPAN XSPA            | AN           |               |               |                        |             |          |                    |             |               |             |                |
| ummary      | Current 15            | 5 Minutes C  | urrent 24 Hou | rs History 15 | Minutes History 2      | 4 Hours     |          |                    |             |               |             |                |
| XSPAN S     | Summary - C           | O and RT     |               |               |                        |             |          |                    |             |               |             | 3              |
| Time P      | eriod                 | Unit         | State         | Capacity (    | (bps) Rate (Kb         | ps) Stan    | dard     | US0 Mask           |             | Bandplan      | VDSL2 Lim   | it Mask 🛝 🖍    |
| 04/21/2     | 2013 16:48:30         | со           | DATA          | 49            | 1139 4000              | 00 VE       | OSL2     | EU_32              |             | Annex_A       | Not_Ap      | olicable       |
|             |                       |              |               |               |                        |             |          |                    |             |               |             |                |
|             |                       |              |               |               |                        |             |          |                    |             |               |             |                |
| Pair Sum    | nmary - CO            |              |               |               |                        |             |          |                    |             |               |             | :              |
| Time P      | eriod                 | Pair         | Remote Pair   | State         | Capacity (Kb           | Rate (Kbps) | Margin ( | Transmit Power (d  | Delay (ms)  | INP (*250 µs) | G.INP State | INP REIN (*2 4 |
| 04/21/2     | 2013 16:48:30         | 1            | 5             | ACTIVE        | 61769                  | 50000       | 10.30    | 11.30              | 3           | 1.00          | INACTIVE    |                |
| 04/21/2     | 2013 16:48:30         | 2            | 6             | ACTIVE        | 62560                  | 50000       | 10.60    | 11.30              | 3           | 1.00          | INACTIVE    | Ŧ              |
| 04/21/2     | 2013 16:48:30         | 3            | 7             | ACTIVE        | 62911                  | 50000       | 10.90    | 11.30              | 3           | 1.00          | INACTIVE    |                |
| 04/21/2     | 2013 16:48:30         | 4            | 8             | ACTIVE        | 59151                  | 50000       | 10.80    | 11.20              | 3           | 1.00          | INACTIVE    |                |
| 04/21/2     | 2013 16:48:32         | 5            | 1             | ACTIVE        | 62079                  | 50000       | 10.20    | 11.40              | 3           | 1.00          | INACTIVE    |                |
| 04/21/2     | 2013 16:48:32         | 6            | 2             | ACTIVE        | 61629                  | 50000       | 10.20    | 11.30              | 3           | 1.00          | INACTIVE    | •              |
| ٠           |                       |              |               |               | III                    |             |          |                    |             |               |             | Þ              |
| Time P      | Period                | Pair         | Remote Pair   | State         | Capacity (Kb           | Rate (Kbps) | Margin ( | Transmit Power (d  | Delay (ms)  | INP (*250 µs) | G.INP State | INP REIN (*2   |
| 04/21/2     | 2013 16:48:30         | 1            | 5             | ACTIVE        | 149446                 | 99998       | 17.80    | 6.10               | 4           | 1.00          | INACTIVE    |                |
| 04/21/2     | 2013 16:48:30         | 2            | 6             | ACTIVE        | 148627                 | 99998       | 17.60    | 5.80               | 4           | 1.00          | INACTIVE    | =              |
| 04/21/2     | 2013 16:48:31         | 3            | 7             | ACTIVE        | 148547                 | 99998       | 17.60    | 5.80               | 4           | 1.00          | INACTIVE    |                |
| 04/21/2     | 2013 16:48:31         | 4            | 8             | ACTIVE        | 148985                 | 99998       | 17.70    | 6.00               | 4           | 1.00          | INACTIVE    |                |
| 04/21/2     | 2013 16:48:31         | 5            | 1             | ACTIVE        | 145392                 | 99998       | 16.80    | 5.90               | 4           | 1.00          | INACTIVE    |                |
| 04/21/2     | 2013 16:48:32         | 6            | 2             | ACTIVE        | 144194                 | 99998       | 15.40    | 5.90               | 4           | 1.00          | INACTIVE    | -              |
| •           |                       |              |               |               |                        |             |          |                    |             |               |             | •              |
| Refresh     | n                     | ow           | ▼ Slot 1      | •             | XSPAN ID 1             | •           |          |                    |             |               |             |                |
| Critical: 0 | N                     | lajor: 0     | Minor         | <b>:</b> 0    |                        |             |          |                    |             |               |             |                |
| Severity    | Unit                  | Entity       | Slot          | XSPAN ID      | Port Location          | Alarm       | Servic   | e Affecti Date/Tin | ne          |               |             |                |
| NA          | RT                    | ETHERN       | 3             | 1             | 1                      | Link Down   | yes      | 04/20/20           | 13 11:21:42 |               |             |                |
|             | RT                    | ETHERN       | 3             | 2             | 1                      | Link Down   | yes      | 04/20/20           | 13 11:26:50 |               |             |                |
| NA          |                       |              |               |               |                        |             |          |                    |             |               |             |                |
| NA          |                       |              |               |               |                        |             |          |                    |             |               |             |                |
| NA          |                       |              |               |               |                        |             |          |                    |             |               |             |                |
| NA          |                       |              |               |               |                        |             |          |                    |             |               |             |                |
| NA          |                       |              |               |               |                        |             |          |                    |             |               |             |                |

The page can be provisioned to refresh automatically, select the Slot and XSPAN ID, and time-stamp information is displayed for each of the entries.

| Refresh | now | - | Slot | 1 • | XSPAN ID | 1 - |
|---------|-----|---|------|-----|----------|-----|
|         |     |   |      |     |          |     |

### 2.3.7.19 XSPAN > Current 15 Minutes

The XSPAN Current 15 Minutes tab displays the current 15 minute XSPAN and Pair performance monitoring information for the selected XSPAN ID. The page can be provisioned to refresh automatically, and time-stamp is displayed for each of the entries.

| AltinoVi    |                  |               |           |          |          |           |               |                      |                   |                     |              |                 |                   |
|-------------|------------------|---------------|-----------|----------|----------|-----------|---------------|----------------------|-------------------|---------------------|--------------|-----------------|-------------------|
| File Action | ew<br>n Heln     |               |           |          |          |           |               |                      |                   |                     |              |                 |                   |
|             | n neip<br>n Neip | <b>* * *</b>  |           |          |          |           |               |                      |                   |                     |              |                 |                   |
| 39 💖        | 🖷 🖷 🍛            | <u>w w v</u>  |           |          |          |           |               |                      |                   |                     |              |                 |                   |
| ystem_11(1  | 72.16.11.201)    | ×             |           |          |          |           |               |                      |                   |                     |              |                 |                   |
| System Inv  | entory Provi     | sioning Alar  | rms PM    | Too      | ls Diagr | nostics L | icenses Slot  | 1                    |                   |                     |              |                 |                   |
| Ethernet N  | ISPAN XSPA       | N             |           |          |          |           |               |                      |                   |                     |              |                 |                   |
| Summary     | Current 15 M     | inutes Cu     | urrent 24 | Hours    | History  | 15 Minut  | es History 24 | Hours                |                   |                     |              |                 |                   |
| XSPAN C     | Current 15 Min   | iutes - CO ar | nd RT     |          |          |           |               |                      |                   |                     |              |                 | *                 |
| Ending      | Time Period      | Unit          | ES        | SES      | UAS      | Min Ca    | pacity (Kbps  | Max Capacity (Kb     | ps) Min Rate (Kbp | s) Max Rate (Kbps)  | EFS (%) T    | x Rate (Kbps) R | x Rate (Kbps)     |
| 04/21/2     | 2013 16:49:01    | со            | 0         | 0        | 0        |           | 490085        | 4930                 | 40000             | 0 400000            | 100.0        | 1010.53         | 10509.41          |
| 04/21/2     | 2013 16:49:02    | RT            | 0         | 0        | 0        |           | 1172264       | 11851                | 48 79998          | 4 799984            | 100.0        | 10112.98        | 1010.08           |
| Pair Curr   | ent 15 Minute    | es - CO       |           |          |          |           |               |                      |                   |                     |              |                 | *                 |
| Time P      | eriod            | Pair          | CS        | ES       | SES      | UAS       | LEFTRS N      | /lin Capacity (Kbps) | Max Capacity (Kbp | s) Min Rate (Kb     | Max Rate (Kb | . Min Margin (  | . Max Margin (. 📤 |
| 04/21/2     | 2013 16:49:02    | 1             | 0         | 0        | 0        | 0         | 0             | 61566                | 6176              | 9 50000             | 50000        | 9.80            | 10.3(             |
| 04/21/2     | 2013 16:49:02    | 2             | 0         | 0        | 0        | 0         | 0             | 62377                | 6260              | 8 50000             | 50000        | 10.20           | 10.8( =           |
| 04/21/2     | 2013 16:49:02    | 3             | 0         | 0        | 0        | 0         | 0             | 62795                | 6291              | 9 50000             | 50000        | 10.50           | 11.00             |
| 04/21/2     | 2013 16:49:03    | 4             | 0         | 0        | 0        | 0         | 0             | 59103                | 5917              | 9 50000             | 50000        | 10.50           | 10.9(             |
| 04/21/2     | 2013 16:49:04    | 5             | 0         | 0        | 0        | 0         | 0             | 61968                | 6429              | 1 50000             | 50000        | 10.00           | 10.50             |
| 04/21/2     | 2013 16:49:04    | 6             | 0         | 0        | 0        | 0         | 0             | 61160                | 6163              | 3 50000             | 50000        | 9.50            | 10.2( +           |
| Time P      | eriod            | Pair          | CS        | ES       | SES      | UAS       | LEFTRS N      | /lin Capacity (Kbps) | Max Capacity (Kbp | s) Min Rate (Kb     | Max Rate (Kb | . Min Margin (  | . Max Margin (. ^ |
| 04/21/2     | 2013 16:49:02    | 1             | 0         | 0        | 0        | 0         | 0             | 148484               | 15703             | 0 99998             | 99998        | 17.40           | 17.90             |
| 04/21/2     | 2013 16:49:02    | 2             | 0         | 0        | 0        | 0         | 0             | 14/453               | 14885             | 0 99998<br>F 00008  | 99998        | 17.20           | 17./(             |
| 04/21/2     | 013 16:49:02     | 3             | 0         | 0        | 0        | 0         | 0             | 147700               | 14000             | 2 00008             | 00008        | 16.90           | 17.8              |
| 04/21/2     | 013 16:49:02     | 5             | 0         | 0        | 0        | 0         | 0             | 144939               | 14511             | 9 99998             | 99998        | 16.50           | 16.8              |
| 04/21/2     | 2013 16:49:04    | 6             | ō         | õ        | õ        | õ         | 0             | 143501               | 14790             | 7 99998             | 99998        | 15.10           | 15.5( -           |
| •           |                  | -             | -         | -        | -        | -         | -             |                      |                   |                     |              |                 | +                 |
| Refresh     | no               | w             | ▼ Slot    | 1        |          | ▼ XSP     | AN ID 1       | •                    |                   |                     |              |                 |                   |
| Critical: 0 | Ma               | ajor: 0       | М         | linor: 0 |          |           |               |                      |                   |                     |              |                 |                   |
| Severity    | Unit             | Entity        | Slot      | XS       | PAN ID   | Port      | Location      | Alarm                | Service Affecti   | Date/Time           |              |                 |                   |
| NA          | RT               | ETHERN        | 3         | 1        |          | 1         |               | Link Down            | yes               | 04/20/2013 11:21:42 |              |                 |                   |
| NA          | RT               | ETHERN        | 3         | 2        |          | 1         |               | Link Down            | yes               | 04/20/2013 11:26:50 |              |                 |                   |
|             |                  |               |           |          |          |           |               |                      |                   |                     |              |                 |                   |
| vstem refre | sh completed     |               |           |          |          |           |               |                      |                   |                     |              |                 |                   |
|             | preced           |               |           |          |          |           |               |                      |                   |                     |              |                 |                   |

### 2.3.7.20 XSPAN > Current 24 Hours

The XSPAN Current 24 Hours tab displays the current 24 hours XSPAN and pair performance monitoring information for the selected XSPAN ID. The page can be provisioned to refresh automatically, and time-stamp information is displayed for each of the entries.

| AktinoVi   | ew            |                |          |          |          |           |                 |                     |                     |                    |              |                |                 |
|------------|---------------|----------------|----------|----------|----------|-----------|-----------------|---------------------|---------------------|--------------------|--------------|----------------|-----------------|
| ile Actio  | n Help        |                |          |          |          |           |                 |                     |                     |                    |              |                |                 |
| B Ru       | K 🛃 🔍         | S @ U          | 0        |          |          |           |                 |                     |                     |                    |              |                |                 |
| -tom 11/1  | 72 16 11 201) | <u> </u>       | -        |          |          |           |                 |                     |                     |                    |              |                |                 |
|            | 72.10.11.201) |                | DA.      | Т        | -) D:    |           |                 | 1)                  |                     |                    |              |                |                 |
| stem Inv   |               | sioning   Alar | ms Pivi  | 100      | is Diagr | iostics L | icenses   5iot  | 1                   |                     |                    |              |                |                 |
| nernet     | ISPAN XSPA    |                |          | _        |          |           | \               |                     |                     |                    |              |                |                 |
| ummary     | Current 15 M  | linutes Curr   | ent 24 H | ours     | History  | 15 Minut  | es   History 24 | Hours               |                     |                    |              |                |                 |
| XSPAN C    | Current 24 Ho | urs - CO and   | RT       |          |          |           |                 |                     |                     |                    |              |                | 3               |
| Ending     | Time Period   | Unit           | ES       | SES      | UAS      | Min Ca    | pacity (Kbps    | ) Max Capacity (Kb  | ps) Min Rate (Kbps) | Max Rate (Kbps)    | EFS (%) Tx   | Rate (Kbps) Rx | Rate (Kbps)     |
| 04/21/2    | 2013 16:49:18 | CO             | 0        | 0        | 0        |           | 489345          | 4954                | 09 400000           | 400000             | 100.0        | 1010.21        | 10508.13        |
| 04/21/2    | 2013 16:49:19 | RT             | 0        | 0        | 0        |           | 1169180         | 11929               | 84 799984           | 799984             | 100.0        | 10118.92       | 1010.55         |
| Pair Curr  | rent 24 Hours |                |          |          |          |           |                 |                     |                     |                    |              |                | ł               |
| Time P     | eriod         | Pair           | CS       | ES       | SES      | UAS       | LEFTRS 1        | Ain Capacity (Kbps) | Max Capacity (Kbps) | Min Rate (Kb       | Max Rate (Kb | Min Margin (   | Max Margin (. 🔺 |
| 04/21/2    | 2013 16:49:19 | 1              | 2        | 0        | 0        | 0         | 0               | 60885               | 63670               | 50000              | 50000        | 9.30           | 10.4(           |
| 04/21/2    | 2013 16:49:20 | 2              | 0        | 0        | 0        | 0         | 0               | 62003               | 65047               | 50000              | 50000        | 9.80           | 10.9( =         |
| 04/21/2    | 2013 16:49:20 | 3              | 0        | 0        | 0        | 0         | 0               | 62529               | 65536               | 50000              | 50000        | 10.00          | 11.1(           |
| 04/21/2    | 2013 16:49:21 | 4              | 0        | 0        | 0        | 0         | 0               | 58781               | 61987               | 50000              | 50000        | 10.00          | 11.0(           |
| 04/21/2    | 2013 16:49:22 | 5              | 1        | 0        | 0        | 0         | 0               | 61602               | 64494               | 50000              | 50000        | 9.60           | 10.6(           |
| 04/21/2    | 2013 16:49:22 | 6              | 1        | 0        | 0        | 0         | 0               | 60913               | 63444               | 50000              | 50000        | 9.40           | 10.3( -         |
| Time P     | eriod         | Pair           | CS       | ES       | SES      | UAS       | LEFTRS 1        | Ain Capacity (Kbps) | Max Capacity (Kbps) | Min Rate (Kb       | Max Rate (Kb | Min Margin (   | Max Margin (. 📤 |
| 04/21/2    | 2013 16:49:19 | 1              | 0        | 0        | 0        | 0         | 0               | 147919              | 157300              | 99998              | 99998        | 17.10          | 17.9(           |
| 04/21/2    | 2013 16:49:19 | 2              | 0        | 0        | 0        | 0         | 0               | 147087              | 156377              | 99998              | 99998        | 17.00          | 17.8( =         |
| 04/21/2    | 2013 16:49:20 | 3              | 0        | 0        | 0        | 0         | 0               | 147346              | 156075              | 99998              | 99998        | 17.00          | 17.9(           |
| 04/21/2    | 2013 16:49:20 | 4              | 0        | 0        | 0        | 0         | 0               | 146964              | 156751              | 99998              | 99998        | 16.90          | 17.8(           |
| 04/21/2    | 2013 16:49:20 | 5              | 0        | 0        | 0        | 0         | 0               | 144151              | 153174              | 99998              | 99998        | 16.20          | 16.9(           |
| 04/21/2    | 2013 16:49:21 | 6              | 0        | 0        | 0        | 0         | 0               | 142875              | 148130              | 99998              | 99998        | 14.90          | 15.5( -         |
| Refresh    | no            | w              | ✓ Slot   | t 1      |          | ▼ XSP     | AN ID 1         | •                   |                     |                    |              |                |                 |
| ritical: 0 | M             | ajor: 0        | м        | linor: 0 |          |           |                 |                     |                     |                    |              |                |                 |
| everity    | Unit          | Entity         | Slot     | XS       | PAN ID   | Port      | Location        | Alarm               | Service Affecti     | ate/Time           |              |                |                 |
| IA         | RT            | ETHERN         | 3        | 1        |          | 1         |                 | Link Down           | yes 0               | 4/20/2013 11:21:42 |              |                |                 |
| A          | RT            | ETHERN         | 3        | 2        |          | 1         |                 | Link Down           | yes 0               | 4/20/2013 11:26:50 |              |                |                 |
|            |               |                |          |          |          |           |                 |                     |                     |                    |              |                |                 |
|            |               |                |          |          |          |           |                 |                     |                     |                    |              |                |                 |

# 2.3.7.21 XSPAN > History 15 Minutes > XSPAN

The XSPAN 15 Minutes History tab displays the XSPAN PM history for the last 24 hours in 15 minute intervals for the selected XSPAN ID. The page can be provisioned to refresh automatically, and time-stamp information is displayed for each of the entries.

| ktinoVie                                                                                                    | ew                                                                                                    |                                                                                          |                                                                                                    |                                                                                                    |                                                                                                    |                                                                                                    |                                                                                                    |                                                                                                    |                                                                                                    |                                                                                                    |                                                                                                    |  |
|----------------------------------------------------------------------------------------------------|----------------------------------------------------------------------------------------------------|------------------------------------------------------------------------------------------|----------------------------------------------------------------------------------------------------|----------------------------------------------------------------------------------------------------|----------------------------------------------------------------------------------------------------|----------------------------------------------------------------------------------------------------|----------------------------------------------------------------------------------------------------|----------------------------------------------------------------------------------------------------|----------------------------------------------------------------------------------------------------|----------------------------------------------------------------------------------------------------|----------------------------------------------------------------------------------------------------|--|
| Action                                                                                                    | n Help                                                                                                    |                                                                                          |                                                                                                    |                                                                                                    |                                                                                                    |                                                                                                    |                                                                                                    |                                                                                                    |                                                                                                    |                                                                                                    |                                                                                                    |  |
| 19                                                                                                    | 🌾 📢 🥝                                                                                                    | 🔌 🖗 🗸                                                                                    | 8                                                                                                    |                                                                                                    |                                                                                                    |                                                                                                    |                                                                                                    |                                                                                                    |                                                                                                    |                                                                                                    |                                                                                                    |  |
| em_11(17                                                                                                    | 72.16.11.201)                                                                                                    | ×                                                                                        |                                                                                                    |                                                                                                    |                                                                                                    |                                                                                                    |                                                                                                    |                                                                                                    |                                                                                                    |                                                                                                    |                                                                                                    |  |
| em Inve                                                                                                    | entory Provi                                                                                                    | sioning Alar                                                                             | ms PM                                                                                                    | Tools                                                                                                    | Diagnostics License                                                                                                    | es Slot 1                                                                                                    |                                                                                                    |                                                                                                    |                                                                                                    |                                                                                                    |                                                                                                    |  |
| ernet M                                                                                                    | ISPAN XSPA                                                                                                    | N                                                                                        |                                                                                                    |                                                                                                    |                                                                                                    |                                                                                                    |                                                                                                    |                                                                                                    |                                                                                                    |                                                                                                    |                                                                                                    |  |
| mmary                                                                                                    | Current 15 M                                                                                                    | linutes Curr                                                                             | ent 24 Ho                                                                                                    | ours Hist                                                                                                 | tory 15 Minutes Hi                                                                                                    | story 24 Hours                                                                                                    |                                                                                                    |                                                                                                    |                                                                                                    |                                                                                                    |                                                                                                    |  |
| PAN                                                                                                    | Pair                                                                                                    |                                                                                          |                                                                                                    |                                                                                                    |                                                                                                    | ,                                                                                                    |                                                                                                    |                                                                                                    |                                                                                                    |                                                                                                    |                                                                                                    |  |
| XSPAN H                                                                                                    | History 15 Mir                                                                                                    | nutes - CO                                                                               |                                                                                                    |                                                                                                    |                                                                                                    |                                                                                                    |                                                                                                    |                                                                                                    |                                                                                                    |                                                                                                    |                                                                                                    |  |
| Ending                                                                                                    | Time Period                                                                                                    | ES                                                                                       | SES                                                                                                    | UAS                                                                                                    | Min Capacity (Kbps)                                                                                                    | ) Max Capacity (Kbps)                                                                                                    | Min Rate (Kbps)                                                                                                    | Max Rate (Kbps)                                                                                                    | EFS (%)                                                                                                    | Tx Rate (Kbps)                                                                                                    | Rx Rate (Kbps)                                                                                          |  |
| 04/21/2                                                                                                    | 2013 16:49                                                                                                    | 0                                                                                        | 0                                                                                                    | 0                                                                                                    | 490085                                                                                                    | 494064                                                                                                    | 400000                                                                                                    | 400000                                                                                                    | 100.0                                                                                                    | 1010.4                                                                                                    | 10492.06                                                                                                |  |
| 04/21/2                                                                                                    | 2013 16:45                                                                                                    | 0                                                                                        | 0                                                                                                    | 0                                                                                                    | 489698                                                                                                    | 493361                                                                                                    | 400000                                                                                                    | 400000                                                                                                    | 100.0                                                                                                    | 1010.32                                                                                                    | 10506.87                                                                                                |  |
| 04/21/2                                                                                                    | 2013 16:30                                                                                                    | 0                                                                                        | 0                                                                                                    | 0                                                                                                    | 490004                                                                                                    | 493060                                                                                                    | 400000                                                                                                    | 400000                                                                                                    | 100.0                                                                                                    | 1010.58                                                                                                    | 10509.33                                                                                                |  |
| 04/21/2                                                                                                    | 2013 16:15                                                                                                    | 0                                                                                        | 0                                                                                                    | 0                                                                                                    | 490197                                                                                                    | 493709                                                                                                    | 400000                                                                                                    | 400000                                                                                                    | 100.0                                                                                                    | 1010.41                                                                                                    | 10482.73                                                                                                |  |
| 04/21/2                                                                                                    | 2013 16:00                                                                                                    | 0                                                                                        | 0                                                                                                    | 0                                                                                                    | 489958                                                                                                    | 493561                                                                                                    | 400000                                                                                                    | 400000                                                                                                    | 100.0                                                                                                    | 1010.7                                                                                                    | 10520.64                                                                                                |  |
| 04/21/2                                                                                                    | 2013 15:45                                                                                                    | 0                                                                                        | 0                                                                                                    | 0                                                                                                    | 489522                                                                                                    | 493241                                                                                                    | 400000                                                                                                    | 400000                                                                                                    | 100.0                                                                                                    | 1009.91                                                                                                    | 10512.93                                                                                                |  |
| 04/21/2                                                                                                    | 2013 15:30                                                                                                    | 0                                                                                        | 0                                                                                                    | 0                                                                                                    | 489708                                                                                                    | 493322                                                                                                    | 400000                                                                                                    | 400000                                                                                                    | 100.0                                                                                                    | 1009.99                                                                                                    | 10515.57                                                                                                |  |
| 04/21/2                                                                                                    | 2013 15:15                                                                                                    | 0                                                                                        | 0                                                                                                    | 0                                                                                                    | 489644                                                                                                    | 493777                                                                                                    | 400000                                                                                                    | 400000                                                                                                    | 100.0                                                                                                    | 1010.69                                                                                                    | 10504.32                                                                                                |  |
| (SPAN H                                                                                                    | h r                                                                                                    | now<br>nutes - RT                                                                        | ▼ Slo                                                                                                    | ot 1                                                                                                    | ▼ XSPAN                                                                                                    |                                                                                                    |                                                                                                    |                                                                                                    |                                                                                                    |                                                                                                    |                                                                                                    |  |
| Refres                                                                                                    | h r<br>History 15 Mir                                                                                                    | now<br>nutes - RT                                                                        | - Slo                                                                                                    | ot 1                                                                                                    | ✓ XSPAN                                                                                                    |                                                                                                    |                                                                                                    |                                                                                                    |                                                                                                    |                                                                                                    |                                                                                                    |  |
| Refres<br>(SPAN H<br>Ending                                                                                                    | h ristory 15 Mir<br>Time Period                                                                                                    | nutes - RT<br>ES                                                                         | SES                                                                                                    | UAS                                                                                                    | XSPAN     Min Capacity (Kbps)                                                                                                    | Max Capacity (Kbps)                                                                                                    | Min Rate (Kbps)                                                                                                    | Max Rate (Kbps)                                                                                                    | EFS (%)                                                                                                    | Tx Rate (Kbps)                                                                                                    | Rx Rate (Kbps)                                                                                          |  |
| Refres<br>(SPAN F<br>Ending<br>04/21/2                                                                                                    | h r<br>History 15 Mir<br>Time Period<br>2013 16:49                                                                                                    | nutes - RT<br>ES<br>0                                                                    | SES 0                                                                                                    | UAS<br>0                                                                                                  | Min Capacity (Kbps)<br>1172264                                                                                                    | ) Max Capacity (Kbps)<br>1185148                                                                                                    | Min Rate (Kbps)<br>799984                                                                                                    | Max Rate (Kbps)<br>799984                                                                                                    | EFS (%)<br>100.0                                                                                                    | Tx Rate (Kbps)<br>10109.84                                                                                                | Rx Rate (Kbps)<br>1009.98                                                                               |  |
| Refres<br>(SPAN F<br>Ending<br>04/21/2<br>04/21/2                                                                                                    | h r<br>History 15 Min<br>Time Period<br>2013 16:49<br>2013 16:45                                                                                                    | nutes - RT<br>ES<br>0<br>0                                                               | SES<br>0<br>0                                                                                                    | UAS<br>0<br>0                                                                                             | • XSPAN<br>Min Capacity (Kbps)<br>1172264<br>1171248                                                                                                    | Max Capacity (Kbps)<br>1185148<br>1185286                                                                                                    | Min Rate (Kbps)<br>799984<br>799984                                                                                                    | Max Rate (Kbps)<br>799984<br>799984                                                                                                    | EFS (%)<br>100.0<br>100.0                                                                                                    | Tx Rate (Kbps)<br>10109.84<br>10117.84                                                                                    | Rx Rate (Kbps)<br>1009.98<br>1010.37                                                                    |  |
| Refres<br>(SPAN H<br>Ending<br>04/21/2<br>04/21/2<br>04/21/2                                                                                                    | h ristory 15 Min<br>Time Period<br>2013 16:49<br>2013 16:45<br>2013 16:30                                                                                                    | nutes - RT<br>ES<br>0<br>0<br>0                                                          | ✓ Slo<br>SES<br>0<br>0<br>0                                                                                                    | UAS<br>0<br>0                                                                                             | <ul> <li>XSPAN</li> <li>Min Capacity (Kbps)</li> <li>1172264</li> <li>1171248</li> <li>1172008</li> </ul>                                                                                                    | Max Capacity (Kbps)<br>1185148<br>1185286<br>1185692                                                                                                    | Min Rate (Kbps)<br>799984<br>799984<br>799984                                                                                                    | Max Rate (Kbps)<br>799984<br>799984<br>799984                                                                                                    | EFS (%)<br>100.0<br>100.0<br>100.0                                                                                                    | Tx Rate (Kbps)<br>10109.84<br>10117.84<br>10117.0                                                                         | Rx Rate (Kbps)<br>1009.98<br>1010.37<br>1010.43                                                         |  |
| Refres<br>(SPAN F<br>Ending<br>04/21/2<br>04/21/2<br>04/21/2<br>04/21/2                                                                                                    | h ristory 15 Mir<br>Time Period<br>2013 16:49<br>2013 16:45<br>2013 16:30<br>2013 16:15                                                                                                    | nutes - RT<br>ES<br>0<br>0<br>0<br>0<br>0                                                | <ul> <li>SES</li> <li>0</li> <li>0</li> <li>0</li> <li>0</li> </ul>                                                                                                    | UAS<br>0<br>0<br>0<br>0                                                                                   | <ul> <li>XSPAN</li> <li>Min Capacity (Kbps)</li> <li>1172264</li> <li>1171248</li> <li>1172008</li> <li>1170633</li> </ul>                                                                                                    | Max Capacity (Kbps)<br>1185148<br>1185286<br>1185692<br>1184740                                                                                                    | Min Rate (Kbps)<br>799984<br>799984<br>799984<br>799984<br>799984                                                                                                    | Max Rate (Kbps)<br>799984<br>799984<br>799984<br>799984                                                                                                    | EFS (%)<br>100.0<br>100.0<br>100.0<br>100.0                                                                                                    | Tx Rate (Kbps)<br>10109.84<br>10117.84<br>10117.0<br>10119.82                                                             | Rx Rate (Kbps)<br>1009.98<br>1010.37<br>1010.43<br>1010.72                                              |  |
| Refres<br>(SPAN H<br>Ending<br>04/21/2<br>04/21/2<br>04/21/2<br>04/21/2<br>04/21/2                                                                                                    | h ristory 15 Min<br>Time Period<br>2013 16:49<br>2013 16:45<br>2013 16:30<br>2013 16:15<br>2013 16:00                                                                                                    | now<br>nutes - RT<br>ES<br>0<br>0<br>0<br>0<br>0<br>0<br>0                               | <ul> <li>SES</li> <li>0</li> <li>0</li> <li>0</li> <li>0</li> <li>0</li> </ul>                                                                                                    | UAS<br>0<br>0<br>0<br>0<br>0                                                                              | <ul> <li>XSPAN</li> <li>Min Capacity (Kbps;<br/>1172264</li> <li>1171248</li> <li>117208</li> <li>1170633</li> <li>1171612</li> </ul>                                                                                                    | Max Capacity (Kbps)<br>1185148<br>1185286<br>1185692<br>1184740<br>1185741                                                                                                    | Min Rate (Kbps)<br>799984<br>799984<br>799984<br>799984<br>799984<br>799984                                                                                                    | Max Rate (Kbps)<br>799984<br>799984<br>799984<br>799984<br>799984                                                                                                    | EFS (%)<br>100.0<br>100.0<br>100.0<br>100.0<br>100.0                                                                                                    | Tx Rate (Kbps)<br>10109.84<br>10117.84<br>10117.0<br>10119.82<br>10114.27                                                 | Rx Rate (Kbps)<br>1009.98<br>1010.37<br>1010.43<br>1010.72<br>1009.96                                   |  |
| Refres<br>(SPAN F<br>Ending<br>04/21/2<br>04/21/2<br>04/21/2<br>04/21/2<br>04/21/2<br>04/21/2                                                                                                    | h ristory 15 Min<br>Time Period<br>2013 16:49<br>2013 16:45<br>2013 16:45<br>2013 16:15<br>2013 16:00<br>2013 15:45                                                                                                    | now<br>nutes - RT<br>ES<br>0<br>0<br>0<br>0<br>0<br>0<br>0<br>0<br>0<br>0                | <ul> <li>SES</li> <li>0</li> <li>0</li> <li>0</li> <li>0</li> <li>0</li> <li>0</li> </ul>                                                                                                    | UAS<br>0<br>0<br>0<br>0<br>0<br>0<br>0<br>0                                                               | <ul> <li>XSPAN</li> <li>Min Capacity (Kbps,</li> <li>117226</li> <li>117208</li> <li>1170633</li> <li>1171612</li> <li>1172672</li> </ul>                                                                                                    | Max Capacity (Kbps)<br>1185148<br>1185286<br>1185290<br>1184740<br>1187741<br>1192984                                                                                                    | Min Rate (Kbps)<br>799984<br>799984<br>799984<br>799984<br>799984<br>799984                                                                                                    | Max Rate (Kbps)<br>799984<br>799984<br>799984<br>799984<br>799984<br>799984                                                                                                    | EFS (%)<br>100.0<br>100.0<br>100.0<br>100.0<br>100.0<br>100.0                                                                                                    | Tx Rate (Kbps)<br>10109.84<br>10117.84<br>10117.0<br>10119.82<br>10114.27<br>10122.17                                     | Rx Rate (Kbps)<br>1009.98<br>1010.37<br>1010.43<br>1010.72<br>1009.96<br>1010.83                        |  |
| Refres<br>(SPAN H<br>Ending<br>04/21/2<br>04/21/2<br>04/21/2<br>04/21/2<br>04/21/2<br>04/21/2<br>04/21/2                                                                                                    | h ristory 15 Mir<br>Time Period<br>2013 16:49<br>2013 16:45<br>2013 16:50<br>2013 16:15<br>2013 16:00<br>2013 15:45<br>2013 15:30                                                                                                    | nutes - RT<br>ES<br>0<br>0<br>0<br>0<br>0<br>0<br>0<br>0<br>0<br>0<br>0<br>0<br>0        | <ul> <li>SES</li> <li>0</li> <li>0</li> <li>0</li> <li>0</li> <li>0</li> <li>0</li> <li>0</li> </ul>                                                                                                    | UAS<br>0<br>0<br>0<br>0<br>0<br>0<br>0<br>0<br>0<br>0                                                     | <ul> <li>XSPAN</li> <li>Min Capacity (Kbps.</li> <li>1172264</li> <li>117208</li> <li>1170633</li> <li>1171612</li> <li>1172672</li> <li>1172672</li> <li>1172403</li> </ul>                                                                                                    | Max Capacity (Kbps)<br>1185148<br>1185286<br>1185692<br>1184740<br>1185741<br>1192984<br>1185305                                                                                                    | Min Rate (Kbps)<br>799984<br>799984<br>799984<br>799984<br>799984<br>799984<br>799984                                                                                                    | Max Rate (Kbps)<br>799984<br>799984<br>799984<br>799984<br>799984<br>799984<br>799984                                                                                                    | EFS (%)<br>100.0<br>100.0<br>100.0<br>100.0<br>100.0<br>100.0<br>100.0                                                                                                    | Tx Rate (Kbps)<br>10109.84<br>10117.84<br>10117.0<br>10119.82<br>10114.27<br>10122.17<br>10113.76                         | Rx Rate (Kbps)<br>1009.98<br>1010.37<br>1010.43<br>1010.72<br>1009.96<br>1010.83<br>1010.09             |  |
| Refresi<br>(SPAN F<br>Ending<br>04/21/2<br>04/21/2<br>04/21/2<br>04/21/2<br>04/21/2<br>04/21/2<br>04/21/2                                                                                                    | h ristory 15 Mir<br>Time Period<br>2013 16:49<br>2013 16:45<br>2013 16:30<br>2013 16:15<br>2013 16:00<br>2013 15:45<br>2013 15:30<br>2013 15:15                                                                                                    | nutes - RT<br>ES<br>0<br>0<br>0<br>0<br>0<br>0<br>0<br>0<br>0<br>0<br>0<br>0<br>0        | <ul> <li>SES</li> <li>0</li> <li>0</li> <li>0</li> <li>0</li> <li>0</li> <li>0</li> <li>0</li> <li>0</li> </ul>                                                                                                    | UAS<br>0<br>0<br>0<br>0<br>0<br>0<br>0<br>0<br>0<br>0<br>0                                                | <ul> <li>XSPAN</li> <li>Min Capacity (Kbps;<br/>1172264</li> <li>1172264</li> <li>117208</li> <li>117063</li> <li>117612</li> <li>1172403</li> <li>117292</li> </ul>                                                                                                    | Max Capacity (Kbps)<br>1185148<br>1185286<br>118548<br>118548<br>1185492<br>1184740<br>1185741<br>1192984<br>1185305<br>1185983                                                                                                    | Min Rate (Kbps)<br>799984<br>799984<br>799984<br>799984<br>799984<br>799984<br>799984<br>799984                                                                                                    | Max Rate (Kbps)<br>799984<br>799984<br>799984<br>799984<br>799984<br>799984<br>799984<br>799984                                                                                                    | EFS (%)<br>100.0<br>100.0<br>100.0<br>100.0<br>100.0<br>100.0<br>100.0<br>100.0                                                                                                    | Tx Rate (Kbps)<br>10109.84<br>10117.84<br>10117.0<br>10119.82<br>10114.27<br>10122.17<br>10113.76<br>10116.24             | Rx Rate (Kbps)<br>1009.98<br>1010.37<br>1010.43<br>1010.72<br>1009.96<br>10110.83<br>1010.09<br>1010.38 |  |
| Refresi<br>(SPAN F<br>Ending<br>04/21/2<br>04/21/2<br>04/21/2<br>04/21/2<br>04/21/2<br>04/21/2<br>04/21/2                                                                                                    | h ristory 15 Min<br>Time Period<br>2013 16:49<br>2013 16:45<br>2013 16:30<br>2013 16:15<br>2013 16:15<br>2013 15:15<br>h r r                                                                                                    | nutes - RT  ES 0 0 0 0 0 0 0 0 0 0 0 0 0 0 0 0 0 0                                       | <ul> <li>SIC</li> <li>SES</li> <li>0</li> <li>0<td>UAS<br/>0<br/>0<br/>0<br/>0<br/>0<br/>0<br/>0<br/>0<br/>0<br/>0<br/>0<br/>0<br/>0<br/>0<br/>0<br/>0<br/>0<br/>0<br/>0</td><td><ul> <li>XSPAN</li> <li>Min Capacity (Kbps;<br/>1172264</li> <li>11727264</li> <li>1172633</li> <li>1170633</li> <li>1170633</li> <li>1170633</li> <li>1171612</li> <li>1172672</li> <li>1172673</li> <li>1172673</li> <li>1172674</li> <li>1172929</li> <li>XSPAN</li> </ul></td><td>Max Capacity (Kbps)<br/>1185148<br/>1185286<br/>1185741<br/>1185741<br/>1192984<br/>1185305<br/>1185983 ID 1 •</td><td>Min Rate (Kbps)<br/>799984<br/>799984<br/>799984<br/>799984<br/>799984<br/>799984<br/>799984<br/>799984</td><td>Max Rate (Kbps)<br/>799984<br/>799984<br/>799984<br/>799984<br/>799984<br/>799984<br/>799984<br/>799984</td><td>EFS (%)<br/>100.0<br/>100.0<br/>100.0<br/>100.0<br/>100.0<br/>100.0<br/>100.0</td><td>Tx Rate (Kbps)<br/>10109.84<br/>10117.84<br/>10117.0<br/>10119.82<br/>10114.27<br/>10122.17<br/>10113.76<br/>10116.24</td><td>Rx Rate (Kbps)<br/>1009.98<br/>1010.37<br/>1010.43<br/>1010.72<br/>1009.96<br/>1010.83<br/>1010.09<br/>1010.38</td><td></td></li></ul>                                                                                                    | UAS<br>0<br>0<br>0<br>0<br>0<br>0<br>0<br>0<br>0<br>0<br>0<br>0<br>0<br>0<br>0<br>0<br>0<br>0<br>0        | <ul> <li>XSPAN</li> <li>Min Capacity (Kbps;<br/>1172264</li> <li>11727264</li> <li>1172633</li> <li>1170633</li> <li>1170633</li> <li>1170633</li> <li>1171612</li> <li>1172672</li> <li>1172673</li> <li>1172673</li> <li>1172674</li> <li>1172929</li> <li>XSPAN</li> </ul>                                                                                                    | Max Capacity (Kbps)<br>1185148<br>1185286<br>1185741<br>1185741<br>1192984<br>1185305<br>1185983 ID 1 •                                                                                                    | Min Rate (Kbps)<br>799984<br>799984<br>799984<br>799984<br>799984<br>799984<br>799984<br>799984                                                                                                    | Max Rate (Kbps)<br>799984<br>799984<br>799984<br>799984<br>799984<br>799984<br>799984<br>799984                                                                                                    | EFS (%)<br>100.0<br>100.0<br>100.0<br>100.0<br>100.0<br>100.0<br>100.0                                                                                                    | Tx Rate (Kbps)<br>10109.84<br>10117.84<br>10117.0<br>10119.82<br>10114.27<br>10122.17<br>10113.76<br>10116.24             | Rx Rate (Kbps)<br>1009.98<br>1010.37<br>1010.43<br>1010.72<br>1009.96<br>1010.83<br>1010.09<br>1010.38  |  |
| Refresi<br>(SPAN F<br>Ending<br>04/21/2<br>04/21/2<br>04/2 | h ristory 15 Min<br>Time Period<br>2013 16:49<br>2013 16:45<br>2013 16:45<br>2013 16:00<br>2013 16:30<br>2013 15:30<br>2013 15:30<br>2013 15:30<br>h r                                                                                                    | now<br>nutes - RT<br>ES<br>0<br>0<br>0<br>0<br>0<br>0<br>0<br>0<br>0<br>0<br>0<br>0<br>0 | <ul> <li>SIC</li> <li>SES</li> <li>0</li> <li>0<td>UAS<br/>0<br/>0<br/>0<br/>0<br/>0<br/>0<br/>0<br/>0<br/>0<br/>0<br/>0<br/>0<br/>0<br/>0<br/>0<br/>0</td><td><ul> <li>▼ XSPAN</li> <li>Min Capacity (Kbps:<br/>1172264</li> <li>1171248</li> <li>117003</li> <li>1170633</li> <li>1171612</li> <li>1172672</li> <li>1172403</li> <li>117229</li> <li>▼ XSPAN</li> </ul></td><td>D 1 • • • • • • • • • • • • • • • • • •</td><td>Min Rate (Kbps)<br/>799984<br/>799984<br/>799984<br/>799984<br/>799984<br/>799984<br/>799984<br/>799984</td><td>Max Rate (Kbps)<br/>799984<br/>799984<br/>799984<br/>799984<br/>799984<br/>799984<br/>799984<br/>799984</td><td>EFS (%)<br/>100.0<br/>100.0<br/>100.0<br/>100.0<br/>100.0<br/>100.0<br/>100.0</td><td>Tx Rate (Kbps)<br/>10109.84<br/>10117.84<br/>10117.0<br/>10119.82<br/>10114.27<br/>10122.17<br/>10113.76<br/>10116.24</td><td>Rx Rate (Kbps)<br/>1009.98<br/>1010.37<br/>1010.43<br/>1010.72<br/>1009.96<br/>1010.83<br/>1010.09<br/>1010.38</td><td></td></li></ul>                                                                                                    | UAS<br>0<br>0<br>0<br>0<br>0<br>0<br>0<br>0<br>0<br>0<br>0<br>0<br>0<br>0<br>0<br>0                       | <ul> <li>▼ XSPAN</li> <li>Min Capacity (Kbps:<br/>1172264</li> <li>1171248</li> <li>117003</li> <li>1170633</li> <li>1171612</li> <li>1172672</li> <li>1172403</li> <li>117229</li> <li>▼ XSPAN</li> </ul>                                                                                                    | D 1 • • • • • • • • • • • • • • • • • •                                                                                                    | Min Rate (Kbps)<br>799984<br>799984<br>799984<br>799984<br>799984<br>799984<br>799984<br>799984                                                                                                    | Max Rate (Kbps)<br>799984<br>799984<br>799984<br>799984<br>799984<br>799984<br>799984<br>799984                                                                                                    | EFS (%)<br>100.0<br>100.0<br>100.0<br>100.0<br>100.0<br>100.0<br>100.0                                                                                                    | Tx Rate (Kbps)<br>10109.84<br>10117.84<br>10117.0<br>10119.82<br>10114.27<br>10122.17<br>10113.76<br>10116.24             | Rx Rate (Kbps)<br>1009.98<br>1010.37<br>1010.43<br>1010.72<br>1009.96<br>1010.83<br>1010.09<br>1010.38  |  |
| Refress<br>(SPAN F<br>Ending<br>04/21/2<br>04/21/2<br>04/2<br>04/2<br>04/2<br>04/2<br>04/2<br>04/2<br>04/2<br>04                                                                                                    | h ristory 15 Min<br>Time Period<br>2013 16:49<br>2013 16:49<br>2013 16:45<br>2013 16:60<br>2013 15:45<br>2013 15:45<br>2013 15:45<br>2013 15:45<br>h r<br>M                                                                                                    | now<br>Putes - RT<br>ES<br>0<br>0<br>0<br>0<br>0<br>0<br>0<br>0<br>0<br>0<br>0<br>0<br>0 | <ul> <li>Slc</li> <li>SES</li> <li>0</li> <li>0<td>UAS<br/>0<br/>0<br/>0<br/>0<br/>0<br/>0<br/>0<br/>0<br/>0<br/>0<br/>0<br/>0<br/>0<br/>0<br/>0<br/>0<br/>0<br/>0<br/>0</td><td><ul> <li>XSPAN</li> <li>Min Capacity (Kbps)</li> <li>1172264</li> <li>117248</li> <li>117208</li> <li>1170633</li> <li>1170633</li> <li>1170673</li> <li>1170673</li> <li>1171672</li> <li>1172672</li> <li>1172672</li> <li>1172672</li> <li>1172672</li> <li>1172672</li> <li>1172672</li> <li>1172672</li> <li>1172672</li> <li>XSPAN</li> </ul></td><td>D 1 • • • • • • • • • • • • • • • • • •</td><td>Min Rate (Kbps)<br/>799984<br/>799984<br/>799984<br/>799984<br/>799984<br/>799984<br/>799984</td><td>Max Rate (Kbps)<br/>799984<br/>799984<br/>799984<br/>799984<br/>799984<br/>799984<br/>799984<br/>799984</td><td>EFS (%)<br/>100.0<br/>100.0<br/>100.0<br/>100.0<br/>100.0<br/>100.0<br/>100.0</td><td>Tx Rate (Kbps)<br/>10109.84<br/>10117.84<br/>10117.0<br/>10119.82<br/>10114.27<br/>10112.17<br/>10113.76<br/>10116.24</td><td>Rx Rate (Kbps)<br/>1009.98<br/>1010.37<br/>1010.43<br/>1010.72<br/>1009.96<br/>1010.83<br/>1010.09<br/>1010.38</td><td></td></li></ul>                                                                                                    | UAS<br>0<br>0<br>0<br>0<br>0<br>0<br>0<br>0<br>0<br>0<br>0<br>0<br>0<br>0<br>0<br>0<br>0<br>0<br>0        | <ul> <li>XSPAN</li> <li>Min Capacity (Kbps)</li> <li>1172264</li> <li>117248</li> <li>117208</li> <li>1170633</li> <li>1170633</li> <li>1170673</li> <li>1170673</li> <li>1171672</li> <li>1172672</li> <li>1172672</li> <li>1172672</li> <li>1172672</li> <li>1172672</li> <li>1172672</li> <li>1172672</li> <li>1172672</li> <li>XSPAN</li> </ul>                                                                                                    | D 1 • • • • • • • • • • • • • • • • • •                                                                                                    | Min Rate (Kbps)<br>799984<br>799984<br>799984<br>799984<br>799984<br>799984<br>799984                                                                                                    | Max Rate (Kbps)<br>799984<br>799984<br>799984<br>799984<br>799984<br>799984<br>799984<br>799984                                                                                                    | EFS (%)<br>100.0<br>100.0<br>100.0<br>100.0<br>100.0<br>100.0<br>100.0                                                                                                    | Tx Rate (Kbps)<br>10109.84<br>10117.84<br>10117.0<br>10119.82<br>10114.27<br>10112.17<br>10113.76<br>10116.24             | Rx Rate (Kbps)<br>1009.98<br>1010.37<br>1010.43<br>1010.72<br>1009.96<br>1010.83<br>1010.09<br>1010.38  |  |
| Refresi<br>(SPAN F<br>Ending<br>04/21/2<br>04/21/2<br>04/21/2<br>04/21/2<br>04/21/2<br>04/21/2<br>04/21/2<br>04/21/2<br>tical: 0                                                                                                    | h ristory 15 Min<br>Time Period<br>2013 16:49<br>2013 16:49<br>2013 16:45<br>2013 16:30<br>2013 16:15<br>2013 16:00<br>2013 15:30<br>2013 15:30<br>2013 15:30<br>2013 15:45<br>h r<br>M<br>Unit                                                                                                    | now<br>ES<br>0<br>0<br>0<br>0<br>0<br>0<br>0<br>0<br>0<br>0<br>0<br>0<br>0               | Slot     SES     O     O                                                                                                    | UAS<br>0<br>0<br>0<br>0<br>0<br>0<br>0<br>0<br>0<br>0<br>0<br>0<br>0<br>0<br>0<br>0<br>0<br>0<br>0        | <ul> <li>XSPAN</li> <li>Min Capacity (Kbps)</li> <li>1172264</li> <li>117248</li> <li>117208</li> <li>1170633</li> <li>1170633</li> <li>1170673</li> <li>1171612</li> <li>1172672</li> <li>1172672</li> <li>1172672</li> <li>1172672</li> <li>1172672</li> <li>1172672</li> <li>1172672</li> <li>1172672</li> <li>1172672</li> <li>XSPAN</li> </ul>                                                                                                    | Image: Description of the second second se | Min Rate (Kbps)<br>799984<br>799984<br>799984<br>799984<br>799984<br>799984<br>799984<br>799984                                                                                                    | Max Rate (Kbps)<br>799984<br>799984<br>799984<br>799984<br>799984<br>799984<br>799984<br>799984<br>799984                                                                                                    | EFS (%)<br>100.0<br>100.0<br>100.0<br>100.0<br>100.0<br>100.0                                                                                                    | Tx Rate (Kbps)<br>10109.84<br>10117.84<br>10117.0<br>10119.82<br>10114.27<br>10112.17<br>10113.76<br>10116.24             | Rx Rate (Kbps)<br>1009.98<br>1010.37<br>1010.43<br>1010.72<br>1009.96<br>1010.83<br>1010.09<br>1010.38  |  |
| Refrest           CSPAN F           Ending           04/21/2           04/21/2           04/21/2           04/21/2           04/21/2           04/21/2           04/21/2           04/21/2           04/21/2           04/21/2           04/21/2           04/21/2           04/21/2           verits           tical: 0           verity           A                                                                                                    | h ristory 15 Min<br>Time Period<br>2013 16:49<br>2013 16:49<br>2013 16:30<br>2013 16:30<br>2013 16:15<br>2013 16:15<br>2013 16:00<br>2013 15:15<br>h r<br>Min<br>Unit<br>RT                                                                                                    | now<br>nutes - RT<br>ES<br>0<br>0<br>0<br>0<br>0<br>0<br>0<br>0<br>0<br>0<br>0<br>0<br>0 | <ul> <li>Slot</li> <li>SES</li> <li>0</li> <li>0<!--</td--><td>UAS<br/>0<br/>0<br/>0<br/>0<br/>0<br/>0<br/>0<br/>0<br/>0<br/>0<br/>0<br/>0<br/>0<br/>0<br/>0<br/>0<br/>0<br/>0<br/>0</td><td><ul> <li>XSPAN</li> <li>Min Capacity (Kbps;<br/>1172264</li> <li>1172764</li> <li>117208</li> <li>117008</li> <li>1170633</li> <li>1171612</li> <li>1172672</li> <li>1172672</li> <li>1</li></ul></td><td>ID         1         •           Max Capacity (Kbps)         1185148           1185148         1185286           1185148         1185741           1185741         1185983           ID         1           cation         Alarm           Link Down         Link Down</td><td>Min Rate (Kbps)<br/>799984<br/>799984<br/>799984<br/>799984<br/>799984<br/>799984<br/>799984<br/>799984</td><td>Max Rate (Kbps)<br/>799984<br/>799984<br/>799984<br/>799984<br/>799984<br/>799984<br/>799984<br/>799984<br/>799984<br/>8<br/>8<br/>8<br/>8<br/>9<br/>9<br/>9<br/>9<br/>9<br/>9<br/>9<br/>9<br/>9<br/>9<br/>9<br/>9<br/>9</td><td>EFS (%)<br/>100.0<br/>100.0<br/>100.0<br/>100.0<br/>100.0<br/>100.0<br/>100.0</td><td>Tx Rate (Kbps)<br/>10109.84<br/>10117.84<br/>10117.0<br/>10119.82<br/>10114.27<br/>10112.17<br/>10113.76<br/>10116.24</td><td>Rx Rate (Kbps)<br/>1009.98<br/>1010.37<br/>1010.43<br/>1010.72<br/>1009.96<br/>1010.83<br/>1010.09<br/>1010.38</td><td></td></li></ul>                                                                                                    | UAS<br>0<br>0<br>0<br>0<br>0<br>0<br>0<br>0<br>0<br>0<br>0<br>0<br>0<br>0<br>0<br>0<br>0<br>0<br>0        | <ul> <li>XSPAN</li> <li>Min Capacity (Kbps;<br/>1172264</li> <li>1172764</li> <li>117208</li> <li>117008</li> <li>1170633</li> <li>1171612</li> <li>1172672</li> <li>1172672</li> <li>1</li></ul> | ID         1         •           Max Capacity (Kbps)         1185148           1185148         1185286           1185148         1185741           1185741         1185983           ID         1           cation         Alarm           Link Down         Link Down                                                                                                    | Min Rate (Kbps)<br>799984<br>799984<br>799984<br>799984<br>799984<br>799984<br>799984<br>799984                                                                                                    | Max Rate (Kbps)<br>799984<br>799984<br>799984<br>799984<br>799984<br>799984<br>799984<br>799984<br>799984<br>8<br>8<br>8<br>8<br>9<br>9<br>9<br>9<br>9<br>9<br>9<br>9<br>9<br>9<br>9<br>9<br>9                                                                                                    | EFS (%)<br>100.0<br>100.0<br>100.0<br>100.0<br>100.0<br>100.0<br>100.0                                                                                                    | Tx Rate (Kbps)<br>10109.84<br>10117.84<br>10117.0<br>10119.82<br>10114.27<br>10112.17<br>10113.76<br>10116.24             | Rx Rate (Kbps)<br>1009.98<br>1010.37<br>1010.43<br>1010.72<br>1009.96<br>1010.83<br>1010.09<br>1010.38  |  |
| Refresi           KSPAN F           Ending           04/21/2           04/21/2           04/21/2           04/21/2           04/21/2           04/21/2           04/21/2           04/21/2           04/21/2           04/21/2           04/21/2           04/21/2           Refresh           tical: 0           verity           A                                                                                                    | h         r           Time Period         2013 16:49           2013 16:49         2013 16:50           2013 16:50         2013 16:50           2013 16:50         2013 15:30           2013 15:30         2013 15:50           h         r           M         m           Unit         RT           RT         RT | now<br>nutes - RT<br>ES<br>0<br>0<br>0<br>0<br>0<br>0<br>0<br>0<br>0<br>0<br>0<br>0<br>0 | <ul> <li>▼ SIc</li> <li>SES</li> <li>0</li> <li>0</li></ul>                                                                                                    | UAS<br>UAS<br>0<br>0<br>0<br>0<br>0<br>0<br>0<br>0<br>0<br>0<br>0<br>0<br>0<br>0<br>0<br>0<br>0<br>0<br>0 |                                                                                                    | D 1 • • • • • • • • • • • • • • • • • •                                                                                                    | Min Rate (Kbps)<br>799984<br>799984<br>799984<br>799984<br>799984<br>799984<br>799984<br>799984<br>799984<br>799984<br>799984<br>799984<br>799984<br>799984<br>799984<br>799984                                         | Max Rate (Kbps)           799984           799984           799984           799984           799984           799984           799984           799984           799984           799984           799984           799984           799984           799984           799984           799984           799984           799984           799984           799984           799984           799984           799984           799984           799984           799984           799984           799984           799984           799984           799984           799984           799984           799984           799984           799984           799984           799984           799984           799984           799984           799984           799984           799984           799984           799984                                                                                                    | EFS (%)<br>100.0<br>100.0<br>100.0<br>100.0<br>100.0<br>100.0<br>100.0<br>20.0<br>2                                                                                                    | Tx Rate (Kbps)<br>10109.84<br>10117.84<br>10117.0<br>10119.82<br>10114.27<br>10122.17<br>10113.76<br>10116.24             | Rx Rate (Kbps)<br>1009.98<br>1010.37<br>1010.43<br>1010.72<br>1009.96<br>1010.83<br>1010.09<br>1010.38  |  |
| Refrest           xxspani           Ending           04/21/2           04/21/2           04/21/2           04/21/2           04/21/2           04/21/2           04/21/2           04/21/2           04/21/2           04/21/2           04/21/2           04/21/2           04/21/2           Refrest           tical: 0           verity           4           4                                                                                                    | h         r           Time Period         2013 16:49           2013 16:49         2013 16:40           2013 16:15         2013 16:50           2013 15:30         2013 15:15           h         r           M         Unit           RT         RT                                                                | now<br>nutes - RT<br>ES<br>0<br>0<br>0<br>0<br>0<br>0<br>0<br>0<br>0<br>0<br>0<br>0<br>0 | <ul> <li>▼ SIc</li> <li>SES</li> <li>0</li> <li>0</li> <li>0</li> <li>0</li> <li>0</li> <li>0</li> <li>0</li> <li>0</li> <li>0</li> <li>0</li> <li>0</li> <li>0</li> <li>0</li> <li>0</li> <li>0</li> <li>0</li> <li>0</li> <li>0</li> <li>0</li> <li>0</li> <li>0</li> <li>0</li> <li>0</li> <li>0</li> <li>10</li> <li>0</li> <li>10</li> <li>10<td>UAS<br/>0<br/>0<br/>0<br/>0<br/>0<br/>0<br/>0<br/>0<br/>0<br/>0<br/>0<br/>0<br/>0<br/>0<br/>0<br/>0<br/>0<br/>0<br/>0</td><td></td><td>D 1 • • • • • • • • • • • • • • • • • •</td><td>Min Rate (Kbps)<br/>799984<br/>799984<br/>799984<br/>799984<br/>799984<br/>799984<br/>799984<br/>799984<br/>799984<br/>799984<br/>799984<br/>799984<br/>799984<br/>799984<br/>799984<br/>799984<br/>799984<br/>799984<br/>799984<br/>799984</td><td>Max Rate (Kbps)           799984           799984           799984           799984           799984           799984           799984           799984           799984           799984           799984           799984           799984           799984           799984           799984           799984           799984           799984           799984           799984           799984           799984           799984           799984           799984           799984           799984           799984           799984           799984           799984           799984           799984           799984           799984           799984           799984           799984           799984           799984           799984           799984           799984           799984           799984</td><td>EFS (%)<br/>100.0<br/>100.0<br/>100.0<br/>100.0<br/>100.0<br/>100.0<br/>100.0<br/>200.0<br/>200.</td><td>Tx Rate (Kbps)<br/>10109.84<br/>10117.84<br/>10117.0<br/>10119.82<br/>10114.27<br/>10122.17<br/>10113.76<br/>10116.24</td><td>Rx Rate (Kbps)<br/>1009.98<br/>1010.37<br/>1010.43<br/>1010.72<br/>1009.96<br/>1010.83<br/>1010.09<br/>1010.38</td><td></td></li></ul> | UAS<br>0<br>0<br>0<br>0<br>0<br>0<br>0<br>0<br>0<br>0<br>0<br>0<br>0<br>0<br>0<br>0<br>0<br>0<br>0        |                                                                                                    | D 1 • • • • • • • • • • • • • • • • • •                                                                                                    | Min Rate (Kbps)<br>799984<br>799984<br>799984<br>799984<br>799984<br>799984<br>799984<br>799984<br>799984<br>799984<br>799984<br>799984<br>799984<br>799984<br>799984<br>799984<br>799984<br>799984<br>799984<br>799984 | Max Rate (Kbps)           799984           799984           799984           799984           799984           799984           799984           799984           799984           799984           799984           799984           799984           799984           799984           799984           799984           799984           799984           799984           799984           799984           799984           799984           799984           799984           799984           799984           799984           799984           799984           799984           799984           799984           799984           799984           799984           799984           799984           799984           799984           799984           799984           799984           799984           799984                                                                                                    | EFS (%)<br>100.0<br>100.0<br>100.0<br>100.0<br>100.0<br>100.0<br>100.0<br>200.0<br>200. | Tx Rate (Kbps)<br>10109.84<br>10117.84<br>10117.0<br>10119.82<br>10114.27<br>10122.17<br>10113.76<br>10116.24             | Rx Rate (Kbps)<br>1009.98<br>1010.37<br>1010.43<br>1010.72<br>1009.96<br>1010.83<br>1010.09<br>1010.38  |  |
| Refrest           KSPAN F           Ending           04/21/2           04/21/2           04/21/2           04/21/2           04/21/2           04/21/2           04/21/2           04/21/2           04/21/2           04/21/2           04/21/2           04/21/2           04/21/2           04/21/2           04/21/2           04/21/2           04/21/2           04/21/2           04/21/2           04/21/2           04/21/2           04/21/2           04/21/2           04/21/2           04/21/2           04/21/2           04/21/2           04/21/2           04/21/2           04/21/2           04/21/2           04/21/2           04/21/2           04/21/2           04/21/2           04/21/2           04/21/2           04/21/2           04/21/2           04/21/2           04/21/2           04/21/2           04/21/2                                                                                                    | h ristory 15 Min<br>Time Period<br>2013 16:49<br>2013 16:45<br>2013 16:45<br>2013 16:30<br>2013 16:30<br>2013 15:30<br>2013 15:30<br>2013 15:30<br>2013 15:15<br>h r<br>M<br>Unit<br>RT<br>RT                                                                                                    | now                                                                                      | <ul> <li>▼ SIc</li> <li>SES</li> <li>0</li> <li>0</li> <li>0</li> <li>0</li> <li>0</li> <li>0</li> <li>0</li> <li>0</li> <li>0</li> <li>0</li> <li>0</li> <li>0</li> <li>0</li> <li>0</li> <li>0</li> <li>0</li> <li>0</li> <li>0</li> <li>0</li> <li>0</li> <li>0</li> <li>10</li> <li>10</li> <li>1</li></ul>                                                                                                    | UAS<br>0<br>0<br>0<br>0<br>0<br>0<br>0<br>0<br>0<br>0<br>0<br>0<br>0<br>0<br>0<br>0<br>0<br>0<br>0        |                                                                                                    | Image: Description of the second second se | Min Rate (Kbps)<br>799984<br>799984<br>799984<br>799984<br>799984<br>799984<br>799984<br>799984<br>799984<br>799984<br>799984<br>799984<br>799984<br>799984<br>799984<br>799984                                         | Max Rate (Kbps)<br>799984<br>799984<br>79984<br>79984<br>79984<br>79984<br>799984<br>799984<br>799984<br>799984<br>799984<br>799984<br>799984<br>799984<br>799984<br>799984<br>799984<br>799984<br>799984<br>799984<br>799984<br>799984<br>799984<br>799984<br>799984<br>799984<br>799984<br>799984<br>799984<br>799984<br>799984<br>799984<br>799984<br>7999 | EFS (%)<br>100.0<br>100.0<br>100.0<br>100.0<br>100.0<br>100.0<br>100.0<br>21:42<br>26:50                                                                                                    | Tx Rate (Kbps)<br>10109.84<br>10117.84<br>10117.0<br>10119.82<br>10114.27<br>10112.17<br>10112.21<br>10113.76<br>10116.24 | Rx Rate (Kbps)<br>1009.98<br>1010.37<br>1010.43<br>1010.72<br>1009.96<br>10110.83<br>1010.09<br>1010.38 |  |
| Refrest           XSPAN F           Ending           04/21/2           04/21/2           04/21/2           04/21/2           04/21/2           04/21/2           04/21/2           04/21/2           04/21/2           04/21/2           04/21/2           04/21/2           verits           4                                                                                                    | h ristory 15 Min<br>Time Period<br>2013 16:49<br>2013 16:49<br>2013 16:55<br>2013 16:00<br>2013 15:45<br>2013 15:45<br>2013 15:45<br>2013 15:45<br>h r<br>Unit<br>RT<br>RT                                                                                                    | now<br>Putes - RT<br>ES<br>0<br>0<br>0<br>0<br>0<br>0<br>0<br>0<br>0<br>0<br>0<br>0<br>0 | <ul> <li>▼ SIc</li> <li>SES</li> <li>0</li> <li>0</li></ul>                                                                                                    | UAS<br>0<br>0<br>0<br>0<br>0<br>0<br>0<br>0<br>0<br>0<br>0<br>0<br>0<br>0<br>0<br>0<br>0<br>0<br>0        |                                                                                                    | Image: Description of the second second se | Min Rate (Kbps)<br>799984<br>799984<br>799984<br>799984<br>799984<br>799984<br>799984<br>799984<br>799984                                                                                                    | Max Rate (Kbps)<br>799984<br>799984<br>799984<br>799984<br>799984<br>799984<br>799984<br>799984<br>799984<br>799984<br>799984<br>799984<br>04/20/2013 11:<br>04/20/2013 11:                                                                                                    | EFS (%)<br>100.0<br>100.0<br>100.0<br>100.0<br>100.0<br>100.0<br>100.0<br>20.0<br>2                                                                                                    | Tx Rate (Kbps)<br>10109.84<br>10117.84<br>10117.0<br>10119.82<br>10114.27<br>10112.17<br>10113.76<br>10116.24             | Rx Rate (Kbps)<br>1009.98<br>1010.37<br>1010.43<br>1010.72<br>10109.96<br>1010.83<br>1010.09<br>1010.38 |  |

### 2.3.7.22 XSPAN > History 15 Minutes > Pair

The XSPAN History 15 Minutes Pair tab displays the Pair PM history for the selected Pair for the last 24 hours in 15 minute intervals for the selected XSPAN ID.

The page can be provisioned to refresh automatically, select the Slot, XSPAN ID, Pair, and time-stamp information is displayed for each of the entries.

| AktinoView              |              |            |            |          |           |                 |                     |              |              |              |                 | • |
|-------------------------|--------------|------------|------------|----------|-----------|-----------------|---------------------|--------------|--------------|--------------|-----------------|---|
| e Action Help           |              |            |            |          |           |                 |                     |              |              |              |                 |   |
| 🕹 🍫 🔰 🌾 📢 🥝 🖞           | 🔌 🙆 💆        | 8          |            |          |           |                 |                     |              |              |              |                 |   |
| tem_11(172.16.11.201)   | ×            |            |            |          |           |                 |                     |              |              |              |                 |   |
| stem Inventory Provisi  | ioning Aları | ms PM      | Tools D    | iagnosti | s License | es Slot 1       |                     |              |              |              |                 |   |
| hernet MSPAN XSPAN      | 1            |            |            |          |           |                 |                     |              |              |              |                 |   |
| ummary Current 15 Mi    | nutes Curre  | ent 24 Hou | urs Histor | y 15 Min | utes His  | story 24 Hours  |                     |              |              |              |                 |   |
| SPAN Pair               |              |            |            |          |           |                 |                     |              |              |              |                 |   |
| Pair History 15 Minutes | s - CO       |            |            |          |           |                 |                     |              |              |              |                 | 1 |
| Ending Time Period      | CS           | ES         | SES        | UAS      | LEFTRS    | Min Capacity (K | Max Capacity (Kbps) | Min Rate (Kb | Max Rate (Kb | Min Margin ( | Max Margin (dB) | - |
| 04/21/2013 16:53        | 0            | 0          | 0          | 0        | 0         | 61566           | 61801               | 50000        | 50000        | 9.60         | 10.30           |   |
| 04/21/2013 16:45        | 0            | 0          | 0          | 0        | 0         | 61502           | 61816               | 50000        | 50000        | 9.50         | 10.40           |   |
| 04/21/2013 16:30        | 0            | 0          | 0          | 0        | 0         | 61454           | 61801               | 50000        | 50000        | 9.80         | 10.40           |   |
| 04/21/2013 16:15        | 0            | 0          | 0          | 0        | 0         | 61402           | 61812               | 50000        | 50000        | 9.80         | 10.30           |   |
| 04/21/2013 16:00        | 0            | 0          | 0          | 0        | 0         | 61434           | 61792               | 50000        | 50000        | 9.80         | 10.30           |   |
| 04/21/2013 15:45        | 0            | 0          | 0          | 0        | 0         | 61482           | 61804               | 50000        | 50000        | 9.60         | 10.30           |   |
| 04/21/2013 15:30        | 0            | 0          | 0          | 0        | 0         | 61303           | 61836               | 50000        | 50000        | 9.60         | 10.40           | - |
| •                       |              |            |            |          |           | III             |                     |              |              |              |                 | • |
| Pair History 15 Minutes | s - RT       |            |            |          |           |                 |                     |              |              |              |                 |   |
| Ending Time Period      | CS           | ES         | SES        | UAS      | LEFTRS    | Min Capacity (K | Max Capacity (Kbps) | Min Rate (Kb | Max Rate (Kb | Min Margin ( | Max Margin (dB) | 4 |
| 04/21/2013 16:53        | 0            | 0          | 0          | 0        | 0         | 148484          | 157030              | 99998        | 99998        | 17.40        | 17.90           |   |
| 04/21/2013 16:45        | 0            | 0          | 0          | 0        | 0         | 148145          | 156819              | 99998        | 99998        | 17.20        | 17.90           |   |
| 04/21/2013 16:30        | 0            | 0          | 0          | 0        | 0         | 148599          | 156266              | 99998        | 99998        | 17.30        | 17.90           |   |
| 04/21/2013 10:15        | 0            | 0          | 0          | 0        | 0         | 148410          | 149701              | 99998        | 99998        | 17.30        | 17.90           |   |
| 04/21/2013 10:00        | 0            | 0          | 0          | 0        | 0         | 140430          | 15/000              | 99990        | 99998        | 17.40        | 17.90           |   |
| 04/21/2013 13:43        | 0            | 0          | 0          | 0        | 0         | 140300          | 156075              | 99990        | 99996        | 17.40        | 17.90           |   |
| 04/21/2013 13:30        | -            | -          | -          | -        | -         | 140510          | 130873              | 99990        | 99990        | 17.50        |                 |   |
| •                       |              |            |            |          |           |                 |                     |              |              |              |                 | • |
| Refresh                 | ow           | ▼ Slot     | 1          | •        | XSPAN     | ID 1 🔹          | Pair 1              | •            |              |              |                 |   |
| itical: 0 Maj           | jor: 0       | Min        | nor: O     |          |           |                 |                     |              |              |              |                 |   |
| verity Unit             | Entity       | Slot       | XSPAN      | ID Po    | ort Lo    | cation Alarm    | Service Affect      | i Date/Time  |              |              |                 |   |
| A RT                    | ETHERN       | 3          | 1          | 1        |           | Link Dowr       | yes                 | 04/20/2013 1 | 1:21:42      |              |                 |   |
| A RT                    | ETHERN       | 3          | 2          | 1        |           | Link Dowr       | yes                 | 04/20/2013 1 | 1:26:50      |              |                 |   |
| em refresh completed    |              |            |            |          |           |                 |                     |              |              |              |                 |   |
|                         | ]            |            |            | ો લા     | ot 1      |                 |                     | 1            | _            | Dair 1       | _]              |   |

# 2.3.7.23 XSPAN > History 24 Hours > XSPAN

The XSPAN 24 Hours History XSPAN tab displays the XSPAN PM history for the last 7 days in 1 day intervals for the selected XSPAN ID. The page can be provisioned to refresh automatically, and time-stamp information is displayed for each of the entries.

| AktinoView                                                                                                    |                                                                                                    |                                                            |                                                                  |                                                                      |                                                                                                    |                                                               |                                                                  |                                    |                                                  |                                                  |  |
|----------------------------------------------------------------------------------------------------|----------------------------------------------------------------------------------------------------|------------------------------------------------------------|------------------------------------------------------------------|----------------------------------------------------------------------|----------------------------------------------------------------------------------------------------|---------------------------------------------------------------|------------------------------------------------------------------|------------------------------------|--------------------------------------------------|--------------------------------------------------|--|
| Action Help                                                                                                    |                                                                                                    | 1.0                                                        |                                                                  |                                                                      |                                                                                                    |                                                               |                                                                  |                                    |                                                  |                                                  |  |
| ) 🍫   🃭 📭 🤅                                                                                                    | ଞ 🖉 🖉 🖉                                                                                                    | 8                                                          |                                                                  |                                                                      |                                                                                                    |                                                               |                                                                  |                                    |                                                  |                                                  |  |
| em_11(172.16.11.2                                                                                                    | 201) 🛿                                                                                                    |                                                            |                                                                  |                                                                      |                                                                                                    |                                                               |                                                                  |                                    |                                                  |                                                  |  |
| em Inventory P                                                                                                    | Provisioning Alar                                                                                                    | ms PM                                                      | Tools Diag                                                       | nostics License                                                      | s Slot 1                                                                                           |                                                               |                                                                  |                                    |                                                  |                                                  |  |
| ernet MSPAN X                                                                                                    | SPAN                                                                                                    |                                                            |                                                                  |                                                                      |                                                                                                    |                                                               |                                                                  |                                    |                                                  |                                                  |  |
| mmary Current 1                                                                                                    | 15 Minutes Curre                                                                                                    | ent 24 Ho                                                  | urs (History 1                                                   | 5 Minutes Histo                                                      | ry 24 Hours                                                                                        |                                                               |                                                                  |                                    |                                                  |                                                  |  |
| SPAN Pair                                                                                                    |                                                                                                    |                                                            |                                                                  |                                                                      |                                                                                                    |                                                               |                                                                  |                                    |                                                  |                                                  |  |
| XSPAN History 24                                                                                                    | Hours - CO                                                                                                    |                                                            |                                                                  |                                                                      |                                                                                                    |                                                               |                                                                  |                                    |                                                  |                                                  |  |
| Ending Time Pe                                                                                                    | riod ES                                                                                                    | SES                                                        | UAS Min                                                          | Capacity (Kbps)                                                      | Max Capacity (Kbps)                                                                                | Min Rate (Kbps)                                               | Max Rate (Kbps)                                                  | EFS (%)                            | Tx Rate (Kbps)                                   | Rx Rate (Kbps)                                   |  |
| 04/21/2013                                                                                                    | 0                                                                                                    | 0                                                          | 0                                                                | 489345                                                               | 495409                                                                                             | 400000                                                        | 400000                                                           | 100.0                              | 1010.21                                          | 10507.96                                         |  |
|                                                                                                    |                                                                                                    |                                                            |                                                                  |                                                                      |                                                                                                    |                                                               |                                                                  |                                    |                                                  |                                                  |  |
| 04/20/2013<br>Refresh<br>XSPAN History 24                                                                                                    | 0<br>now                                                                                                    | 0<br>V Slo                                                 | 545<br>ot 1                                                      | 0<br>• XSPAN I                                                       | 498884                                                                                             | 0                                                             | 400000                                                           | 98.82                              | 998.17                                           | 10369.82                                         |  |
| 04/20/2013<br>Refresh<br>XSPAN History 24<br>Ending Time Pe                                                                                                    | 0<br>now<br>Hours - RT<br>triod ES                                                                                                  | 0<br>Slo<br>SES                                            | 545<br>ot 1<br>UAS Min                                           | 0<br>• XSPAN I<br>Capacity (Kbps)                                    | 498884<br>D 1 •                                                                                    | 0<br>Min Rate (Kbps)                                          | 400000<br>Max Rate (Kbps)                                        | 98.82<br>EFS (%)                   | 998.17<br>Tx Rate (Kbps)                         | 10369.82<br>Rx Rate (Kbps)                       |  |
| 04/20/2013<br>Refresh<br>XSPAN History 24<br>Ending Time Pe<br>04/21/2013                                                                                                    | 0<br>now<br>H Hours - RT<br>triod ES<br>0                                                                                           | 0<br>Slo<br>SES<br>0                                       | 545<br>pt 1<br>UAS Min<br>0                                      | Capacity (Kbps)<br>1169180                                           | 498884<br>D 1 •<br>Max Capacity (Kbps)<br>1192984                                                  | 0<br>Min Rate (Kbps)<br>799984                                | 400000<br>Max Rate (Kbps)<br>799984                              | 98.82<br>EFS (%)<br>100.0          | 998.17<br>Tx Rate (Kbps)<br>10118.96             | 10369.82<br>Rx Rate (Kbps)<br>1010.56            |  |
| 04/20/2013<br>Refresh<br>XSPAN History 24<br>Ending Time Pe<br>04/21/2013<br>04/20/2013                                                                                                    | 0<br>now<br>H Hours - RT<br>triod ES<br>0<br>0                                                                                      | 0<br>Slo<br>SES<br>0<br>0                                  | 545<br>ut 1<br>UAS Min<br>0<br>212                               | Capacity (Kbps)<br>1169180<br>0                                      | 498884<br>D 1 •<br>Max Capacity (Kbps)<br>1192984<br>1198331                                       | 0<br>Min Rate (Kbps)<br>799984<br>0                           | 400000<br>Max Rate (Kbps)<br>799984<br>799984                    | 98.82<br>EFS (%)<br>100.0<br>99.53 | 998.17<br>Tx Rate (Kbps)<br>10118.96<br>10058.95 | 10369.82<br>Rx Rate (Kbps)<br>1010.56<br>1005.24 |  |
| 04/20/2013<br>Refresh<br>XSPAN History 24<br>Ending Time Pe<br>04/21/2013<br>04/20/2013<br>Refresh                                                                                                    | 0<br>now<br>Hours - RT<br>triod<br>ES<br>0<br>0<br>0                                                                                | 0<br>SIC<br>SES<br>0<br>0<br>0<br>SIC                      | 545<br>t 1<br>UAS Min<br>0<br>212<br>t 1                         | 0<br>× XSPAN I<br>Capacity (Kbps)<br>1169180<br>0<br>× XSPAN I       | 498884<br>D 1 •<br>Max Capacity (Kbps)<br>1192984<br>1198331<br>D 1 •                              | 0<br>Min Rate (Kbps)<br>799984<br>0                           | 400000<br>Max Rate (Kbps)<br>799984<br>799984                    | 98.82<br>EFS (%)<br>100.0<br>99.53 | 998.17<br>Tx Rate (Kbps)<br>10118.96<br>10058.95 | 10369.82<br>Rx Rate (Kbps)<br>1010.56<br>1005.24 |  |
| 04/20/2013<br>Refresh<br>XSPAN History 24<br>Ending Time Pe<br>04/21/2013<br>04/20/2013<br>Refresh                                                                                                    | 0<br>now<br>Hours - RT<br>riod ES<br>0<br>0<br>0<br>0                                                                               | 0<br>▼ Slo<br>SES<br>0<br>0<br>0<br>Slo                    | 545<br>ot 1<br>UAS Min<br>0<br>212<br>ot 1<br>                   | 0<br>× XSPAN I<br>Capacity (Kbps)<br>1169180<br>0<br>× XSPAN I       | 498884<br>D 1 •<br>Max Capacity (Kbps)<br>1192984<br>1198331<br>D 1 •                              | 0<br>Min Rate (Kbps)<br>799984<br>0                           | 400000<br>Max Rate (Kbps)<br>799984<br>799984                    | 98.82<br>EFS (%)<br>100.0<br>99.53 | 998.17<br>Tx Rate (Kbps)<br>10118.96<br>10058.95 | 10369.82<br>Rx Rate (Kbps)<br>1010.56<br>1005.24 |  |
| 04/20/2013<br>Refresh<br>XSPAN History 24<br>Ending Time Pe<br>04/21/2013<br>04/20/2013<br>Refresh<br>itical: 0                                                                                                    | 0<br>now<br>t Hours - RT<br>eriod ES<br>0<br>0<br>0<br>0<br>0<br>Major: 0                                                           | 0<br>▼ Sta<br>SES<br>0<br>0<br>0<br>V Sta                  | 545<br>ot 1<br>UAS Min<br>0<br>212<br>ot 1<br>mor: 0             | 0<br>× XSPAN I<br>Capacity (Kbps)<br>1169180<br>0<br>× XSPAN I       | 498884<br>D 1 •<br>Max Capacity (Kbps)<br>1192984<br>1198331<br>D 1 •                              | 0<br>Min Rate (Kbps)<br>799984<br>0                           | 400000<br>Max Rate (Kbps)<br>799984<br>799984                    | 98.82<br>EFS (%)<br>100.0<br>99.53 | 998.17<br>Tx Rate (Kbps)<br>10118.96<br>10058.95 | 10369.82<br>Rx Rate (Kbps)<br>1010.56<br>1005.24 |  |
| 04/20/2013       Refresh       XSPAN History 24       Ending Time Pe       04/21/2013       04/20/2013       Refresh       itical: 0       verity     Unit                                                             | 0<br>now<br>t Hours - RT<br>triod ES<br>0<br>0<br>0<br>0<br>0<br>0<br>0<br>0<br>0<br>0<br>0<br>0<br>0<br>0<br>0<br>0<br>0<br>0<br>0 | 0<br>▼ Slo<br>SES<br>0<br>0<br>V<br>Slo<br>Mi<br>Slot      | 545<br>ot 1<br>UAS Min<br>0<br>212<br>ot 1<br>mor: 0<br>XSPAN ID | V XSPAN I Capacity (Kbps) 1169180 0 V XSPAN I V XSPAN I              | 498884<br>D 1 •<br>Max Capacity (Kbps)<br>1192984<br>1198331<br>D 1 •                              | 0<br>Min Rate (Kbps)<br>799984<br>0                           | 400000<br>Max Rate (Kbps)<br>799984<br>799984                    | 98.82<br>EFS (%)<br>100.0<br>99.53 | 998.17<br>Tx Rate (Kbps)<br>10118.96<br>10058.95 | 10369.82<br>Rx Rate (Kbps)<br>1010.56<br>1005.24 |  |
| 04/20/2013           Refresh           XSPAN History 24           Ending Time Pe           04/21/2013           04/20/2013           Refresh           itical: 0           everity         Unit           A         RT | 0<br>now<br>1 Hours - RT<br>1 Hours - RT<br>0<br>0<br>0<br>0<br>0<br>0<br>0<br>0<br>0<br>0<br>0<br>0<br>0                           | 0<br>▼ Slo<br>SES<br>0<br>0<br>V<br>Slo<br>Mi<br>Slot<br>3 | 545<br>ot 1<br>UAS Min<br>0<br>212<br>ot 1<br>xSPAN ID<br>1      | XSPAN I     XSPAN I     1169180     0     XSPAN I     Port Loc     1 | 498884<br>D 1 •<br>Max Capacity (Kbps)<br>1192984<br>1198331<br>D 1 •<br>tation Alarm<br>Link Down | 0<br>Min Rate (Kbps)<br>799984<br>0<br>Service Affecti<br>yes | 400000<br>Max Rate (Kbps)<br>799984<br>799984<br>799984<br>09984 | 98.82<br>EFS (%)<br>100.0<br>99.53 | 998.17<br>Tx Rate (Kbps)<br>10118.96<br>10058.95 | 10369.82<br>Rx Rate (Kbps)<br>1010.56<br>1005.24 |  |

### 2.3.7.24 XSPAN > History 24 Hours > Pair

The XSPAN History 24 Hours Pair tab displays the Pair PM history for the last 7 days in 1 day intervals for the selected XSPAN ID and Pair. The page can be provisioned to refresh automatically, and time-stamp information is displayed for each of the entries.

| AktinoView                                                                                                    |                                        |                                                                                                    |                                                                                                    |                      |                                                    |                                                                          |                                                                                                    |                                                                                                    |                                |                               |                                   | • |
|----------------------------------------------------------------------------------------------------|----------------------------------------|----------------------------------------------------------------------------------------------------|----------------------------------------------------------------------------------------------------|----------------------|----------------------------------------------------|--------------------------------------------------------------------------|----------------------------------------------------------------------------------------------------|----------------------------------------------------------------------------------------------------|--------------------------------|-------------------------------|-----------------------------------|---|
| e Action Help                                                                                                    |                                        |                                                                                                    |                                                                                                    |                      |                                                    |                                                                          |                                                                                                    |                                                                                                    |                                |                               |                                   |   |
| 💑 🍫   🌾 📝 🥝   🕅                                                                                                    | 🔌 🖗 💆                                  | 8                                                                                                    |                                                                                                    |                      |                                                    |                                                                          |                                                                                                    |                                                                                                    |                                |                               |                                   |   |
| item_11(172.16.11.201) 8                                                                                                    | 3                                      |                                                                                                    |                                                                                                    |                      |                                                    |                                                                          |                                                                                                    |                                                                                                    |                                |                               |                                   |   |
| stem Inventory Provisio                                                                                                    | oning Alarr                            | ns PM                                                                                                    | Tools Diag                                                                                                    | gnostic              | Licenses                                           | s Slot 1                                                                 |                                                                                                    |                                                                                                    |                                |                               |                                   |   |
| hernet MSPAN XSPAN                                                                                                    |                                        |                                                                                                    |                                                                                                    |                      |                                                    |                                                                          |                                                                                                    |                                                                                                    |                                |                               |                                   |   |
| ummary Current 15 Min                                                                                                    | nutes Curre                            | nt 24 Hou                                                                                                    | rs History 1                                                                                                    | 5 Minu               | tes Histo                                          | ry 24 Hours                                                              |                                                                                                    |                                                                                                    |                                |                               |                                   |   |
| (SPAN Pair                                                                                                    |                                        |                                                                                                    |                                                                                                    |                      |                                                    |                                                                          |                                                                                                    |                                                                                                    |                                |                               |                                   |   |
| Pair History 24 Hours -                                                                                                    |                                        |                                                                                                    |                                                                                                    |                      |                                                    |                                                                          |                                                                                                    |                                                                                                    |                                |                               |                                   | 3 |
| Ending Time Period                                                                                                    | CS                                     | ES                                                                                                    | SES L                                                                                                    | JAS                  | LEFTRS                                             | Min Capacity (K                                                          | Max Capacity (Kbps)                                                                                             | Min Rate (Kb                                                                                                    | Max Rate (Kb                   | Min Margin (                  | Max Margin (dB)                   | E |
| 04/21/2013                                                                                                    | 2                                      | 0                                                                                                    | 0                                                                                                    | 0                    | 0                                                  | 60885                                                                    | 63670                                                                                                    | 50000                                                                                                    | 50000                          | 9.30                          | 10.40                             | : |
| 04/20/2013                                                                                                    | 1                                      | 0                                                                                                    | 0                                                                                                    | 516                  | 0                                                  | 0                                                                        | 63694                                                                                                    | 0                                                                                                    | 50000                          | 0.00                          | 10.70                             |   |
| Refresh no<br>Pair History 24 Hours -                                                                                                    | w<br>RT                                | ▼ Slot                                                                                                    | 1                                                                                                    | •                    | XSPAN II                                           | D 1 -                                                                    | Pair 1                                                                                                    | •                                                                                                    |                                |                               |                                   |   |
| Refresh no<br>Pair History 24 Hours -                                                                                                    | w<br>RT                                | <ul> <li>Slot</li> </ul>                                                                                                | 1                                                                                                    | •<br>JAS             | XSPAN II                                           | D 1                                                                      | Pair 1                                                                                                    | Min Rate (Kb                                                                                                    | Max Rate (Kb                   | Min Margin (                  | Max Margin (dB)                   |   |
| Refresh no<br>Pair History 24 Hours - I<br>Ending Time Period<br>04/21/2013                                                                                                    | w<br>RT<br>CS<br>0                     | Slot     ES     0                                                                                                    | I<br>SES U                                                                                                    | JAS<br>0             | XSPAN II                                           | D 1                                                                      | Pair 1 Max Capacity (Kbps)                                                                                      | Min Rate (Kb<br>99998                                                                                                    | Max Rate (Kb<br>99998          | Min Margin (<br>17.10         | Max Margin (dB)<br>17.90          | 1 |
| Refresh no<br>Pair History 24 Hours - I<br>Ending Time Period<br>04/21/2013<br>04/20/2013                                                                                                    | RT<br>CS<br>0<br>0                     | Slot ES 0 0 0                                                                                                    | 1<br>SES U<br>0<br>0 2                                                                                                    | •<br>JAS<br>0<br>202 | XSPAN II                                           | D 1 •••••••••••••••••••••••••••••••••••                                  | Pair 1<br>Max Capacity (Kbps)<br>157300<br>157300                                                               | Min Rate (Kb<br>99998<br>0                                                                                                    | Max Rate (Kb<br>99998<br>99998 | Min Margin (<br>17.10<br>0.00 | Max Margin (dB)<br>17.90<br>18.20 | E |
| Refresh no<br>Pair History 24 Hours - I<br>Ending Time Period<br>04/21/2013<br>04/20/2013<br><                                                                                                    | w<br>RT<br>CS<br>0<br>0                | <ul> <li>Slot</li> <li>ES</li> <li>0</li> <li>0</li> </ul>                                                              | 1<br>SES U<br>0<br>0                                                                                                    | •<br>JAS<br>0<br>202 | XSPAN II<br>LEFTRS<br>0<br>0                       | D 1 • • • • • • • • • • • • • • • • • •                                  | Pair 1<br>Max Capacity (Kbps)<br>157300<br>157300                                                               | Min Rate (Kb<br>99998<br>0                                                                                                    | Max Rate (Kb<br>99998<br>99998 | Min Margin (<br>17.10<br>0.00 | Max Margin (dB)<br>17.90<br>18.20 | , |
| Refresh     no       Pair History 24 Hours - I       Ending Time Period       04/21/2013       04/20/2013          Refresh     no                                                                                                    | w<br>RT<br>CS<br>0<br>0<br>0<br>w      | <ul> <li>Slot</li> <li>ES</li> <li>0</li> <li>0</li> <li>V</li> <li>Slot</li> </ul>                                     | 1<br>SES U<br>0<br>0<br>2<br>1                                                                                                    | JAS     0     202    | XSPAN II<br>LEFTRS<br>0<br>0<br>XSPAN II           | D 1 • · · · · · · · · · · · · · · · · · ·                                | Pair 1                                                                                                    | Min Rate (Kb<br>99998<br>0                                                                                                    | Max Rate (Kb<br>99998<br>99998 | Min Margin (<br>17.10<br>0.00 | Max Margin (dB)<br>17.90<br>18.20 | • |
| Refresh     no       Pair History 24 Hours - I     Ending Time Period       04/21/2013     04/20/2013        Refresh     no                                                                                                    | w<br>RT<br>CS<br>0<br>0<br>0<br>w<br>w | Slot     Slot     Slot     Min                                                                                          | 1<br>SES (<br>0<br>0<br>2<br>1<br>0<br>0<br>2<br>2<br>0<br>0<br>2<br>2<br>0<br>0<br>2<br>2<br>0<br>0<br>2<br>2<br>0<br>0<br>2<br>2<br>0<br>0<br>2<br>2<br>0<br>2<br>2<br>0<br>2<br>2<br>0<br>2<br>2<br>0<br>2<br>2<br>0<br>2<br>2<br>0<br>2<br>2<br>0<br>2<br>2<br>0<br>2<br>2<br>0<br>2<br>2<br>0<br>2<br>2<br>0<br>2<br>2<br>0<br>2<br>2<br>2<br>2<br>2<br>2<br>2<br>2<br>2<br>2<br>2<br>2<br>2<br>2<br>2<br>2<br>2<br>2<br>2<br>2 | JAS 0 202            | XSPAN II<br>LEFTRS<br>0<br>0<br>XSPAN II           | D 1 • · · · · · · · · · · · · · · · · · ·                                | Pair 1                                                                                                    | Min Rate (Kb<br>99998<br>0                                                                                                    | Max Rate (Kb<br>99998<br>99998 | Min Margin (<br>17.10<br>0.00 | Max Margin (dB)<br>17.90<br>18.20 | , |
| Refresh     no       Pair History 24 Hours - I     Ending Time Period       04/21/2013     04/20/2013        Refresh       Refresh     no                                                                                                    | w RT CS 0 0 w w                        | Slot     Slot     Slot     Min     Slot                                                                                 | 1<br>SES U<br>0 2<br>1<br>1<br>SPAN IE                                                                                                    | JAS     0     202    | XSPAN II<br>LEFTRS<br>0<br>0<br>XSPAN II           | D 1  Min Capacity (K 147919 0 D 1  V ation Alarm                         | Pair 1<br>Max Capacity (Kbps)<br>157300<br>157300<br>""<br>Pair 1<br>Service Affect                             | Min Rate (Kb<br>99998<br>0                                                                                                    | Max Rate (Kb<br>99998<br>99998 | Min Margin (<br>17.10<br>0.00 | Max Margin (dB)<br>17.90<br>18.20 | 3 |
| Refresh     no       Pair History 24 Hours - I     Ending Time Period       04/21/2013     04/20/2013        Refresh     no       ritical: 0     Maje       everity     Unit     E       4     RT     E                                                                                                    | w RT CS 0 0 w w or: 0 Entity ETHERN    | Slot     Slot     Slot     Min     Slot     Slot                                                                        | 1<br>SES 0<br>0<br>0<br>2<br>1<br>0<br>7<br>7<br>7<br>7<br>7<br>8<br>7<br>7<br>7<br>7<br>7<br>7<br>7<br>7<br>7<br>7<br>7<br>7<br>7                                                                                                    | JAS     0     202    | XSPAN II<br>LEFTRS<br>0<br>0<br>XSPAN II<br>rt Loc | D 1<br>Min Capacity (K<br>147919<br>0<br>D 1<br>ation Alarm<br>Link Down | Pair 1<br>Max Capacity (Kbps)<br>157300<br>157300<br>III<br>Pair 1<br>Service Affect                            | Min Rate (Kb<br>99998<br>0<br>2<br>2<br>3<br>4<br>4<br>4<br>4<br>2<br>4<br>2<br>4<br>2<br>4<br>2<br>4<br>2<br>4<br>2<br>4<br>2 | Max Rate (Kb<br>99998<br>99998 | Min Margin (<br>17.10<br>0.00 | Max Margin (dB)<br>17.90<br>18.20 | E |
| Refresh     no       Pair History 24 Hours - I     Ending Time Period       04/21/2013     04/20/2013        Ending Time Period       04/20/2013     Ending Time Period       Image: State State Sta | w RT CS 0 0 0 w entity Entity ETHERN   | <ul> <li>Slot</li> <li>ES</li> <li>0</li> <li>0</li> <li>0</li> <li>Slot</li> <li>Slot</li> <li>3</li> <li>3</li> </ul> | 1<br>SES 0<br>0<br>0<br>2<br>SES 1<br>1<br>SES 1<br>1<br>SES 1<br>1<br>2                                                                                                    | JAS     0     202    | XSPAN II<br>LEFTRS<br>0<br>0<br>XSPAN II<br>rt Loc | D 1  Min Capacity (K 147919 0 D 1                                        | Pair 1<br>Max Capacity (Kbps)<br>157300<br>157300<br>157300<br>157300<br>157300<br>Service Affect<br>yes<br>yes | Min Rate (Kb<br>99998<br>0<br><br>Date/Time<br>04/20/2013 :<br>04/20/2013 :                                                    | Max Rate (Kb<br>99998<br>99998 | Min Margin (<br>17.10<br>0.00 | Max Margin (dB)<br>17.90<br>18.20 | E |

### 2.3.8 Tools

The Tools tab displays the Active and Standby Firmware versions for each components of the AK5000 system. The Active partition contains the firmware version currently running. The Standby partition is used for firmware upgrades and provides a means of having a backup firmware version on the system.

| AktinoV     | liew     |                  |          |             |              |                |            |                 |                        |  |
|-------------|----------|------------------|----------|-------------|--------------|----------------|------------|-----------------|------------------------|--|
| ile Actio   | on Hel   | p                |          |             |              |                |            |                 |                        |  |
| A 80        | W W      | 🔍 🔕 😵            | 8        |             |              |                |            |                 |                        |  |
| (stem 11)   | 172 16 1 | 1 201) 82        |          |             |              |                |            |                 |                        |  |
| vstem_II(   | 1/2.10.1 |                  |          | Taala Diam  |              |                | 0          |                 |                        |  |
| ystem   In  | ventory  | Provisioning Ala | ms Pivi  | Tools Diagi | iostics   Li | enses   Slot ] | L          |                 |                        |  |
| Slot        | Unit     | XSPAN ID         | Active   | /ersion     | Standby \    | ersion         |            |                 |                        |  |
| 11          | CO       |                  | r4.2.6.6 |             | r4.2.6.5     |                |            |                 |                        |  |
| 12          | CO       |                  | r4.2.6.6 |             | r4.2.6.5     |                |            |                 |                        |  |
| 13          | CO       |                  | r4.2.6.6 |             | r4.2.6.5     |                |            |                 |                        |  |
| 15          | CO       |                  | r4.2.6.6 |             | r4.2.6.5     |                |            |                 |                        |  |
| 16          | CO       |                  | r4.2.6.6 |             | r4.2.6.5     |                |            |                 |                        |  |
| CC A        | CO       |                  | r4.2.6.6 |             | r4.2.6.5     |                |            |                 |                        |  |
| CC B        | CO       |                  | r4.2.6.6 |             | r4.2.6.5     |                |            |                 |                        |  |
| 1           | CO       |                  | r4.2.6.6 |             | r4.2.6.5     |                |            |                 |                        |  |
| 3           | CO       |                  | r4.2.6.6 |             | r4.2.6.4     |                |            |                 |                        |  |
| 5           | CO       |                  | r4.2.6.6 |             | r4.2.6.5     |                |            |                 |                        |  |
| 11          | RT       |                  | r4.2.6.6 |             | r4.2.6.5     |                |            |                 |                        |  |
| 12          | RT       |                  | r4.2.6.6 |             | r4.2.6.5     |                |            |                 |                        |  |
| 13          | RT       | 4                | r4.2.6.6 |             | r4.2.6.5     |                |            |                 |                        |  |
| 15          | RT       |                  | r4.2.6.6 |             | r4.2.6.5     |                |            |                 |                        |  |
| 16          | RT       |                  | r4.2.6.6 |             | r4.2.6.5     |                |            |                 |                        |  |
| 1           | RT       | 1                | r4.2.6.6 |             | r4.2.6.5     |                |            |                 |                        |  |
| 1           | RT       | 2                | r4.2.6.6 |             | r4.2.6.5     |                |            |                 |                        |  |
| 3           | RT       | 1                | r4.2.6.6 |             | r4.2.6.4     |                |            |                 |                        |  |
| 3           | RT       | 2                | r4.2.6.6 |             | r4.2.6.4     |                |            |                 |                        |  |
| 5           | RT       | 3                | r4.2.6.6 |             | r4.2.6.5     |                |            |                 |                        |  |
| 5           | RT       | 4                | r4.2.6.6 |             | r4.2.6.5     |                |            |                 |                        |  |
| Critical: 0 | )        | Major: 0         | Mi       | nor: 0      |              |                |            |                 |                        |  |
| Severity    | Unit     | Entity           | Slot     | XSPAN ID    | Port         | Location       | Alarm      | Service Affecti | Date/Time              |  |
| NA          | RT       | ETHERN           | 3        | 1           | 1            |                | Link Down  | ves             | 04/20/2013 11:21:42    |  |
| NA          | RT       | ETHERN           | 3        | 2           | 1            |                | Link Down  | ves             | 04/20/2013 11:26:50    |  |
|             |          | erried wa        | Ĩ        | -           | 1            |                | 2.5 K DOWN | ,               | · ., 2., 2015 11/20/50 |  |
|             |          |                  |          |             |              |                |            |                 |                        |  |

| <b>4</b> k AktinoV | 'iew      |                  |                       |             |          |           |                 |                     |  |
|--------------------|-----------|------------------|-----------------------|-------------|----------|-----------|-----------------|---------------------|--|
| File Actio         | on He     | p                |                       |             |          |           |                 |                     |  |
| 1 A 10             | <b>IF</b> | ' 🥝 🚫 😺          | 8                     |             |          |           |                 |                     |  |
| System_11(         | 172.16.1  | 1.201) 🛿         |                       |             |          |           |                 |                     |  |
| System In          | ventory   | Provisioning Ala | rms PM Tools Dia      | agnostics L | icenses  |           |                 |                     |  |
| Slot               | Unit      | XSPAN ID         | Active Version        | Standby     | Version  |           |                 |                     |  |
| 1                  | CO        |                  | r4.2.6.7              | r4.2.6.6    |          |           |                 |                     |  |
| 1                  | RT        | 1                | r4.2.6.7              | r4.2.6.6    |          |           |                 |                     |  |
| 1                  | RT        | 2                | r4.2.6.7              | r4.2.6.6    |          |           |                 |                     |  |
| 3                  | CO        |                  | r4.2.6.7              | r4.2.6.6    |          |           |                 |                     |  |
| 3                  | RT        | 1                | r4.2.6.7              | r4.2.6.6    |          |           |                 |                     |  |
| 3                  | RT        | 2                | r4.2.6.7              | r4.2.6.6    |          |           |                 |                     |  |
| 5                  | CO        |                  | r4.2.6.7              | r4.2.6.6    |          |           |                 |                     |  |
| 5                  | RT        | 3                | r4.2.6.7              | r4.2.6.6    |          |           |                 |                     |  |
| 5                  | RT        | 4                | r4.2.6.7              | r4.2.6.6    |          |           |                 |                     |  |
| 11                 | CO        |                  | r4.2.6.7              | r4.2.6.6    |          |           |                 |                     |  |
| 11                 | RT        |                  | r4.2.6.7              | r4.2.6.6    |          |           |                 |                     |  |
| 12                 | CO        |                  | r4.2.6.7              | r4.2.6.6    |          |           |                 |                     |  |
| 12                 | RT        |                  | r4.2.6.7              | r4.2.6.6    |          |           |                 |                     |  |
| 13                 | CO        |                  | r4.2.6.7              | r4.2.6.6    |          |           |                 |                     |  |
| 13                 | RT        | 4                | r4.2.6.7              | r4.2.6.6    |          |           |                 |                     |  |
| 15                 | CO        |                  | r4.2.6.7              | r4.2.6.6    |          |           |                 |                     |  |
| 15                 | RT        |                  | r4.2.6.7              | r4.2.6.6    |          |           |                 |                     |  |
| 16                 | CO        |                  | r4.2.6.7              | r4.2.6.6    |          |           |                 |                     |  |
| 16                 | RT        |                  | r4.2.6.7              | r4.2.6.6    |          |           |                 |                     |  |
| CC A               | C0        | Software Upg     | grade                 |             |          |           |                 |                     |  |
| CC D               |           | Revert Softw     | are and Reboot        |             |          |           |                 |                     |  |
|                    |           | Reboot           |                       |             |          |           |                 |                     |  |
|                    |           | Recet DM         |                       |             |          |           |                 |                     |  |
|                    |           | Reset System     | to Factory Defaults   |             |          |           |                 |                     |  |
|                    |           | Export Logs      |                       |             |          |           | <br>            |                     |  |
| Critical: 0        | )         | System Softy     | vare Upgrade          |             |          |           |                 |                     |  |
| Severity           | Unit      | System Reve      | rt Software and Reboo | t           | Location | Alarm     | Service Affecti | Date/Time           |  |
| NA                 | PT        | System Rebo      | ot                    |             |          | Link Down |                 | 04/24/2012 14:44:10 |  |
| NA                 | RT        | System Reset     | PM                    |             |          | Link Down | yes             | 04/24/2013 14:44:10 |  |
|                    | INT       | System Reset     | tlogr                 |             |          | LIIK DOWN | ,0              | 04/24/2010 10:00:10 |  |
|                    |           | Di LL C          | . 2093                |             |          |           |                 |                     |  |
|                    |           | Disable Fan      |                       |             |          |           |                 |                     |  |
| System refr        | esh cor   | Switch Maste     | ership                |             |          |           |                 |                     |  |

Right-Clicking on a slot displays additional menu options for the slot.

Right-Clicking on the Master Common Control Card allows you to select the following options:

| Option                              | Description                                                                                                    |
|-------------------------------------|----------------------------------------------------------------------------------------------------|
| Software Upgrade                    | Upgrades the software on the AK5000 Common Control Card                                                                                  |
| Revert Software and<br>Reboot       | Reboots the AK5000 Common Control Card, and when the<br>unit reboots, the unit selects the firmware version in the<br>Standby partition. |
| Reboot                              | Reboots the AK5000 Common Control Card, and when the unit reboots, the unit selects the firmware version in the Active partition.        |
| Reset PM                            | Resets only the Performance Monitoring data in the AK5000<br>Common Control Card.                                                        |
| Reset System to Factory<br>Defaults | Resets all the cards in the system to Factory Defaults                                                                                   |
| Export Logs                         | Opens a dialog box enabling you to export important system information for analysis by Positron Technical Support.                       |
| System Software Upgrade             | Opens a dialog box enabling you to upgrade the Aktino<br>System software. (See Appendix A for System Software<br>Upgrade procedures).    |
| System Revert Software and Reboot   | Reboots all the cards in the AK5000 system, and when the cards reboot, they select the firmware version in their Standby partitions.     |
| System Reboot                       | Reboots all the cards in the system.                                                                                                    |
| System Reset PM                     | Resets the PM for the entire system.                                                                                                    |
| System Reset Logs                   | Resets all the logs in the system.                                                                                                    |
| Disable Fan                         | Disables the system fans so they can be safely replaced.                                                                                 |
| Switch Mastership                   | For systems with Redundant Common Control Cards the Mastership will switch to the other Common Control Card.                             |

Right-Clicking on the Standby Common Control Card allows you to select the following options:

| Option                     | Description                                                                                                    |
|----------------------------|----------------------------------------------------------------------------------------------------|
| Software Upgrade           | Upgrades the software on the AK5000 Common Control Card                                                                                  |
| Revert Software and Reboot | Reboots the AK5000 Common Control Card, and when the unit<br>reboots, the unit selects the firmware version in the Standby<br>partition. |
| Reboot                     | Reboots the AK5000 Common Control Card, and when the unit<br>reboots, the unit selects the firmware version in the Active<br>partition.  |
| Reset PM                   | Resets only the Performance Monitoring data in the AK5000<br>Common Control Card.                                                        |
| Export Logs                | Opens a dialog box enabling you to export important system information for analysis by Positron Technical Support.                       |

Right-Clicking on a CO unit allows you to select the following options:

| Option                     | Description                                                                                                    |
|----------------------------|----------------------------------------------------------------------------------------------------|
| Software Upgrade - Circuit | Upgrades the software for the CO Unit and its RT.                                                                        |
| Software Upgrade - CO Only | Upgrades the firmware in the AK5000 CO Unit only.                                                                        |
| Revert Software and Reboot | Reboots the CO unit, and when the unit reboots, the<br>unit selects the firmware version in the Standby<br>partition     |
| Reboot                     | Reboots the CO unit                                                                                                    |
| Reset PM                   | Resets only the Performance Monitoring data in the CO unit.                                                              |
| Export PM                  | Exports the MSPAN/XSPAN and Pair PM for the given slot for both the CO and RT.                                           |
| Export Logs                | Opens a dialog box enabling you to export important<br>system information for analysis by Positron Technical<br>Support. |

Right-Clicking on a RT unit allows you to select the following options:

| Option                              | Description                                                                                                    |
|-------------------------------------|----------------------------------------------------------------------------------------------------|
| Revert Software and Reboot          | Reboots the RT unit, and when the unit reboots, the<br>unit selects the firmware version in the Standby<br>partition |
| Reboot                              | Reboots the RT unit                                                                                                  |
| Reset PM                            | Resets only the Performance Monitoring data in the RT unit.                                                          |
| Reset System to Factory<br>Defaults | Resets the RT unit to Factory Defaults                                                                               |

### 2.3.9 Diagnostics

Diagnostics can be run on the AK5000 system. There are two types of tests: Single Ended Loop Test (SELT) and Dual Ended Loop Test (DELT).

Note: SELT and DELT are supported only on the FlexStream 100 cards.

### 2.3.9.1 SELT

Single Ended Loop Test (SELT) provides diagnostics for each pair. Follow this procedure to run SELT:

- 1 SELT is service effecting. The remote unit must be <u>disconnected</u> to run the test.
- 2 The Pairs need to be calibrated. To get distance from the chassis, remove the MSPAN connector from the chassis. If removal of the MSPAN connector is not possible, calibration can be done at any point in the loop, including the MDF. This point will be the start of the Line Length test.
- 3 Click on the Calibrate button to start the calibration process. The Status of the calibration is indicated.
- 4 Connect the pairs back to the Outside Plant. Ensure that the remote unit is NOT connected.
- 5 Click on Start Testing button to run the SELT test. The Status of the SELT test is indicated.
- 6 The results can be exported to an Excel csv file by clicking on the Export Test Result button.

| 👠 Aktin   | oView       |          |                 |             |                 |           |         |                         |            |           |                     |  |  |
|-----------|-------------|----------|-----------------|-------------|-----------------|-----------|---------|-------------------------|------------|-----------|---------------------|--|--|
| File Ac   | tion H      | lelp     |                 |             |                 |           |         |                         |            |           |                     |  |  |
| A %       | - <b>W</b>  | 🖌 🥝      | 🛛 🔌 🖗 🗸         | 8           |                 |           |         |                         |            |           |                     |  |  |
| System 1  | 1(172.16    | 5.11.201 | 1 22            |             |                 |           |         |                         |            |           |                     |  |  |
| System    | Invento     |          |                 | ms PM       | Tools Diagnos   | tics Li   | icenses |                         |            |           |                     |  |  |
| CELT      |             | .,       | insioning prior |             | roois blagnos   |           | icenses |                         |            |           |                     |  |  |
| SELT      |             |          | 1               |             |                 |           |         |                         |            |           |                     |  |  |
| Slot      | Unit        | Pair     | Line Length     | (ft)        | Tip To Ground   | l Resista | nce (oh | Ring To Ground Resistan | nce (o Tip | To Ring R | lesistance (ohms)   |  |  |
| 16        | CO          | 1        | 4940            |             | 108888.0        |           |         | Open                    | Оре        | n         |                     |  |  |
| 16        | CO          | 2        | 4994            |             | 108888.0        |           |         | Open                    | Оре        | n         |                     |  |  |
| 16        | CO          | 3        | 4979            |             | 98000.0         |           |         | Open                    | Оре        | en 🛛      |                     |  |  |
| 16        | CO          | 4        | 5036            |             | 98000.0         |           |         | Open                    | Оре        | en 🛛      |                     |  |  |
| 16        | CO          | 5        | 5053            |             | 98000.0         |           |         | 980000.0                | Оре        | n         |                     |  |  |
| 16        | CO 6 5061   |          |                 |             | 98000.0         |           |         | Open                    | Оре        | n         |                     |  |  |
| 16        | 5 CO 7 4940 |          |                 |             | 108888.0        |           |         | Open                    | Оре        | en -      |                     |  |  |
| 16        | CO          | 8        | 5001            |             | 108888.0        |           |         | Open                    | Оре        | en -      |                     |  |  |
|           |             |          |                 |             |                 |           |         |                         |            |           |                     |  |  |
| Callba    |             | <b>_</b> |                 | <b>Cu</b> - | a Testing of a  |           |         | <i></i>                 |            |           |                     |  |  |
| Calibi    | rate        | Expo     | rt Test Result  | Sta         | rt Testing Slot | 16        | •       | Status: Complete        | d          |           |                     |  |  |
|           |             |          |                 |             |                 |           |         |                         |            |           |                     |  |  |
| Critical  | : 2         | I        | Major: 0        | M           | inor: 8         |           |         |                         |            |           |                     |  |  |
| Severit   | y Uni       | t        | Entity          | Slot        | XSPAN ID        | Port      | Locatio | n Alarm                 | Service    | Affecti   | Date/Time           |  |  |
| CR        | CO          |          | MSPAN           | 15          |                 |           |         | Loss of Frame           | yes        |           | 04/26/2013 09:31:33 |  |  |
| CR        | CO          |          | MSPAN           | 16          |                 |           |         | Loss of Signal          | yes        |           | 04/26/2013 09:30:53 |  |  |
| MN        | CO          |          | PAIR            | 16          |                 | 1         |         | Open Circuit            | -          |           | 04/26/2013 09:30:52 |  |  |
| MN        | CO          |          | PAIR            | 16          |                 | 2         |         | Open Circuit            | -          |           | 04/26/2013 09:30:52 |  |  |
| MN        | CO          |          | PAIR            | 16          |                 | 3         |         | Open Circuit            | -          |           | 04/26/2013 09:30:52 |  |  |
| MN        | CO          |          | PAIR            | 16          |                 | 4         |         | Open Circuit            | -          |           | 04/26/2013 09:30:52 |  |  |
| MN        | CO          |          | PAIR            | 16          |                 | 5         |         | Open Circuit            | -          |           | 04/26/2013 09:30:52 |  |  |
| MN        | CO          |          | PAIR            | 16          |                 | 6         |         | Open Circuit            | -          |           | 04/26/2013 09:30:52 |  |  |
| MN        | CO          |          | PAIR            | 16          |                 | 7         |         | Open Circuit            | -          |           | 04/26/2013 09:30:52 |  |  |
| MN        | CO          |          | PAIR            | 16          |                 | 8         |         | Open Circuit            | -          |           | 04/26/2013 09:30:52 |  |  |
| NA        | RT          |          | ETHERN          | 3           | 1               | 1         |         | Link Down               | yes        |           | 04/24/2013 14:44:10 |  |  |
| NA        | RT          |          | ETHERN          | 3           | 2               | 1         |         | Link Down               | yes        |           | 04/24/2013 13:33:18 |  |  |
| Ct.       |             |          |                 |             |                 |           |         |                         |            |           |                     |  |  |
| system re | erresh co   | mplete   | 20              |             |                 |           |         |                         |            |           |                     |  |  |

The results of the SELT test are indicated below:

For each pair, the following test results are available:

- Line Length. This is the physical line length, it is AWG agnostic. If there are large differences in the line length of the pairs, it indicates possibly a short, open, ground fault, or bridge tap. If the pair is open in the middles of a loop, the length will indicate where it exists.
- Tip to Ground Resistance. Ring to Ground Resistance. Tip to Ring Resistance. The results should show "Open" for all pairs since the remote is not connected. IF there is resistance on any pair, this indicates that there may be a problem.

### 2.3.9.2 DELT

Dual Ended Loop Test (DELT) provides diagnostics for each pair. Follow this procedure to run DELT:

- 1 DELT is service effecting. The remote unit must be *connected* to run the test.
- 2 Click on Start Testing button to run the DELT test. The Status of the DELT test is indicated.
- 3 The results can be exported to an Excel csv file by clicking on the Export Test Result button.

| 1 | e Aktir | oView   | 1       |          |         |          |      |         |        |       |         |      |         |        |        |      |         |          |      | [       | -       |        | ×  |
|---|---------|---------|---------|----------|---------|----------|------|---------|--------|-------|---------|------|---------|--------|--------|------|---------|----------|------|---------|---------|--------|----|
| F | ile A   | ction   | Help    |          |         |          |      |         |        |       |         |      |         |        |        |      |         |          |      |         |         |        |    |
|   | A ?     | o   🎼   | 1       | ۵ 🔇      | 2 🖗     | <u>v</u> | 8    |         |        |       |         |      |         |        |        |      |         |          |      |         |         |        |    |
| S | /stem_  | 11(172  | .16.11. | 201) 🛛   | 3       |          |      |         |        |       |         |      |         |        |        |      |         |          |      |         |         |        |    |
| S | ystem   | Inven   | tory (F | Provisio | ning    | Alarms   | PM ( | Tools [ | Diagno | stics | Licer   | ises |         |        |        |      |         |          |      |         |         |        |    |
|   | SELT (C | ELT     |         |          |         |          |      |         |        |       |         |      |         |        |        |      |         |          |      |         |         |        |    |
|   | Unit    | Pair    | T1      | R1       | T2      | R2       | Т3   | R3      | T4     | R4    | T5      | R5   | T6      | R6     | T7     | R7   | Т8      | R8       | Т9   | R9      | T10     | R10    | T  |
|   | co      | 1       | 23.0    | 26.2     | 0.0     | 0.0      | 0.0  | 0.0     | 0.0    | 0.0   | 0.0     | 0.0  | 0.0     | 0.0    | 0.0    | 0.0  | 0.0     | 0.0      |      |         |         |        |    |
|   | co      | 2       | 0.0     | 0.0      | 30.8    | 26.2     | 0.0  | 0.0     | 0.0    | 0.0   | 0.0     | 0.0  | 0.0     | 0.0    | 0.0    | 0.0  | 0.0     | 0.0      |      |         |         |        |    |
|   | со      | 3       | 0.0     | 0.0      | 0.0     | 0.0      | 24.0 | 26.2    | 0.0    | 0.0   | 0.0     | 0.0  | 0.0     | 0.0    | 0.0    | 0.0  | 0.0     | 0.0      |      |         |         |        |    |
|   | со      | 4       | 0.0     | 0.0      | 0.0     | 0.0      | 0.0  | 0.0     | 25.4   | 26.2  | 0.0     | 0.0  | 0.0     | 0.0    | 0.0    | 0.0  | 0.0     | 0.0      |      |         |         |        |    |
|   | co      | 5       | 0.0     | 0.0      | 0.0     | 0.0      | 0.0  | 0.0     | 0.0    | 0.0   | 22.6    | 26.2 | 0.0     | 0.0    | 0.0    | 0.0  | 0.0     | 0.0      |      |         |         |        |    |
|   | со      | 6       | 0.0     | 0.0      | 0.0     | 0.0      | 0.0  | 0.0     | 0.0    | 0.0   | 0.0     | 0.0  | 30.0    | 26.0   | 0.0    | 0.0  | 0.0     | 0.0      |      |         |         |        |    |
|   | со      | 7       | 0.0     | 0.0      | 0.0     | 0.0      | 0.0  | 0.0     | 0.0    | 0.0   | 0.0     | 0.0  | 0.0     | 0.0    | 29.2   | 26.2 | 0.0     | 0.0      |      |         |         |        |    |
|   | co      | 8       | 0.0     | 0.0      | 0.0     | 0.0      | 0.0  | 0.0     | 0.0    | 0.0   | 0.0     | 0.0  | 0.0     | 0.0    | 0.0    | 0.0  | 25.4    | 26.2     |      |         |         |        |    |
|   | •       |         |         |          |         |          |      |         |        |       |         |      |         |        |        |      |         |          |      |         |         |        |    |
|   | Expo    | rt Test | Result  |          | Start T | estina   | Slot | 16      |        | -     | Status  |      | Compl   | eted   |        |      |         |          |      | Unit    | Type    | for Ta | nd |
|   |         |         |         |          |         |          | 5,61 | 10      |        | •     | Status  | •    | compi   | cicu   |        |      |         |          |      | onic    | Type    |        |    |
|   |         |         |         |          | _       |          |      | _       |        | _     |         |      |         |        |        |      |         |          |      |         |         |        |    |
|   | Critica | l: 0    |         | Majo     | or: 2   |          | Mir  | nor: 0  |        |       |         |      |         |        |        |      |         |          |      |         |         |        |    |
|   | Severi  | ty L    | Jnit    | Entity   |         | Slot     | X    | SPAN ID | Por    | t     | Locatio | n    | Alarm   |        |        | Sei  | rvice A | ffecting | ) Da | ate/Tin | ne      |        |    |
|   | MJ      | C       | 0       | MSPA     | N       | 15       |      |         |        |       |         |      | Rate Be | low Co | nfigur | . ye | 5       |          | 04   | /26/20  | 13 09:3 | 2:35   |    |
|   | MJ      | R       | ат      | MSPA     | N       | 15       |      |         |        |       |         |      | Rate Be | low Co | nfigur | . ye | 5       |          | 04   | /26/20  | 13 09:3 | 2:35   |    |
|   | NA      | R       | т       | ETHER    | N       | 3        | 1    |         | 1      |       |         |      | Link Do | wn     |        | ye   | 5       |          | 04   | /24/20  | 13 14:4 | 4:10   |    |
|   | NA      | R       | т       | ETHER    | N       | 3        | 2    |         | 1      |       |         |      | Link Do | wn     |        | ye   | 5       |          | 04   | /24/20  | 13 13:3 | 3:18   |    |
|   | 4       |         |         |          |         |          |      |         |        |       |         |      |         |        |        |      |         |          |      |         |         |        | •  |
| Ľ | ·       |         |         |          |         | _        |      |         |        | _     |         |      | _       | _      | _      | _    | _       | _        |      |         |         |        | _  |
| S | /stem r | efresh  | comp    | leted    |         |          |      |         |        |       |         |      |         |        |        |      |         |          |      |         |         |        |    |

The results of the DELT test are indicated below:

For each pair's tip and ring, the current in milliamps is indicated on itself an between that pair and every other pair being used in the system. The screen shot above shows a normal result. There should be current flowing between Pair1 and T1and R1, between Pair 2 and T2 and R2. The current flow numbers should be close in value. Large differences in the current flow values indicate a problem with that pair. No current should be flowing between pairs. If there is current flowing between pairs, this indicates a problem with those pairs, possible a short.

### 2.3.10 Licenses

The License tab displays the features that are activated for the various slots in the AK5000 System.

| Eile Acti  | /iew<br>on Heln |                   |           |               |      |               |           |                 |                     |  |
|------------|-----------------|-------------------|-----------|---------------|------|---------------|-----------|-----------------|---------------------|--|
|            |                 | a   🗞 🐼 😎         | 0         |               |      |               |           |                 |                     |  |
| - 38 °¢    |                 |                   | w         |               |      |               |           |                 |                     |  |
| System_11  | (1/2.10.11.2    |                   | (014      | (T. 1 (D):    | . 6. |               |           |                 |                     |  |
| System Ir  | iventory P      | rovisioning Alari | ms   PIVI | Tools Diagnos |      | censes Slot I |           |                 |                     |  |
| Slot       | Unit            | Asymmetric        |           | 2.2 MHz       |      | Line Powering |           |                 |                     |  |
| 11         | co              | Activated         |           | Not Supported |      | Activated     |           |                 |                     |  |
| 12         | CO              | Activated         |           | Not Supported |      | Activated     |           |                 |                     |  |
| 15         | 0               | Activated         |           | Activated     |      | Activated     |           |                 |                     |  |
| 10         | 0               | Activated         |           | Not Supported |      | Activated     |           |                 |                     |  |
|            |                 |                   |           |               |      |               |           |                 |                     |  |
|            |                 |                   |           |               |      |               |           |                 |                     |  |
|            |                 |                   |           |               |      |               |           |                 |                     |  |
|            |                 |                   |           |               |      |               |           |                 |                     |  |
|            |                 |                   |           |               |      |               |           |                 |                     |  |
|            |                 |                   |           |               |      |               |           |                 |                     |  |
|            |                 |                   |           |               |      |               |           |                 |                     |  |
|            |                 |                   |           |               |      |               |           |                 |                     |  |
|            |                 |                   |           |               |      |               |           |                 |                     |  |
|            |                 |                   |           |               |      |               |           |                 |                     |  |
|            |                 |                   |           |               |      |               |           |                 |                     |  |
|            |                 |                   |           |               |      |               |           |                 |                     |  |
|            |                 |                   |           |               |      |               |           |                 |                     |  |
|            |                 |                   |           |               |      |               |           |                 |                     |  |
|            |                 |                   |           |               |      |               |           |                 |                     |  |
|            |                 |                   |           |               |      |               |           |                 |                     |  |
| Critical   | 0               | Major 0           |           | liner 0       |      |               |           |                 |                     |  |
| critical:  | 0               | major: 0          | IV        |               |      |               |           |                 |                     |  |
| Severity   | Unit            | Entity            | Slot      | XSPAN ID      | Port | Location      | Alarm     | Service Affecti | Date/Time           |  |
| NA         | RT              | ETHERN            | 3         | 1             | 1    |               | Link Down | yes             | 04/20/2013 11:21:42 |  |
| NA         | RT              | ETHERN            | 3         | 2             | 1    |               | Link Down | yes             | 04/20/2013 11:26:50 |  |
|            |                 |                   |           |               |      |               |           |                 |                     |  |
| System ref | resh comple     | eted              |           |               |      |               |           |                 |                     |  |
|            |                 |                   |           |               |      |               |           |                 |                     |  |

Click on a specific CO united to bring up its Software License dialog box. Contact customer service to find out more about how to obtain licenses.

| Software Lice | ense    |                 |
|---------------|---------|-----------------|
|               |         |                 |
| Slot          | þ1      |                 |
| Unit          | CO      |                 |
| Serial Number | 1012844 |                 |
| License Key   |         |                 |
|               |         | OK Apply Cancel |

See the following table for the Features and Values:

| Feature       | Values                                                              |
|---------------|---------------------------------------------------------------------|
| Asymmetric,   | Activated - This feature is activated on the selected slot          |
| 2.2 Mhz,      | Not Activated - This feature is not activated on the selected slot  |
| Line Powering | Not Supported - This features is not supported on the selected slot |

# **Chapter 3**

# **Technical and Regulatory Specifications**

# 3.1 AK5000 System Technical Specifications

### **General Features**

- Sixteen Line Card slots
- Two redundant management/uplink slots
- Three Gbps symmetric throughput per shelf
- Five nines availability

### Layer 2 Features

- Metro Ethernet Forum (MEF9/MEF14) Compliant
- VLAN Tagging: IEEE 802.1q support
- Stacked VLAN Tagging
- Priorities: IEEE 802.1p, Port, or DiffServ
- Dynamic Bridging: 8K MAC addresses

### **Network Management**

- CLI, SNMP
- AktinoView, Aktino EMS
- Inband VLAN Management

### **Electrical Specifications**

- Per AK500 Series Line Card
  - Power input: 42 to 56.7Vdc
  - Max heat dissipation: 40 watts
- Per AK600 Series Line Card
  - Power input: 42 to 56.7Vdc
  - Max heat dissipation: 50 watts

### **Regulatory Approval**

- NEBS Level 3
- UL60950
- FCC Part 15 Class A

### Environmental

- Operating temperature: 40 to + 65 deg C
- Storage temperature: 40 to +70 deg C
- Relative humidity: Up to 95%, non-condensing

### Mechanical

- Chassis Dimensions: 12.25" (311.15 mm) high (7RU) x 17.2" (436.88 mm) wide x 12.0" (304.8 mm) deep
- Weight: Approximately 20 lbs (9 kg).

# Alarm Contacts

- Critical, Major, Minor, SysID
- Visual, Audio, Alarm-Cutoff Pushbutton

# AK590CC Uplink Interfaces

• (2) 10/100/1000BaseT RJ45, (1) 1000BaseX SFP

142

# **AK590CC Front Panel Indicators**

- Status, Fuse, BATA, BATB
- Master, SFP Status

# 3.2 AK500 Series CO Line Card Technical Specifications

- Bandwidth: 25Mbps Symmetric / 60Mbps Asymmetric at CSA with full disturbers on 24AWG
- System Latency: 3 ms min
- Resiliency: Carrier grade automatic pair failure protection
- BER: 10<sup>-12</sup>

### Interfaces

### Ethernet

- Number of ports: 4 per card
- Interface: 10/100BaseT, Auto-negotiating, Auto-MDIX
- Connector: RJ45
- Compliance: IEEE802.3

### Front Panel Indicators

- Status, Fuse
- MSPAN Outside Plant Pair Status (up to 8)

### **Outside Plant Pairs**

- Technology: MIMO on DMT
- Number of pairs: 1 to 8
- Sealing current: Meets G991.2
- T1.417 (Spectral) Compliant

# 3.3 AK600 Series CO Line Card Technical Specifications

- Up to four bonding groups per Line Card
- One to eight pairs per bonding group
- Bandwidth:
  - Up to 800 Mbps Downstream
  - Up to 400 Mbps Symmetric
- Latency: 3 ms minimum
- Resiliency: Carrier grade automatic pair failure protection
- BER: 10<sup>-12</sup> at 6 dB SNR margin

### Interfaces

### **Front Panel Indicators**

- Status, Fuse
- Outside Plant Pair Status (12)

### **Outside Plant Pairs**

- Technology: VDSL2 (g.993.2), ADSL2+ (g.992.5), and g.vector (g.993.5)
- Number of pairs: Up to 12
- Sealing current: Meets 50V/100mA per pair
- T1.417 (Spectral) Compliant
## 3.4 AK500 Series Compact Remote Unit Technical Specifications

### System

- Bandwidth: 25Mbps Symmetric / 60Mbps Asymmetric at CSA with full disturbers on 24AWG
- System Latency: 3 ms minimum
- Resiliency: Carrier grade automatic pair failure protections
- BER: 10<sup>-12</sup>

#### Interfaces

#### Ethernet

- Interface: Four 10/100BaseT, Auto Negotiating, Auto MDIX, One 100 Base-FX or 1000 Base-X SFP
- Connector: RJ45, SFP
- Compliance: IEEE 802.3

## **Outside Plant Pairs**

- Technology: MIMO on DMT
- Number of pairs: 1 to 8
- Sealing current: Meets G991.2
- T1.417 (Spectral) Compliant

### **Management interface**

• 10/100BaseT RJ45

### Layer 2 Features

- VLAN Tagging: IEEE 802.1q support
- Stacked VLAN Tagging
- Priorities: IEEE 802.1p, Port, or DiffServ
- Dynamic Bridging: 8K MAC addresses

### **Regulatory Approval**

- NEBS Level 3
- UL60950
- FCC Part 15 Class A

## Electrical

- Line Powered by CCU Unit or
- Local Power Input: 120 Vac using AKRUPA Remote Unit Power Adapter
- Max Heat Dissipation: 40 Watts
- Provides 12 Vdc, 12 Watt output

## Environmental

- Operating temperature: 40 to +65 deg C
- Storage temperature: 40 to +70 deg C
- Relative humidity: Up to 95%, non-condensing

## Mechanical

 Chassis Dimensions: 1.75" (44.45 mm) high (1RU) x 8.5" (215.9 mm) wide x 11.2" (284.48 mm) deep

146

• Weight: Approximately 4 lbs. (1.80 kg)

## **Front Panel Indicators**

- Status, Local PWR, 1000B-X, 100B-FX
- MSPAN Outside Plant Pair Status (up to 8)

## **Network Management**

• AktinoView GUI

## 3.5 AK600 Series Compact Remote Unit Technical Specifications

### System

- Bandwidth:
  - Up to 800 Mbps Downstream
  - Up to 400 Mbps Symmetric
- Latency: 3 ms minimum
- Resiliency: Carrier grade automatic pair failure protection
- BER: 10<sup>-12</sup> at 6 dB SNR margin

### Interfaces

## Ethernet

- Interface: Two 10/100/1000BaseT, Auto Negotiating, Auto MDIX, 1000BaseX SFP
- Connector: RJ45, SFP
- Compliance: IEEE802.3

## **Outside Plant Pairs**

- Technology: VDSL2 (g.993.2), ADSL2+ (g.992.5), and g.vector (g.993.5)
- Number of pairs: Up to 8
- Sealing current: Meets 50V/100mA per pair
- T1.417 (Spectral) Compliant

## Management interface

• 10/100/1000BaseT RJ45

## Layer 2 Features

- VLAN Tagging: IEEE 802.1q support
- Stacked VLAN Tagging
- Priorities: IEEE 802.1p, Port, or DiffServ
- Dynamic Bridging: 8K MAC addresses

### **Regulatory Approval**

- NEBS Level 3
- UL60950
- FCC Part 15 Class A

## Environmental

- Operating temperature: 40 to +65 deg C
- Storage temperature: 40 to +70 deg C
- Relative humidity: Up to 95%, non-condensing

## Mechanical

 Chassis Dimensions: 1.6" (40.64 mm) high (1RU) x 8.5" (215.9 mm) wide x 11.2" (284.49 mm) deep

148

• Weight: Approximately 4 lbs. (1.80 kg)

## **Front Panel Indicators**

- Status, Fuse, SFP
- MSPAN Outside Plant Pair Status (up to 8)
- XSPAN Outside Plant Pair Status (up to 12)

## **Network Management**

AktinoView GUI

## Chapter 4

## Maintenance

## 4.1 Fans

In order to remove Fans they MUST be disabled prior to removal. Select the Tools tab and right click on the Common Control Card. A dialog box with Disable Fans appears at the bottom.

|                                                                       |         |          |                   |                   |           |                                   |           | x               |                     |   |
|-----------------------------------------------------------------------|---------|----------|-------------------|-------------------|-----------|-----------------------------------|-----------|-----------------|---------------------|---|
| File Action Help                                                      |         |          |                   |                   |           |                                   |           |                 |                     |   |
| 🚜 🤣   🌾 📌 🤤   🔌 🥝 💆   🕹                                               |         |          |                   |                   |           |                                   |           |                 |                     |   |
| System_11(172.16.11.201) 🖂                                            |         |          |                   |                   |           |                                   |           |                 |                     |   |
| System [Inventory (Provisioning (Alarms (PM (Tools ) Licenses) Slot 1 |         |          |                   |                   |           |                                   |           |                 |                     |   |
| Slot                                                                  | Unit    | XSPAN ID | Active Ve         | rsion             | Standby \ | /ersion                           |           |                 |                     | * |
| 12                                                                    | со      |          | r4.2.6.6          |                   | r4.2.6.5  |                                   |           |                 |                     | _ |
| 13                                                                    | co      |          | r4.2.6.6          |                   | r4.2.6.5  |                                   |           |                 |                     |   |
| 15                                                                    | CO      |          | r4.2.6.6          |                   | r4.2.6.5  |                                   |           |                 |                     |   |
| 16                                                                    | CO      |          | r4.2.6.6          |                   | r4.2.6.5  |                                   |           |                 |                     |   |
| CC A                                                                  | CO      |          | r4.2.6.6 r4.2.6.5 |                   |           |                                   |           |                 |                     |   |
| CC B                                                                  | CO      |          | r4.2.6.6 r4.2.6.5 |                   |           | Coffware                          | Ingrada   |                 |                     |   |
| 1                                                                     | CO      |          | r4.2.6.6          |                   | r4.2.6.   | Soltware                          |           |                 |                     |   |
| 3                                                                     | CO      |          | r4.2.6.6 r4.2.6.4 |                   | r4.2.6.4  | Revert Software and Reboot        |           |                 |                     |   |
| 5                                                                     | CO      |          | r4.2.6.6 r4.2.6.5 |                   | r4.2.6.   | Reboot                            |           |                 |                     |   |
| 11                                                                    | RT      |          | r4.2.6.6 r4.2.6.5 |                   | r4.2.6.   |                                   |           |                 |                     | - |
| 12                                                                    | RT      |          | r4.2.6.6          | r4.2.6.6 r4.2.6.  |           | Reset PM                          |           |                 |                     | = |
| 13                                                                    | RT      | 4        | r4.2.6.6 r4.2.6.  |                   | r4.2.6.   | Reset System to Factory Defaults  |           |                 |                     |   |
| 15                                                                    | RT      |          | r4.2.6.6 r4.2.6   |                   | r4.2.6.   | Export Logs                       |           |                 |                     |   |
| 1                                                                     | RT      | 1        | r4.2.0.0 r4.2.0.1 |                   | r4 2 6 1  | System Software Upgrade           |           |                 |                     |   |
| 1                                                                     | RT      | 2        | r4.2.0.0 r4.2.0.1 |                   | r4.2.6.   | System Software upgrade           |           |                 |                     |   |
| 3                                                                     | RT      | 1        | r4.2.6.6 r4.2     |                   | r4.2.6.4  | System Revert Software and Reboot |           |                 |                     |   |
| 3                                                                     | RT      | 2        | r4.2.6.6 r4.2.6   |                   | r4.2.6.4  | System Reboot                     |           |                 |                     |   |
| 5                                                                     | RT      | 3        | r4.2.6.6          |                   | r4.2.6.   | 6. System Reset PM                |           |                 |                     |   |
| 5                                                                     | RT      | 4        | r4.2.6.6          |                   | r4.2.6.   | 2.6.: System Reset Logs           |           |                 |                     |   |
|                                                                       |         |          |                   |                   |           | Disable Fa                        | in        | -               |                     | * |
| Critical: 0 Major: 0 Minor: 0                                         |         |          |                   | Switch Mastership |           |                                   |           |                 |                     |   |
| Severity                                                              | Unit    | Entity   | Slot              | XSPAN ID          | Port      | Location                          | Alarm     | Service Affecti | Date/Time           |   |
| NA                                                                    | RT      | ETHERN   | 3                 | 1                 | 1         |                                   | Link Down | yes             | 04/20/2013 11:21:42 |   |
| NA                                                                    | RT      | ETHERN   | 3                 | 2                 | 1         |                                   | Link Down | yes             | 04/20/2013 11:26:50 |   |
|                                                                       |         |          |                   |                   |           |                                   |           |                 |                     |   |
| System refr                                                           | esh com | pleted   |                   |                   |           |                                   |           |                 |                     |   |
|                                                                       |         |          |                   |                   |           |                                   |           |                 |                     |   |

## 4.2 Filters

Filters need to be replaced for both the AK500S and the CRU.

## 4.2.1 AK500S Chassis

The filter for the AK500S Chassis should be replaced every six months. Care should be taken when replacing filters to ensure collected dust on the filters does not enter into the equipment (see Figure 9). Ordering information can be found at the end of this document.

## 4.2.2 Compact Remote Unit

The fan filter for the CRUs should be replaced every six months. Care should be taken when replacing filters to ensure collected dust on the filters does not enter into the equipment. Ordering information can be found at the end of this document.

Positron Access Solutions

## Chapter 5

## **Safety and Warnings**

## **Safety and Warnings**

To ensure your safety when servicing and installing this equipment, please take the following precautions:

A 40A (AK500S Shelf) UL listed use/circuit breaker must be installed ahead of this unit in the end use building installation.

A fuse panel must be installed near the unit in accordance with the National Electrical Code so that it is accessible to the operator.

A fuse panel must be provided as part of the building installation wiring in order to provide a UL required disconnect point.

The Positron products (except AK5xx Compact Remote Units) accept 48Vdc for powering. The 48Vdc voltage range must be between -42.5Vdc to -56.5Vdc.

Be careful when installing or modifying telephone lines; dangerous voltages can be present. It is unsafe to install telephone wiring during a lightning storm.

Only qualified personnel should service this system.

The equipment must be connected to a protective ground in accordance with the instructions provided in this manual. Improper grounding may result in an electrical shock.

Follow local grounding practice to ensure a good frame ground connection to the Positron chassis. The frame ground is required for secondary voltage protection.

For performance and safety reasons, only power supplies listed for use with telephone equipment by a locally recognized organization should be used with Positron equipment.

All wiring external to the product should follow the local wiring codes.

Use of this product in a manner other than defined in this installation guide may cause damage to equipment or injury to personnel.

If a problem has been isolated to this unit, do not attempt to repair. The unit's components are not user serviceable and therefore must not be replaced. Please return the unit to Positron for repair.

All fuses on the unit are located in non accessible areas and are not field serviceable. Please return the unit to Positron for repair.

Observe local practice electrostatic discharge precautions when handling electronic equipment. Do not hold electronic plugs by their edge. Do not touch components or circuitry. Use a grounding wrist strap attached to grounding connection point on the left side of the chassis. Use only ESD-protective packaging materials when transporting equipment.

To prevent ESD events when handling the AK500S equipment, ESD shoes or wrist straps should be utilized by all personnel, or ESD flooring must be present. See Figure 11 for location of wrist strap grounding connection point for the AK500S.

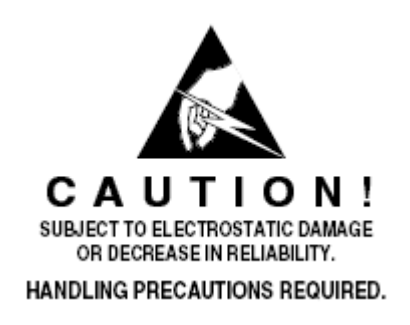

Care should be taken when installing in a closed or multi-unit rack to ensure that the maximum operating ambient temperature of 65°C (149°F) is not exceeded.

Installation of the equipment in a rack should be such that the amount of air flow required for safe operation of the equipment is not compromised.

Connect the unit only to a properly rated supply circuit. Reliable earthing (grounding) of rack-mounted equipment should be maintained. Particular attention should be given to supply connections other than direct connections to the branch circuit (e.g. use of power strips).

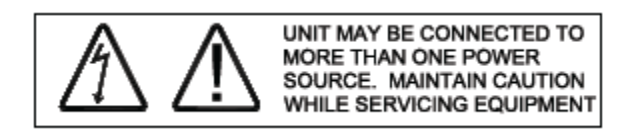

During installation and service do not connect the chassis to a live power source. Ensure that fuses are removed from the fuse panel.

This device complies with Part 15 of the FCC rules. Operation is subject to the following two conditions:

- 1. This device may not cause harmful interference.
- 2. This device must accept any interference received, including interference that may cause undesired operation.

This product is intended for installation in Restricted Access Locations only.

Mounting of equipment in a rack should be such that a hazardous condition is not achieved due to uneven mechanical loading.

The Positron Multi Pair span interface is designed to coordinate with a standard 350 Vdc (230 Vdc in Europe) gas discharge tube protector. Carbon block protectors shall not be used.

#### Line Powering

If line powering is enabled, voltage on the MSPAN pairs is either -135Vdc or -185Vdc.

The effective capacitance of the units between the connection points for the conductors of the tip and ring is 46.2uF. The effective capacitance of the units between the connection point for one conductor of tip or ring and earth is 0.25uF.

At the time of installation, a system assessment shall be carried out to ensure that the effective capacitance of the total system, including the capacitance of the equipment, does not exceed the values specified in Figure 2 of UL60950-21.

At the time of installation, it shall be checked that the voltage rating of the wiring of the telecommunication network is adequate for the normal Positron unit's circuit voltage, together with superimposed transients.

At the time of installation it shall be checked that all multi-pair span circuits to be connected together are all RFT-V circuits. In practical terms as all equipment supplied by Positron only uses RFT-V circuits, then it should be checked that the multi-pair span of Positron equipment is not connected to any other vendor's equipment. **WARNING:** The intra-building ports of the equipment are suitable for connection to intra-building or unexposed wiring or cabling only. The intra-building ports of the equipment MUST NOT be metallically connected to interfaces which connect to the OSP or its wiring. These interfaces are designed for use as intra-building Interfaces only (Type 2 or Type 4 ports as described in GR-1089-CORE, Issue 4) and require isolation from the exposed OSP cabling. The addition of Primary Protectors is not sufficient protection in order to connect these interfaces metallically to OSP wiring.

AK500S IS SUITABLE FOR MOUNTING ON OR ABOVE CONCRETE OR OTHER NON-CONDUCTIVE SURFACE ONLY.

## **Chapter 6**

## Warranty and Customer Service

Positron will replace or repair this product within the warranty period if it does not meet its published specifications or fails while in service. Warranty information can be found in your Positron customer web portal: http://portal.positronaccess.com/login.asp

## **Positron Sales Pricing/Availability**

+1 (951) 272-9100

Positron Technical Support Pre-Sales Applications/Post-Sales Technical Assistance: +1 (951) 272-9100 7days/week, 24 hours/day

Positron Repair Return for Repair/Upgrade: +1 (951) 272-9100 http://ticketmaster.positronaccess.com/

#### **Repair and Return Address**

Contact Customer Service prior to returning equipment to Positron.

157

## **Chapter 7**

## **Positron Products**

## **Positron Products (AK5000)**

| Equipment Name                           | Description                                                                                     |  |  |  |  |
|------------------------------------------|-------------------------------------------------------------------------------------------------|--|--|--|--|
| AK500S Multi-Point Shelf Common Products |                                                                                                 |  |  |  |  |
| AK500S                                   | AK500S Chassis                                                                                  |  |  |  |  |
| AK590CC                                  | AK500S Common Control Card                                                                      |  |  |  |  |
| AK500BAF                                 | AK500S Air Intake Baffle                                                                        |  |  |  |  |
| AK500FILT                                | AK500S Air Filter 2 Pack                                                                        |  |  |  |  |
| AK500FILLERS                             | AK500S Blank Panels (Full Set)                                                                  |  |  |  |  |
| AKFAN                                    | AK500S Fan Assembly                                                                             |  |  |  |  |
| AK500TR                                  | AK500S Tracer Board                                                                             |  |  |  |  |
| AK500TCS                                 | AK500S Test Cable for attaching two AK500S Line Cards to two Compact Remote Units (4 feet long) |  |  |  |  |
|                                          |                                                                                                 |  |  |  |  |
| AK500 Series Line Card Produc            |                                                                                                 |  |  |  |  |
| AK525LC P                                | AK500S CO Line Card 8-Pair with Line Power Option                                               |  |  |  |  |
| AK525 LC A                               | AK500S CO Line Card 8-Pair with Asymmetric Option                                               |  |  |  |  |
| AK525 LC PA                              | AK500S CO Line Card 8-Pair with Line Power and Asymmetric Option                                |  |  |  |  |
| AK525LC                                  | AK500S CO Line Card 8-Pair, No Line Power                                                       |  |  |  |  |
| AK512LC P                                | AK500S CO Line Card 4-Pair with Line Power Option                                               |  |  |  |  |
| AK512LC A                                | AK500S CO Line Card 4-Pair with Asymmetric Option                                               |  |  |  |  |
| AK512LC PA                               | AK500S CO Line Card 4-Pair with Line Power and Asymmetric Option                                |  |  |  |  |
| AK512LC                                  | AK500S CO Line Card 4-Pair, No Line Power                                                       |  |  |  |  |
|                                          |                                                                                                 |  |  |  |  |
| AK600 Series Line Card Produc            | cts                                                                                             |  |  |  |  |
| AK626LC                                  | AK500S 12 Pair Ethernet Line Card, up to 800 Mbps max,<br>Asymmetric, No Line Power             |  |  |  |  |

| Equipment Name                            | Description                                                             |  |  |  |
|-------------------------------------------|-------------------------------------------------------------------------|--|--|--|
| AK500 Series Compact Remote Unit Products |                                                                         |  |  |  |
| AK525RU                                   | Compact Remote Unit (CRU) 8-Pair                                        |  |  |  |
| AK512RU                                   | Compact Remote Unit (CRU) 4-Pair                                        |  |  |  |
| AKCUFAN                                   | Compact Remote Unit Fan Assembly                                        |  |  |  |
| AK5NDC22                                  | Compact Remote Unit Power Supply -48Vdc Input to 15Vdc Output           |  |  |  |
| AKRUPA                                    | Compact Remote Unit Power Supply 90 to 264 VAC Input to 15Vdc<br>Output |  |  |  |
| AKCUF19                                   | 19" Mounting Flanges (One Compact Remote Unit per RU)                   |  |  |  |
| AKCUF23                                   | 23" Mounting Flanges (One Compact Remote Unit per RU)                   |  |  |  |
| AKCURB                                    | Compact Unit Dual Bracket (Two Compact Remote Units per RU)             |  |  |  |
| AKCUFILT                                  | Compact Unit Air Filters (6 Pack)                                       |  |  |  |
| AKCURCON                                  | Compact Remote Unit Connector Kit                                       |  |  |  |
|                                           |                                                                         |  |  |  |
| AK600 Series Compact Remote Unit Products |                                                                         |  |  |  |
| AK624RU                                   | Remote 8 Pair Ethernet Compact Unit, 800 Mbps max, Asymmetric           |  |  |  |
| AKRTPS                                    | Remote Unit -48Vdc Power Supply                                         |  |  |  |

## Appendices

## **Appendix A:**

## System Software Upgrade

162

Proceed through the following steps to perform the System Software Upgrade:

**Note:** All MSPAN connections must be up. If not, set the Line Card(s) out of service before you proceed (see page 22-23). If the Line Card(s) are not set out of service, the system software upgrade will fail.

- 1 Go to www.positronaccess.com
- 2 Select Portal
- 3 Select the **Login** option if you are already a registered user.

**Note:** If you are not a registered user, select the **Register** option and allow 24-48 hours for your account to be setup.

- 4 Select **AK Firmware.**
- 5 Select the appropriate software version.
- 6 Select the corresponding self-extracting .exe file and store the file in the place of your choice on your PC
- 7 Go to the tool bar and select Action Menu > System Software Upgrade... This will bring up the System Software Upgrade dialog box.
- 8 Select the system you want to upgrade and then click on the **Upgrade** button.
- 9 Locate the appropriate .exe file from your PC and click the **OK** button.
- 10 Select the **Upgrade** button on the System Software Upgrade.

**Note:** The system will ask if you want to switch and reboot after the upgrade. You can either choose this selection immediately, or perform the switch and reboot later.

11 Select **OK** to confirm the version number the system is being upgraded to.

The system will begin the process of upgrading the system. Note that this process will take a few minutes. The sequence of rebooting will be first, the RT's, then the Line Cards, ending with the Common Control Cards.

# **Appendix B:**

## **Alarm Information**

| Alarm                          | Entity | Severity | Alarm Description                                                                                                    |
|--------------------------------|--------|----------|----------------------------------------------------------------------------------------------------|
| Loss of Signal                 | PAIR   | MN       | Circuit Pair signal is lost.                                                                                                  |
| Short Circuit                  | PAIR   | MN       | Circuit Pair is shorted.                                                                                                    |
| Open Circuit                   | PAIR   | MN       | Circuit Pair has been disconnected.                                                                                           |
| Ground Fault                   | PAIR   | MN       | Circuit Pair has been shorted to ground.                                                                                      |
| Pair is Miswired               | PAIR   | MN       | Circuit Pair of one XSPAN has been miswired<br>to two or more XSPAN devices on the remote<br>side.                            |
| Pair has bad Signal<br>Quality | PAIR   | MN       | The Pair has been removed by the System's<br>Bad Pair detection mechanism as a result of<br>exceeding the Pair LOS Threshold. |

| Pair has high ES/SES                       | PAIR  | MN | The Pair has been removed by the System's<br>Bad Pair detection mechanism as a result of<br>exceeding the Pair ES Threshold.                               |
|--------------------------------------------|-------|----|----------------------------------------------------------------------------------------------------|
| Loss of Signal                             | MSPAN | CR | Loss of signal (LOS) is a condition where the received signal drops below threshold due to an obstruction.                                                 |
| Loss of Signal                             | XSPAN | CR | Loss of signal (LOS) is a condition where the received signal drops below threshold due to an obstruction.                                                 |
| Loss of Frame                              | MSPAN | CR | LOF indicates that the CO Unit is attempting to sync up with the RT Unit.                                                                                  |
| Rate Below<br>Configured Rate<br>Threshold | MSPAN | MJ | Capacity below configured rate. Not enough<br>cable pairs have been provisioned or the<br>overall cable distance is too long for the<br>desired data rate. |
| SNR Margin Below<br>Margin Threshold       | MSPAN | MN | The obtained SNR margin is below the configured SNR margin.                                                                                                |
| Line Powering Failure                      | MSPAN | CR | Not enough cable pairs have been provisioned<br>for the MSPAN or the overall cable distance is<br>too long for Line Power.                                 |
| Equipment Failure                          | EQPT  | CR | Generated when the system cannot communicate with line powering subsystem.                                                                                 |
| Improper Removal                           | EQPT  | CR | Generated when In-Service Line Card is<br>removed or fails to establish a link with<br>Common Control Card.                                                |
| Mismatched<br>Equipment                    | EQPT  | CR | Generated when software version on CO Unit<br>is different than Software version on RT. The<br>data path will be down in this condition.                   |
| Loss of Management                         | EQPT  | CR | Generated when in-service Line Card fails to communicate with the Master CC Card.                                                                          |

| Alarm                 | Entity | Severity | Alarm Description                                                                                                    |
|-----------------------|--------|----------|----------------------------------------------------------------------------------------------------|
| Mismatched Hardware   | EQPT   | CR       | Both AK590CC cards do not support<br>Redundancy.                                                                                                    |
| High Temperature      | СОМ    | MN       | Triggered when the temperature is 85 degrees<br>Celsius or above, once set the alarm is cleared<br>after the temperature falls below 80 degrees<br>Celsius. |
| Power A Failed        | COM    | MN       | No power detected on power input A.                                                                                                    |
| Power B Failed        | COM    | MN       | No power detected on power input B.                                                                                                    |
| Environmental Alarm 1 | СОМ    | MN       | Alarm detected from Alarm Connections.                                                                                                    |
| Environmental Alarm 2 | СОМ    | MN       | Alarm detected from Alarm Connections.                                                                                                    |

| Mastership Switch       | СОМ          | NA    | Mastership switch has occurred from one CC card to the other.                                                                      |
|-------------------------|--------------|-------|----------------------------------------------------------------------------------------------------|
| Fan Failure             | FAN          | MN MJ | Minor Alarm if one fan fails, Major Alarm if more than one fan fails.                                                              |
| Improper Fan<br>Removal | FAN          | MJ    | Fan Module cannot be detected.                                                                                                    |
| Link Down               | ETHER<br>NET | NA CR | No Ethernet equipment detected. The Severity is Critical when the condition is detected on a CC Card Port that has VLANs assigned. |
| Clock Change            | EQPT         | NA    | The system time has been changed.                                                                                                  |
| System Reboot           | СОМ          | NA    | The system has been rebooted.                                                                                                    |

# **Appendix C:**

## System MSPAN/XSPAN Error Information

167

| MSPAN Errors | Description                                                                                                    |  |  |  |  |
|--------------|----------------------------------------------------------------------------------------------------|--|--|--|--|
| CRC Error    | A CRC is a way of identifying if data was received error free. Transmitted data is divided into blocks that are appended with 1 or 2 CRC bytes that are derived from the original data. The receiver re-computes the CRC bytes from the received data and if there is a mismatch, it signifies that there was a mismatch between the transmitted and received data |  |  |  |  |
| MSPAN ES     | An Errored Second is any second in which the MSPAN incurs a CRC error                                                                                                    |  |  |  |  |
| MSPAN SES    | A Severely Errored Second is any second in which the MSPAN exceeds 18<br>CRC errors or has suffered an LOF event                                                                                                    |  |  |  |  |
| MSPAN UAS    | An Unavailable second is any second in which the MSPAN is in LOS or<br>LOF and has experienced 10 MSPAN SES's in a row (in which case 10 SES<br>shall be subtracted from the UAS total)                                                                                                    |  |  |  |  |
| Pair CS      | Any second during which a correctable error occurred, i.e. an error occurred during transmission, but the Reed Solomon (RS) error protection mechanisms was able to detect and correct it                                                                                                    |  |  |  |  |
| Pair ES      | An Errored Second is any second that has at least one CRC error                                                                                                    |  |  |  |  |
| Pair SES     | A Severely Errored Second is any second that has more than 18 CRC errors                                                                                                    |  |  |  |  |
| Pair UAS     | An Unavailable Second is any second with an LOS (Loss of Signal), LOF (Loss of Frame), or 10 SES in a row (in which case 10 shall be subtracted from the SES total)                                                                                                    |  |  |  |  |

| XSPAN Errors | Description                                                                |
|--------------|----------------------------------------------------------------------------|
|              | A CRC is a way of identifying if data was received error free. Transmitted |
|              | data is divided into blocks that are appended with 1 or 2 CRC bytes that   |
| CRC Error    | are derived from the original data. The receiver re-computes the CRC       |
|              | bytes from the received data and if there is a mismatch, it signifies that |
|              | there was a mismatch between the transmitted and received data             |
|              | An Errored Second is any second in which any pair in the XSPAN bonding     |
| ASPAN ES     | group incurs a CRC error                                                   |
|              | A Severely Errored Second is any second in which the cumulative number     |
| XSPAN SES    | of CRC errors of all the pairs in the XSPAN exceeds 18*N, where N is the   |
|              | number of pairs in the XSPAN that are in data mode                         |
|              | An Unavailable Second is any second in which all the pairs in the XSPAN    |
| XSPAN UAS    | are in LOS or have experienced 10 XSPAN SES's in a row (in which case 10   |
|              | SES shall be subtracted from the UAS total)                                |
|              | Any second during which a correctable error occurred, i.e. an error        |
| Pair CS      | occurred during transmission, but the Reed Solomon (RS) error              |
|              | protection mechanisms was able to detect and correct it                    |
| Pair ES      | An Errored Second is any second during which at least one CRC error        |
| Dair CEC     | A Severely Errored Second is any second interval during which more than    |
| Pall SES     | 18 CRC errors occurred                                                     |
| DairLIAS     | An Unavailable Second is a second where the previous 10 or more            |
| Pall UAS     | consecutive seconds were SES, or if the Pair is not in data mode           |
|              | Used only when G.INP is enabled. The number of seconds that                |
| Pair LEFTRS  | experienced a Low Error Free Throughput Rate, i.e. seconds during which    |
|              | the Error Free Throughput dropped below the configured threshold           |

169